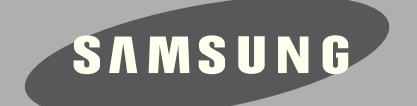

# **DIGITAL CAMERA**

# NX500

# SERVICE Manual

#### **DIGITAL CAMERA**

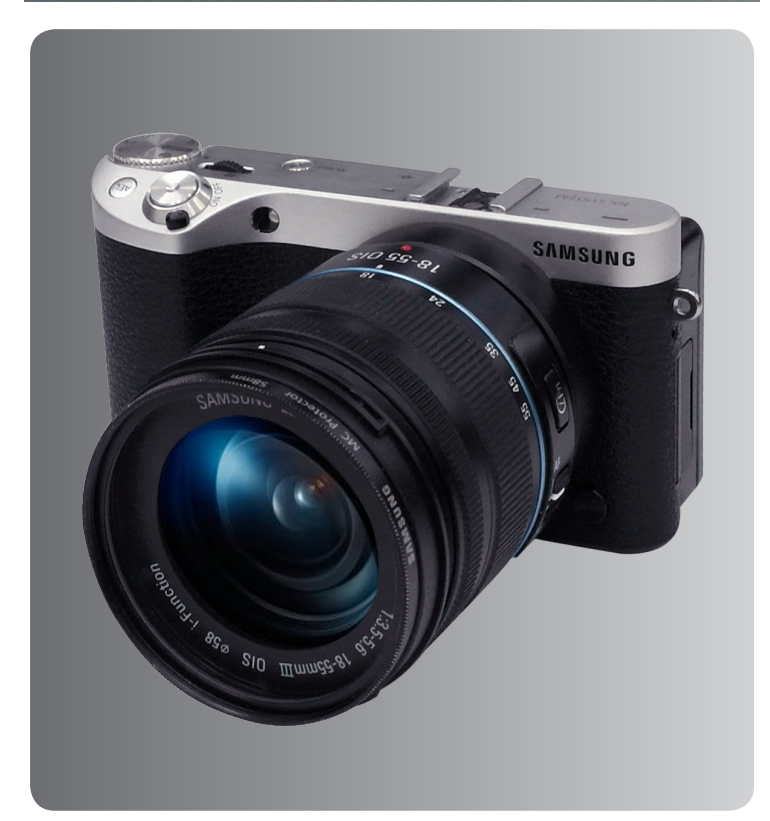

#### CONTENTS

- 1. Repair information
- 2. Product specifications
- 3. Disassembly and reassembly
- 4. Troubleshooting
- 5. PCB diagram
- 6. Block diagram
- 7. Firmware update
- 8. Adjustment
- 9. Exploded view and parts list

# 1. Repair information

| 1-1 Warranty and repair service information   | 1-  | 1 |
|-----------------------------------------------|-----|---|
| 1-2 Precaution for disassembly and reassembly | 1-4 | 4 |

# 2. Product specifications

| 2-1 Specifications           | 2-1 |
|------------------------------|-----|
| 2-2 Product comparison       | 2-3 |
| 2-3 Accessories information  | 2-4 |
| 2-4 About the memory card    | 2-6 |
| 2-5 About the battery        | 2-7 |
| 2-6 New Features - Bluetooth | 2-8 |

# 3. Disassembly and reassembly

| 3-1 Disassembly                                 | 3-1  |
|-------------------------------------------------|------|
| 3-1-1 General support - Disassembly             | 3-1  |
| 3-1-2 Technical expertise support - Disassembly | 3-13 |
| 3-2 Reassembly                                  | 3-21 |
| 3-2-1 Technical expertise support - Reassembly  | 3-21 |
| 3-2-2 General support - Reassembly              | 3-29 |

# 4. Troubleshooting

| 4-1 Regarding to memory card recognition      | .4-1 |
|-----------------------------------------------|------|
| 4-2 Regarding to WiFi connection              | .4-1 |
| 4-3 Regarding to MAIN PCB connection          | 4-2  |
| 4-4 Regarding to TOP                          | 4-4  |
| 4-5 Regarding to image display                | 4-4  |
| 4-6 Regarding to voice playback and recording | 4-5  |
| 4-7NFC / BT-WIFI does not work                | 4-5  |

# 5. PCB diagram

| 5-1 MAIN PCB | -1 |
|--------------|----|
|--------------|----|

# 6. Block diagram

| 6-1 MAIN | .6-1 | 1 |
|----------|------|---|
| -        |      |   |

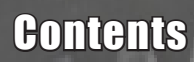

# 7. Firmware update

| 7-1 Product reset                       | 7-1  |
|-----------------------------------------|------|
| 7-2 Firmware update by using user menu  | 7-3  |
| 7-3 Firmware update by using user menu  | 7-5  |
| 7-4 Body Firmware Update Using DEV Mode | 7-7  |
| 7-5 Lens Firmware Update Using DEV Mode | 7-10 |
| 7-6 How to recover the MAIN PCB         | 13   |

# 8. Adjustment

| 8-1 Professional Repair Center- Adjustment process guide        | 8-1  |
|-----------------------------------------------------------------|------|
| 8-2 CIS TILT ADJ-Professional Repair Center                     | 8-2  |
| 8-3 Program Installation-Professional Repair Center             | 8-3  |
| 8-4 CIS DOT DATA INPUT & SHUTTER ADJ-Professional Repair Center | 8-5  |
| 8-5 General Repair Center-Adjustment process guide              | 8-9  |
| 8-6 Program Installation-General Repair Center                  | 8-10 |
| 8-7 CIS DOT DATA Input-General Repair Center                    | 8-11 |
| 8-8 SIMPLE SHUTTER ADJ-General Repair Center                    | 8-15 |
| 8-9 SIMPLE SHUTTER SPEED TEST-General Repair Center             | 8-16 |
| 8-10 Entering the CS Mode -Common Adjust                        | 8-17 |
| 8-11 ISO ADJ- Common Adjust                                     | 8-19 |
| 8-12 AWB ADJ-Common Adjust                                      | 8-20 |
| 8-13 EFS ADJ-Common Adjust                                      | 8-21 |
| 8-14 VFPN & DEFECT ADJ -Common Adjust                           | 8-22 |
| 8-15 COLOR SHADING ADJ -Common Adjust                           | 8-23 |
| 8-16 GYRO ADJ -Common Adjust                                    | 8-24 |
| 8-17 COUNTRY CODE Setting-Common Adjust                         | 8-25 |
| 8-18 SN & Mac ADDR Setting -Common Adjust                       | 8-26 |
| 8-19 PAF Adjustment ADJ-Common Adjust                           | 8-27 |
| 8-20 How to uninstall WI-FI Function-Common Adjust              | 8-29 |

# 9. Exploded view and parts list

| 9-1 ASSY | BODY         | .9-1 |
|----------|--------------|------|
| 9-2 ASSY | MAIN         | .9-3 |
| 9-3 ASSY | REAR         | .9-4 |
| 9-4 ASSY | HOLDER MOUNT | .9-6 |
| 9-5 ASSY | CASE TOP     | .9-8 |
| 9-6 ASSY | FRONT9       | )-10 |
|          |              |      |

# **1. Repair information**

## 1-1 Warranty and repair service information

#### (1) General terms and conditions

It is guaranteed to be free of charge from defects in material and workmanship under normal use for a period of one year from date of purchase.

Digital Camera and lens come with a one year limited warranty from the date of purchase.

#### \* The duration of the warranty depends on the laws in the country in which it was purchased.

The following information will be required to process warranty requests:

- a. We imply warranties to one year from the original date of purchase. In the event that the purchaser is unable to provide a warranty card or proof of purchase, the warranty period will be determined by the date of manufacture. The warranty period shall be decreased to three months from the original product manufactured date.
- b. The coverage under this warranty begins on the date of your purchase of the product. In the event that a warranty card or proof of purchase is not available, a purchase receipt, preferably the purchase invoice, to confirm the date of purchase is required for warranty service.
- c. In the event that a valid date of purchase is not available, the warranty period will be determined by the date of manufacture. The warranty period shall be decreased to three months from the original product manufactured date.

#### (2) Repair obligation the period of the product

It reserves the right to retain any parts or components replaced at its discretion in the event of a defect noticed in the product. The period with respect to retaining components may vary respectively depending on its components. We are not liable to repair or replace its faulty product after the Warranty Period has expired.

# \* We warrant retaining service parts for camera and lenses for five years and three years for the accessories. (There are differences from country to country.)

- a. If a warranty claim is filed after the product has been discontinued, we reserves the right to honor the components warranty. Warranty period may vary depending on the type of components.
- b. In the event that no identical warranty information is available for service repair, company has the right to provide warranty. The warranty does not affect the consumers' rights against the company related to its information.

For the length of the period indicated on the chart below, it starts with the date of original purchase.

#### (3) Warranty Period for components

Our liability under this warranty shall be limited to the following:

- a. In the event of a same malfunction problem within two months after repair service by Samsung authorized technician, we will repair or replace free of charge the component of the product which is found to be defective.
- b. In the event of the component that you have paid the replacement cost is returned under normal use within one year at our premises, such components will be replaced free of charge component of the product which is found to be defective.

#### <Table 1-1 Warranty Periods for Parts>

| Part Name        | Warranty Period |  |
|------------------|-----------------|--|
| Battery Charger  |                 |  |
| AC Adaptor       | Six months      |  |
| Battery          | Six monurs      |  |
| Remote Control   |                 |  |
| CD Software      | Three months    |  |
| Earphone         | Three monuns    |  |
| Pouch for camera | Netenplischle   |  |
| Cable            |                 |  |

#### (4) Repair Claims

#### 1) Repair free of charge

Essentially, the following causes of damage are covered:

- a. Failing to function properly under normal use during the limited warranty period.
- b. Repair Services free of charge is granted for the performance of a specific contract.

#### 2) Repair charges

This warranty does not cover damage caused by:

- a. Defect occurring after the expiration of the Warranty Period.
- b. Damage due to negligence, immersion in water, impact, loss and tampering.
- c. Repair or alteration performed by any party other than Samsung authorized technicians.
- d. Misuse or other improper use of the power button.
- e. Exhausted parts such as batteries, lamps and filters, etc.
- f. Defect that occurs due to sand, dirt liquid, etc. entering the inside of the product casing.
- g. Consumable parts which have ceased working through normal use such as as earphone, battery discharger and various accessories.
- h. Products purchased second hand or any damage that occurs due to a second hand or repair performed by anyone other than Samsung or a Samsung authorized service station.
- i. Fire, earthquake, flood or other natural disasters. The warranty cover period for components is listed below as per table 1-2.

<Table 1-2 Warranty Period for components>

| Types of consumer damages                          |                                                                                                    |                                                                 | Compensation                                    |                                                                                                    |  |
|----------------------------------------------------|----------------------------------------------------------------------------------------------------|-----------------------------------------------------------------|-------------------------------------------------|----------------------------------------------------------------------------------------------------|--|
|                                                    | Required for essential repair within 10 days after the purchase                                                                          |                                                                 | Replace the prod-<br>uct or refund              | -                                                                                                    |  |
|                                                    | Required for essential repair within one month after the purchase                                                                        |                                                                 | Replace the product or repair at free of charge | Repair charges                                                                                         |  |
| Failing to perform or                              |                                                                                                    | Problem occurred twice due to same malfunction                  |                                                 | Free of charge                                                                                         |  |
| under normal use                                   | Applicable<br>to repair<br>Problem occurred<br>times due to sam<br>malfunction<br>Problem occurred f<br>times due to some<br>malfunction | Problem occurred three times due to same malfunction            | Replace the prod-<br>uct or refund              |                                                                                                    |  |
|                                                    |                                                                                                    | Problem occurred four<br>times due to some other<br>malfunction |                                                 | Repair charges                                                                                         |  |
|                                                    | Not applicable to repair                                                                                                    | Within the period with<br>respect to retaining<br>components    | -                                               | Replace the product at the cost of the depreciated value or refund its price added 10% of depreciation |  |
| Failing to perform or failing to function properly | Applicable repair                                                                                                    |                                                                 |                                                 | Repair charges                                                                                         |  |
| and negligence of customer                         | Not applicable to re<br>(Except for defects<br>of fire or flood or of                                                                    | epair<br>or malfunction as a result<br>ther natural disasters   | Replacement<br>charge                           | Repair charge and replace the product at the cost of the depreciated value                             |  |

# 1-2 Precaution for disassembly and reassembly

| CAUTION                                                                                                    |
|----------------------------------------------------------------------------------------------------|
| 1. Use the anti-static handing procedures included with the anti-static mat to ensure that there is no electrostatic discharge and component damage.                                                                                                    |
| <ol><li>Static electricity is the biggest danger to the PCB parts you are about to disassemble or assemble. It's important<br/>to use your anti-static wrist strap to prevent damage to these components.</li></ol>                                                                          |
| 3. Dismantling a discrete electronic component such as main capacitor is dangerous.<br>The capacitor contains high voltage, which can cause a severe electric shock if you touch it. This holds a<br>charge even when the unit is not plugged in and is capable of delivering a fatal shock. |
| 4. Using excessive force during disassembly and assembly can damage locking parts. Use care when handling<br>"Locking parts" to avoid damage to FPCB or wire. Apply pressure only at the points designated in the maintenance<br>instructions.                                               |
| <ol><li>Due to increasing environmental concerns, a number of restrictions have been placed on the material content<br/>of electronic components and electronic assemblies. It requires utilizing Lead-Free (Pb-free) Soldering.</li></ol>                                                   |

6. The following precautions must be observed when handling such components below.

| Component                                | Precautions                                                                                                    |
|------------------------------------------|----------------------------------------------------------------------------------------------------|
| FPCB                                     | FPCB is brittle material. It can be easily damaged thus it should be handled with care.<br>It is recommended to use wooden or plastic tweezers for manual placement.                                                                 |
| CCD (CMOS)<br>IR CUT Filter<br>LCD, LENS | Be careful not to stained your finger. It is recommended to use wooden or plastic tweezers for manual placement. Stain is often caused by the Alcohol used in these components. Find a clean, well-ventilated place to do your work. |
| PCB                                      | Use an anti-static mat as well as an anti-static wrist strap to avoid ESD damage to PCB.                                                                                                    |
| CONNECTOR                                | The use wooden or plastic tweezers is recommended for manual placement.<br>Metal tip tweezer might make marks or damage.                                                                                                    |
| BARREL                                   | Always follow proper direction while assembling the components of the barrel.                                                                                                    |

#### <Table 1-3>

# 2. Product specifications

# **2-1 Specifications**

| Image Sensor                    |                                                                                                    |
|---------------------------------|----------------------------------------------------------------------------------------------------|
| Type(size) /Sensor size         | BSI CMOS / 23.5 X 15.7 mm                                                                                                    |
| Effective pixels / Total pixels | Approx. 28.2 mega-pixels / Approx. 30.7 mega-pixels                                                                                                    |
| Lens Mount                      |                                                                                                    |
| Туре                            | Samsung NX Mount                                                                                                    |
| Image Stabilization             |                                                                                                    |
| Туре                            | Lens shift (depends on lens)                                                                                                    |
| i-Function                      |                                                                                                    |
| Features                        | Aperture value, shutter speed, exposure value, ISO, white balance, intelli-Zoom                                                                                 |
| Dust Reduction                  |                                                                                                    |
| Supersonic drive                |                                                                                                    |
| Display                         |                                                                                                    |
| Type (Size)                     | Super AMOLED with Touch Screen / 3.0" (Approx. 76.6 mm)                                                                                                    |
| Resolution / Angle              | 1036 k dots / Flip (Up 180°), Tilt (Up 90°, Down 45°)                                                                                                    |
| Focusing                        |                                                                                                    |
| Type / Mode                     | Hybrid AF / Active AF, Single AF, Continuous AF, Manual Focus                                                                                                   |
| Focusing point                  | Total AF point: 205 points (Phase Detection AF), 209 points (Contrast AF)                                                                                       |
| Shutter                         |                                                                                                    |
| Speed                           | <ul> <li>Auto: 1/6,000 sec1/4 sec.</li> <li>Manual: 1/6,000 sec30 sec.</li> <li>Bulb (time limit: 8 min.)</li> </ul>                                            |
| Exposure                        |                                                                                                    |
| ISO equivalent                  | Auto, 100–25600 (1 EV or 1/3 EV Step)                                                                                                    |
| Drive Mode                      |                                                                                                    |
| Mode                            | Single, Continuous, Timer, Bracket                                                                                                    |
| Flash                           |                                                                                                    |
| Туре                            | External Flash (bundle with SEF8A)                                                                                                    |
| Mode                            | Smart Flash, Auto, Auto Red-eye, Fill in, Fill-in Red, 1st Curtain, 2nd Curtain, Off                                                                            |
| White Balanc                    |                                                                                                    |
| Mode                            | Auto WB, Daylight, Cloudy, Fluorescent White, Fluorescent NW, Fluorescent Daylight, Tungsten, Tungsten (Auto), Flash WB, Custom Set, Color Temperature (Manual) |
| Dynamic Range Expansion         |                                                                                                    |
| Off/Smart Range+/HDR            |                                                                                                    |

Copyright© since 1995 Samsung Electronics. All rights reserved.

| Effects                                |                                                                                                    |
|----------------------------------------|----------------------------------------------------------------------------------------------------|
| Picture wizard                         | Standard, Vivid, Portrait, Landscape, Forest, Retro,<br>Cool, Calm, Classic, Custom1, Custom2, Custom3                                    |
| Smart filter                           | Vignetting, Miniature (H), Miniature (V), Watercolor, Selective Color (R/G/B/Y 4 Colors)                                                  |
| Photos                                 |                                                                                                    |
| Mode                                   | Auto, Program, Aperture Priority, Shutter Priority, Manual, Custom, Samsung Auto Shot, Smart                                              |
| Smart mode                             | Beauty Face, Landscape, Action Freeze, Rich Tones, Panorama, Waterfall, Silhouette, Sunset, Night, Fireworks, Light Trace, Multi Exposure |
| Video                                  |                                                                                                    |
| Format                                 | MP4, AVI                                                                                                    |
| Compression Video                      | HEVC, MJPEG (VGA only)                                                                                                    |
| Frame rate                             | 4096X2160 (24 fps), 3840X2160 (30 fps), 1920X1080, 1280X720, 640X480                                                                      |
| Sound                                  | Stereo                                                                                                    |
| Playback                               |                                                                                                    |
| Туре                                   | Single image, Thumbnails, Slide show, Movie                                                                                               |
| Editing                                |                                                                                                    |
| Photos                                 | Edit, Color, Portrait, Smart Filter                                                                                                    |
| Movie                                  | Still image capture, Time trimming                                                                                                    |
| Storage                                |                                                                                                    |
| External media                         | SD card, SDHC card, SDXC card (UHS-I supported)                                                                                           |
| Connectivity                           |                                                                                                    |
| Wi-Fi                                  | IEEE 802.11b/g/n                                                                                                    |
| NFC                                    | Yes                                                                                                    |
| Bluetooth                              | Yes                                                                                                    |
| Interface                              |                                                                                                    |
| Digital output connector               | Yes (USB 2.0)                                                                                                    |
| Video output                           | HDMI (NTSC, PAL)                                                                                                    |
| Power Source                           |                                                                                                    |
| Capacity                               | 1,130 mAh                                                                                                    |
| Battery life<br>(Shots, CIPA Standard) | 370                                                                                                    |
| Physical Specifications                |                                                                                                    |
| Dimensions (W X H X D)                 | 4.7 X 2.5 X 1.7 in (119.5 X 63.6 X 42.5 mm)                                                                                               |
| Weight                                 | Approx. 10 oz (287 g, without battery and memory card)                                                                                    |
| System Requirements                    |                                                                                                    |
| Windows                                | Windows 7/8/8.1, Intel® 3rd Gen. i5 3.4 GHz or higher (equivalent AMD processor)                                                          |
| Macintosh                              | Mac OS 10.7 or higher                                                                                                    |

# 2-2 Product comparison

| Model<br>Spec             | NX500                                                                                                    | NX300M                                                                                                    |
|---------------------------|----------------------------------------------------------------------------------------------------|----------------------------------------------------------------------------------------------------|
| Image                     | Contraction of the second second seco |                                                                                                    |
| Image Sensor              | 23.5 X 15.7 mm BSI CMOS                                                                                                    | 23.5 X 15.7 mm CMOS                                                                                                    |
| Sensor                    | 28M (VB2)                                                                                                    | 20M (CT3)                                                                                                    |
| Effective Pixels          | Approx. 28.2 mega-pixels                                                                                                    | Approx. 20.3 mega-pixels                                                                                                    |
| Total Pixels              | Approx. 30.7 mega-pixels                                                                                                    | Approx. 21.6 mega-pixels                                                                                                    |
| Weight                    | 287 g (without battery and memory card)                                                                                                    | 310 g (without battery and memory card)                                                                                                    |
| Dimensions<br>(W X H X D) | 119.5 X 63.6 X 42.5 mm (without protrusions)                                                                                                    | 122 X 63.7 X 42.7 mm (without protrusions)                                                                                                    |
| Display                   | Super AMOLED with Touch Screen<br>3.0" (Approx. 76.6 mm) AMOLED (104Megaxipel)<br>Flip (Up 180°), Tilt (Up 90°, Down 45°)<br>Tilt/ Flip-up                                                                                                    | AMOLED with Touch Panel (C-type Touch Control Enabled)<br>3.31" (Approx. 84.0 mm) WVGA<br>Tiltable (Up 180°, Down 45°)<br>OLED Tilt/Flip                                                                                                    |
| Touch                     | support (OCTA)                                                                                                    | support (Air Gap)                                                                                                    |
| Focusing                  | Phase Detection & Contrast AF                                                                                                    | Phase Detection & Contrast AF                                                                                                    |
| Angle of View             | 28 mm (35 mm film equivalent)                                                                                                    | 28 mm (35 mm film equivalent)                                                                                                    |
| Shutter Speed             | <ul> <li>Auto: 1/6,000 sec.–1/4 sec.</li> <li>Manual: 1/6,000 sec.–30 sec.</li> <li>Bulb (time limit: 8 min.)</li> <li>EFS</li> </ul>                                                                                                    | <ul> <li>Auto: 1/6,000–30 sec.</li> <li>Manual: 1/6,000–30 sec. (1/3 EV Step)</li> <li>Bulb (time limit: 4 min)</li> </ul>                                                                                                    |
| Wi-Fi                     | IEEE 802.11b/g/n, 2.4GHz single band                                                                                                    | 2.4GHz, 5GHz dual band                                                                                                    |
| NFC                       | support (Wired)                                                                                                    | support (Tag)                                                                                                    |
| Bluetooth                 | support                                                                                                    | -                                                                                                    |
| Video                     | QHD 30p                                                                                                    | FHD 60p                                                                                                    |
| ISO                       | <ul> <li>1 Step: Auto, ISO 100, ISO 200, ISO 400, ISO 800,</li> <li>ISO 1600, ISO 3200, ISO 6400, ISO 12800, ISO 25600</li> <li>1/3 Step: Auto, ISO 100, ISO 125, ISO 160,</li> <li>ISO 200, ISO 250, ISO 320, ISO 400, ISO 500,</li> <li>ISO 640, ISO 800, ISO 1000, ISO 1250, ISO 1600,</li> <li>ISO 2000, ISO 2500, ISO 3200, ISO 4000, ISO 5000,</li> <li>ISO 6400, ISO 8000, ISO 10000, ISO 12800, ISO 25600</li> </ul>                                                                                                    | <ul> <li>- 1 Step: Auto, ISO 100, ISO 200, ISO 400, ISO 800,</li> <li>ISO 1600, ISO 3200, ISO 6400, ISO 12800, ISO 25600</li> <li>- 1/3 Step: Auto, ISO 100, ISO 125, ISO 160,</li> <li>ISO 200, ISO 250, ISO 320, ISO 400, ISO 500,</li> <li>ISO 640, ISO 800, ISO 1000, ISO 1250, ISO 1600,</li> <li>ISO 2000, ISO 2500, ISO 3200, ISO 4000, ISO 5000,</li> <li>ISO 6400, ISO 8000, ISO 10000, ISO 12800, ISO 25600</li> </ul> |
| Storage                   | SD card, SDHC card, SDXC card (UHS-I supported)                                                                                                    | External memory (optional):<br>SD card(2 GB guaranteed),<br>SDHC card(up to 32 GB guaranteed), SDXC card,<br>Class 6, 10, UHS-1                                                                                                    |
| Image Stabilization       | Lens shift (depends on lens)                                                                                                    | Lens shift (depends on lens)                                                                                                    |
| Power Source              | Rechargeable battery: BP1130 (1130 mAh)                                                                                                    | Rechargeable battery: BP1130 (1130 mAh)                                                                                                    |

\* This specifications can change without notice to upgrade a performance.

Copyright© since 1995 Samsung Electronics. All rights reserved.

# 2-3 Accessories information

The illustrations may differ from your actual items.
You can purchase optional accessories at a retailer or a Samsung service center. Samsung is not responsible for any problems caused by using unauthorized accessories.

|             | Image             | Description                                                 |             | Part No.            |             |
|-------------|-------------------|-------------------------------------------------------------|-------------|---------------------|-------------|
|             |                   | <b>Camera</b><br>(including the body cap and hot-hoe cover) |             | EV-NX500            |             |
|             |                   | <b>Rechargeable Battery</b><br>BP1130                       |             | AD43-00206A         |             |
|             |                   |                                                             | USB<br>CB51 | CABEL<br>MU05E      | AD39-00202A |
|             | SAMSUNG           |                                                             | BL          | ACK                 | AD63-07021A |
|             | Strap             |                                                             | WHITE       |                     | AD63-07021B |
| Accessories | Image             | Description                                                 | Part No.    | Description         | Part No.    |
| Accessories |                   | AD5055_EXP                                                  | GH44-02682A | AD5055_AUS          | GH44-02676A |
|             | and the fame      | AD5055_IL                                                   | GH44-02680A | AD5055_BRA          | GH44-02669A |
|             |                   | AD5055_USA                                                  | GH44-02838A | AD5055_CHI          | GH44-02657A |
|             |                   | AD5055_MX                                                   | GH44-02837A | AD5055_INDIA        | GH44-02666A |
|             | Adaptor           | AD5055_UK                                                   | GH44-02671A | AD5055_ARG          | GH44-02678A |
|             |                   | QSG_S.CHI                                                   | AD68-08674A | QSG_NOR             | AD68-08687A |
|             |                   | QSG_ENG                                                     | AD68-08673A | QSG_POR             | AD68-08688A |
|             |                   | QSG_GER                                                     | AD68-08675A | QSG_SLO             | AD68-08689A |
|             |                   | QSG_FRA                                                     | AD68-08676A | QSG_TUR             | AD68-08690A |
|             |                   | QSG_SPA                                                     | AD68-08677A | QSG_UKR             | AD68-08691A |
|             | MANUAL            | QSG_DUT                                                     | AD68-08678A |                     | AD68-08692A |
|             | NYEOD             |                                                             | AD68-08679A |                     | AD68-08699A |
|             | Set WW III III-   |                                                             | AD68-08680A |                     | AD68-08700A |
|             | Quick Start Guide |                                                             | AD69 08682A |                     |             |
|             |                   | OSG_CZE                                                     | AD68-08683A |                     | AD08-08098A |
|             |                   | OSG ARA                                                     | AD68-08684A | OSG POR BR          | AD68-08697A |
|             |                   | OSG FIN                                                     | AD68-08685A |                     | AD68-08694A |
|             |                   | QSG HUN                                                     | AD68-08686A | QSG HEB             | AD68-08695A |
|             |                   |                                                             |             | · · · · · _ · · · · |             |

#### \* This page is Optional accessories .

|                         | Image                                 | Description             | Model name     | Note                               |
|-------------------------|---------------------------------------|-------------------------|----------------|------------------------------------|
|                         |                                       | Rechargeable<br>Battery | ED-BP1130      |                                    |
|                         |                                       | Battery charger         | ED-BC3NX01     |                                    |
|                         |                                       | EI ASH                  | ED-SEF580A     |                                    |
|                         |                                       | T EKON                  | Metz 44 AF-1   |                                    |
|                         |                                       | Case                    | ED-CC3N90N     |                                    |
| Optional<br>accessories |                                       | Remote Switch           | ED-SR2NX02     |                                    |
|                         |                                       | CABLE (USB+C)           | EA-CB5MU05E    |                                    |
|                         |                                       | CABLE (HDMI)            | EA-CBHD10D     |                                    |
|                         |                                       |                         | ED-LF405PT/KR  | compatibility lens(2050)           |
|                         |                                       | PROTECTOR               | ED-LF43PT/KR   | compatibility lens(30, 45, 16, 20) |
|                         | LU                                    | PROTECTOR               | ED-LF58PT/KR   | compatibility lens(1855, 1224)     |
|                         |                                       |                         | ED-LF67PT/KR   | compatibility lens(18200, 85)      |
|                         |                                       |                         | ED-LF405ND4/KR | compatibility lens(2050)           |
|                         | $( \cap $                             | ND Filter               | ED-LF43ND4/KR  | compatibility lens(30, 45, 16, 20) |
|                         | And a second second                   |                         | ED-LF52ND4/KR  | compatibility lens(60, 50200)      |
|                         |                                       |                         |                |                                    |
|                         | $\bigcirc \bigcirc \bigcirc \bigcirc$ |                         |                |                                    |
|                         |                                       | CPL Filter              | ED-LF52PL/KR   | compatibility lens(60, 50200)      |
|                         | Austral Australia Australia           |                         | ED-LF58PL/KR   | compatibility lens(1855, 1224)     |

Copyright© since 1995 Samsung Electronics. All rights reserved.

# 2-4 About the memory card

The memory capacity may differ depending on shooting scenes or shooting conditions. These capacities are based on a 4 GB SD card.

#### 4 GB SD card:

| Size  |       | Quality    |      |        |      |                 |               |                 |    |
|-------|-------|------------|------|--------|------|-----------------|---------------|-----------------|----|
|       |       | Super Fine | Fine | Normal | RAW  | RAW +<br>S.Fine | RAW +<br>Fine | RAW +<br>Normal |    |
|       | 28M   | 6480X4320  | 256  | 471    | 809  | 84              | 63            | 71              | 76 |
|       | 13.9M | 4560X3040  | 475  | 815    | 1270 | -               | 73            | 79              | 81 |
|       | 7.1M  | 3264X2176  | 801  | 1253   | 1744 | -               | 80            | 83              | 84 |
|       | 3M    | 2112X1408  | 1379 | 1863   | 2259 | -               | 84            | 86              | 86 |
|       | Burst |            | 806  | 1259   | 1750 | -               | -             | -               | -  |
|       | 23.6M | 6480X3648  | 299  | 542    | 911  | -               | 66            | 73              | 77 |
| Photo | 11.9M | 4608X2592  | 537  | 905    | 1376 | -               | 75            | 80              | 82 |
|       | 6.2M  | 3328X1872  | 879  | 1346   | 1832 | -               | 81            | 83              | 85 |
|       | 2.4M  | 2048X1152  | 1545 | 2008   | 2363 | -               | 85            | 86              | 87 |
|       | 18.7M | 4320X4320  | 368  | 653    | 1064 | -               | 70            | 76              | 79 |
|       | 9.5M  | 3088X3088  | 642  | 1050   | 1537 | -               | 77            | 81              | 83 |
|       | 4.7M  | 2160X2160  | 1064 | 1553   | 2015 | -               | 82            | 84              | 86 |
|       | 2M    | 1408X1408  | 1668 | 2109   | 2431 | -               | 85            | 86              | 87 |

| Sizo  |                | Quality              |                 |                  |                  |  |
|-------|----------------|----------------------|-----------------|------------------|------------------|--|
|       |                | Size                 |                 | HQ               | Normal           |  |
|       | 4096X2160      | 24p/NTSC, PAL        |                 |                  |                  |  |
|       | 3840X2160      | 30p/NTSC, 25p/PAL    |                 |                  |                  |  |
|       | 1920X1080      | 60p/NTSC, 50p/PAL    | Approx. 13' 7"  | Approx. 32' 30"  | Approx. 40' 41"  |  |
|       | 1920X1080      | 30p/NTSC, 25p/PAL    | Approx. 32' 38" | Approx. 64' 4"   | Approx. 80' 16"  |  |
|       | 1920X1080      | 24p/NTSC, PAL        | Approx. 37' 14" | Approx. 72' 55"  | Approx. 91' 23"  |  |
| Video | 1920X1080      | 15p/NTSC, 12.5p/PAL* | Approx. 43' 54" | Approx. 87' 38"  | Approx. 109' 26" |  |
|       | 1280X720       | 60p/NTSC, 50p/PAL    | -               | Approx. 62' 5"   | Approx. 77' 47"  |  |
|       | 1280X720       | 30p/NTSC, 25p/PAL    | -               | Approx. 120' 45" | Approx. 151' 37" |  |
|       | 640X480        | 60p/NTSC, 50p/PAL    | -               | Approx. 162' 39" | Approx. 204' 33" |  |
|       | 640X480        | 30p/NTSC, 25p/PAL    | -               | Approx. 302' 42" | Approx. 382' 36" |  |
|       | 640X480, MJPEG | 25p/PAL              | -               | Approx. 34' 29"  | Approx. 42' 6"   |  |
|       | 640X480, MJPEG | 30p/NTSC             | -               | Approx. 40' 36"  | Approx. 49' 22"  |  |

\* This option is available only with some Smart Filter options.

• The figures above are measured without using the zoom function.

- Available recording time may vary if you use the zoom function.
- · Several videos were recorded in succession to determine the total recording time.
- The maximum recording time is 29 minutes and 59 seconds per file. (20 minutes when you select 4096 X 2160 or 3840 X 2160)

# 2-5 About the battery

Battery specifications

| Item                                                         | Description         |
|--------------------------------------------------------------|---------------------|
| Model                                                        | BP1130              |
| Туре                                                         | Lithium-ion battery |
| Cell capacity                                                | 1,130 mAh           |
| Voltage                                                      |                     |
| Charging time<br>(When the battery is completely discharged) |                     |

\* Charging the battery by connecting it to a computer may take longer.

#### Battery life

| Shooting mode | Average time / Number of photos                     |
|---------------|-----------------------------------------------------|
| Photos        | Approx. 185 min/Approx. 370 photos                  |
| Videos        | Approx. 115 min. (Record videos at 1920X1080 / 60p) |

• The figures above are based on the CIPA test standards. Your results may differ depending on your actual usage.

• Available shooting time differs depending on background, shooting interval, and use conditions.

• Several videos were recorded in succession to determine the total recording time.

# 2-6 New Features - Bluetooth

This feature allows you to exchange files with other devices.

Set to connect your camera to a smart phone automatically via the Bluetooth feature. If the devices have previously been connected and you launch Samsung Camera Manager on the smart phone, they will connect via Bluetooth automatically.

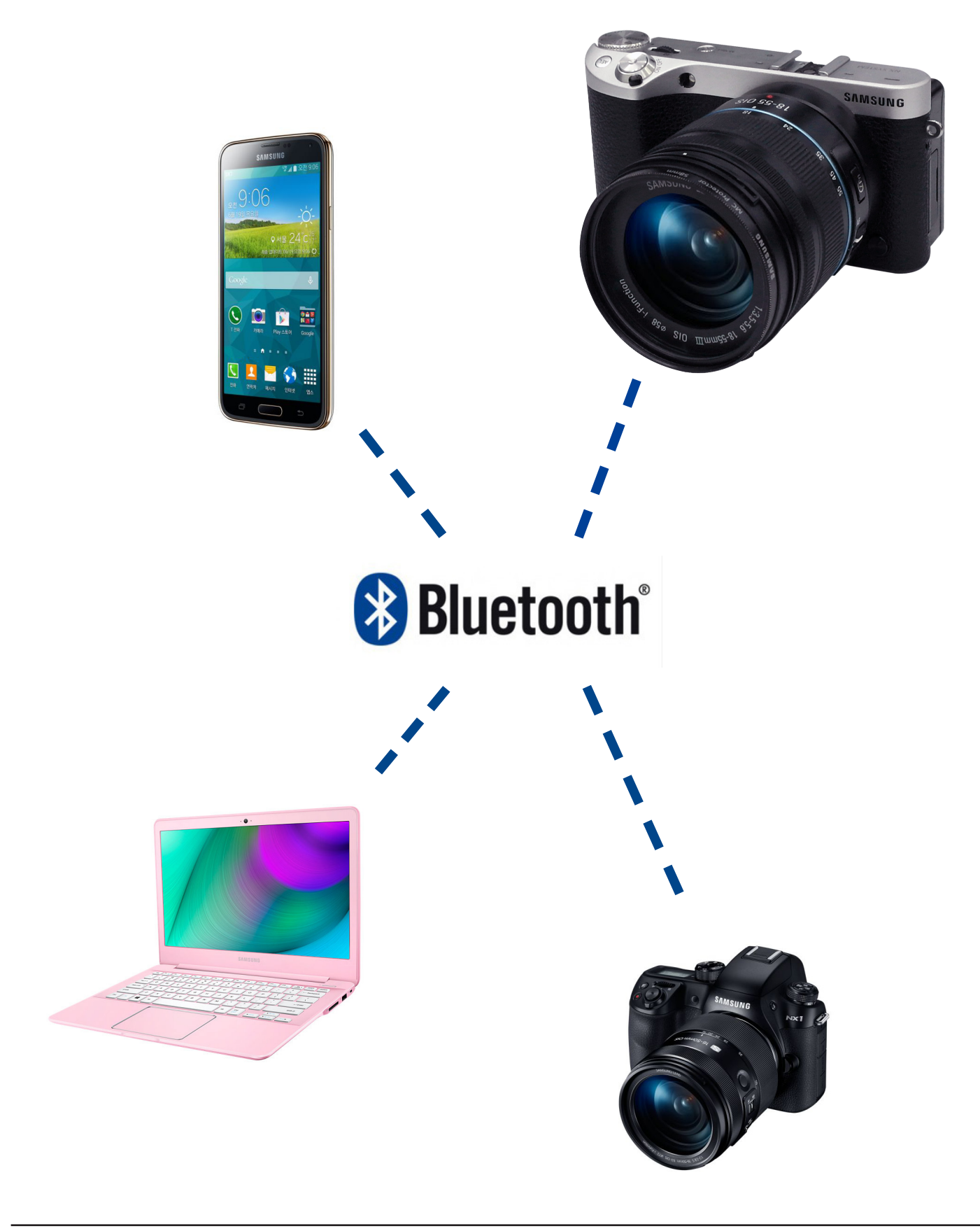

# 3. Disassembly and reassembly

# **3-1 Disassembly**

#### 1. We provide the general support.

- : Samsung Authorized Service Center will provide courteous service on Samsung products for which they are authorized.
- 2. We provide the technical expertise support.
  - : After replacing the parts such as Main PBA, CMOS, Shutter, Mount, it is required to adjust these parts with the equipment specified below.

#### For more detail information, refer to chapter 8 Adjustment.

<Table 3-1>

| Repair Service      | Part                    | Items to be adjusted            | Required equipment      |
|---------------------|-------------------------|---------------------------------|-------------------------|
| General support     | LCD, Back-Cover, Top    | -                               | -                       |
|                     | LENS Mount, Front-Cover | CMOS Tilt                       |                         |
| Technical expertise | ASSY-CMOS               | CMOS Tilt, AWB etc. (Light box) | Shutter speed equipment |
| support             | Shutter                 | Shutter Speed                   | Light box (5500K)       |
|                     | MAIN PBA                | AWB etc. (Light box)            | LIGHT DOX (JZUUN)       |

### 3-1-1 General support - Disassembly

1. Remove the **1 screw** on the left side, **2 screws** on the right side and **5 screws** on the bottom side.

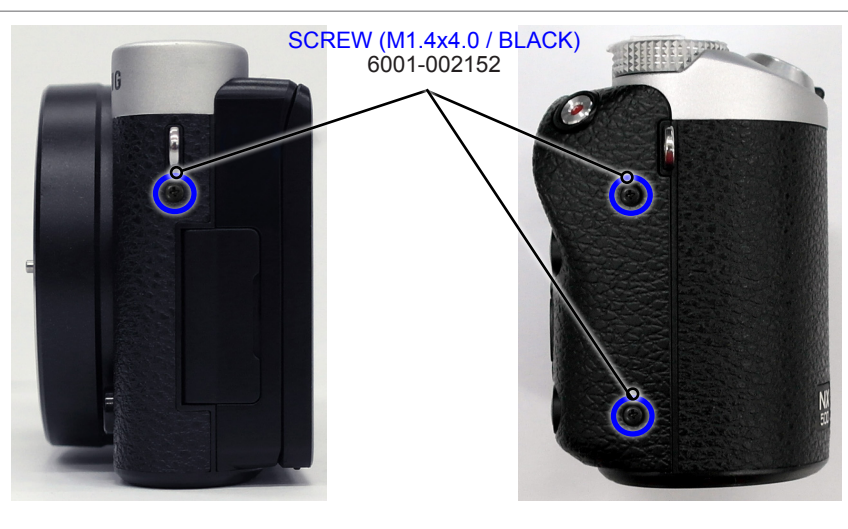

SCREW (M1.4xL4.0 / NI) 6001-002159

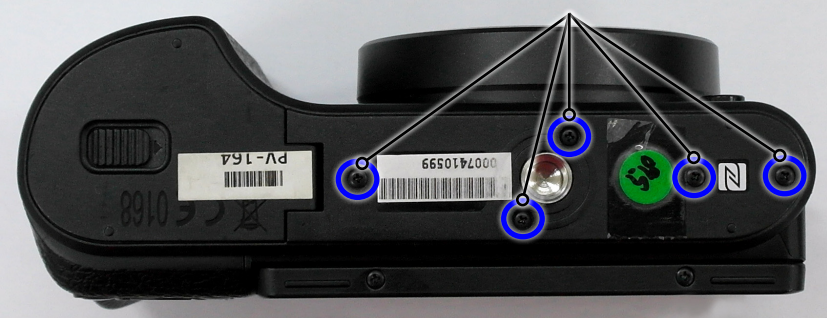

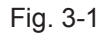

2. Open carefully the locking part to release the ASSY CASE FRONT as illustrated in image below. Then remove it.

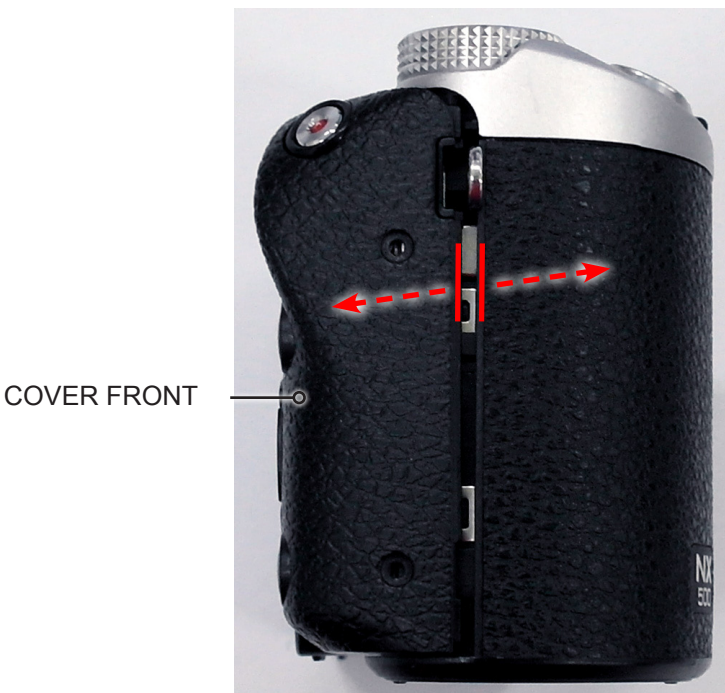

ASSY COVER FRONT

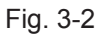

3. Remove the **FPCB** as illustrated in **Fig. A**.

#### CAUTION Use extra care when removing the FPCB from the connector.

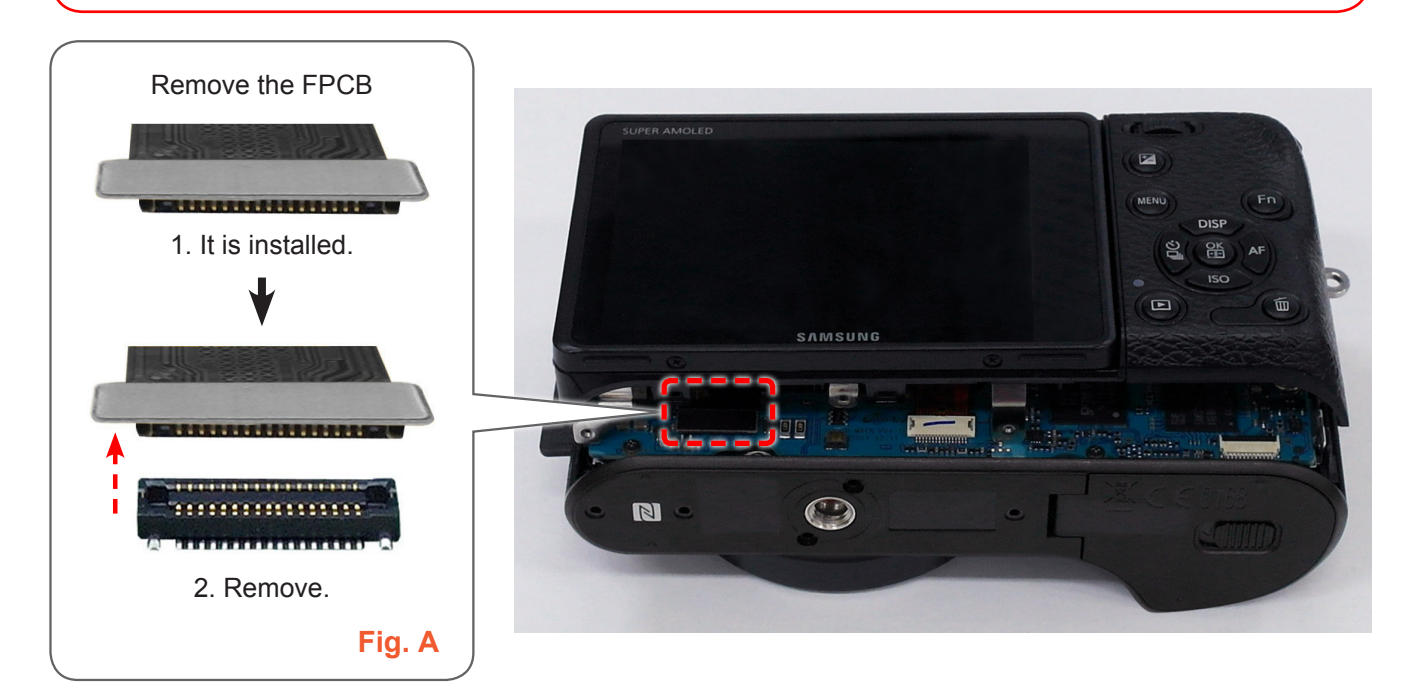

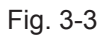

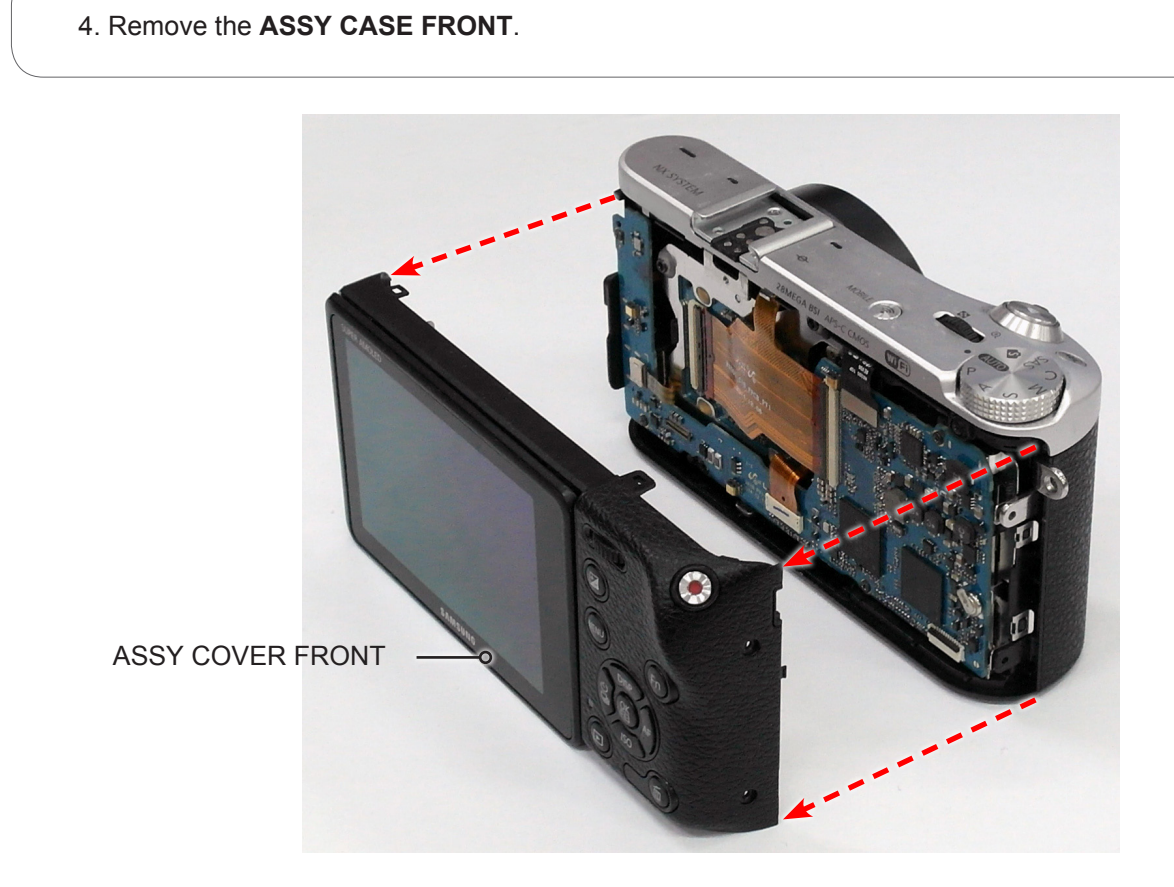

Fig. 3-4

5. Remove the **FPCB** as illustrated in **Fig. B**.

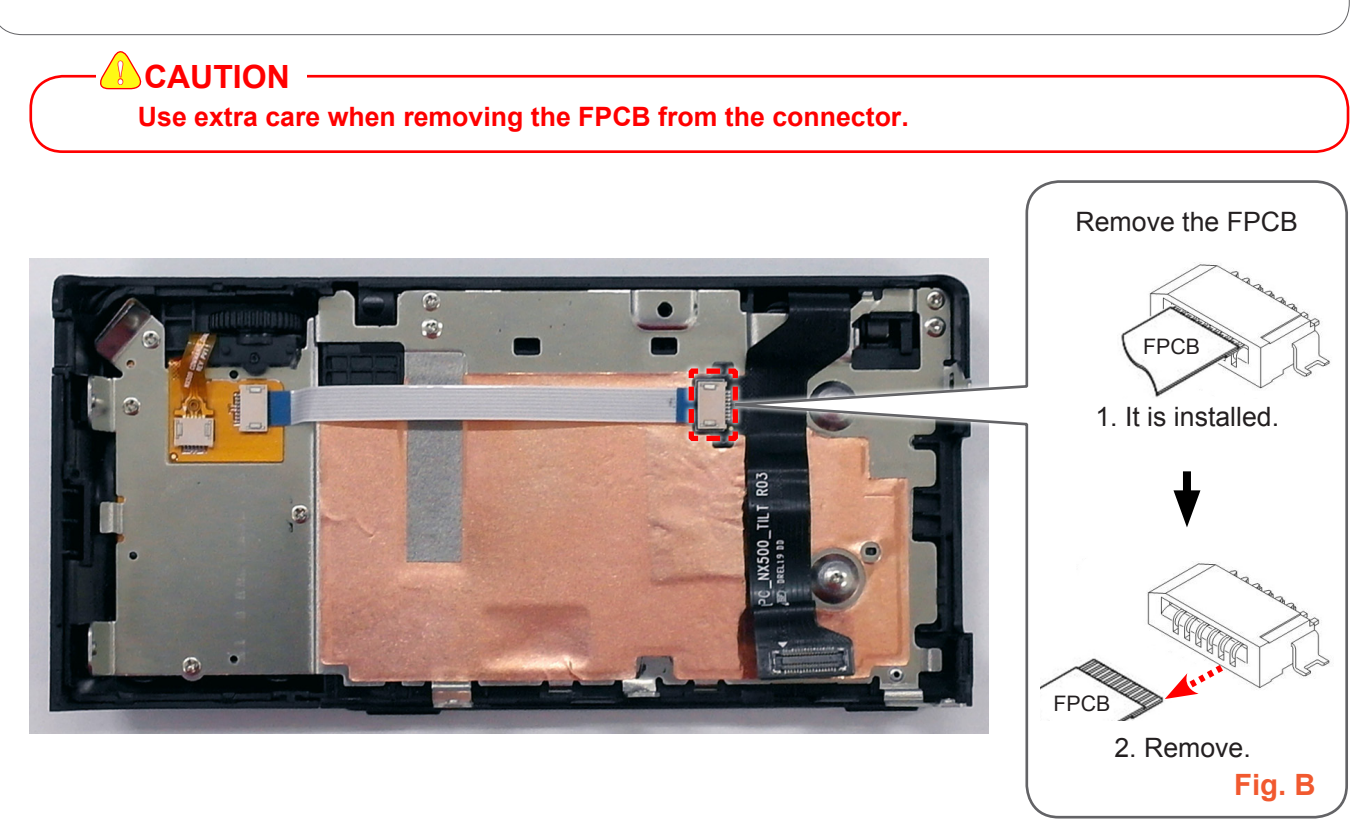

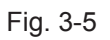

6. Remove the **FPCB** that is attached on the FRAME FRONT.

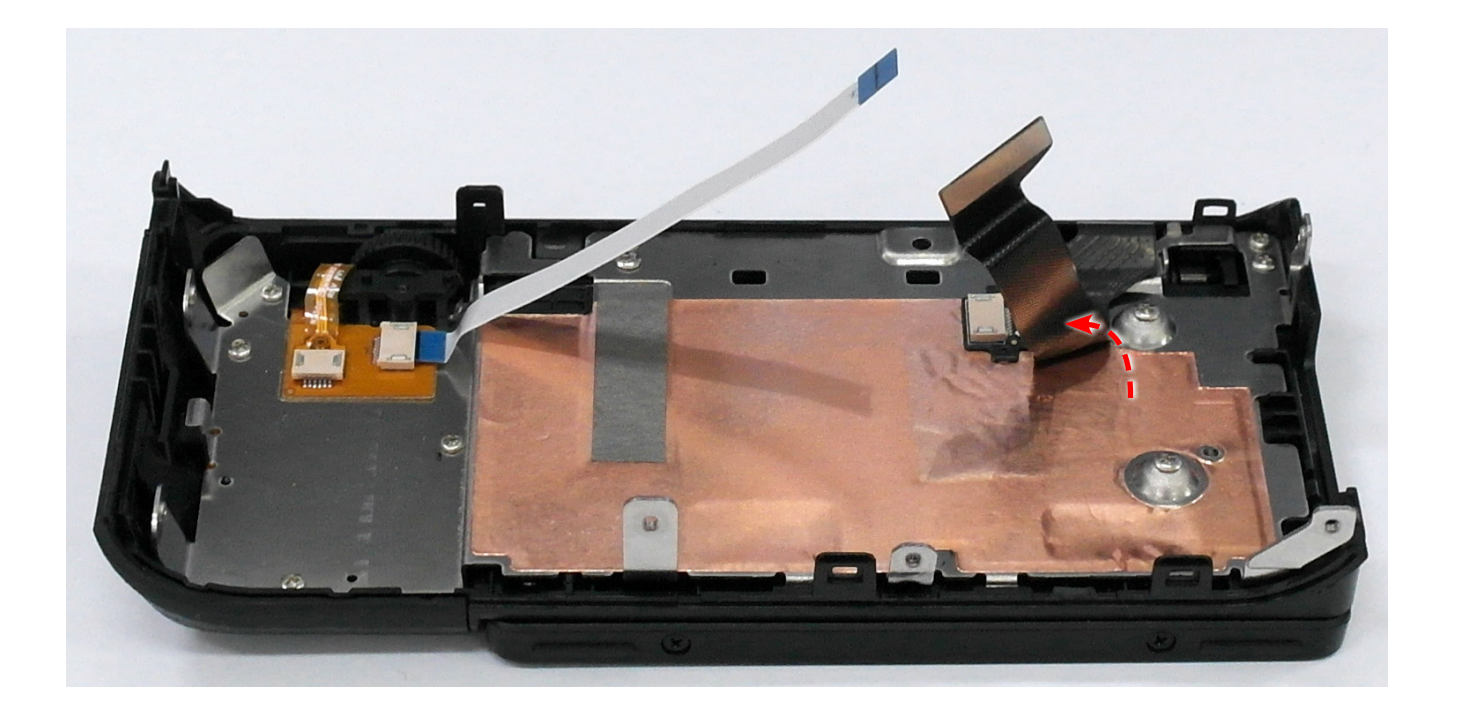

Fig. 3-6

7. Remove the 4 screws.

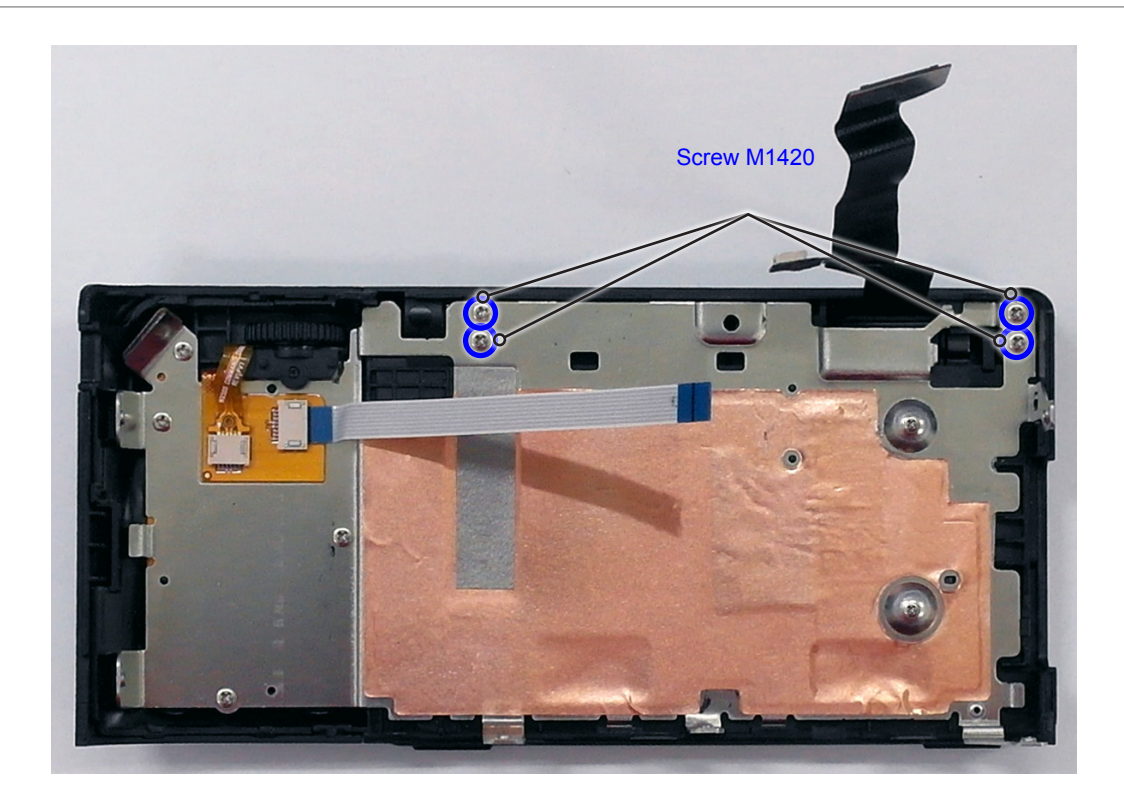

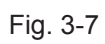

#### 8. Remove the **ASSY DISPLAY**.

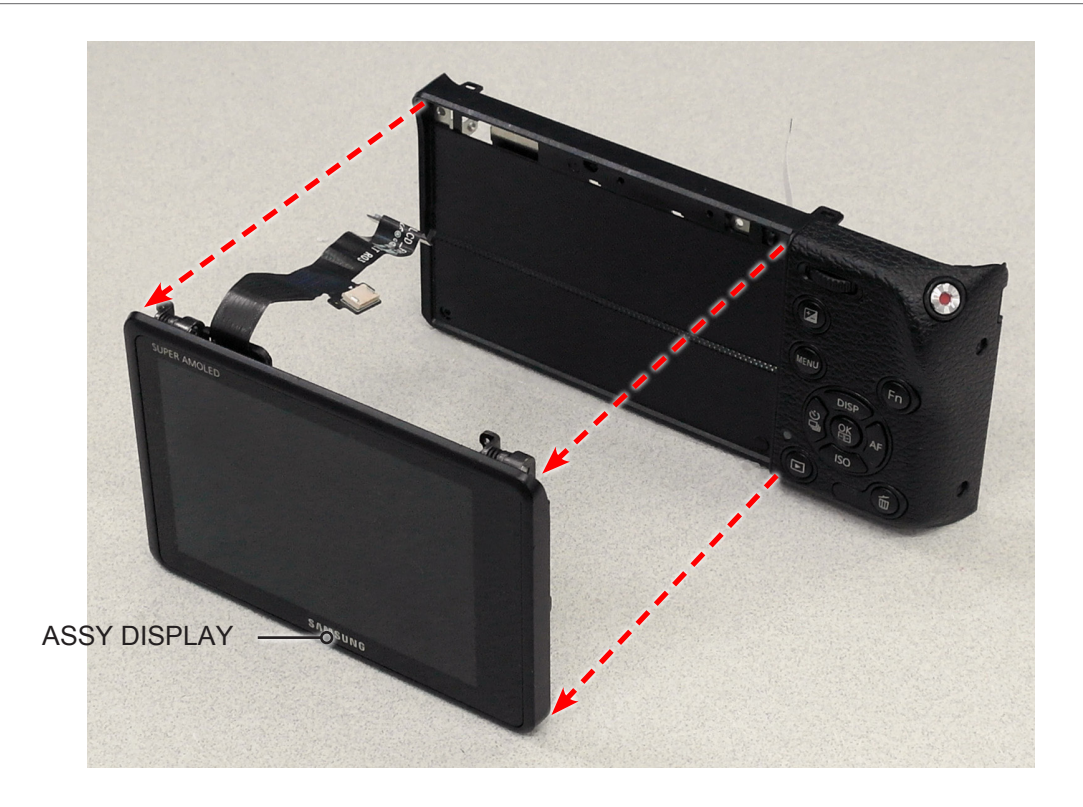

Fig. 3-8

9. Remove the **2 screws**.

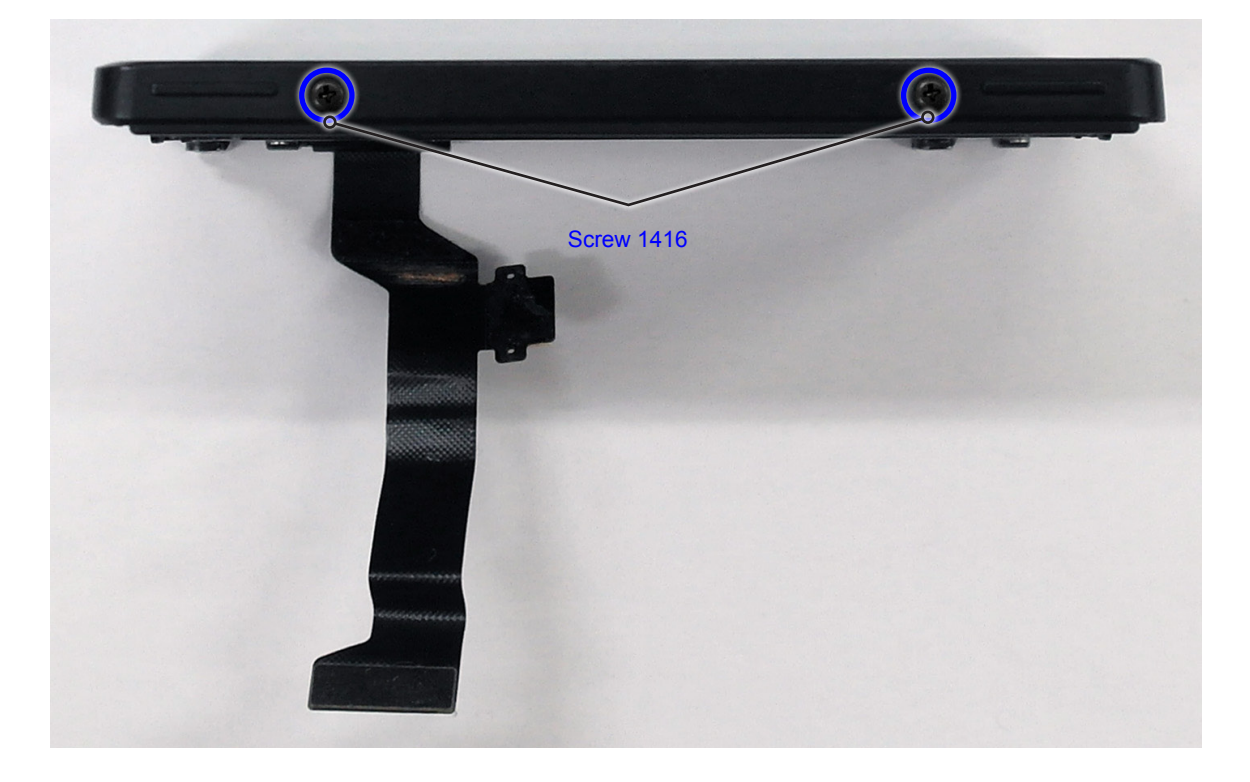

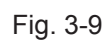

#### 10. Open the ASSY HINGE.

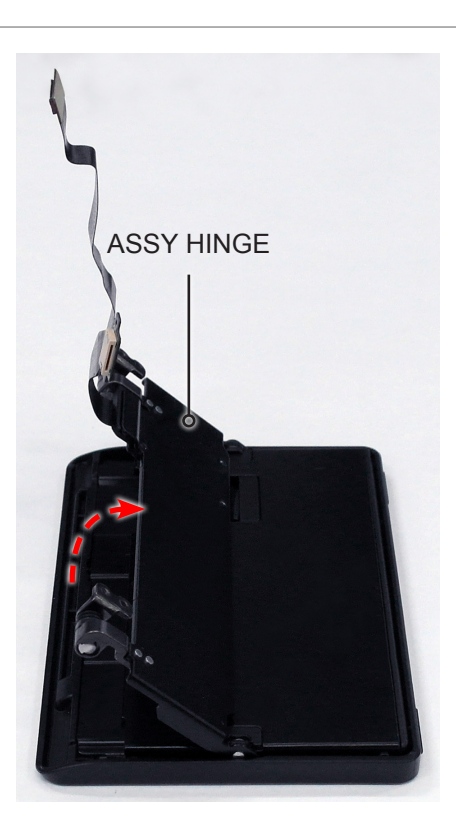

Fig. 3-10

11. Remove the ASSY HINGE as illustrated in Fig. C.

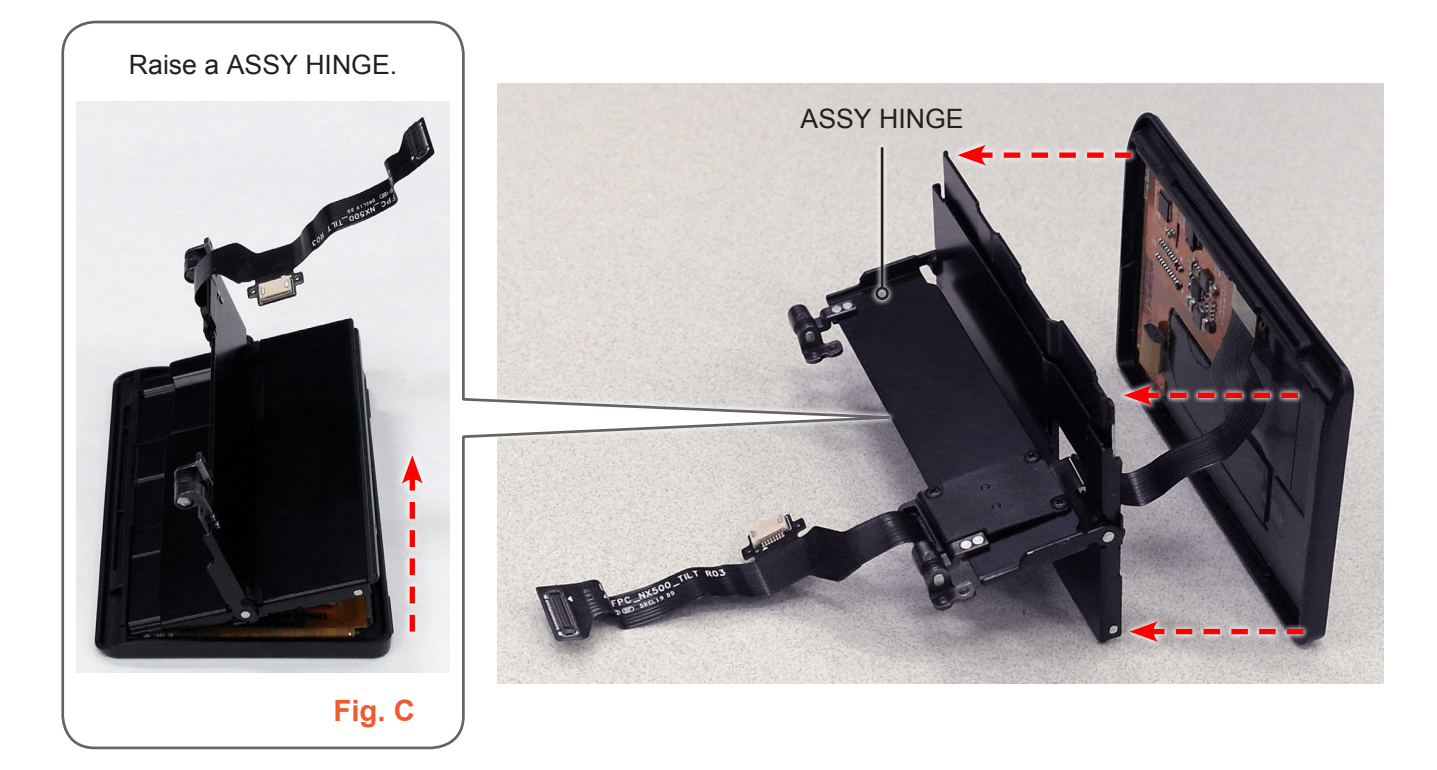

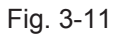

12. Remove the **FPCB** as illustrated in **Fig. D**.

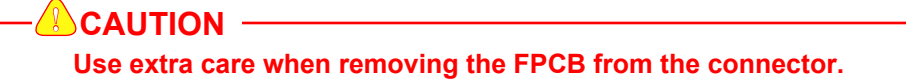

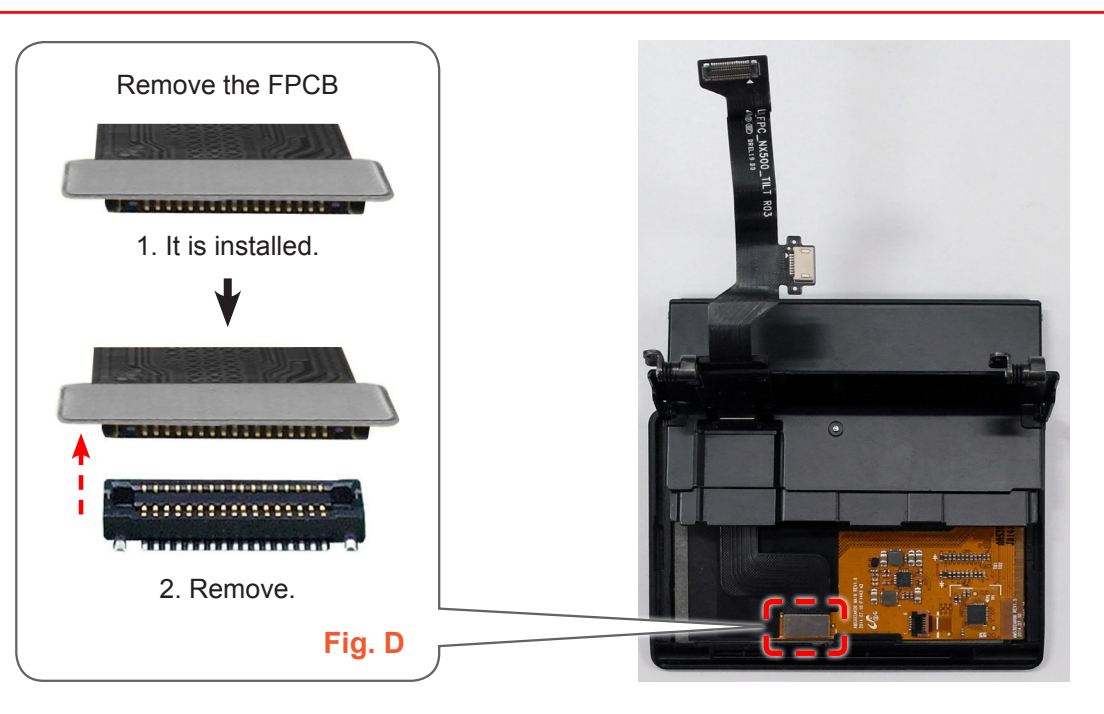

Fig. 3-12

- 13. Remove the **FPCB** from the connector as illustrated in Fig. E, Fig. F, Fig. G.
- 14. Remove the **4 screws**.

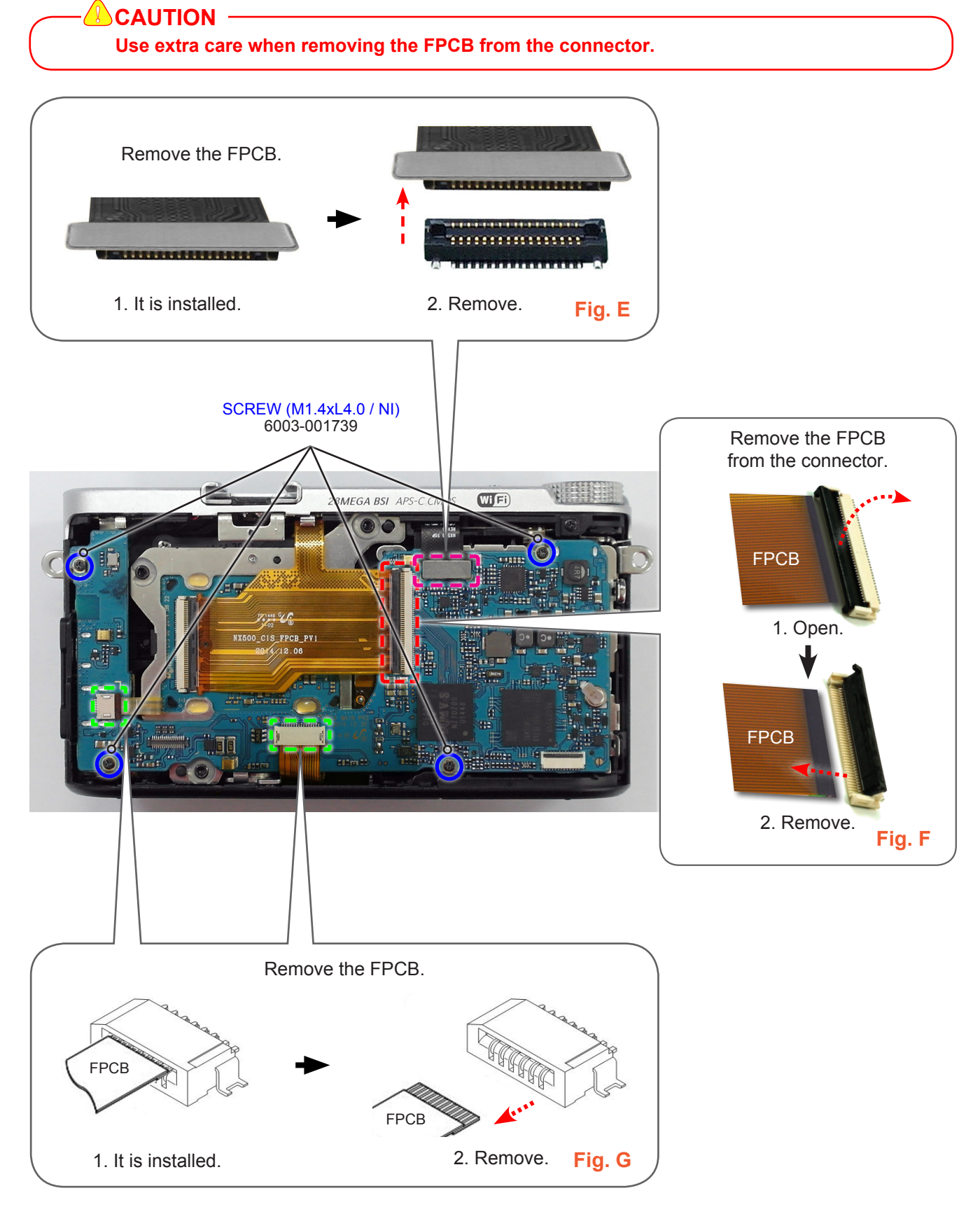

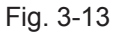

#### 15. Remove the **ASSY PCB MAIN**.

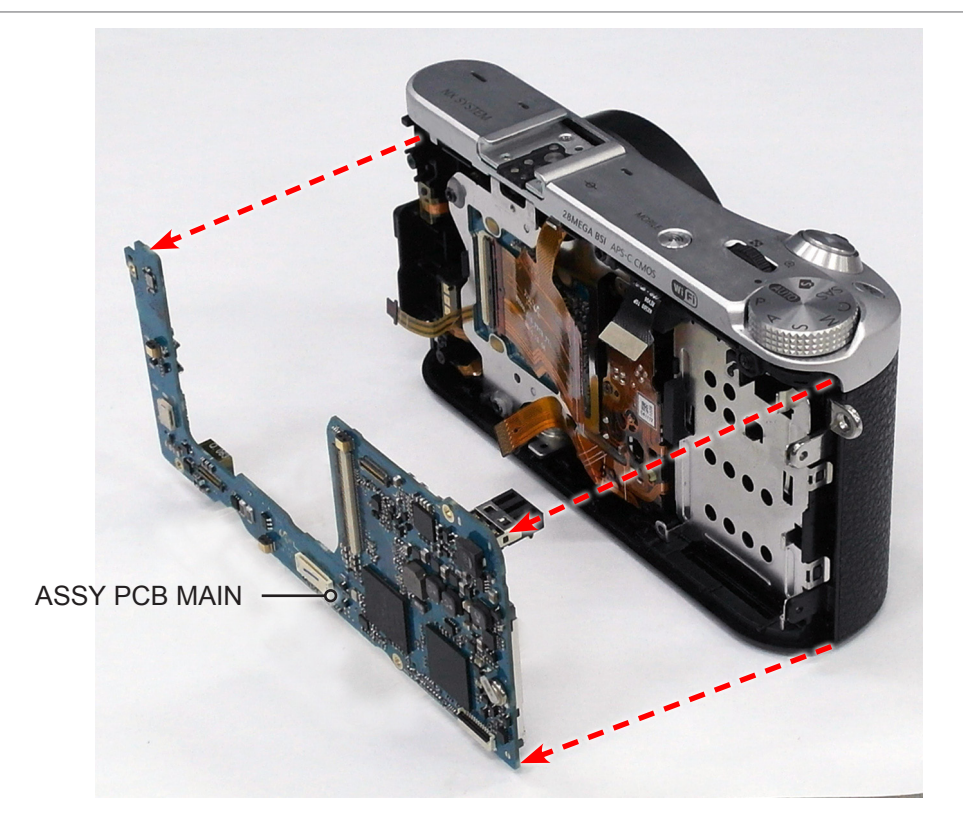

Fig. 3-14

16. Remove the **2 screw**.

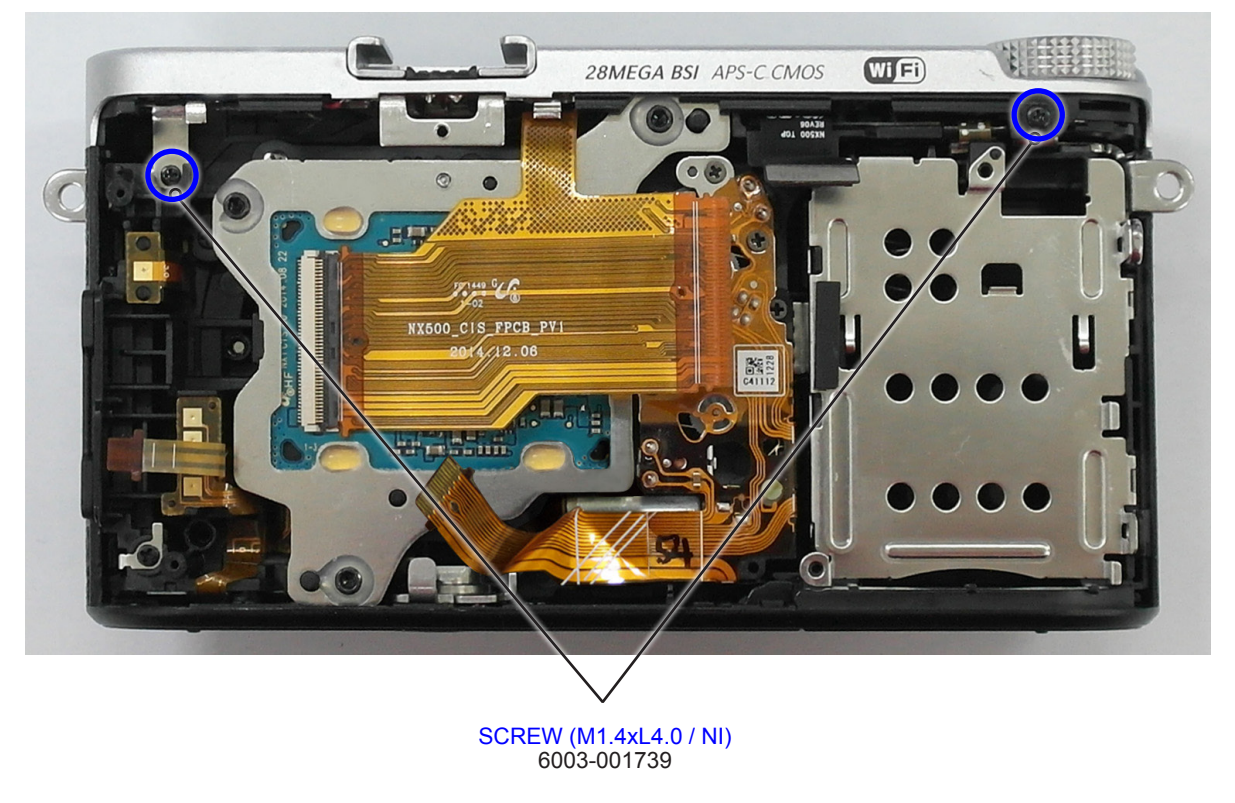

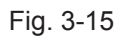

#### 17. Remove the 2 screws.

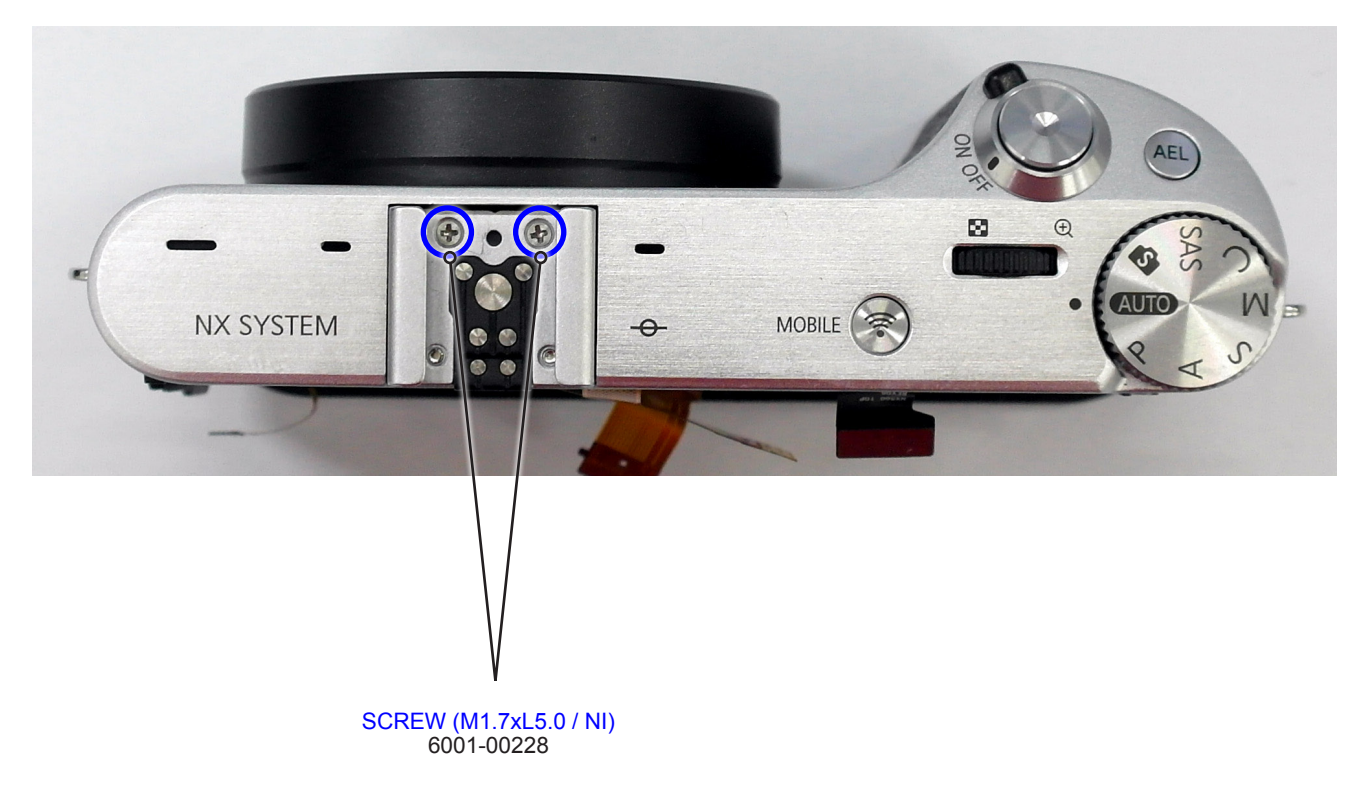

Fig. 3-16

18. Remove the **ASSY TOP.** 

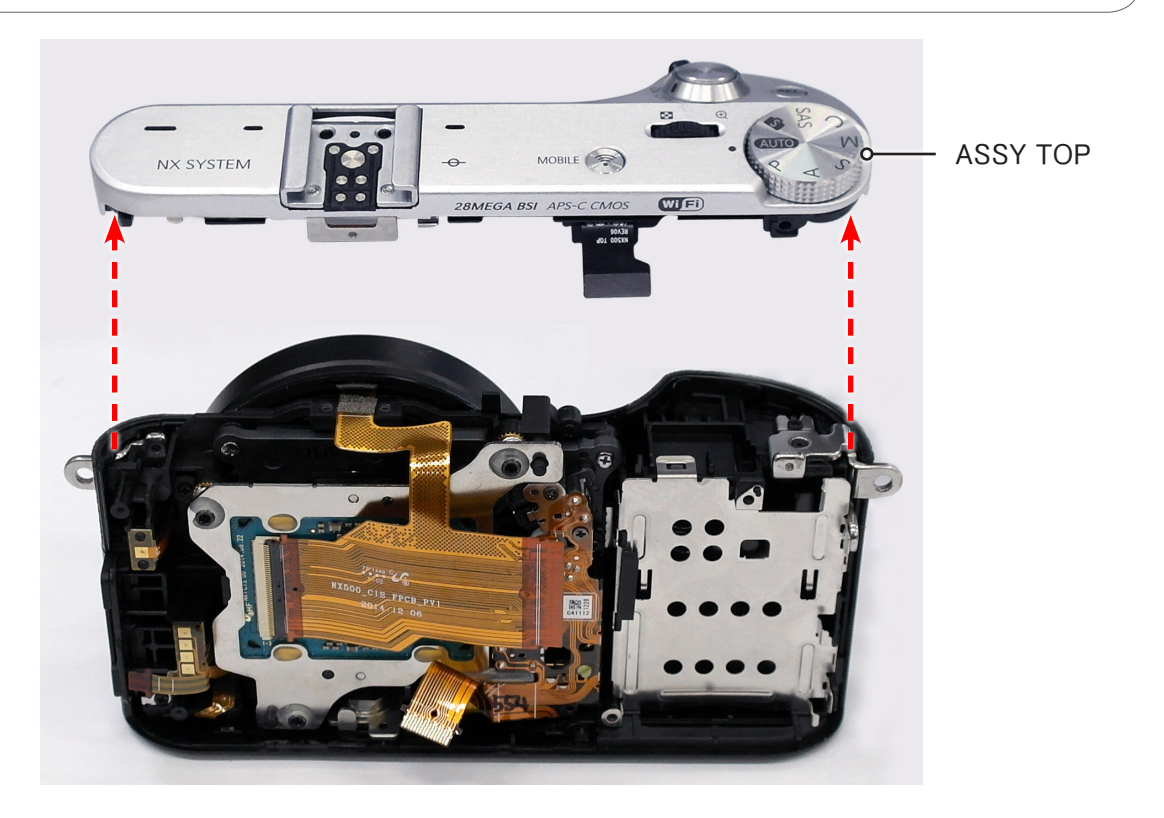

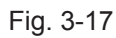

#### 19. Remove the 2 screws.

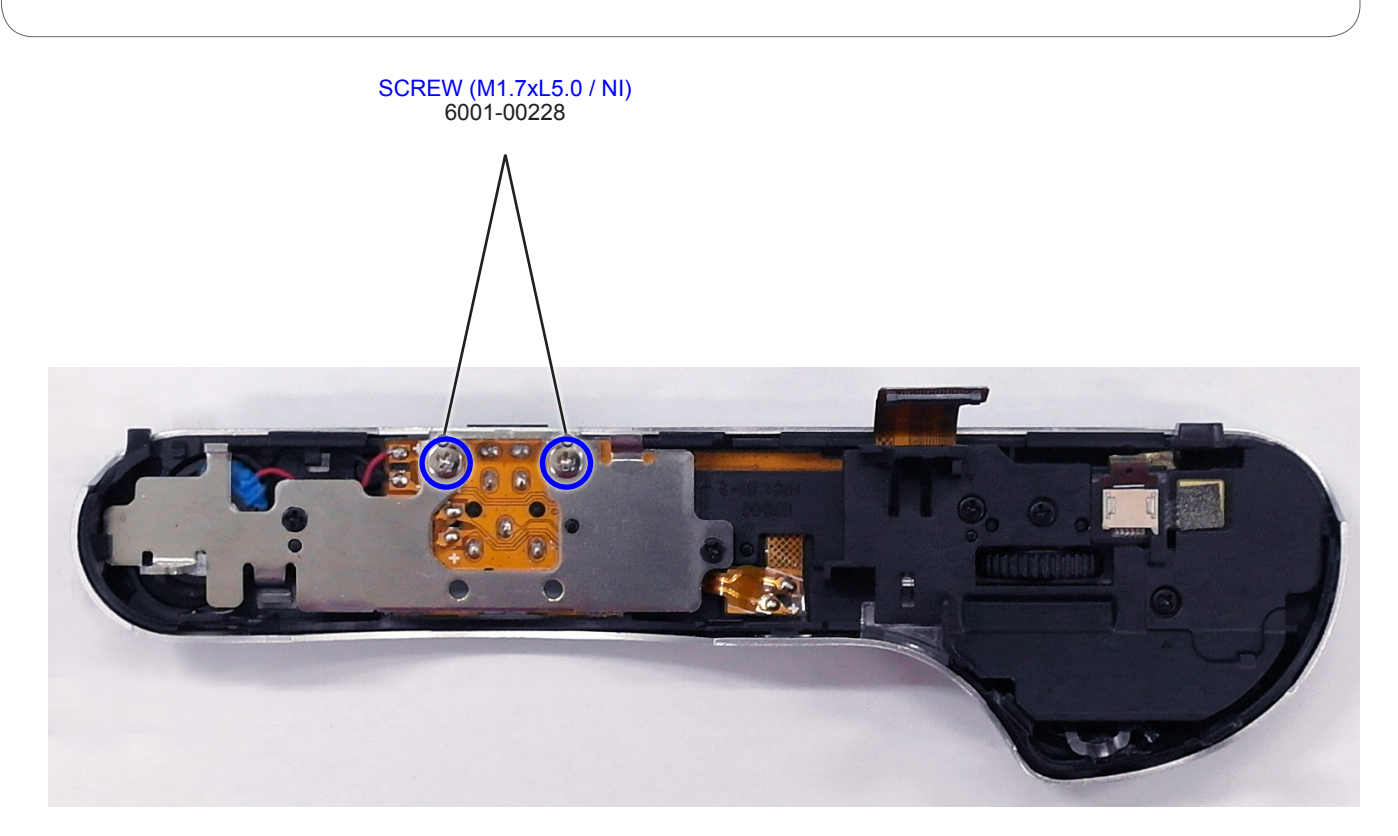

Fig. 3-18

# <text>

Fig. 3-19

#### 21. Remove the **5 screws**.

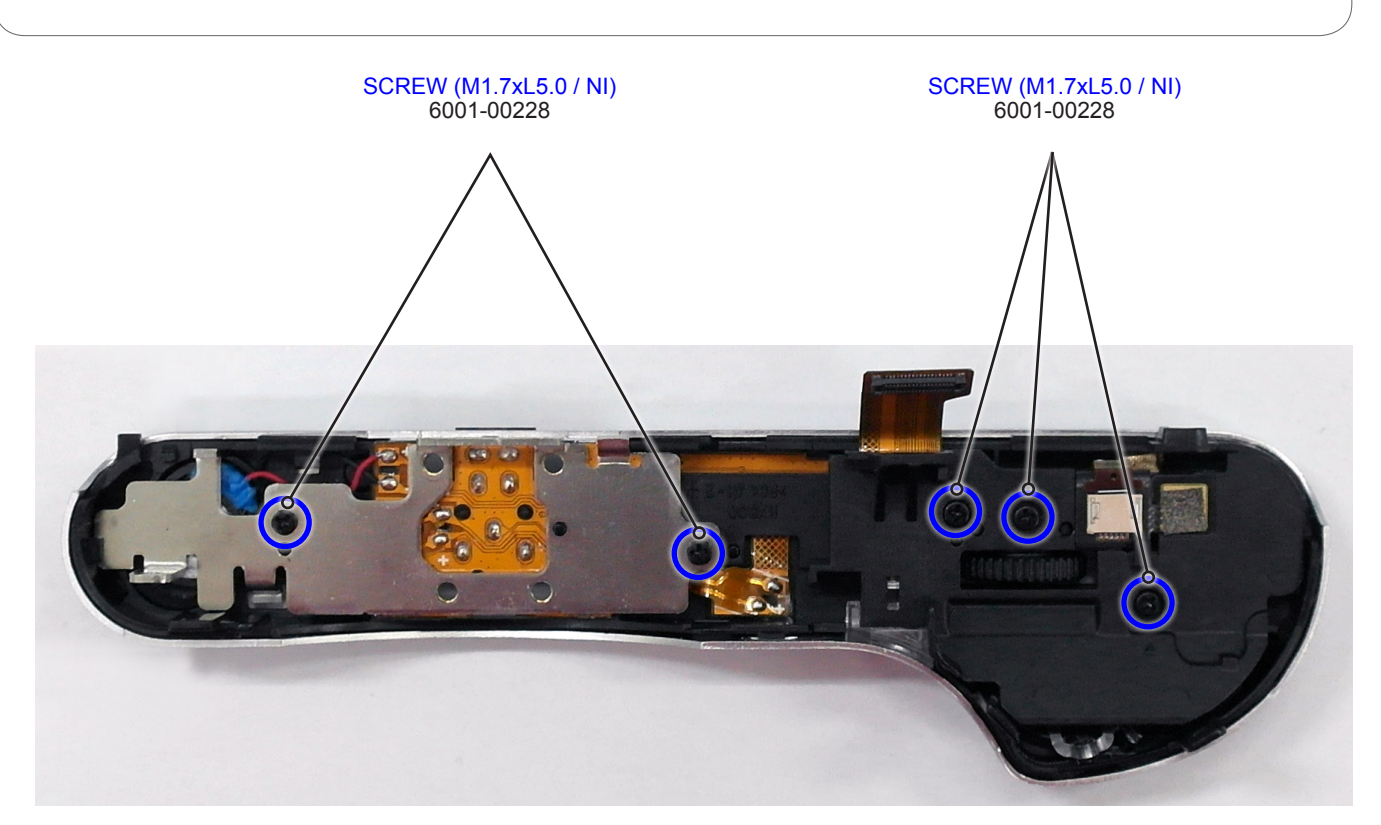

Fig. 3-20

22. Remove the **ASSY FPC TOP**.

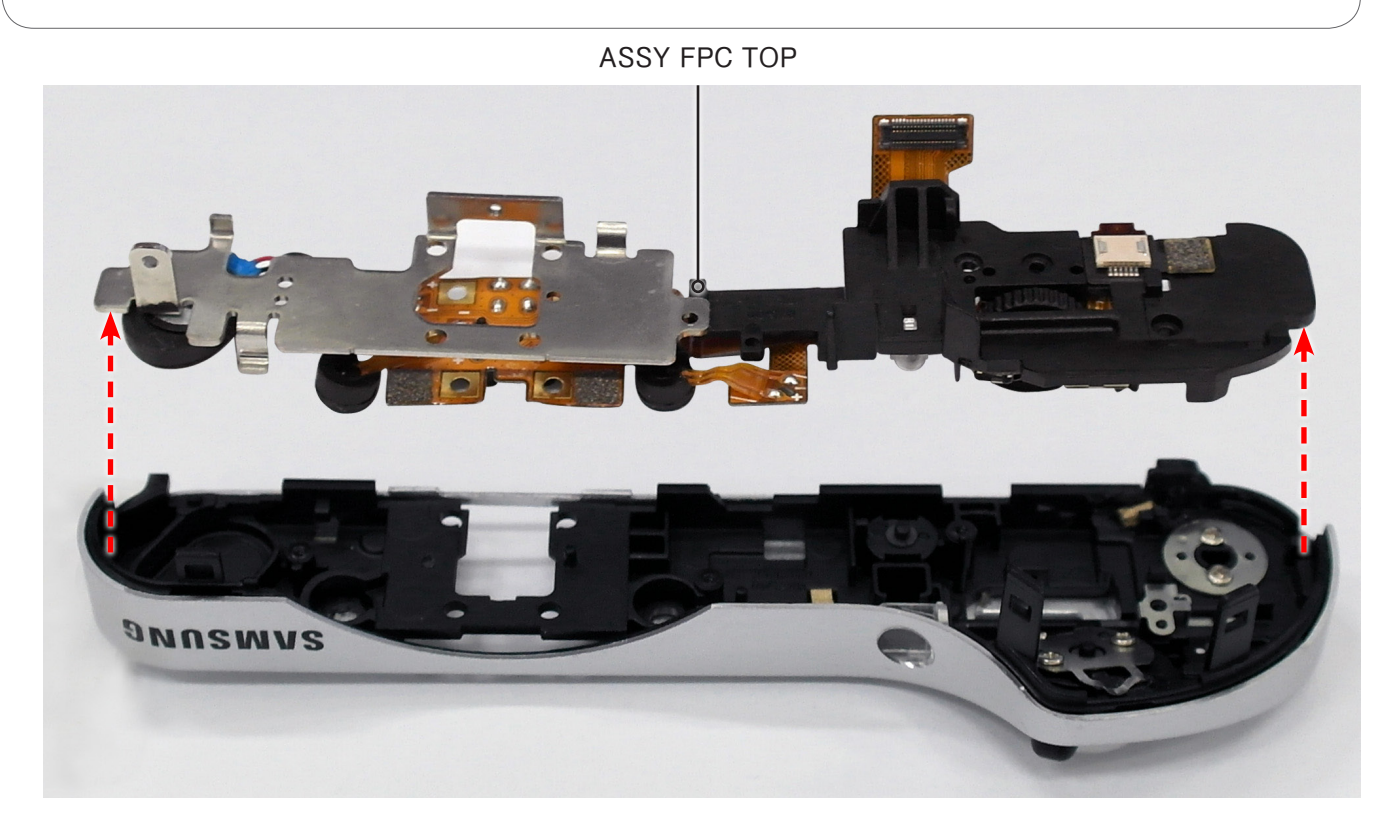

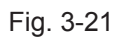

# 3-1-2 Technical expertise support - Disassembly

1. Remove the **FPCB** from the connector as illustrated in **Fig. A**.

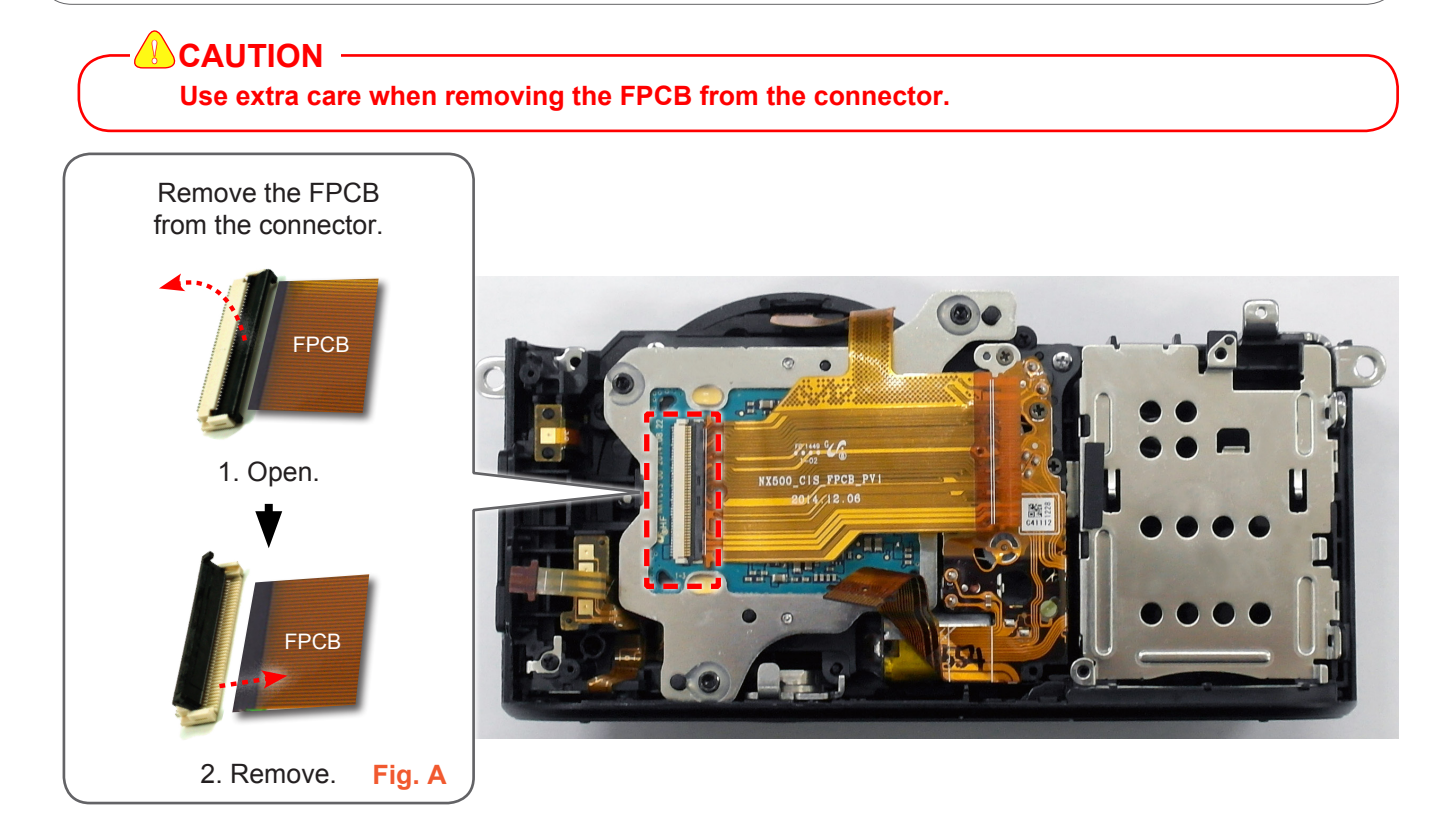

Fig. 3-22

2. Remove the **3 screws**.

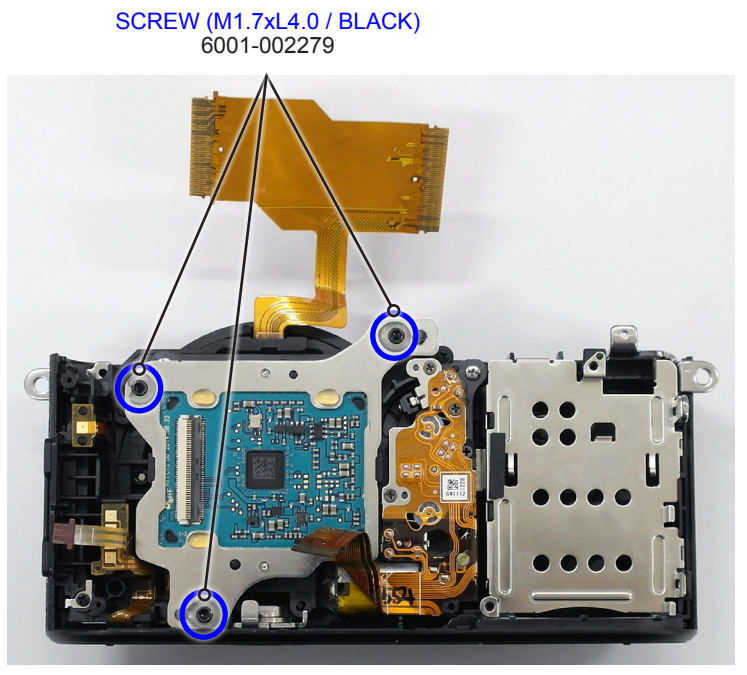

Fig. 3-23

- 3. Remove the following parts in the order indicated below.
- **① ASSY CMOS SUB**
- 2 SPRING-CS

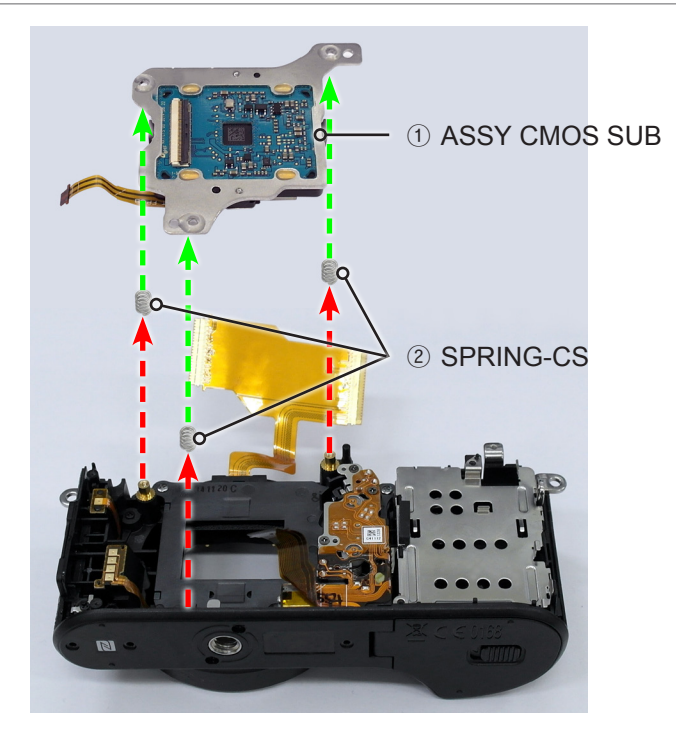

Fig. 3-24

4. Remove the **TRIPOD** as illustrated in Fig. B.

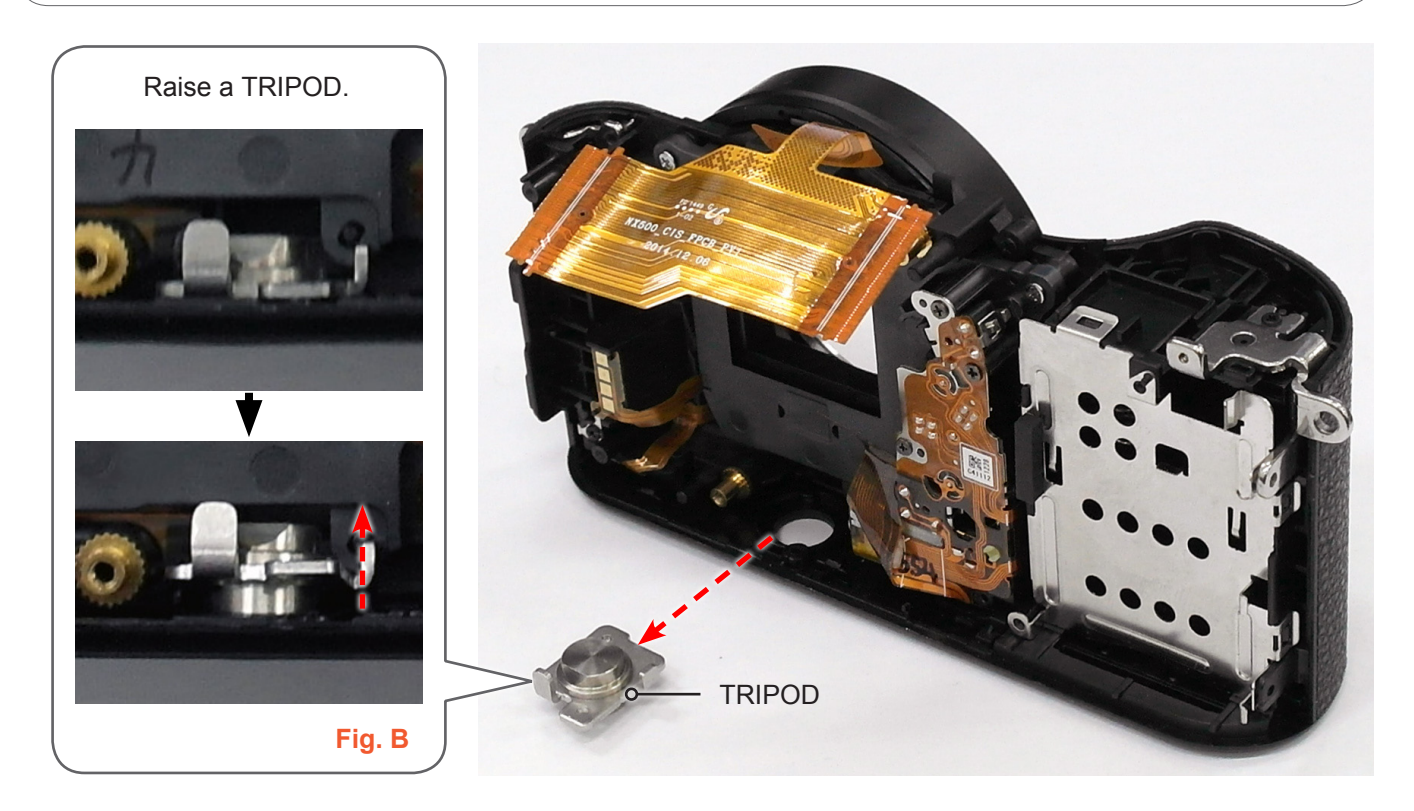

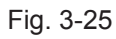

#### 5. Remove the **2 screws**.

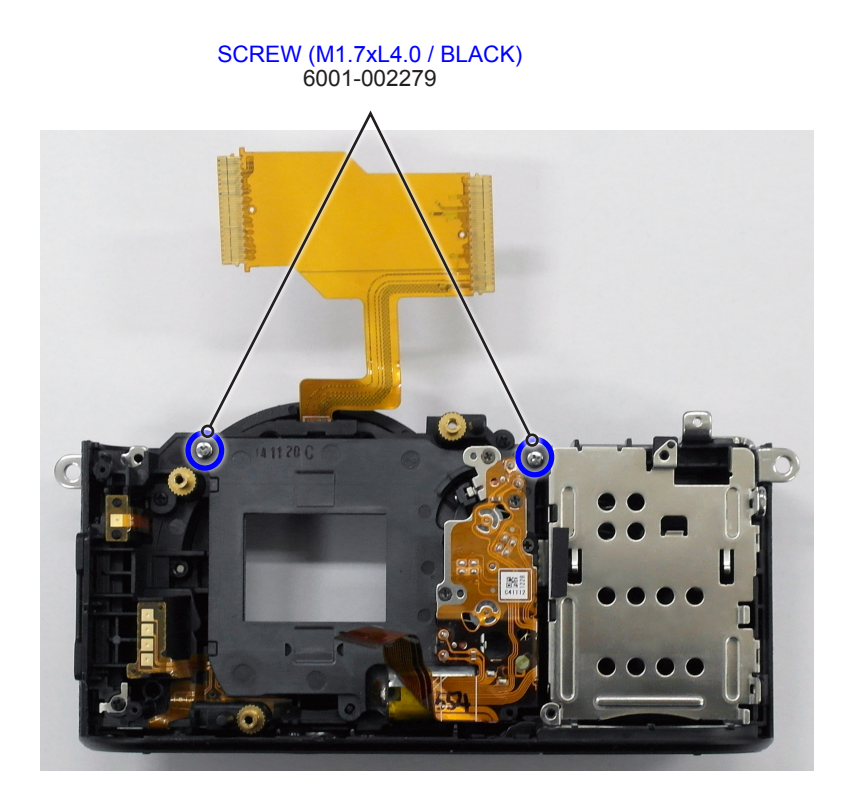

Fig. 3-26

6. Remove the **ASSY SHUTTER**.

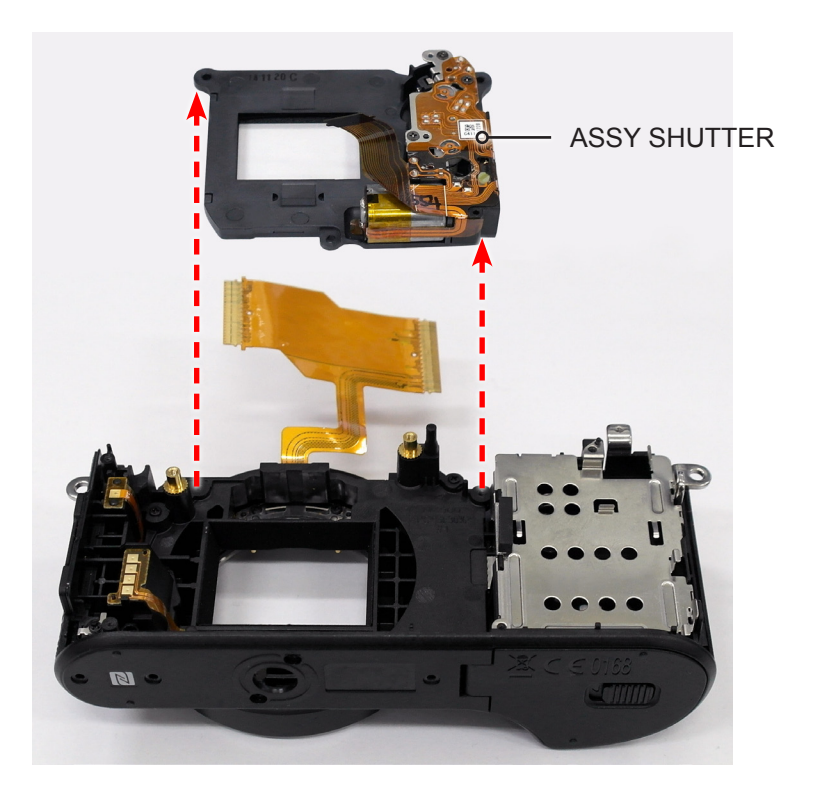

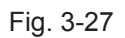

#### 7. Remove the **4 screws**.

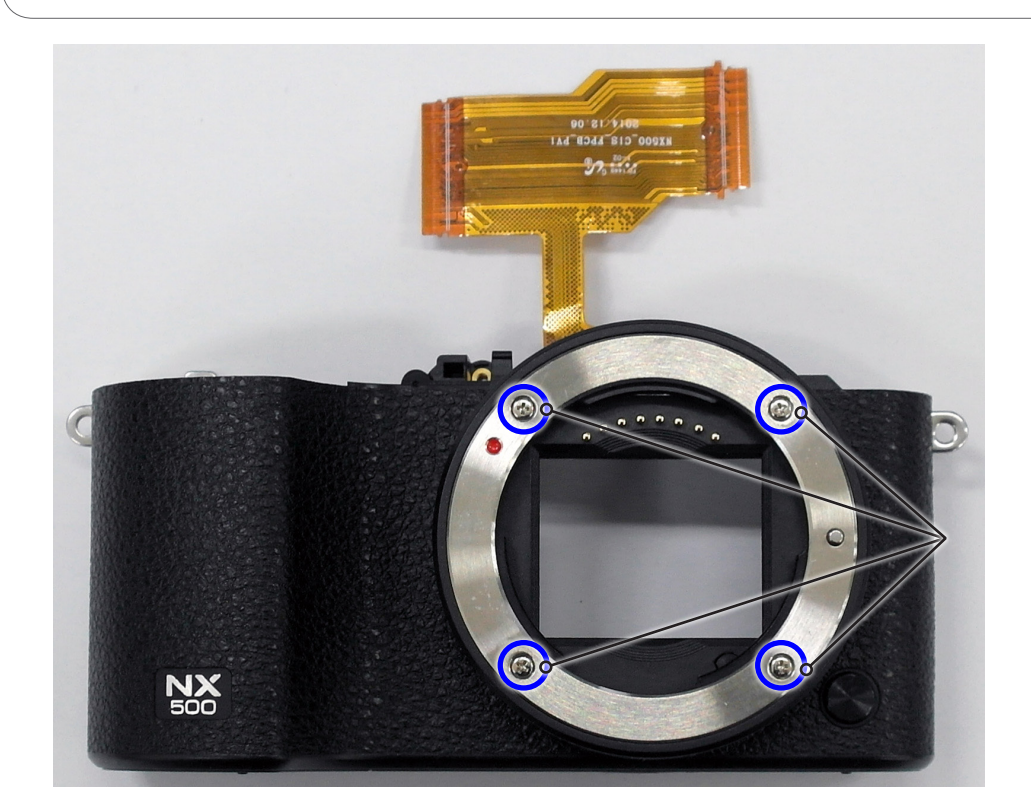

SCREW(2070\_TAP\_SL) 6003-001777

Fig. 3-28

- 8. Remove the following parts in the order indicated below.
- 1 PLATE-MOUNT LENS
- 2 MOUNT-INNER
- **③ PLATE-MOUNT SPRING**
- **④ SHAFT-LENS DETECT**
- **5 SPRING-CS**

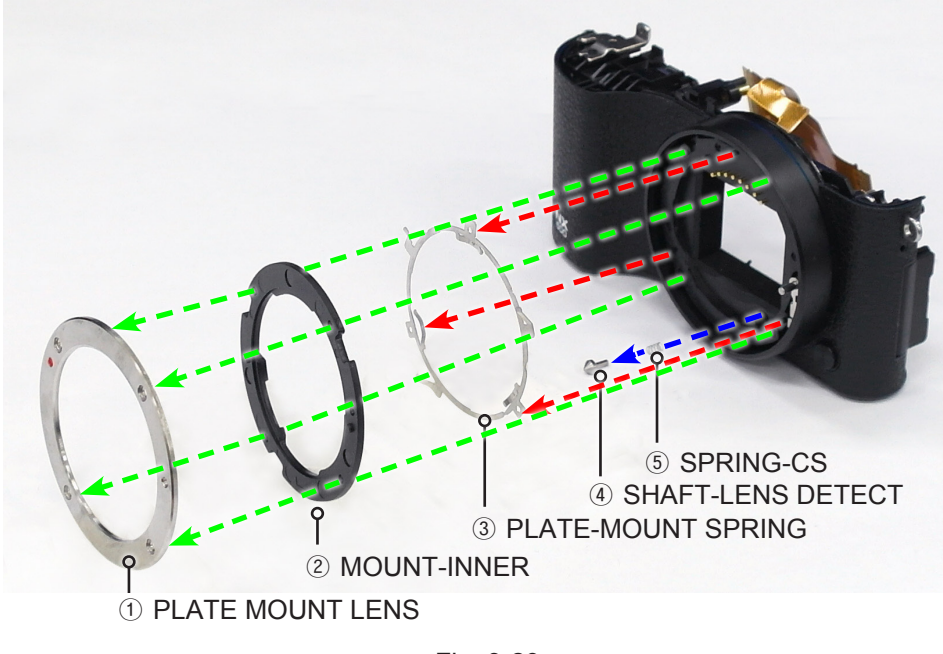

Fig. 3-29

#### 9. Remove the 2 screws.

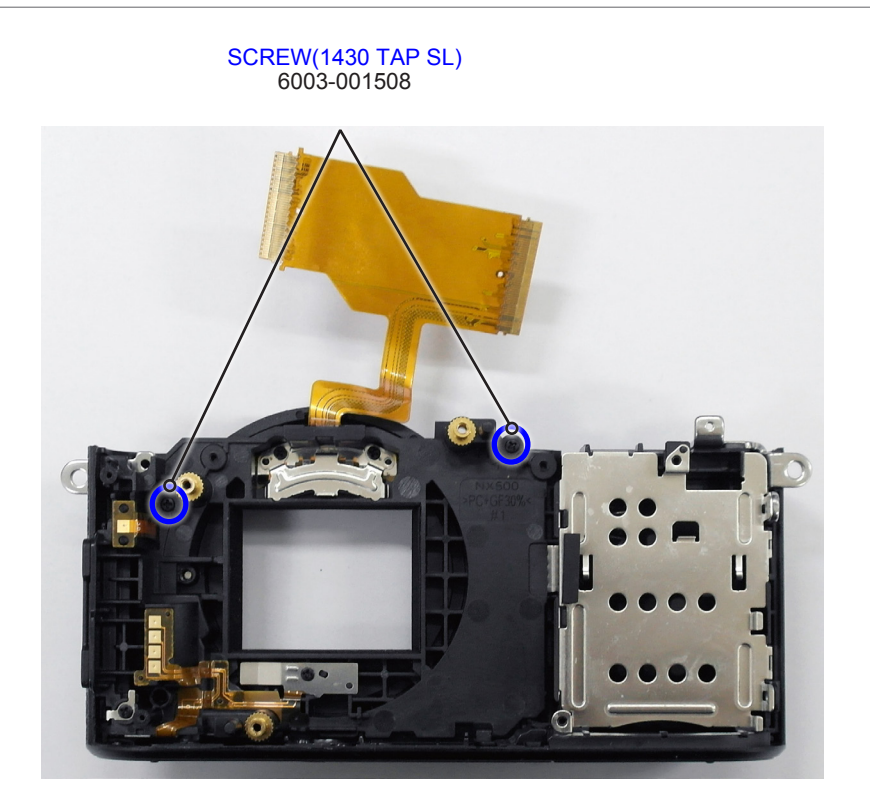

Fig. 3-30

10. Remove the **ASSY MOUNT**.

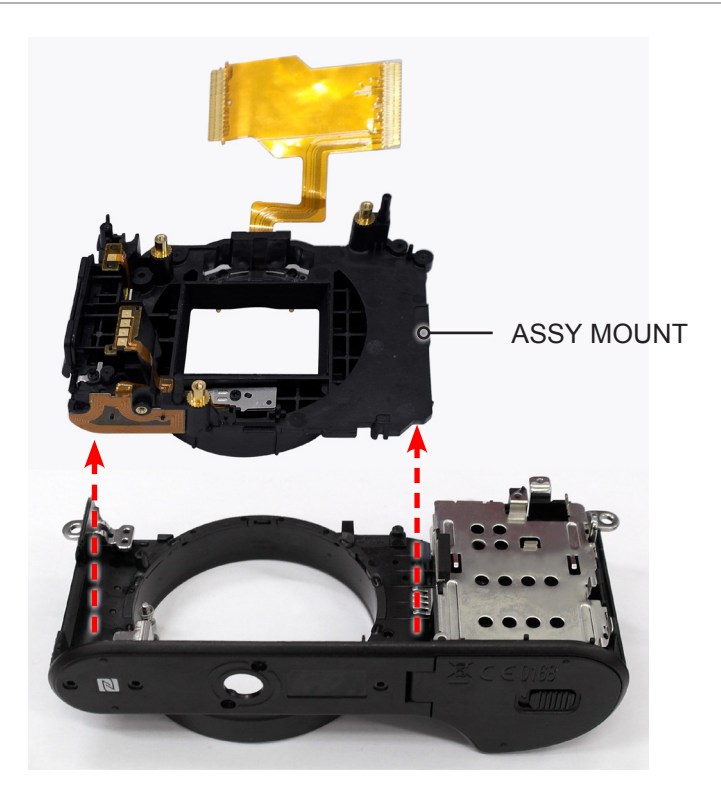

Fig. 3-31

11. Remove the **ASSY LENS UNLOCK**.

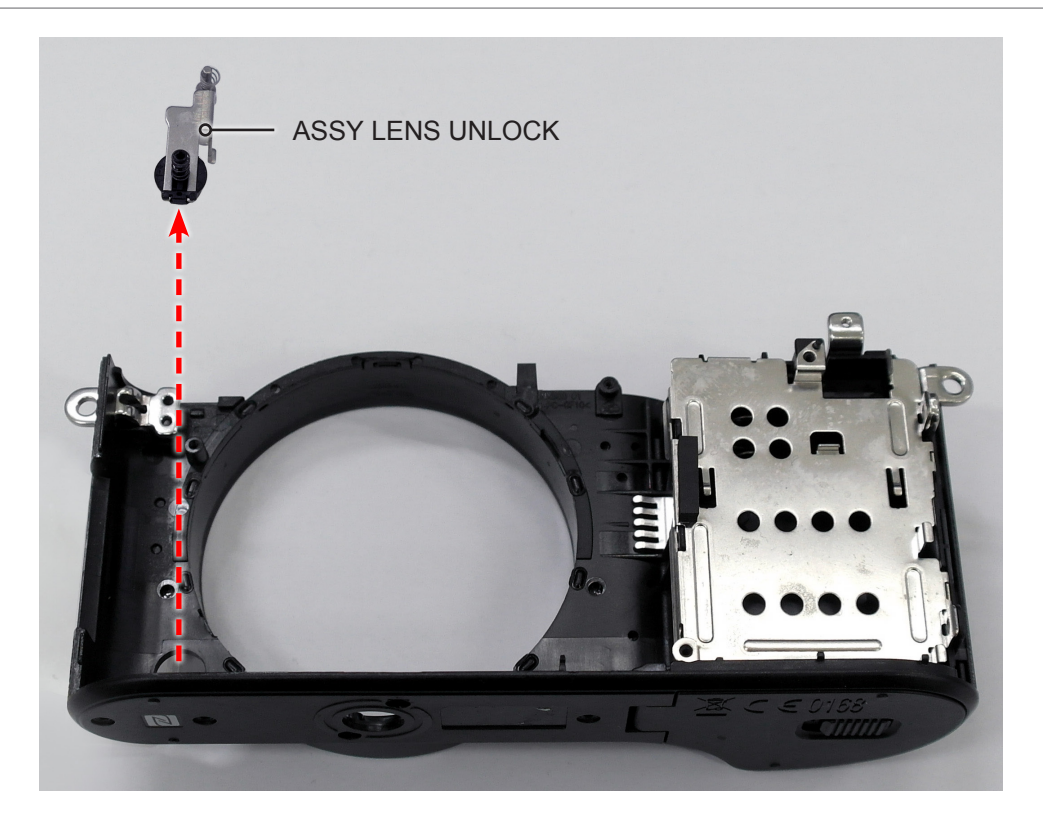

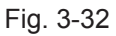

- 12. Remove the following parts in the order indicated below.
- 1 SPRING SHAFT UNLOCK
- **② ICT SHAFT LENS UNLOCK**
- **3 SPRING CS**
- **④ LENS UNLOCK KEY**

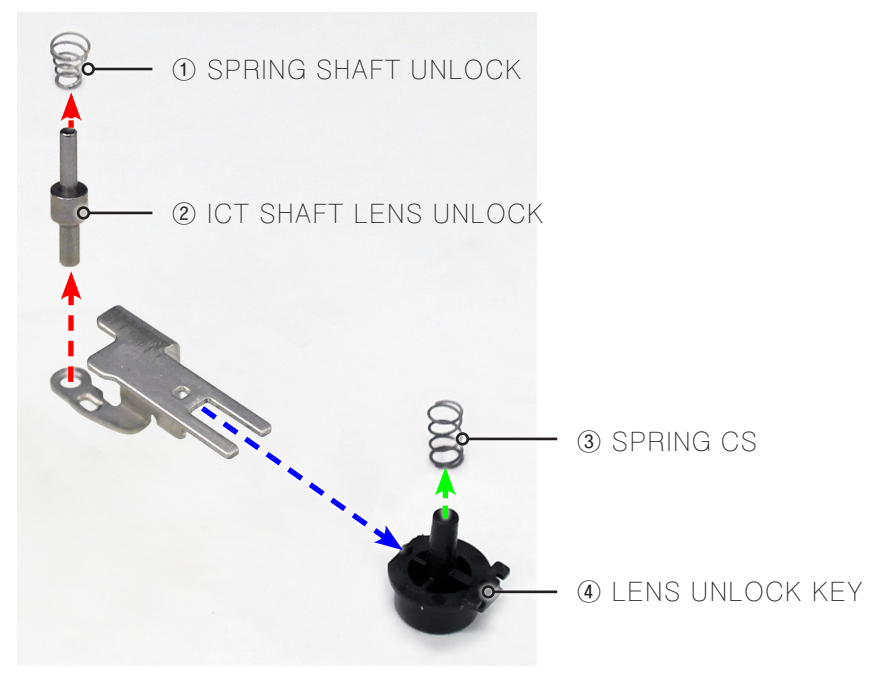

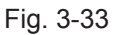

Remove the **3 locking** parts marked in green circle as illustrated in Fig. C.
 Remove the **PLATE CHAMBER**.

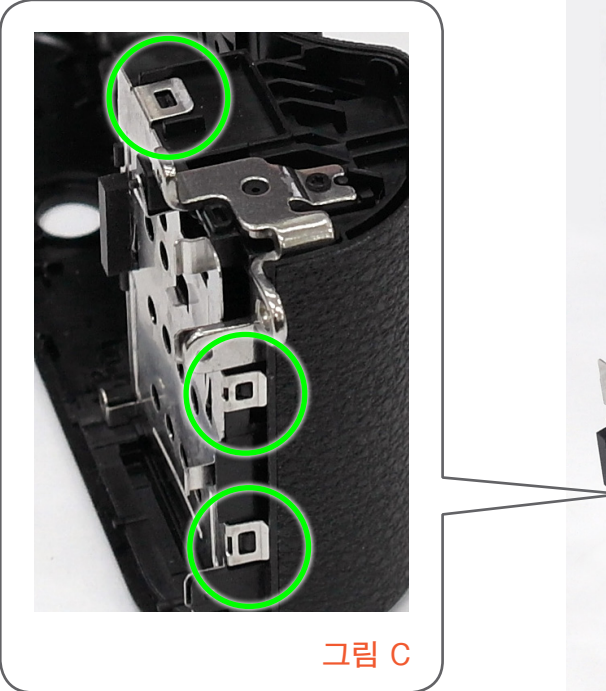

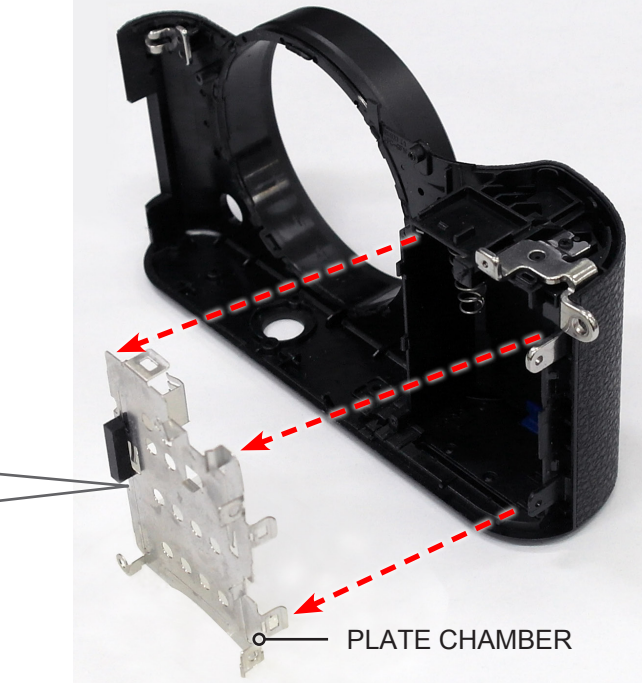

Fig. 3-34

15. Remove the HOLDER STRAP R.

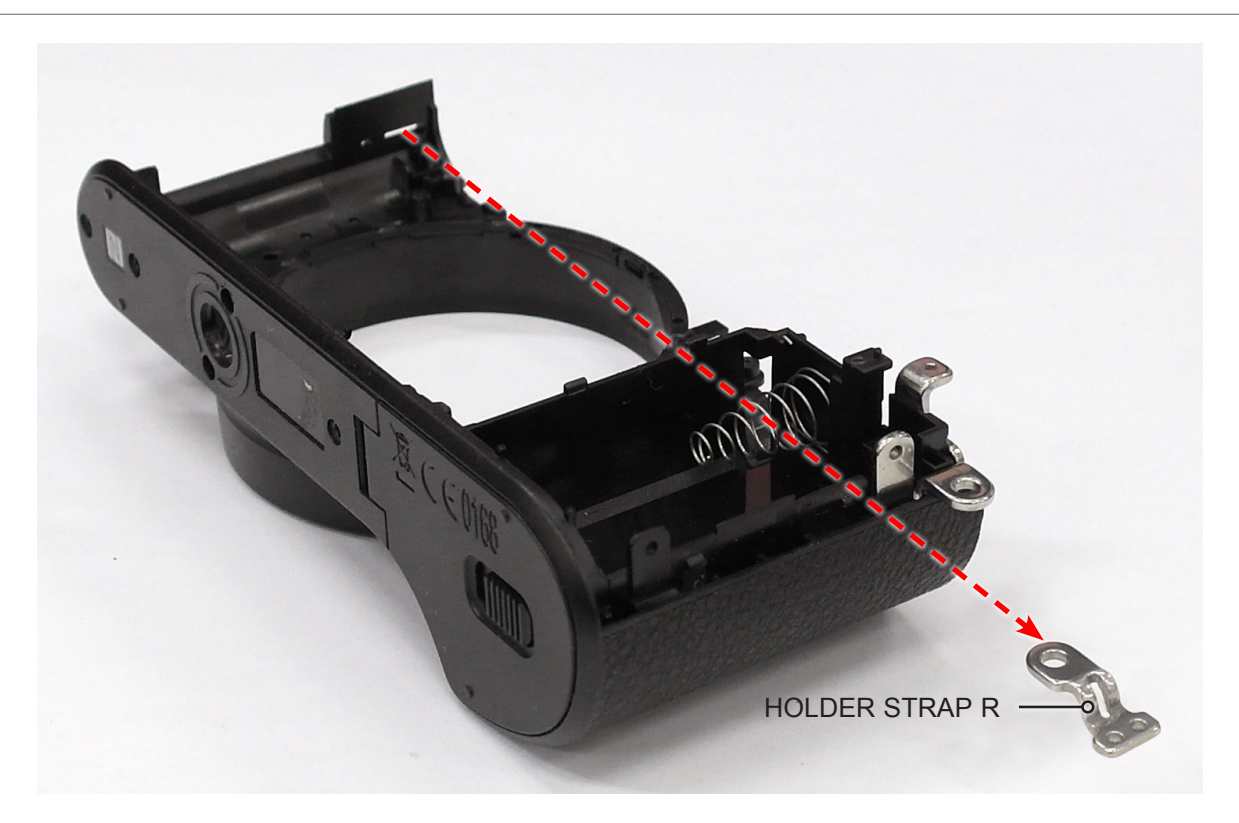

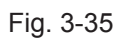

#### 16. Remove the **screws**.

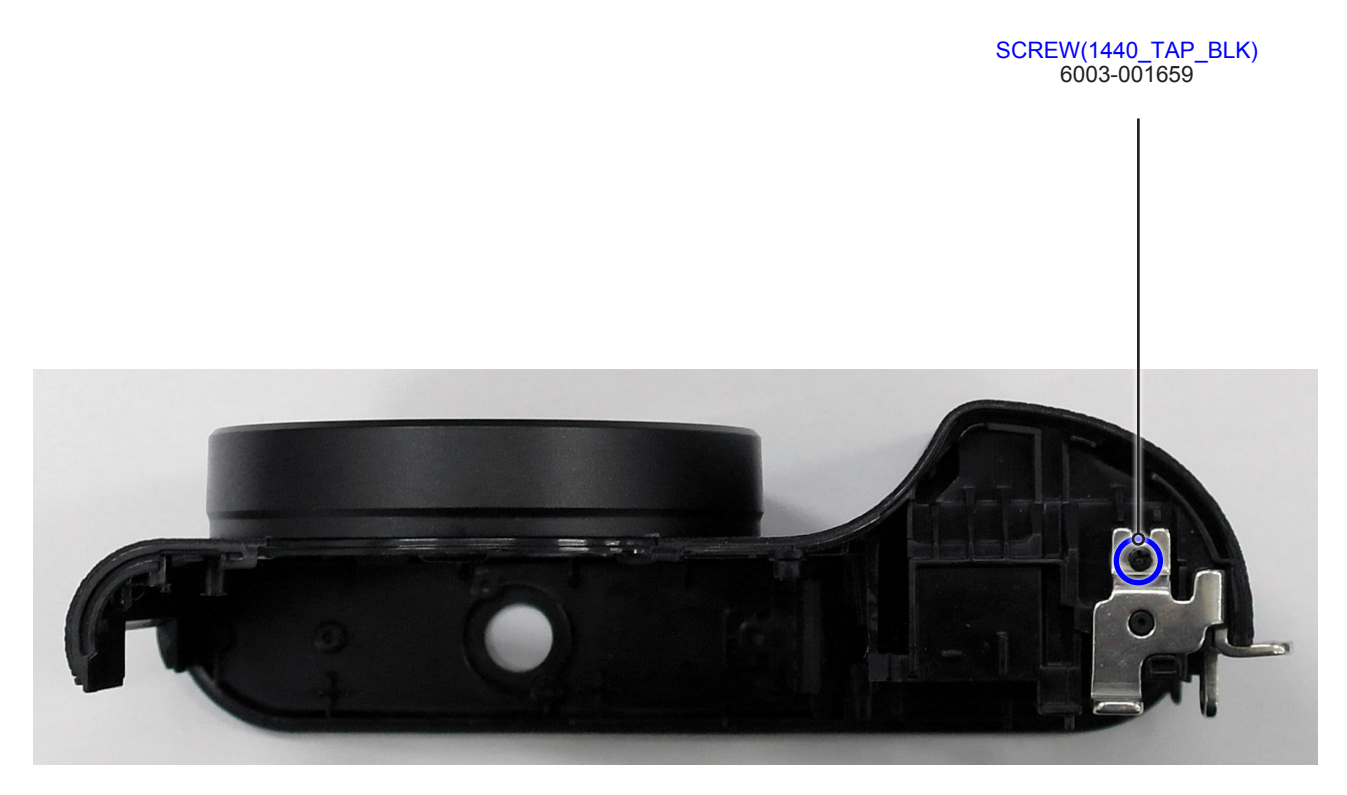

Fig. 3-36

17. Remove the HOLDER STRAP L.

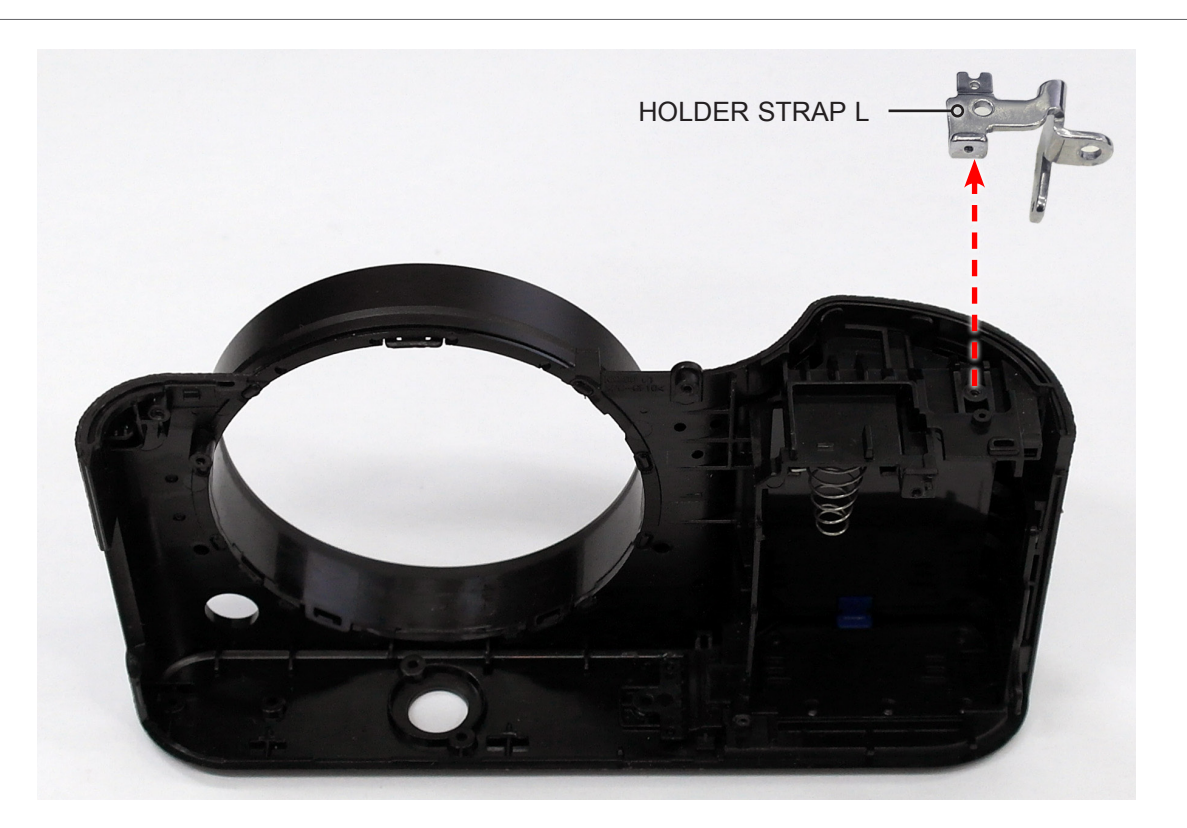

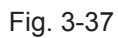

# 3-2 Reassembly

# **3-2-1 Technical expertise support - Reassembly**

#### 1. Install the HOLDER STRAP L.

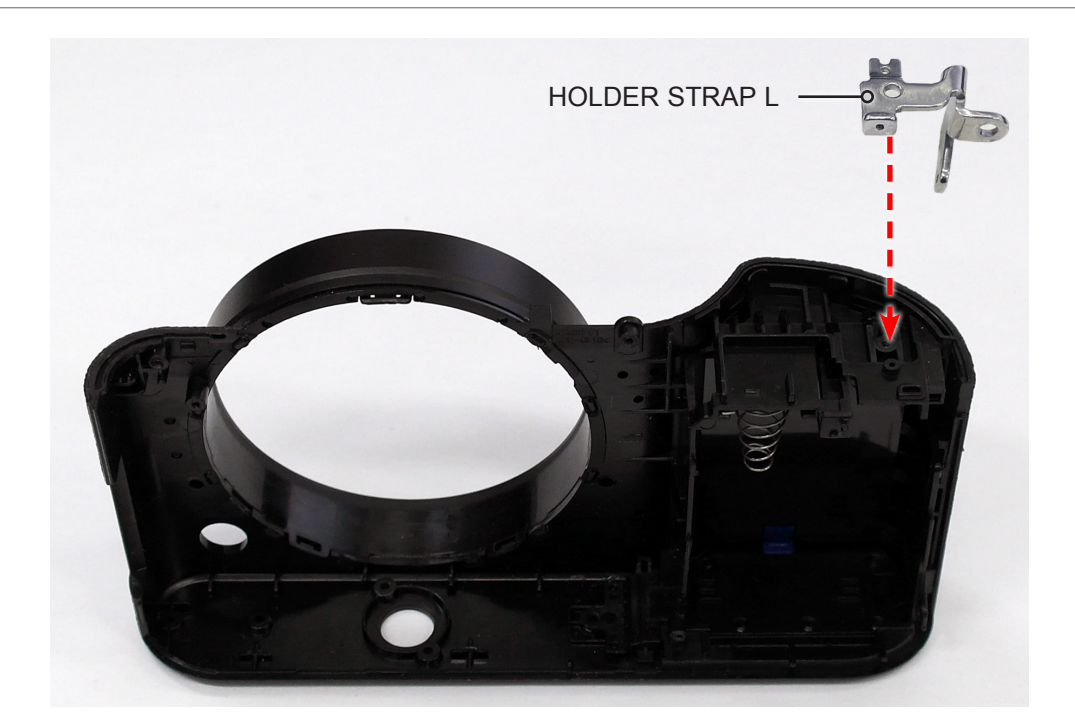

Fig. 3-38

2. Tighten the screws.

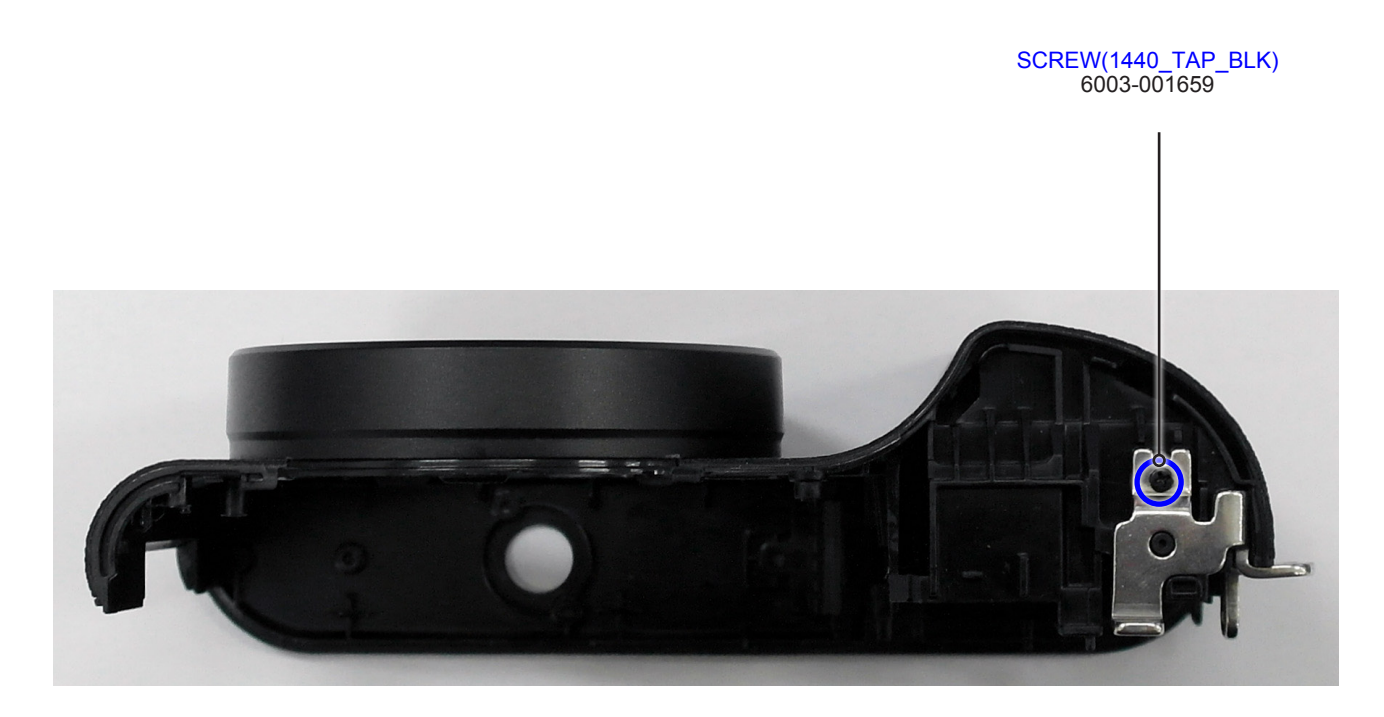

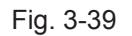
3. Install the HOLDER STRAP R.

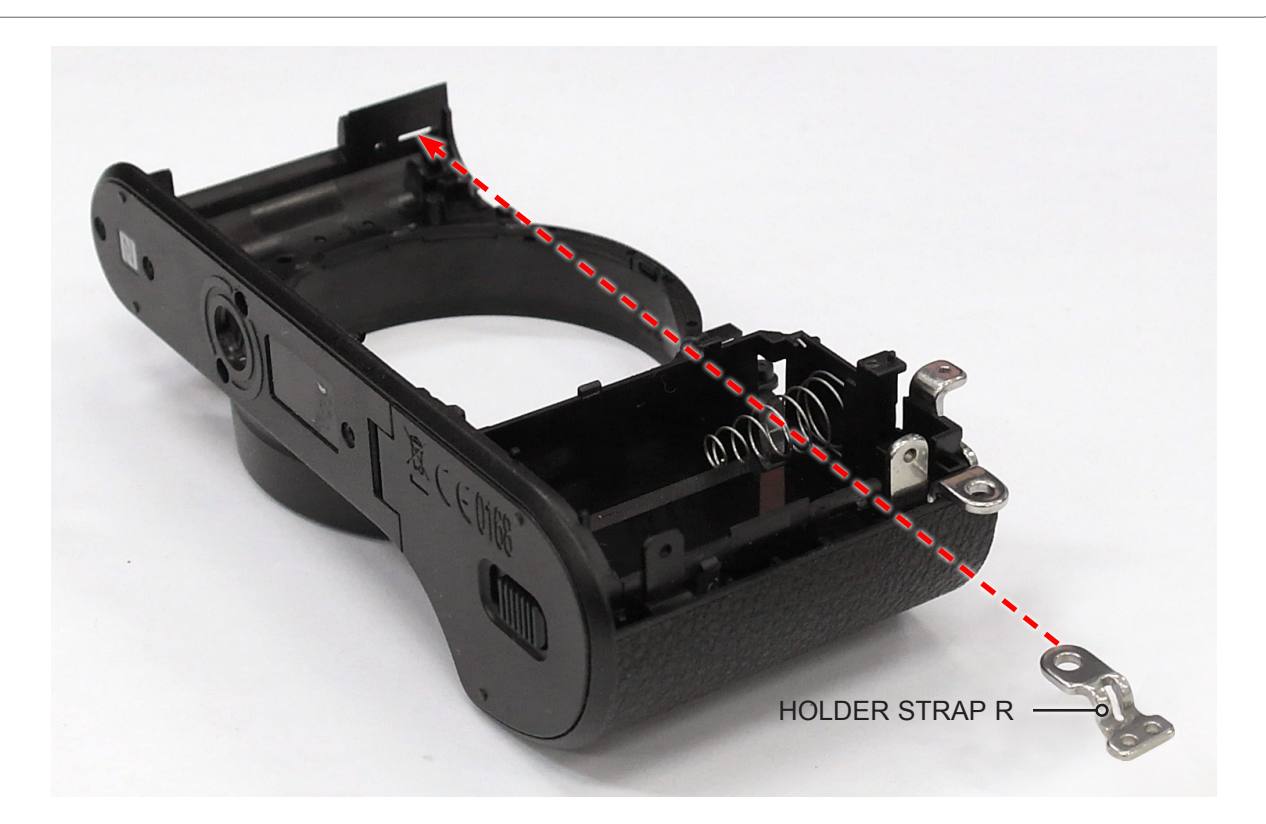

Fig. 3-40

4. Install the **PLATE CHAMBER**.

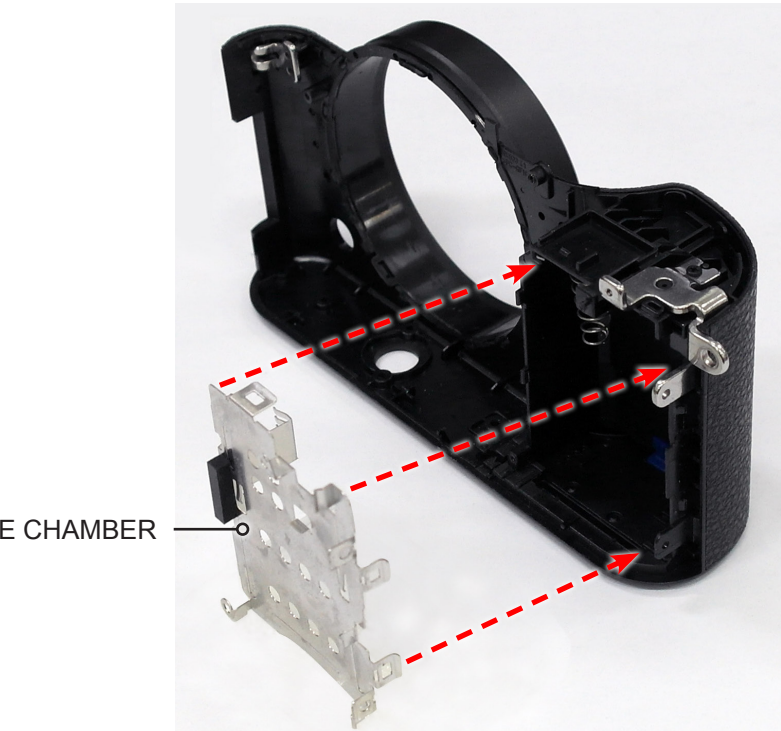

PLATE CHAMBER

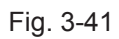

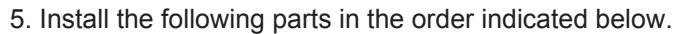

- 1 SPRING SHAFT UNLOCK
- ② ICT SHAFT LENS UNLOCK
- **③ SPRING CS**
- **④ PLATE LENS UNLOCK & LENS UNLOCK KEY**

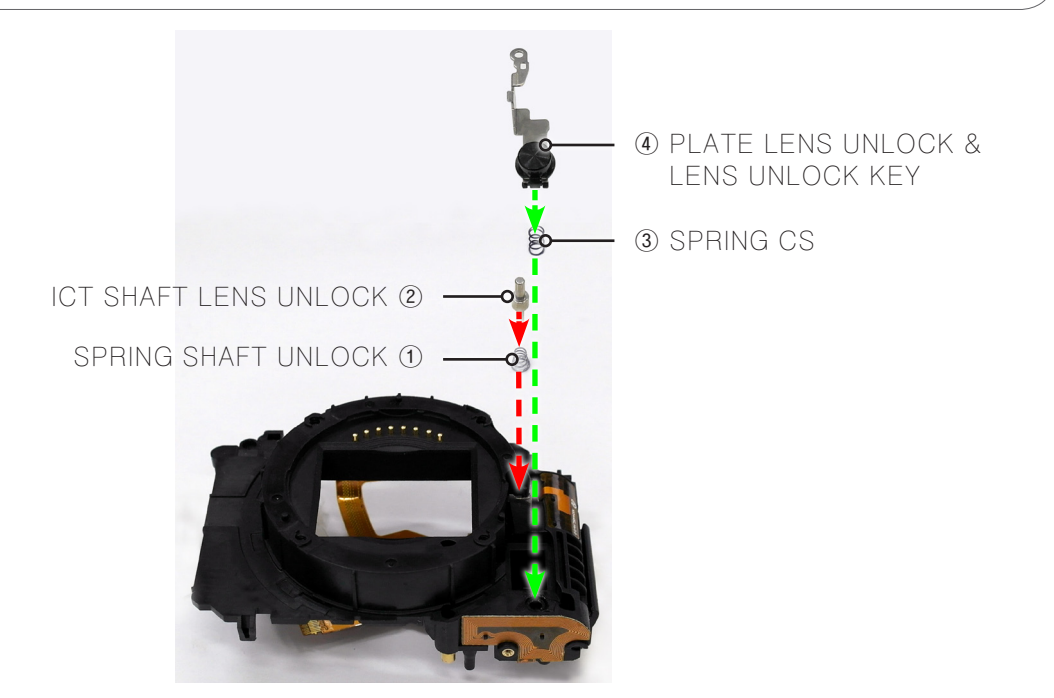

Fig. 3-42

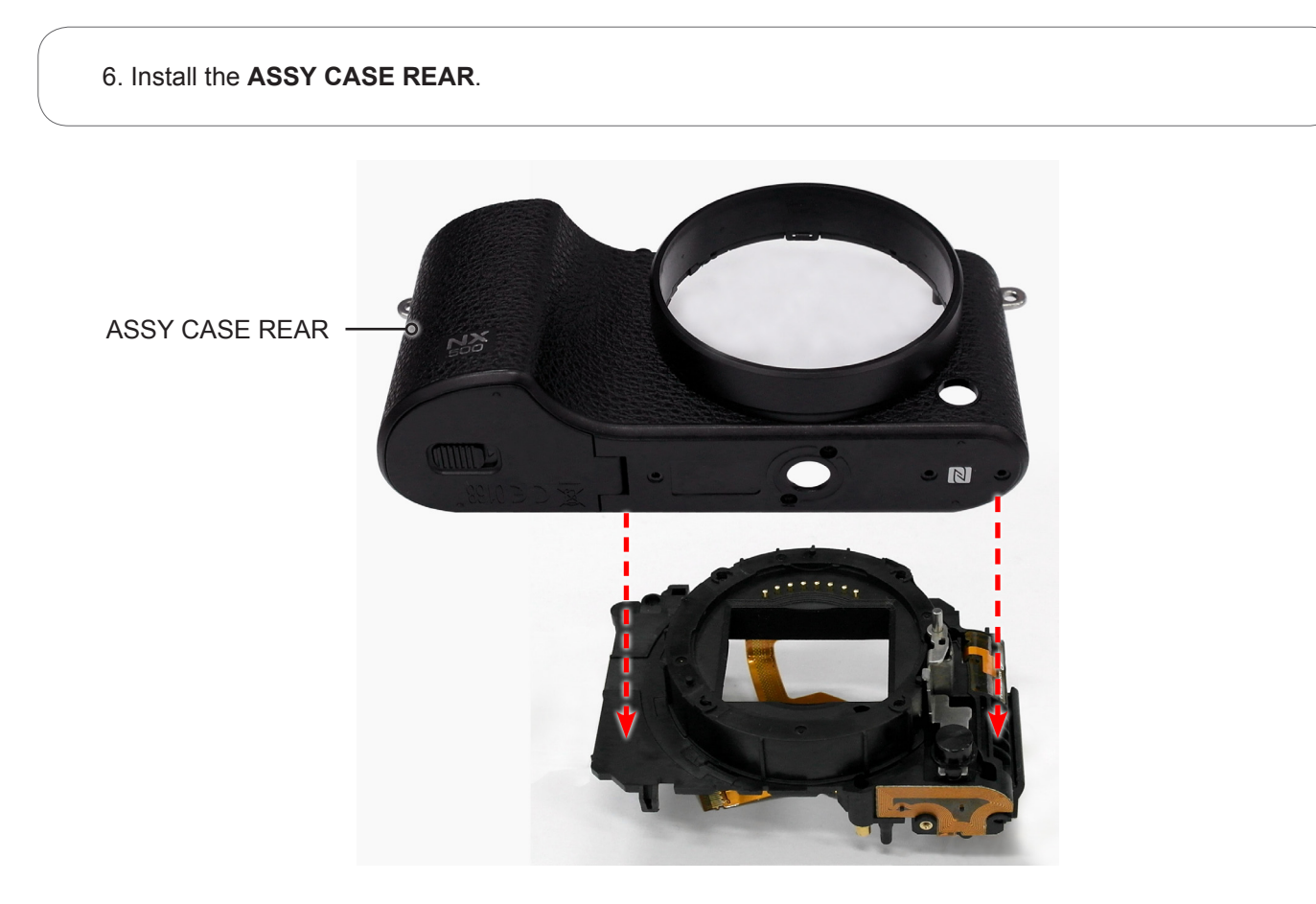

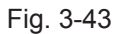

#### 7. Install the ASSY MOUNT.

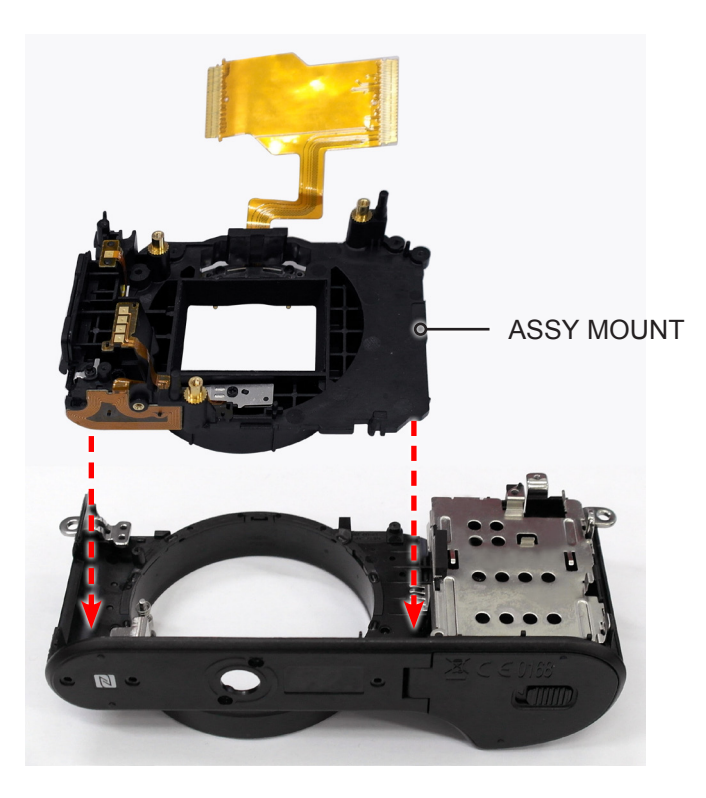

Fig. 3-44

8. Tighten the **2 screws**.

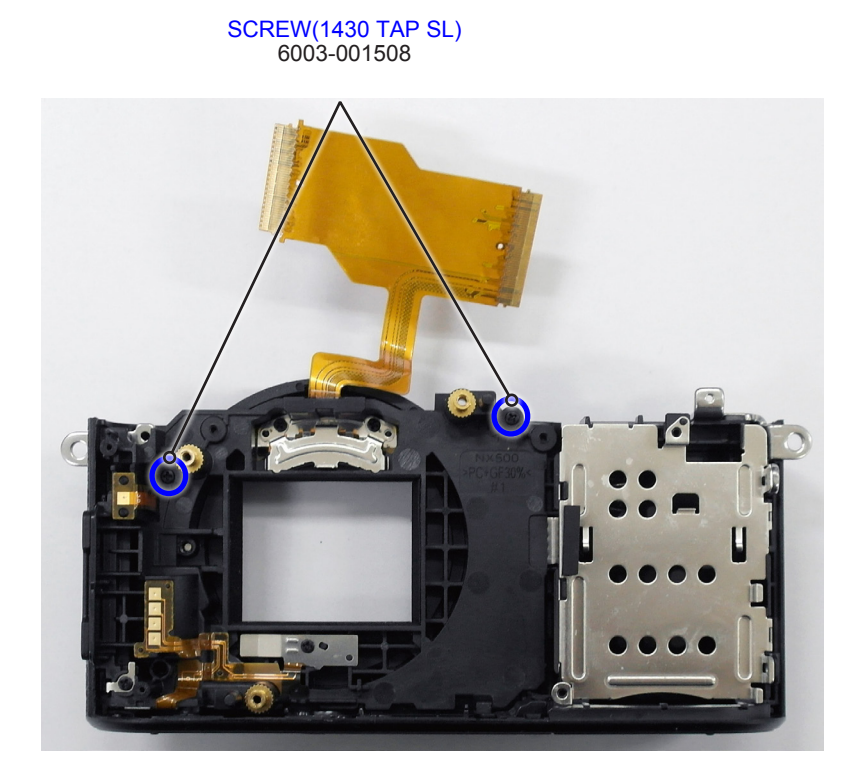

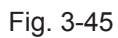

9. Install the following parts in the order indicated below.

- **1 SPRING-CS**
- **② SHAFT-LENS DETECT**
- **③ PLATE-MOUNT SPRING**
- **④ MOUNT-INNER**
- **5 PLATE-MOUNT LENS**

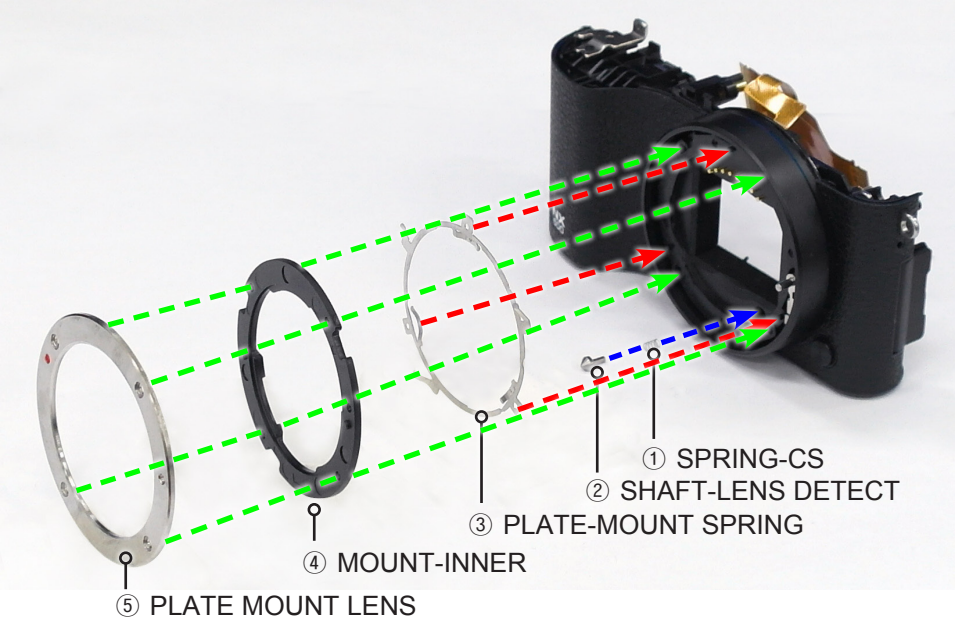

Fig. 3-46

10. Tighten the 4 screws.

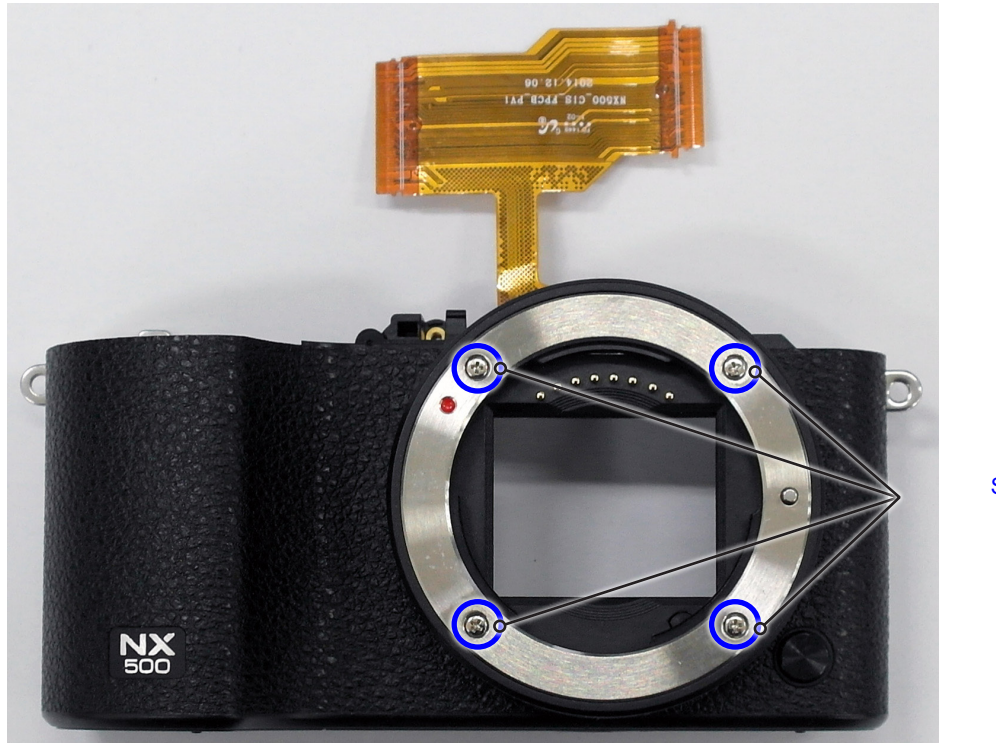

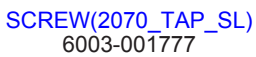

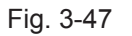

#### 11. Install the **ASSY SHUTTER**.

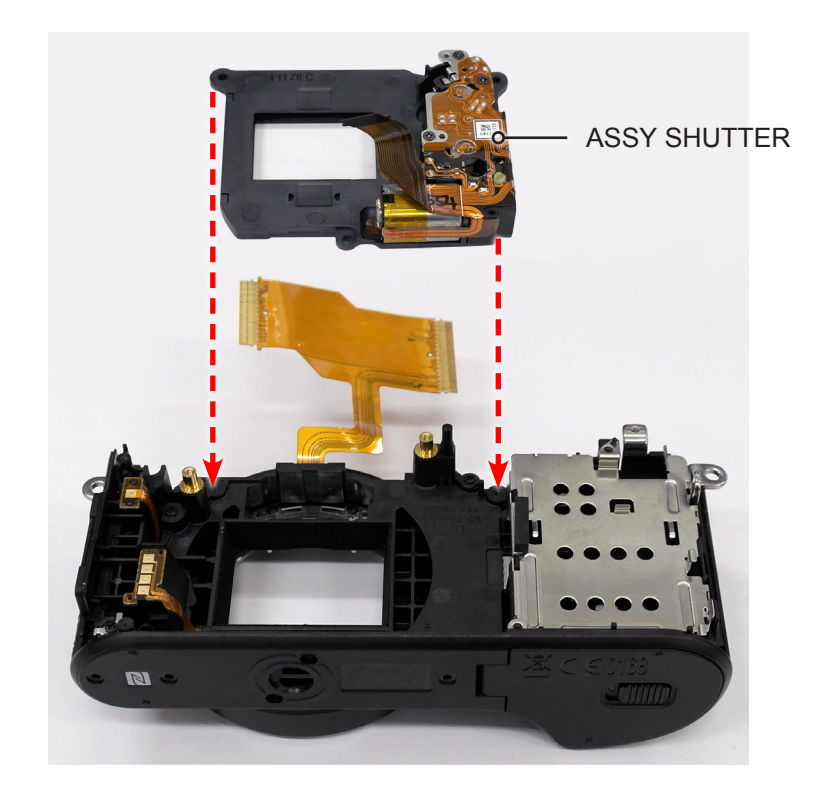

Fig. 3-48

12. Tighten the 2 screws.

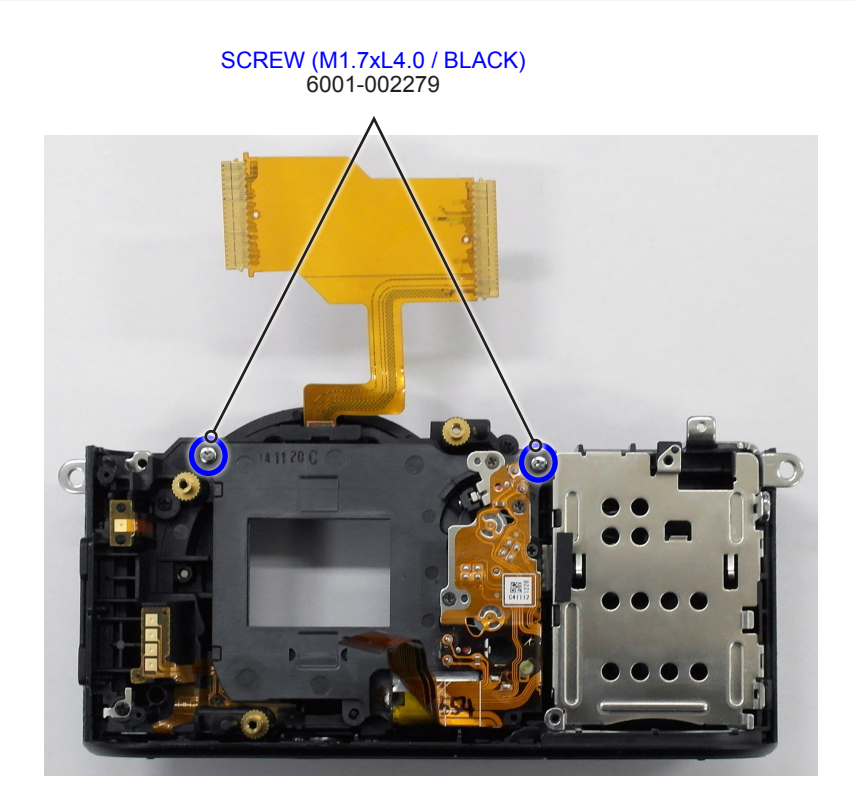

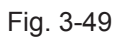

#### 13. Install the **TRIPOD** as illustrated in Fig. A.

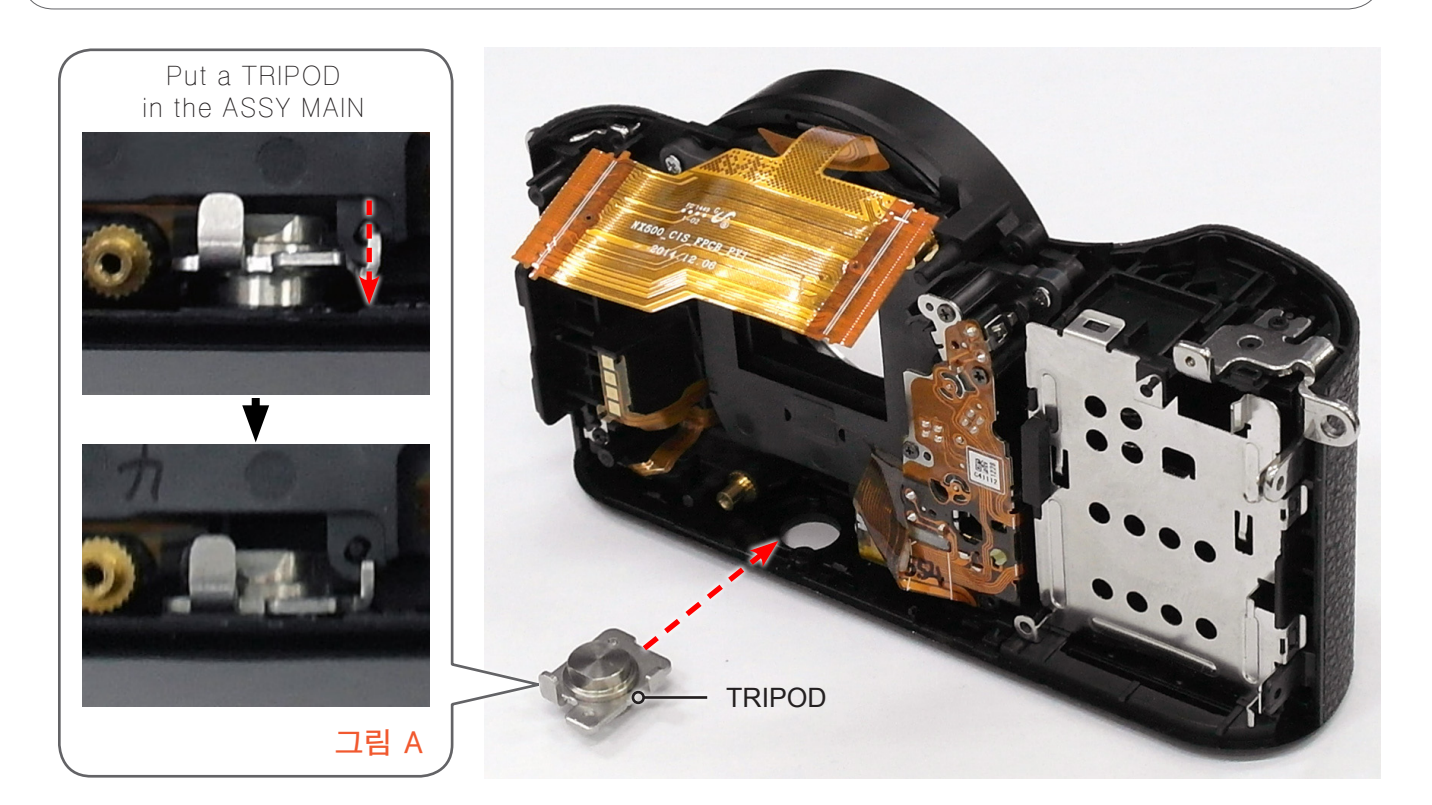

Fig. 3-50

- 14. Install the following parts in the order indicated below.
- 1 SPRING-CS
- ② ASSY CMOS SUB

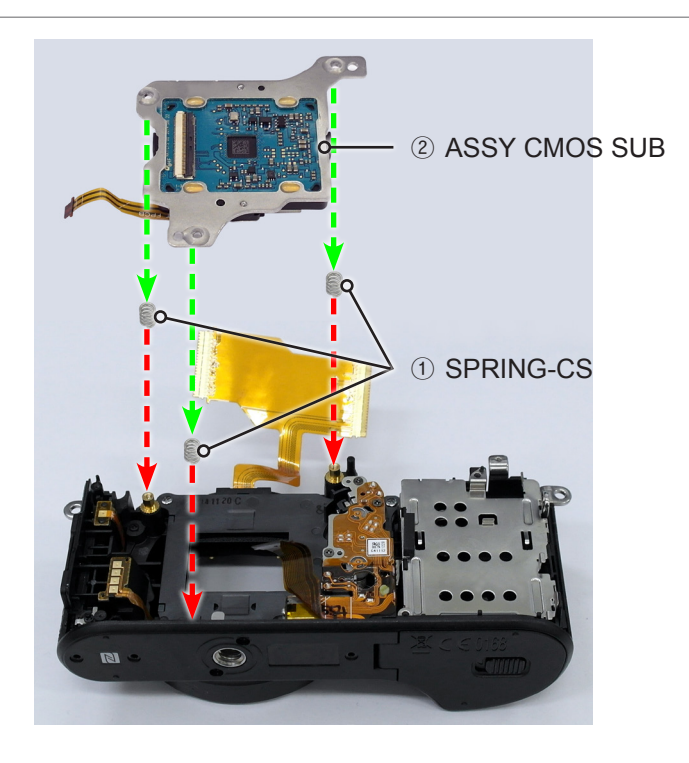

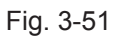

### 15. Tighten the 3 screws.

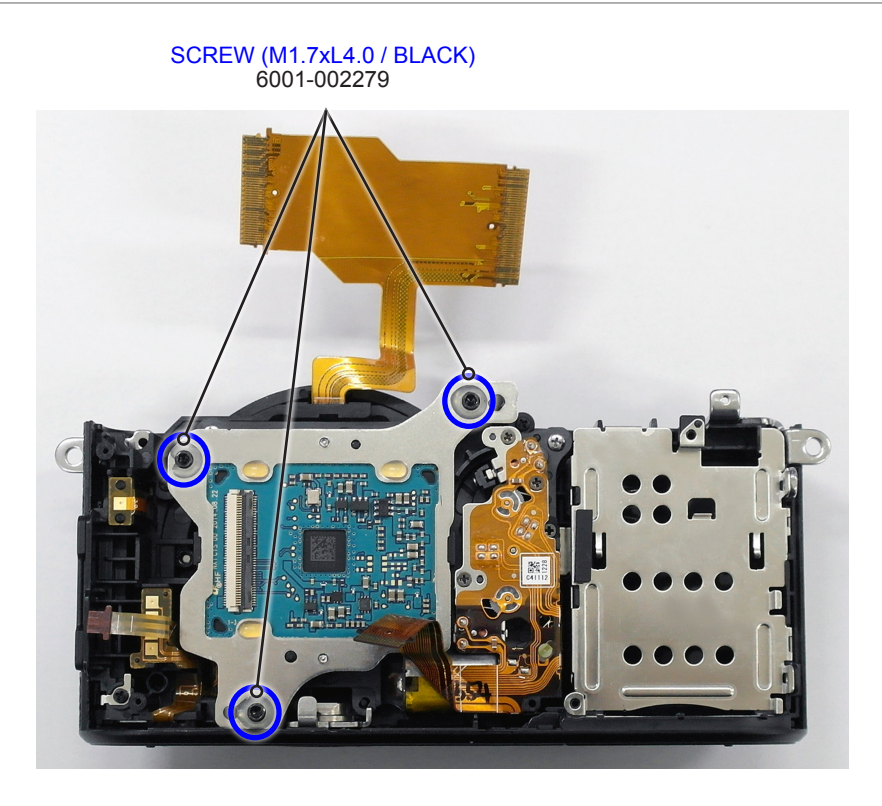

Fig. 3-52

16. Install the **FPCB** as illustrated in **Fig. B**.

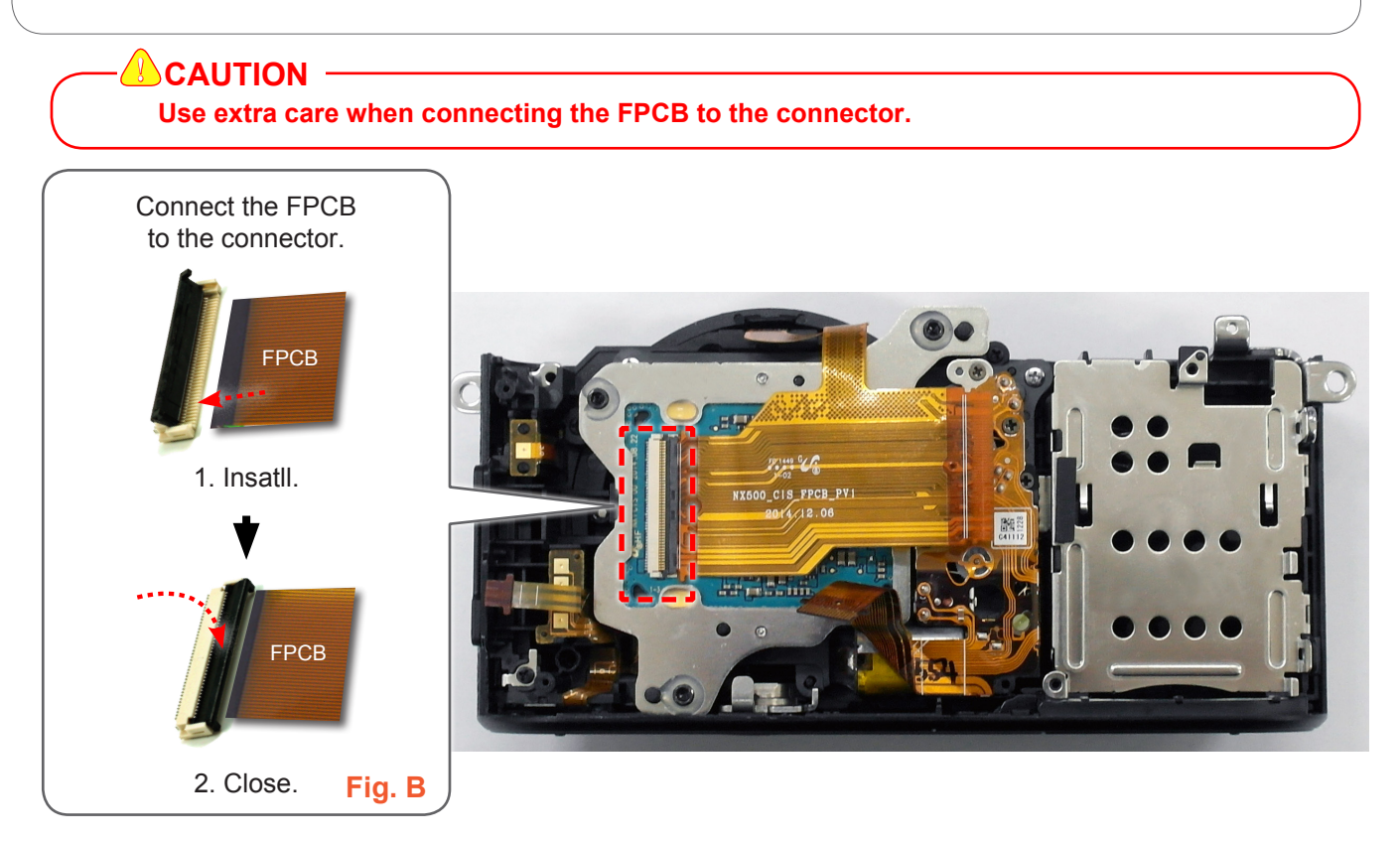

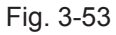

## 3-2-2 General support - Reassembly

### 1. Install the **ASSY FPC TOP**.

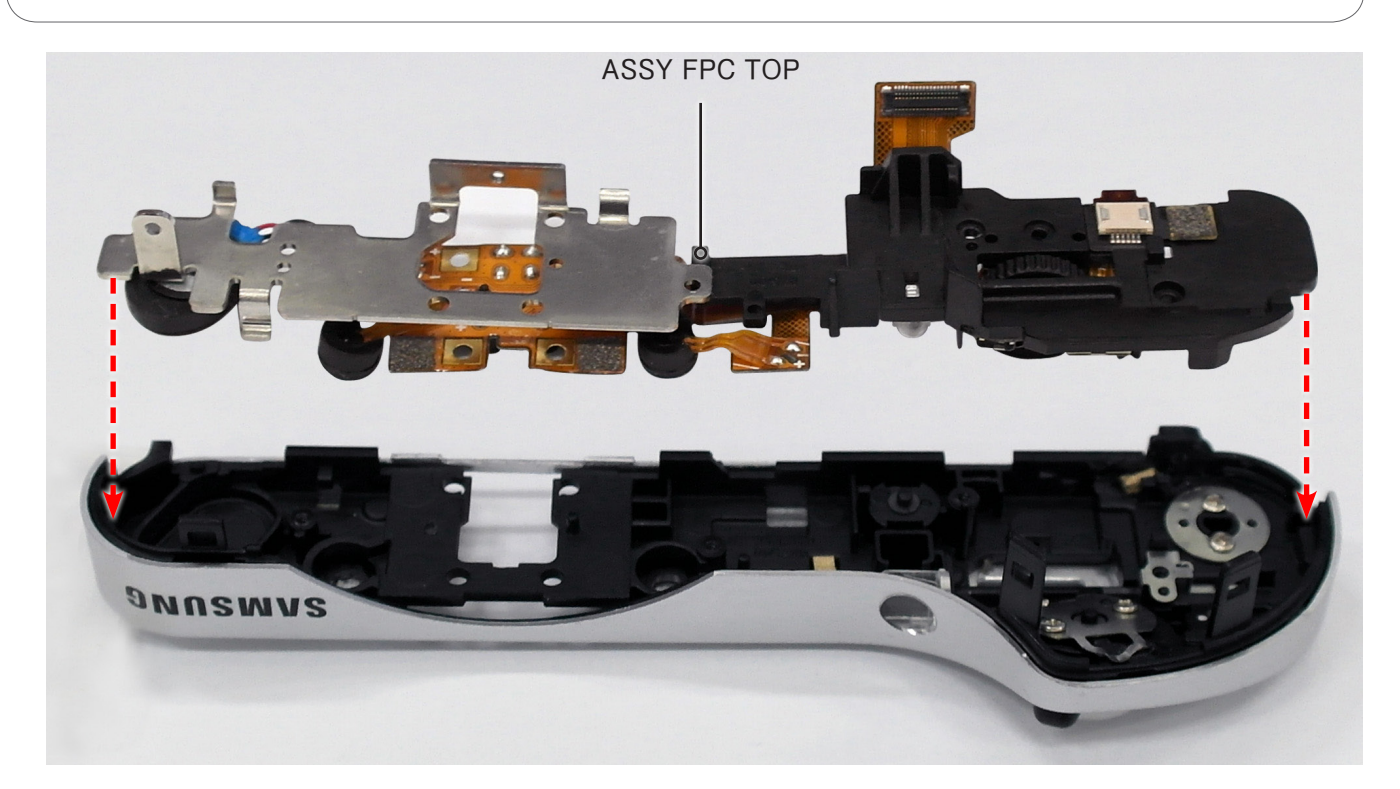

그림 3-54

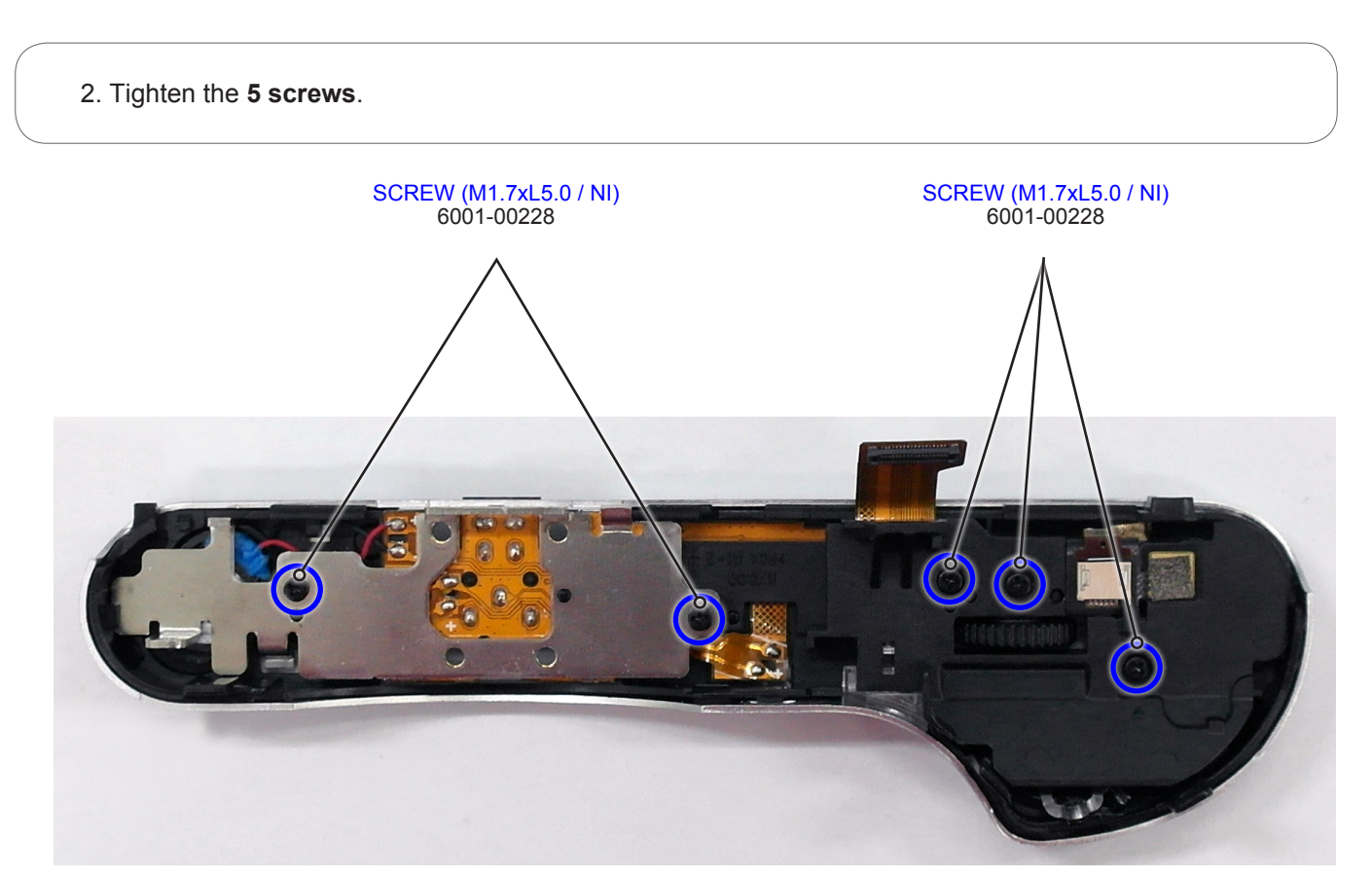

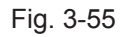

### 3. Install the **PLATE HOT SHOE**.

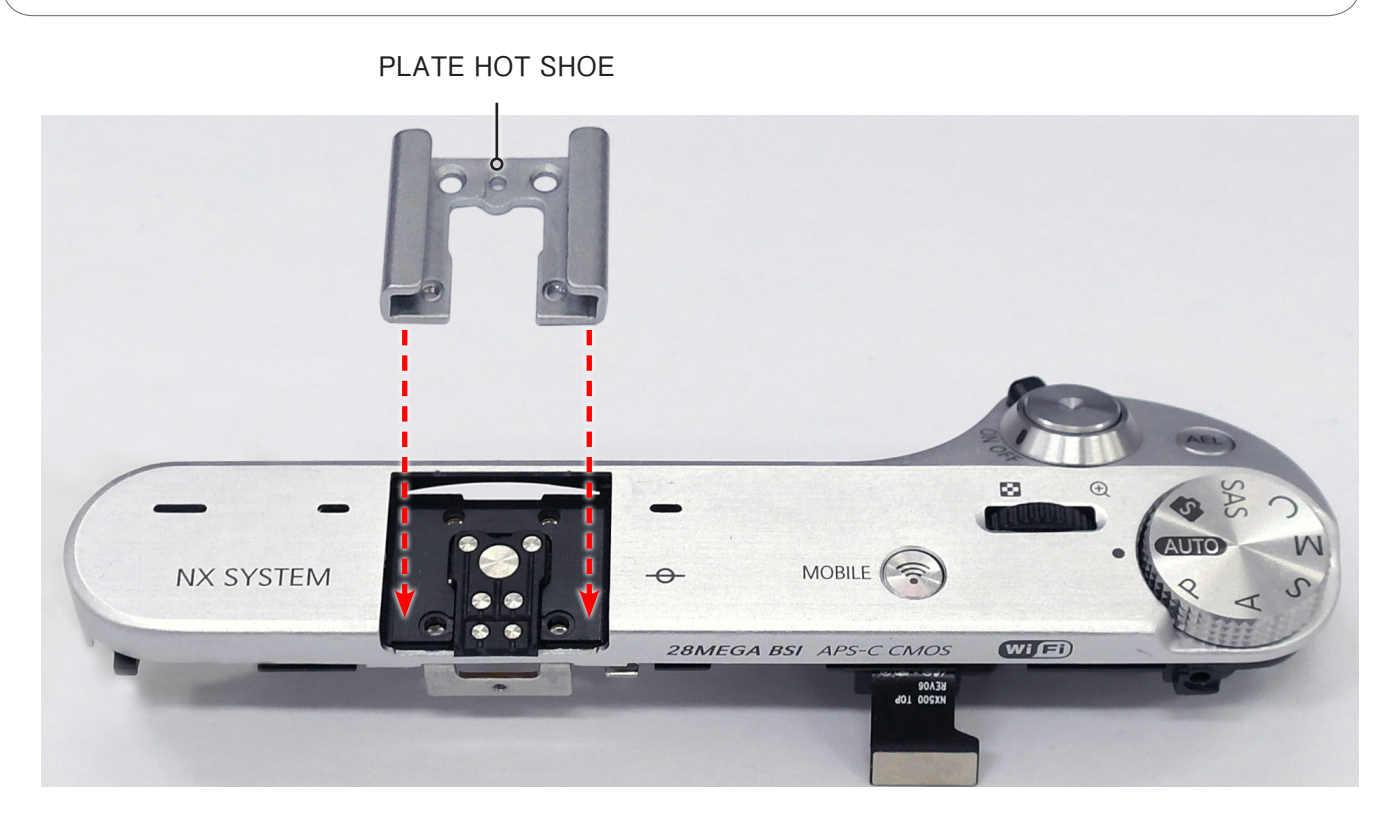

Fig. 3-56

4. Tighten the **2 screw**.

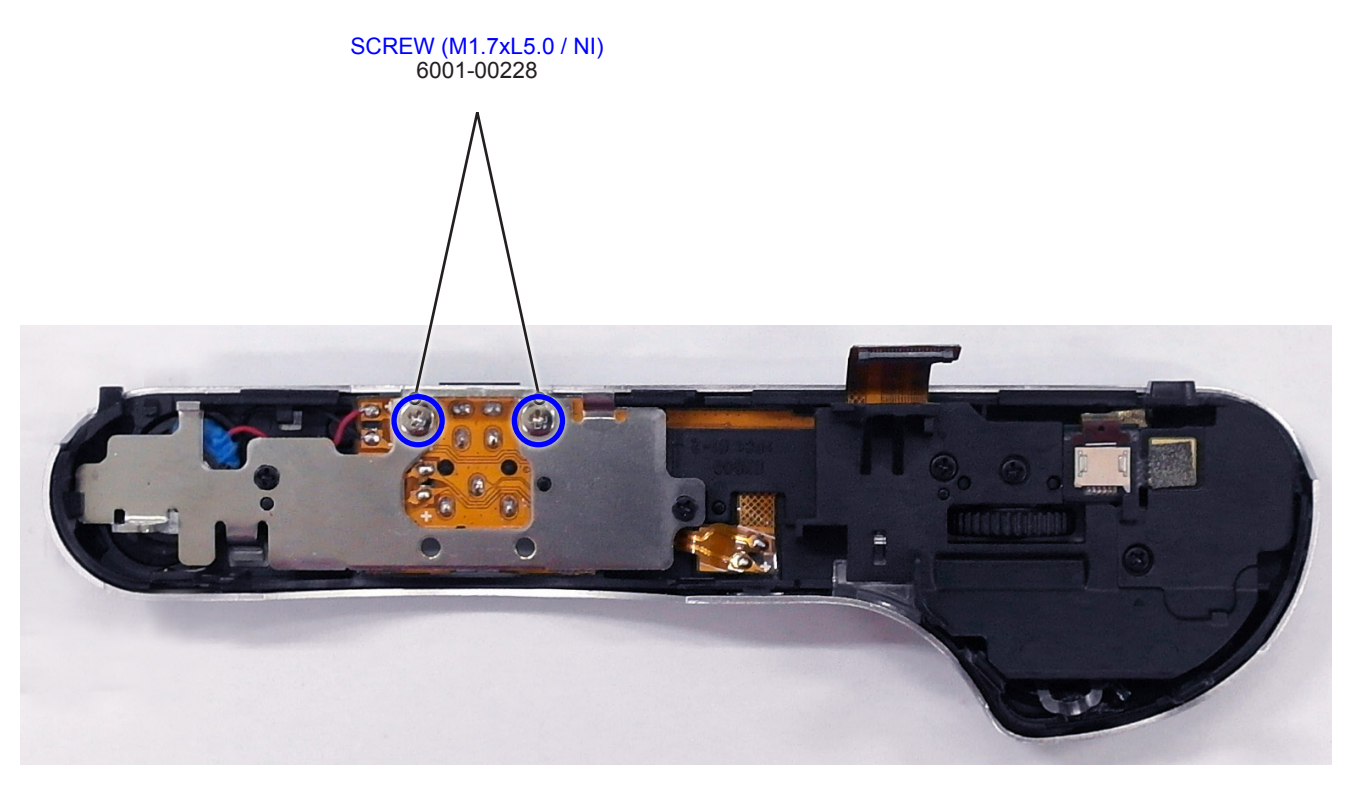

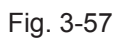

### 5. Install the **ASSY TOP**.

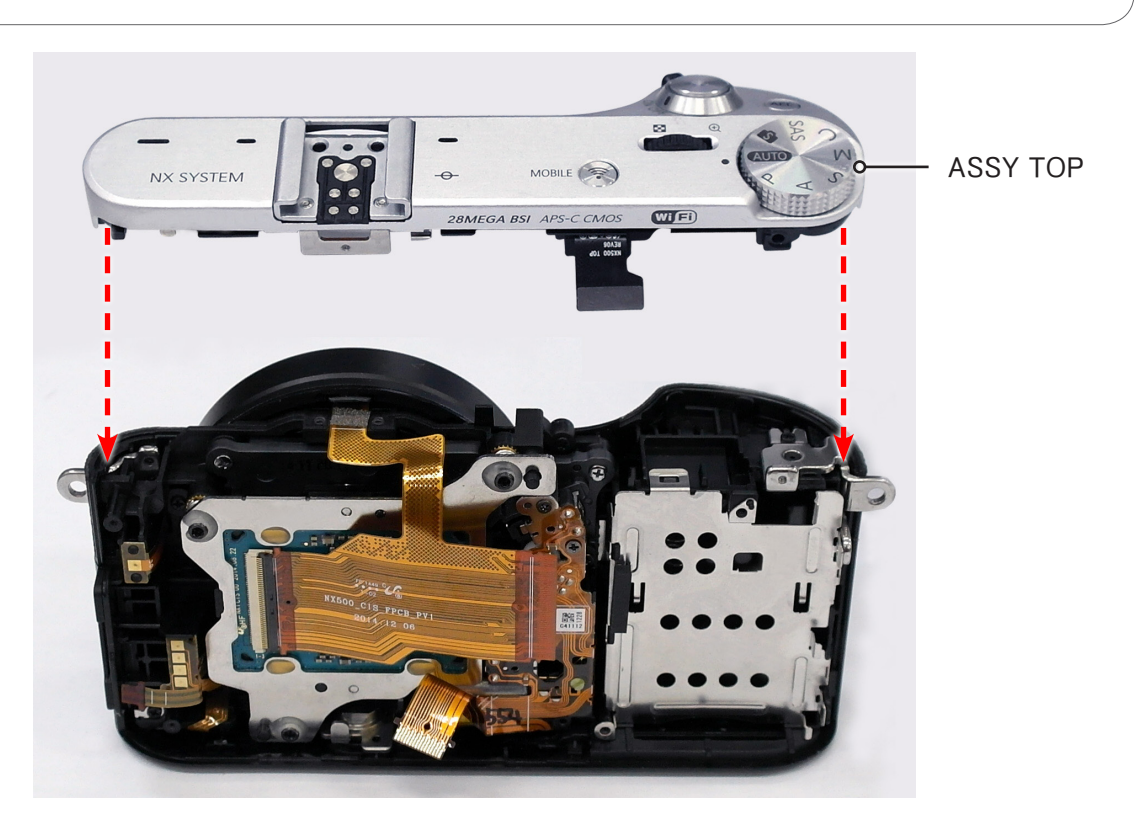

Fig. 3-58

6. Tighten the **2 screws**.

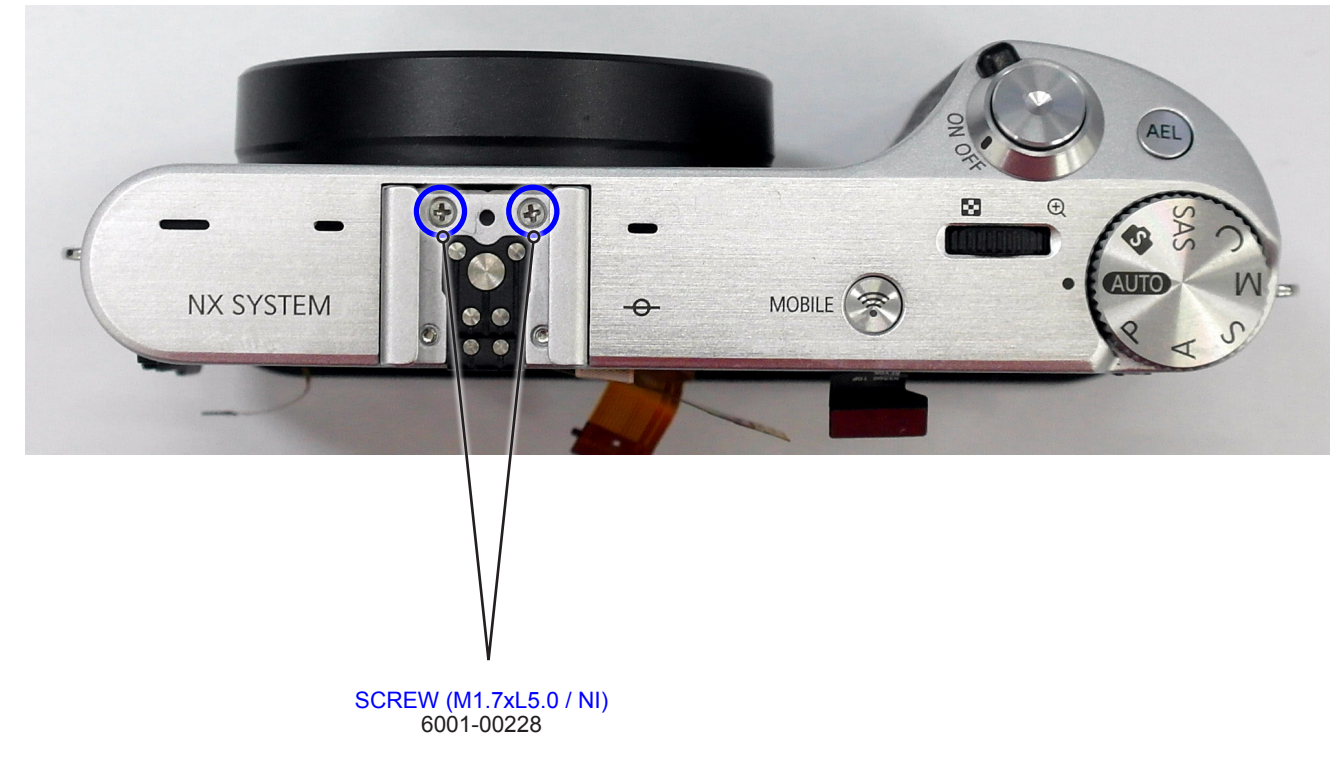

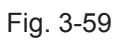

### 7. Tighten the **2 screws**.

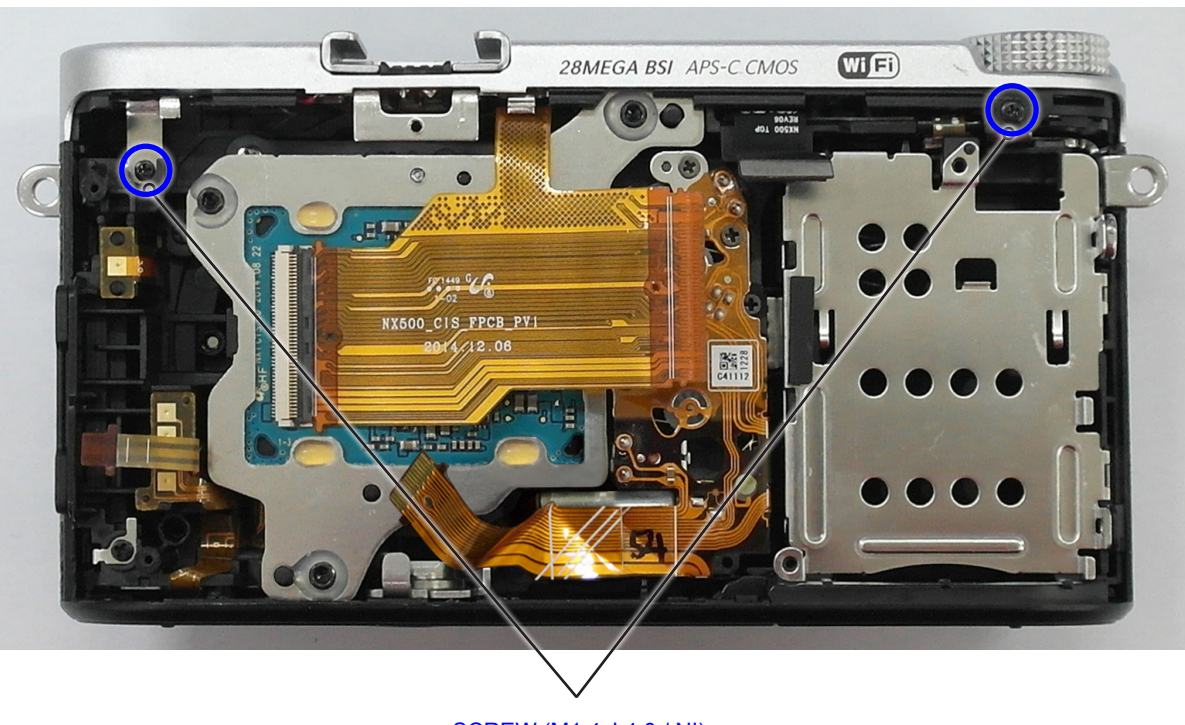

SCREW (M1.4xL4.0 / NI) 6003-001739

Fig. 3-60

8. Install the ASSY PCB MAIN.

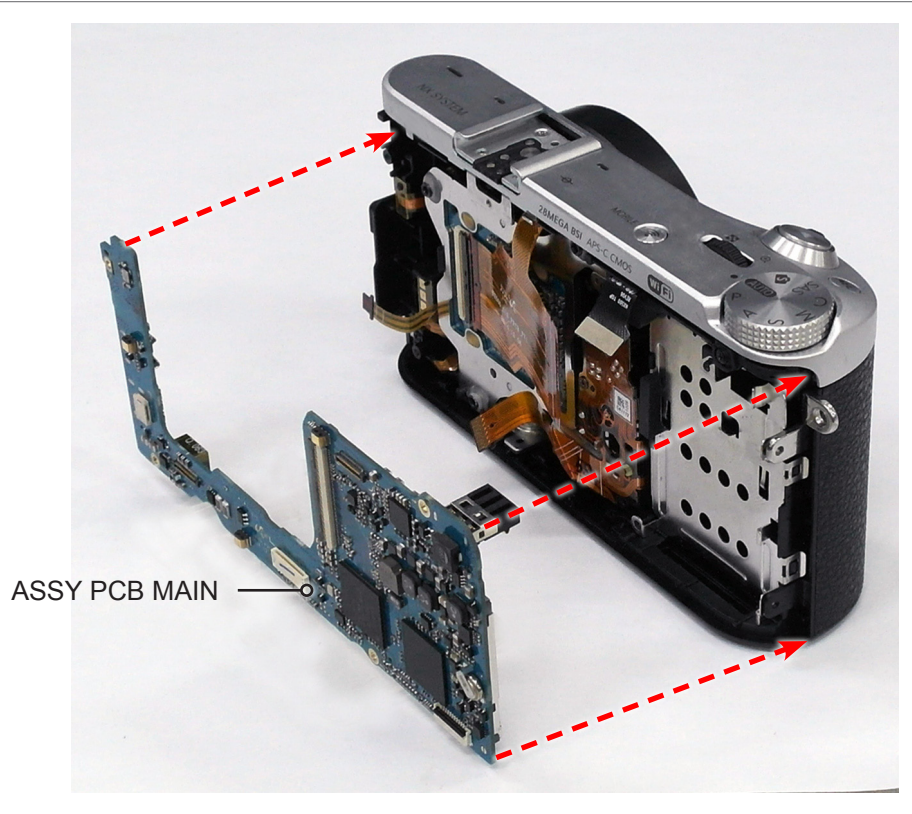

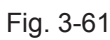

#### 9. Tighten the **4 screws**.

10. Connect the FPCB as illustrated in Fig. A, Fig. B and Fig. C.

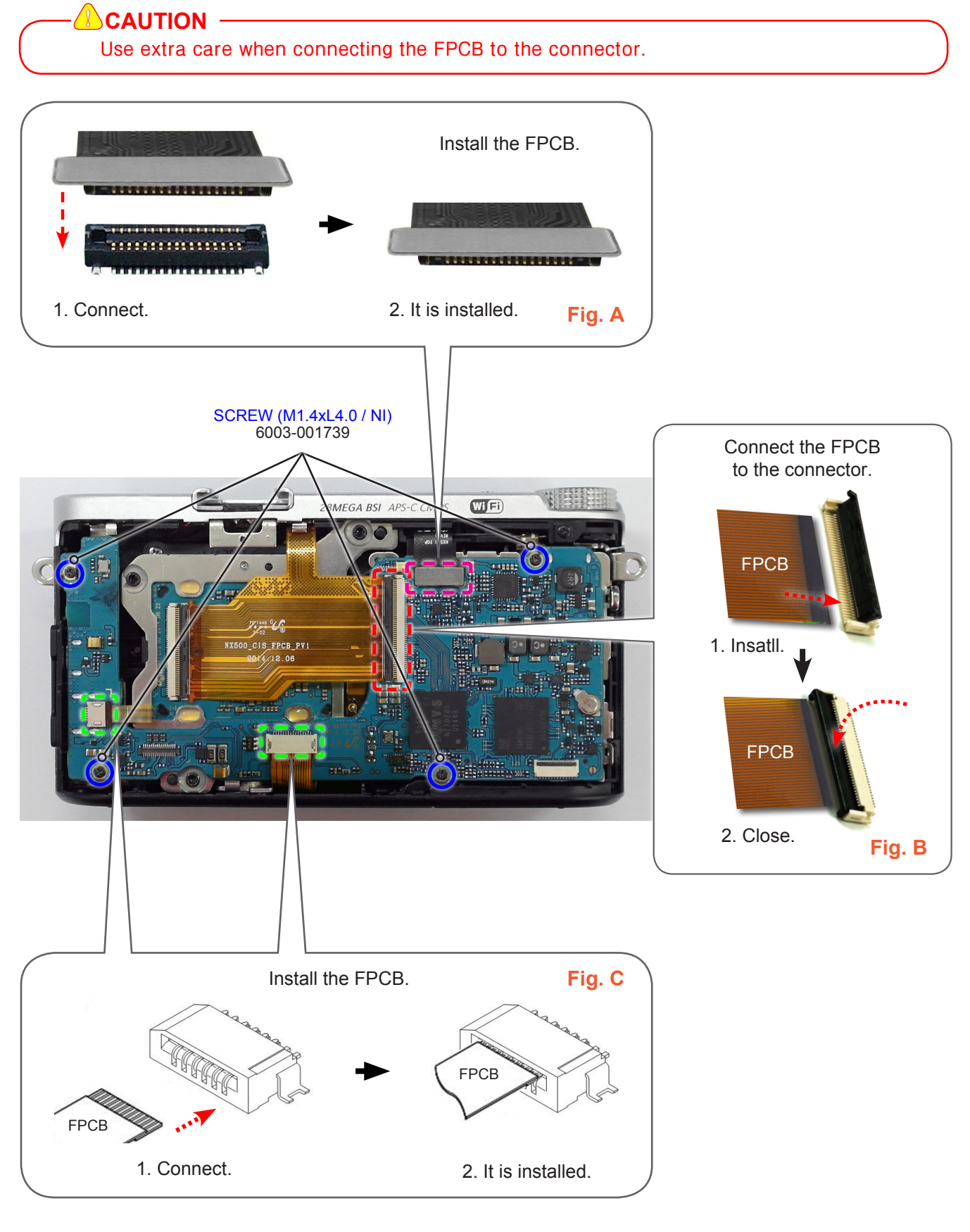

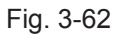

11. Install the **FPCB** as illustrated in **Fig. D**.

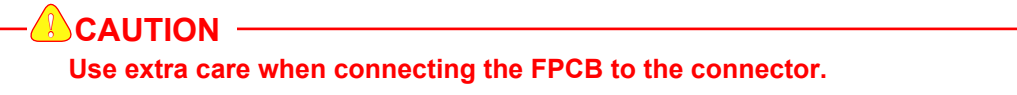

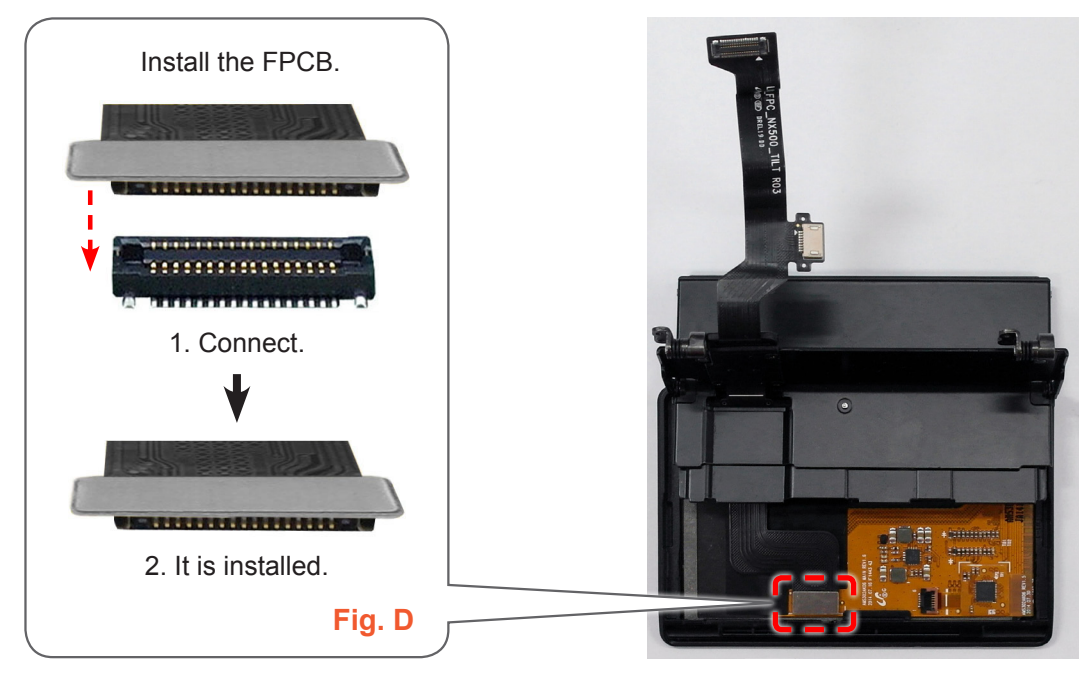

Fig. 3-63

12. Install the **ASSY HINGE** as illustrated in Fig. E.

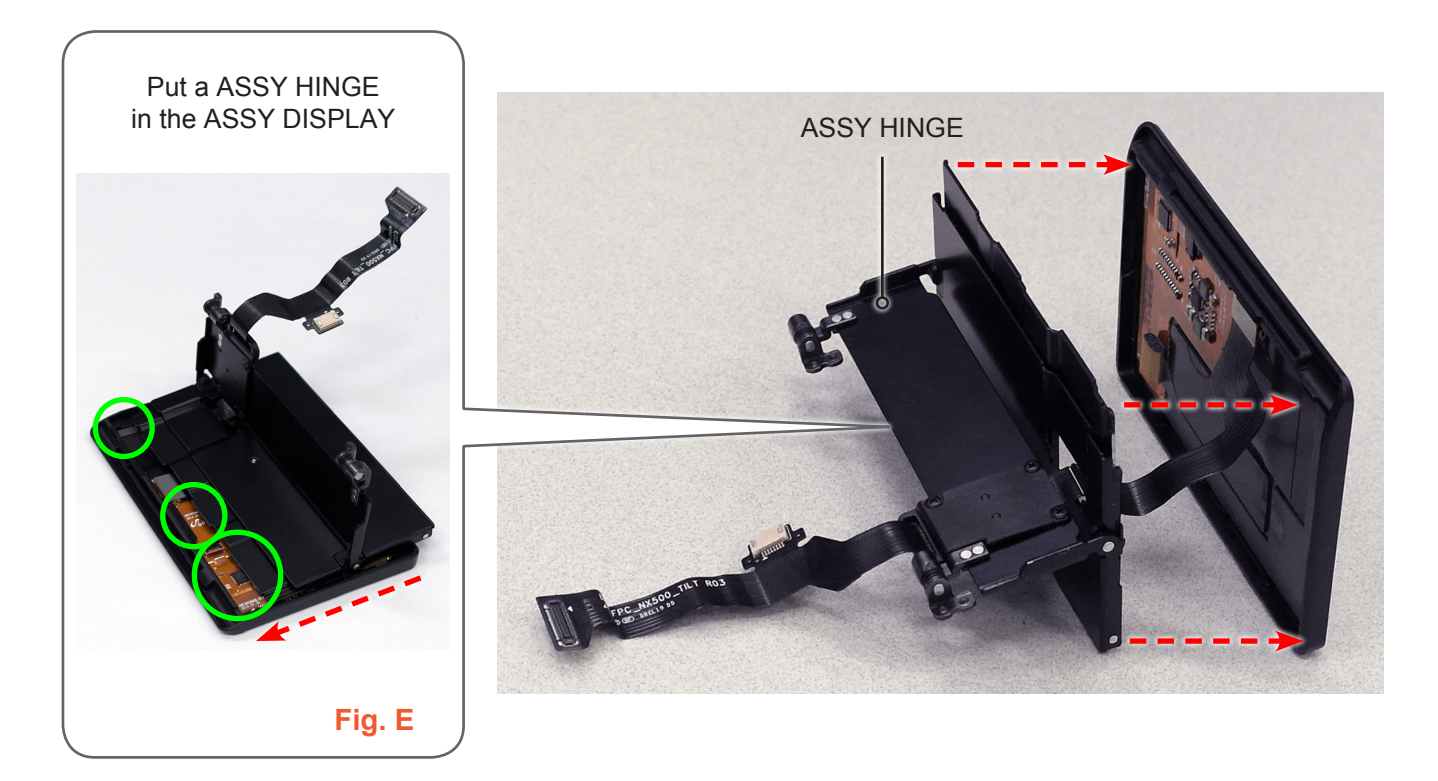

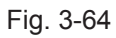

13. Close the ASSY HINGE in the direction of the arrow.

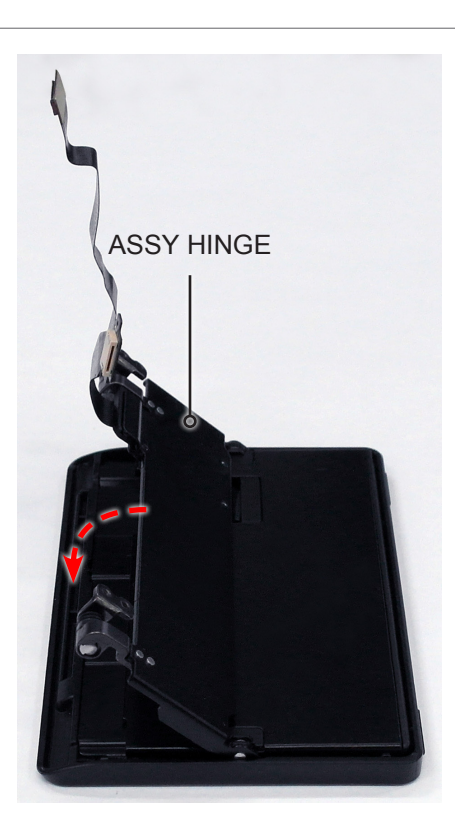

Fig. 3-65

14. Tighten the **2 screws**.

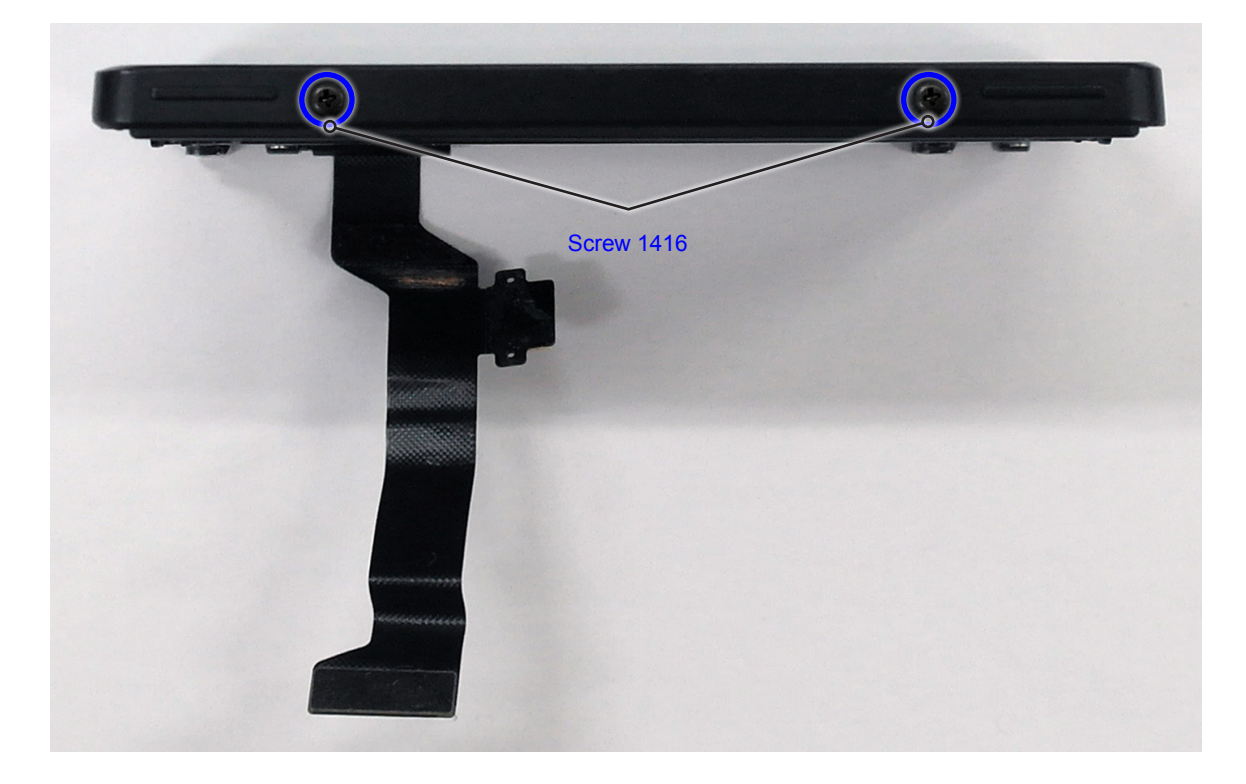

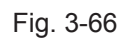

#### 15. Install the ASSY DISPLAY.

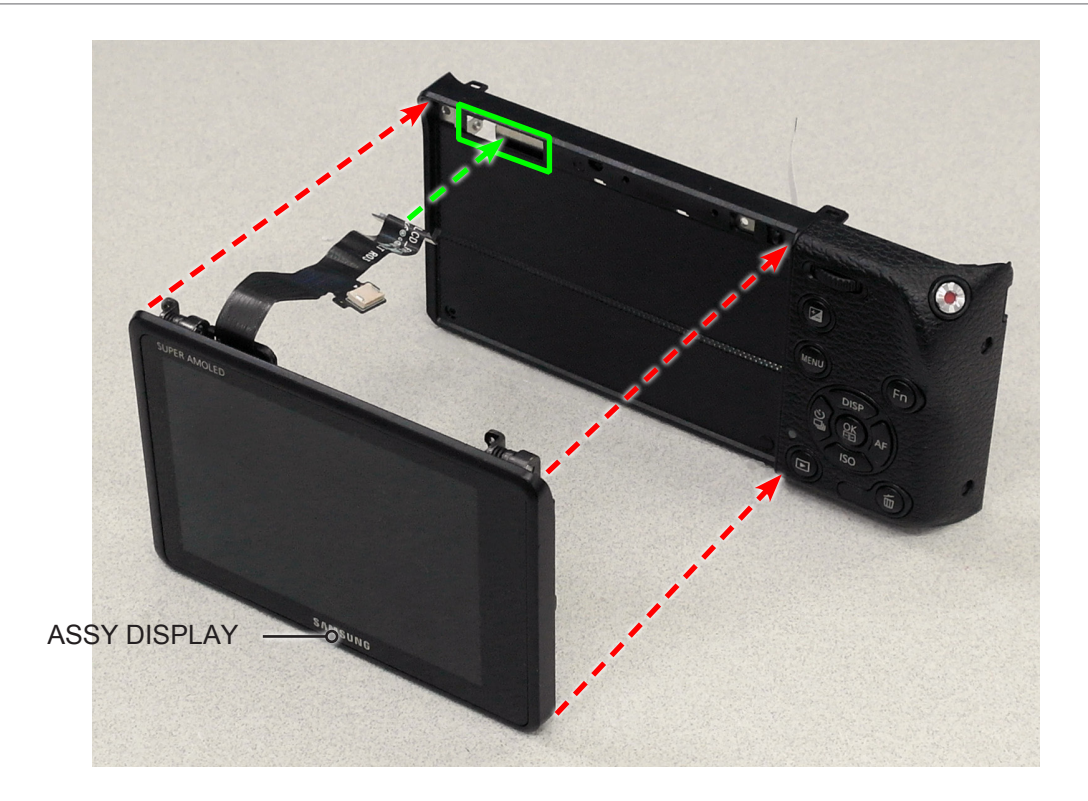

Fig. 3-67

16. Tighten the **4 screws**.

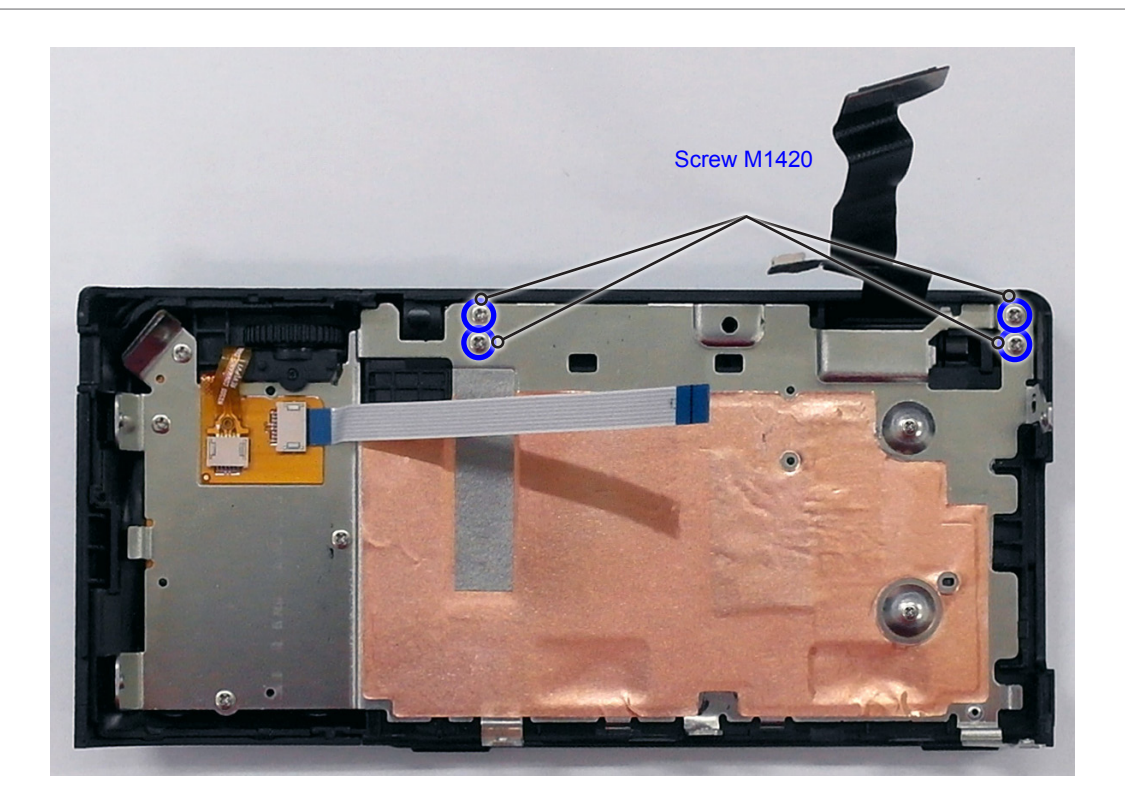

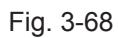

17. Attach the **FPCB** on the FRAME FRONT.

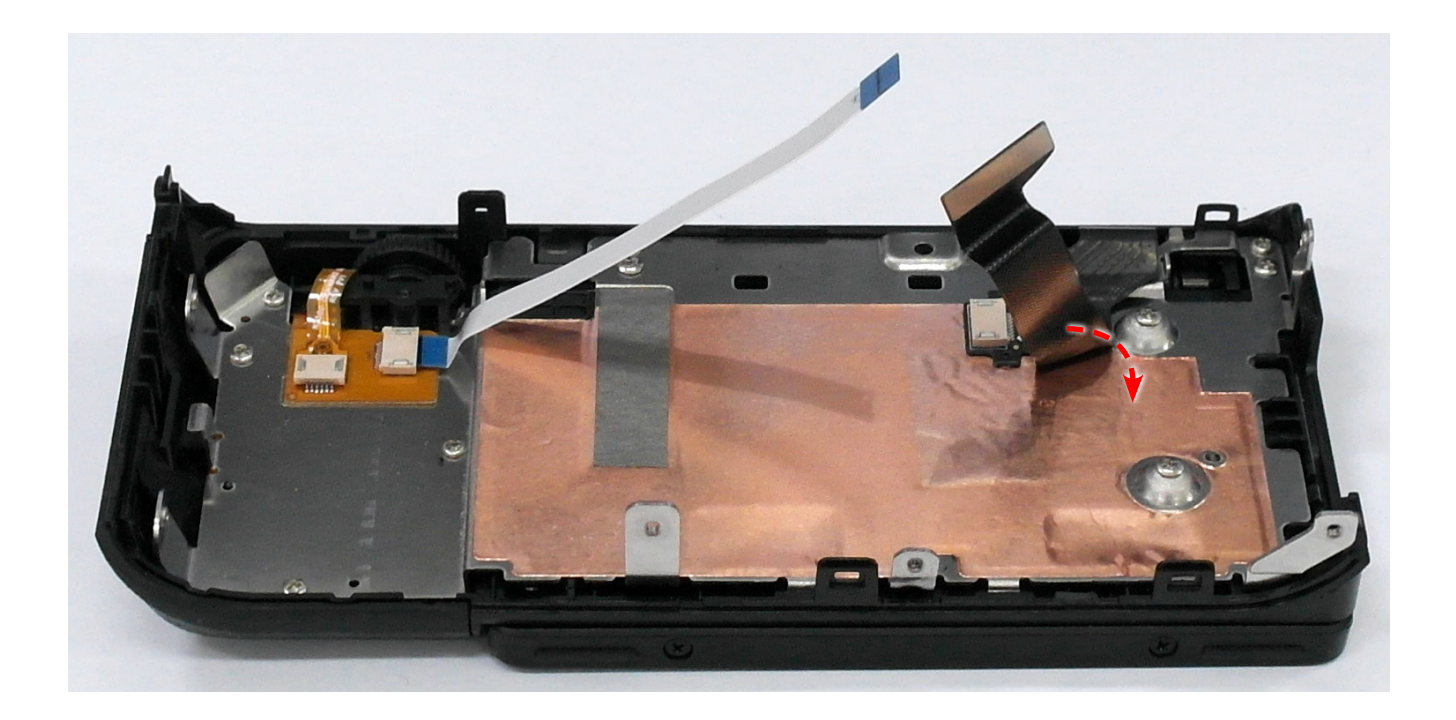

Fig. 3-69

18. Install the **FPCB** as illustrated in **Fig. F**.

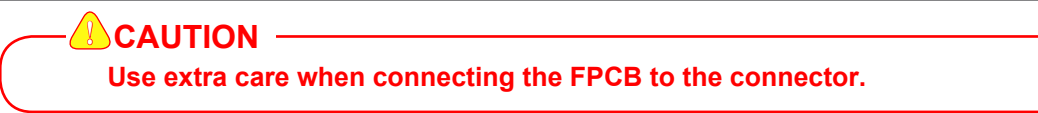

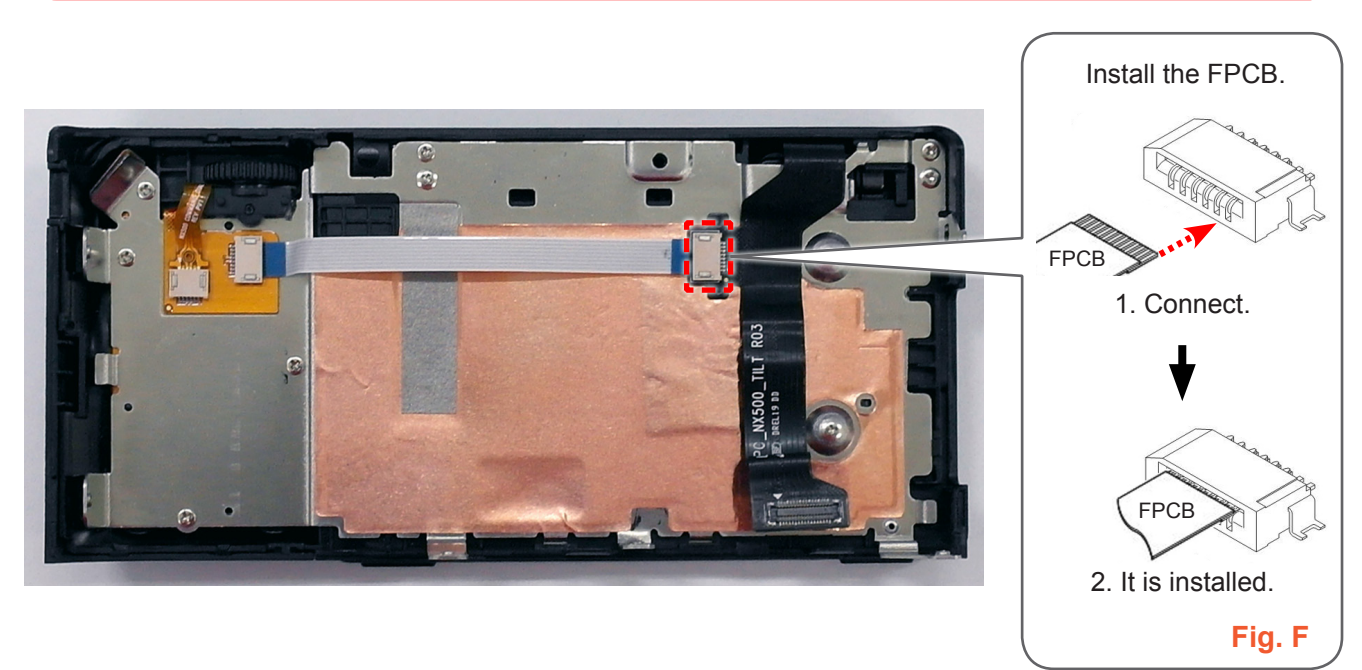

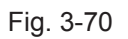

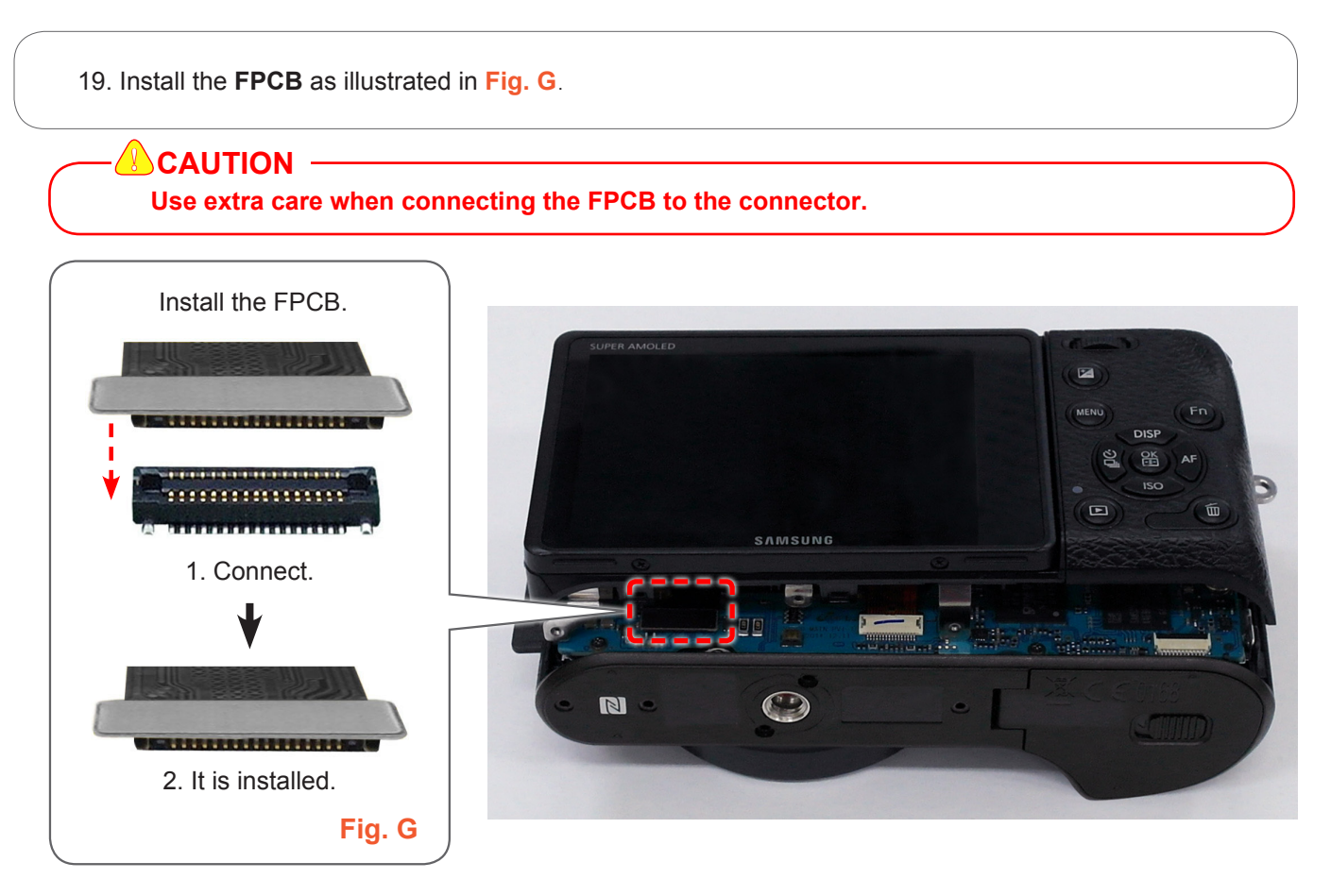

Fig. 3-71

20. Install the ASSY CASE FRONT.

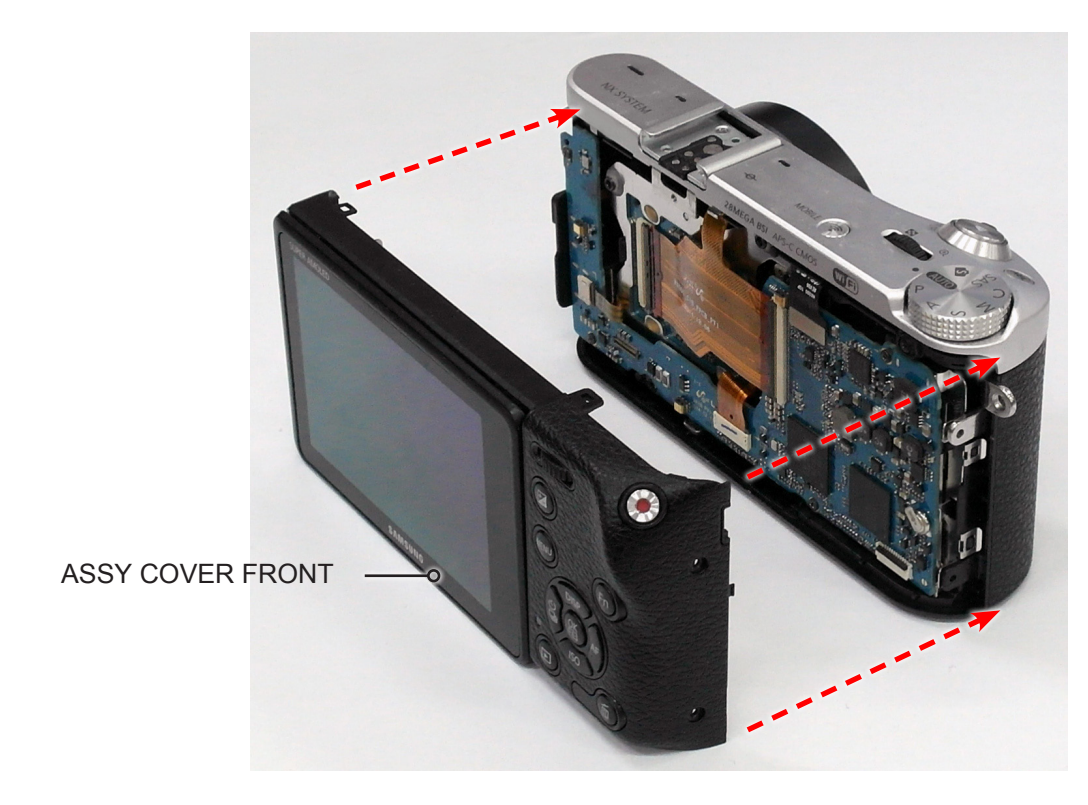

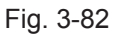

<image><caption>

21. Tighten the **1 screw** on the left side, **2 screws** on the right side and **5 screws** on the bottom side.

그림 3-73

# 4. Troubleshooting

## 4-1 Regarding to memory card recognition

| Symptom                           | Explanation/Solution                                                                                                    | Note |
|-----------------------------------|----------------------------------------------------------------------------------------------------|------|
| Memory card<br>is not recognized. | <ol> <li>Check the PAD of SD card for damage or dirt.<br/>Place the memory card on a table in front<br/>of you with the metal contacts facing up.<br/>Scrub the contact area with your brush,<br/>wiping away any corrosion,<br/>dirt or grime on the contacts.<br/>Recheck if the SD card is being recognized.</li> </ol> |      |
|                                   | <ul> <li>2) Check the mechanical failure of SD card socket of Main PCB.<br/>Check the SMD and other surrounding components.</li> <li>Check, Bending the contact part of the card and SD card socket</li> </ul>                                                                                                    |      |

# 4-2 Regarding to WiFi connection

| Situation | While using the Mobile Link, Remote Viewfinder, etc.                                  |
|-----------|---------------------------------------------------------------------------------------|
|           | functions, Smartphones and WiFi connectivity is terminated.                           |
|           |                                                                                       |
| Cause     | Upon receiving a strong signal WiFi from around, turns off the WiFi connection        |
|           | automatically from WiFi manager and automatically connect to WiFi of strong signal.   |
|           |                                                                                       |
| Measure   | Disable the option from advanced settings on smartphone as shown in the figure below. |

| Reference                                                       |                                             |                                                                                                    |  |
|-----------------------------------------------------------------|---------------------------------------------|----------------------------------------------------------------------------------------------------|--|
| < 😴 Advanced Wi-Fi                                              |                                             | < 🔅 Advanced                                                                                                    |  |
| Keep Wi-Fi on d                                                 | uring sleep                                 | Wi-Fi notifications<br>Notify me when Wi-Fi is available or connected                                                           |  |
| Wi-Fi signal wea<br>Disconnect Wi-Fi au<br>when signal is weak  | <b>ik</b><br>tomatically                    | Passpoint<br>Connect to passpoint-enabled Wi-Fi<br>APs automatically<br>Sort by                                                 |  |
| Internet unavail<br>Disconnect Wi-Fi au<br>when the Internet is | able<br>tomatically <b>v</b><br>unavailable | Alphabet<br>Keep Wi-Fi on during sleep                                                                                          |  |
| Wi-Fi optimizati<br>Minimize battery us<br>Fi is on             | on<br>age when Wi- 🛛 🗹                      | Always allow scanning<br>Allow Geogle location service and other apps to<br>scan for networks, even when Wi-Fi is turned<br>off |  |
| Manage networ<br>Drag a network to sj<br>which it will be dete  | <b>ks</b><br>becify the order in<br>cted    | Auto virtich between Wi-Fi networks and<br>mobile networks Install certificates                                                 |  |
| MAC address                                                     |                                             | MAC address<br>(CRANELLY Satily                                                                                                 |  |

Copyright<sup>©</sup> since 1995 Samsung Electronics. All rights reserved.

# 4-3 Regarding to MAIN PCB connection

| Symptom                 | Explanation/Solution                                                                                                    | Note |
|-------------------------|----------------------------------------------------------------------------------------------------|------|
| 1 Power doos not work   | 1) Check the connection between<br>MAIN PCB and TOP PCB.                                                                                     |      |
| 1. Power does not work. | <ul> <li>2) Check the connection between</li> <li>MAIN PCB and CIS FPCB.</li> <li>(On both sides of the CIS HPCB &amp; MAIN HPCB)</li> </ul> |      |
| 2. LCD displays black.  | 1) Check the connection of CIS FPCB.                                                                                                    |      |
|                         | 2) Check the connection of LCD FPCB.                                                                                                    |      |
| 3. Touch does not work. | 1) Check the connection of LCD FPCB.                                                                                                    |      |

| Symptom                                                                                                    | Explanation/Solution                                                      | Note               |
|----------------------------------------------------------------------------------------------------|---------------------------------------------------------------------------|--------------------|
|                                                                                                    | 1) Check the connection between<br>MAIN PCB and LCD FPCB                  |                    |
| <ul> <li>4. KEY button on the rear side does not work.</li> <li>(MENU, Fn, recording, playback, delete, 4-way direction button)</li> </ul> | 2) Check the connection between<br>LCD FPCB on BACK COVER<br>and KEY FPCB |                    |
|                                                                                                    | 3) Check the connection between<br>KEY FPCB and Wheel FPCB                |                    |
| 5. LENS is not being<br>recognized.<br>(It displays saying<br>"Les is not attached.")                                                      | 1) Check the connection between<br>MAIN PCB and CIS FPCB                  |                    |
|                                                                                                    | 2) Check the CIS FPCB.                                                    |                    |
| 6. "Error01" appears on the screen.                                                                                                    | 1) Check the connection of<br>SHUTTER FPC on MAIN PCB.                    | STERNER CONTRACTOR |
| 7. When I turn on the camera,<br>the shutter is malfunctioning<br>itself.                                                                  | 1) Check the connection of<br>SHUTTER FPCB on MAIN PCB.                   |                    |

# 4-4 Regarding to TOP

| Symptom                                  | Explanation/Solution                                     | Note |
|------------------------------------------|----------------------------------------------------------|------|
| 1. Power and Command Dial does not work. | 1) Check the connection between<br>MAIN PCB and TOP PCB. |      |
| 2. external flash                        | 1) Check the connection between<br>MAIN PCB and TOP PCB. |      |
| does not work.                           | 2 ) Check the soldering of<br>HOTSHOE on TOP.            |      |

# 4-5 Regarding to image display

| Symptom                     | Explanation/Solution                 | Note |  |
|-----------------------------|--------------------------------------|------|--|
| 1. It is displayed vertical | 1) Check the connection of CIS FPCB. |      |  |
| and blurry images.          | 2) Check the connection of LCD FPCB. |      |  |

# 4-6 Regarding to voice playback and recording

| Symptom                                                                                     | Explanation/Solution                                                                                                    | Note |
|---------------------------------------------------------------------------------------------|----------------------------------------------------------------------------------------------------|------|
| 1 Con not beer enuthing                                                                     | <ol> <li>Check the soldering of speaker wire.</li> <li>Whether it is connected negative or<br/>positive properly.</li> <li>Whether the wire is down or<br/>wire soldering comes off.</li> </ol> |      |
| 1. Can not hear anything.                                                                   | 2) Check the connection between<br>MAIN PCB and TOP FPCB.                                                                                                    |      |
| 2. There is sound when<br>pressing button.<br>However, voice<br>recording does not<br>work. | <ol> <li>Check the soldering of<br/>embed MIC on TOP ASSY.</li> <li>Whether it is connected negative or<br/>positive properly.</li> <li>Where FPCB is torn.</li> </ol>                          |      |

# 4-7NFC / BT-WIFI does not work.

| Symptom           | Explanation/Solution                                                                                                    | Note |
|-------------------|----------------------------------------------------------------------------------------------------|------|
| 1 BT-WiFi and NFC | 1) Please check the condition<br>(turbde, crooked or broken)<br>of NFC / WIFI C - CLIP<br>that is installed with MAIN                                                          |      |
| does not work.    | 2) Please check damage, disconnection of<br>BT-WIFI FPCB attached to COVER or<br>connection with moudule<br>(Antenna module is able to be checked<br>after removal of shutter) |      |

#### PCB diagrams

## 5. PCB diagram

### **5-1 MAIN PCB**

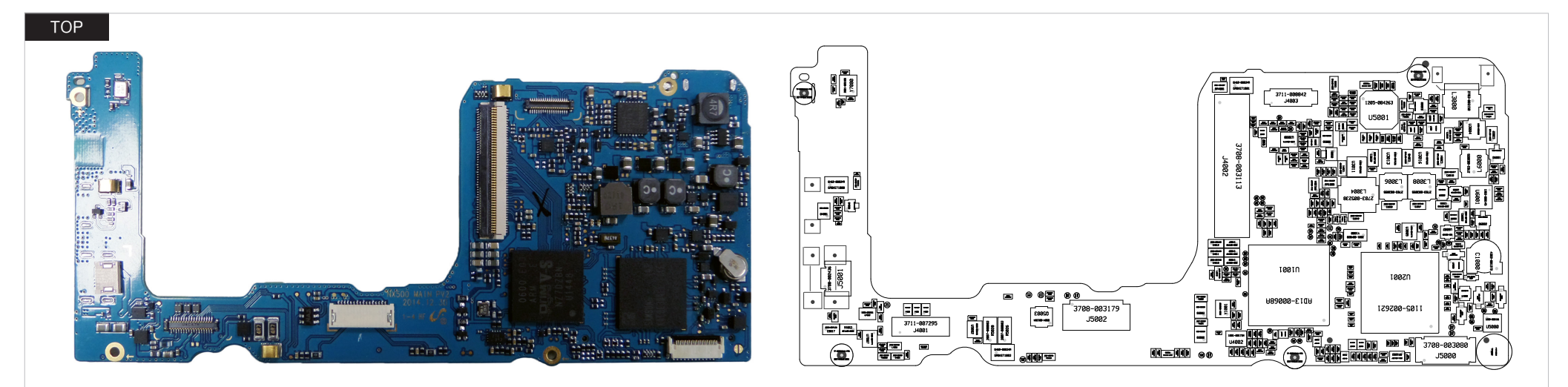

#### BOTTOM

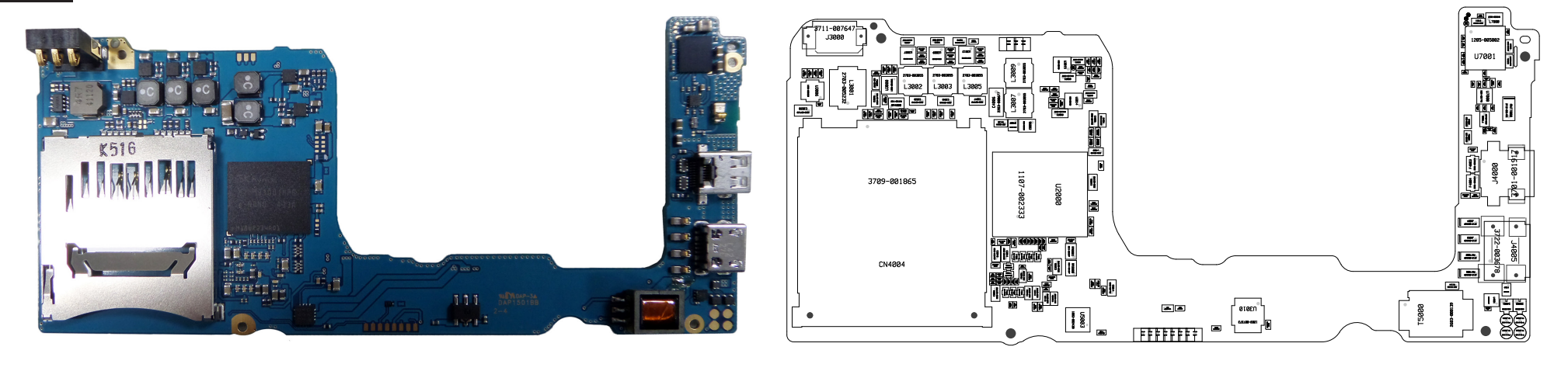

#### Block diagram

a B.B.

## 6. Block diagram

## 6-1 MAIN

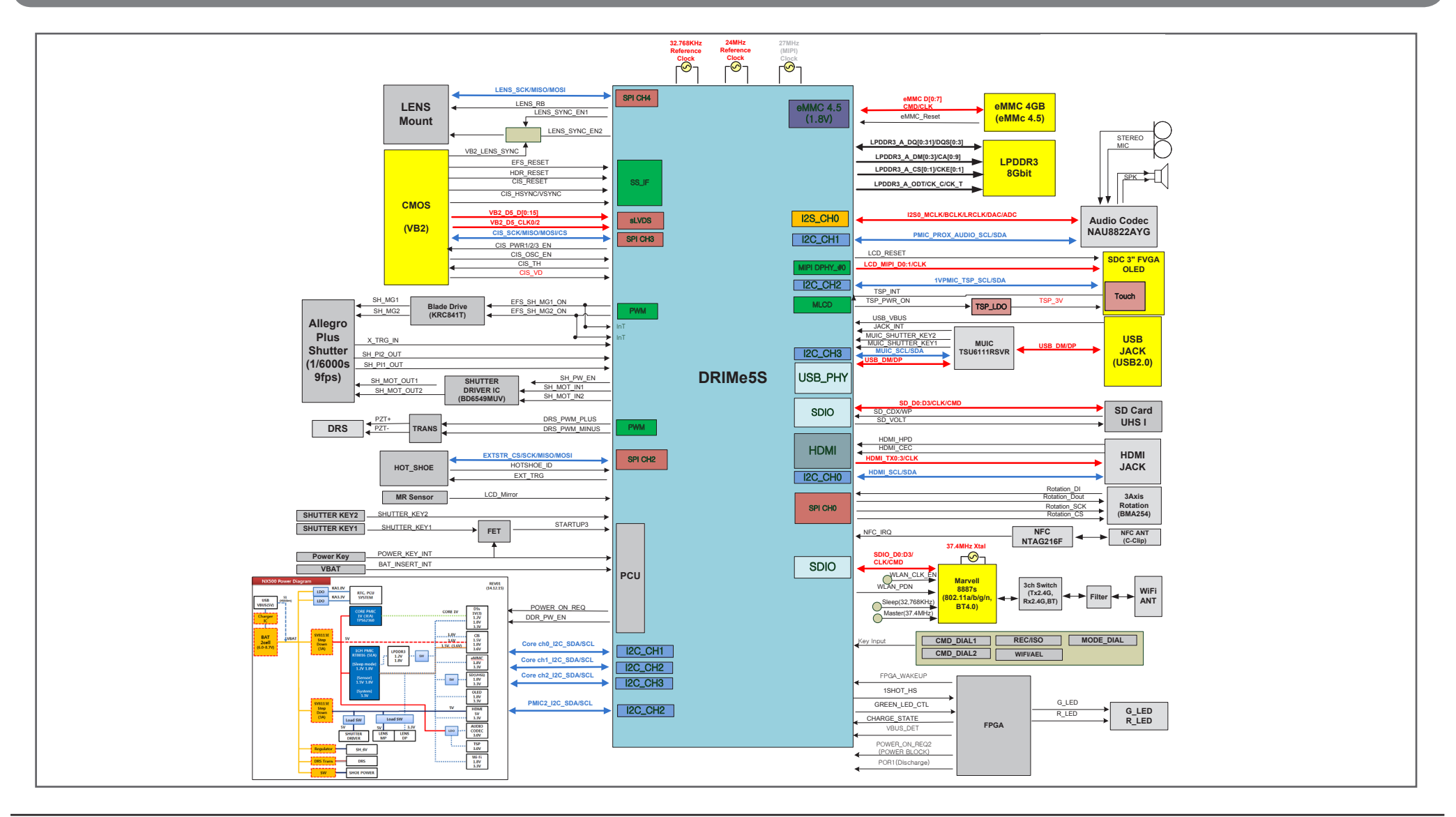

# 7. Firmware update

## 7-1 Product reset

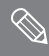

This describes how to reset the camera to factory default setting.

2. **1** First turn on the power of the camera.  $\rightarrow$  3. **2** Select 'Smart Auto' mode.

1. Copy files such as nx\_cs.adj into the root directory of the micro SD Card. Insert the micro SD Card into the camera.

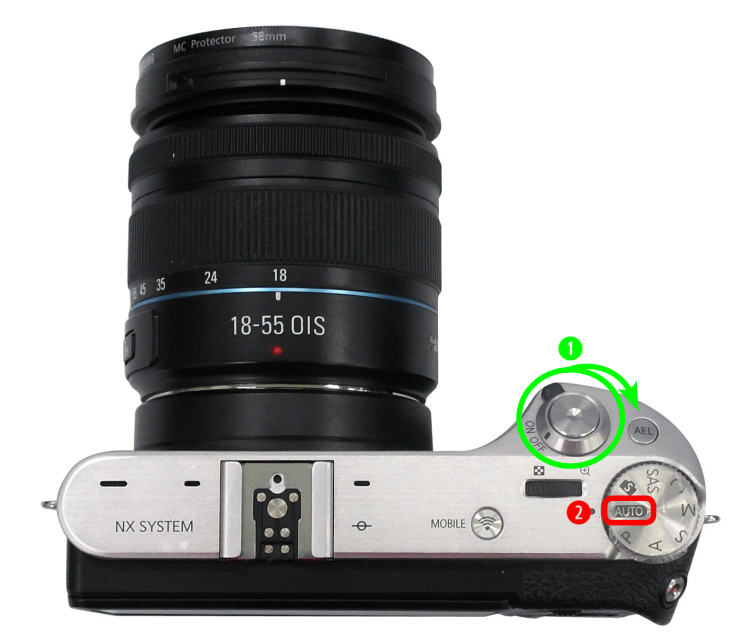

Fig. 7-1

4. **1** Down  $\rightarrow$  **2** OK  $\rightarrow$  **3** Up  $\rightarrow$  **4** OK  $\rightarrow$  **5** Right  $\rightarrow$  **6** EV + OK(Hold down EV button and press OK.)

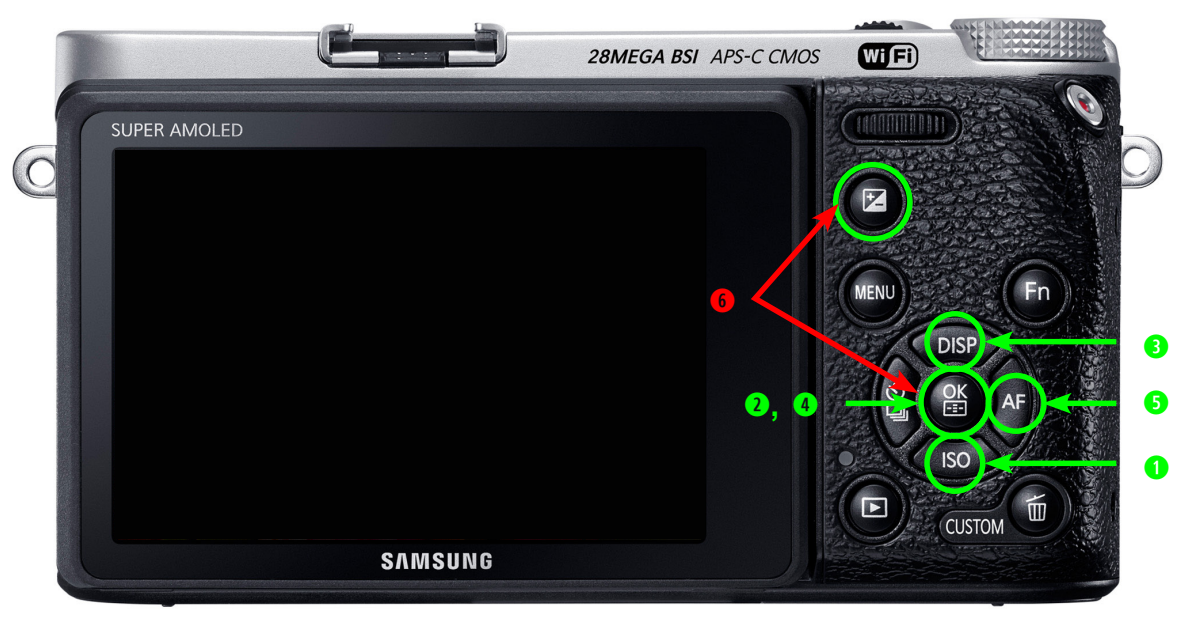

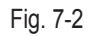

Firmware update

5. Select "2. SYSTEM PARAMETER" and press the OK button.

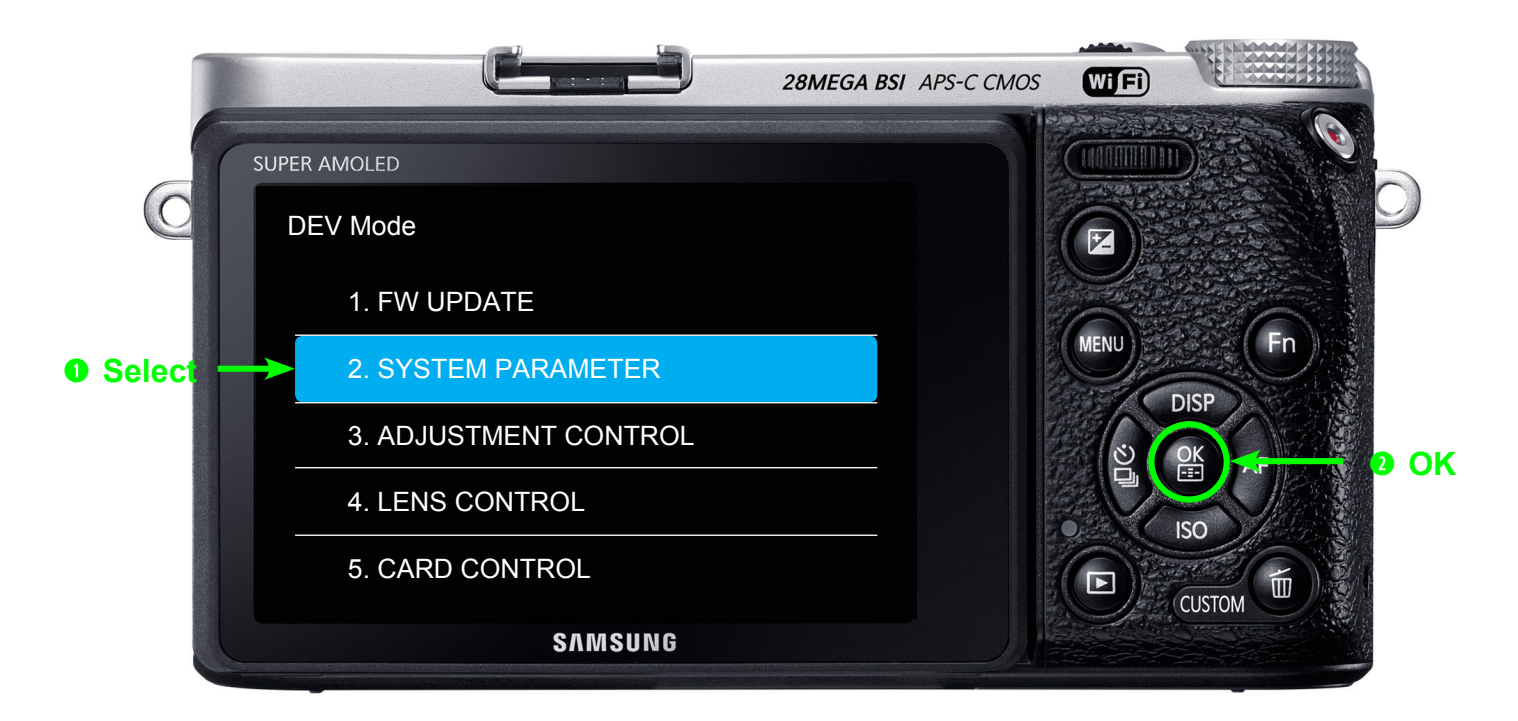

Fig. 7-3

6. Select ""(1) FACTORY RESET" and press the OK button.

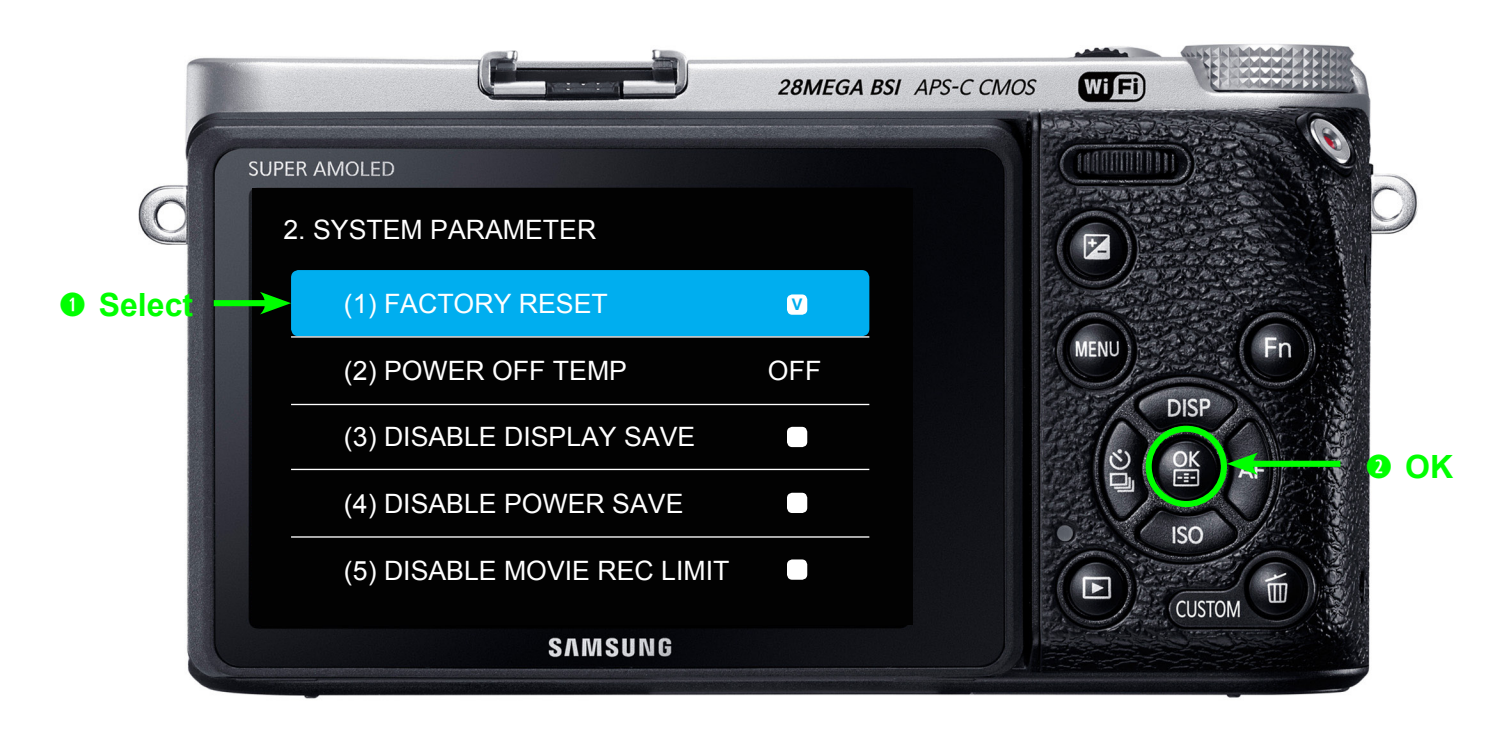

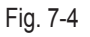

- 7. Turn the camera off.
- 8. Turn the camera on and check if the initialization is complete.

## 7-2 Firmware update by using user menu

This section describes how to update the latest version of firmware for camera body.

### 

• Make sure the battery is fully charged. Or use the AC adaptor.

- Since all the files stored in the internal memory will be deleted, ensure that important files are copied to other storage device.
- 1. Copy the latest firmware file such as nx .bin into the root directory of the SD Card. Insert the SD Card into the camera.
- 2. Power on the camera.
- 3. Press Menu -> Go to Settings -> Select Device Information -> Select Software Update
- 4. Select the Body Firmware.

|                           |                   | 28MEGA BSI APS-C CMOS |              |      |
|---------------------------|-------------------|-----------------------|--------------|------|
| SUPER AMO                 | DLED              |                       |              |      |
| Select      Body Firmward | e Update<br>mware |                       |              | J    |
| Lens Firm                 | nware             |                       | MENU<br>DISP |      |
| (MENU                     | ) Back OK         | Select                |              | 0 OK |
|                           | SAMSUNG           |                       |              |      |

#### Firmware update

5. Select Yes to begin the firmware update.

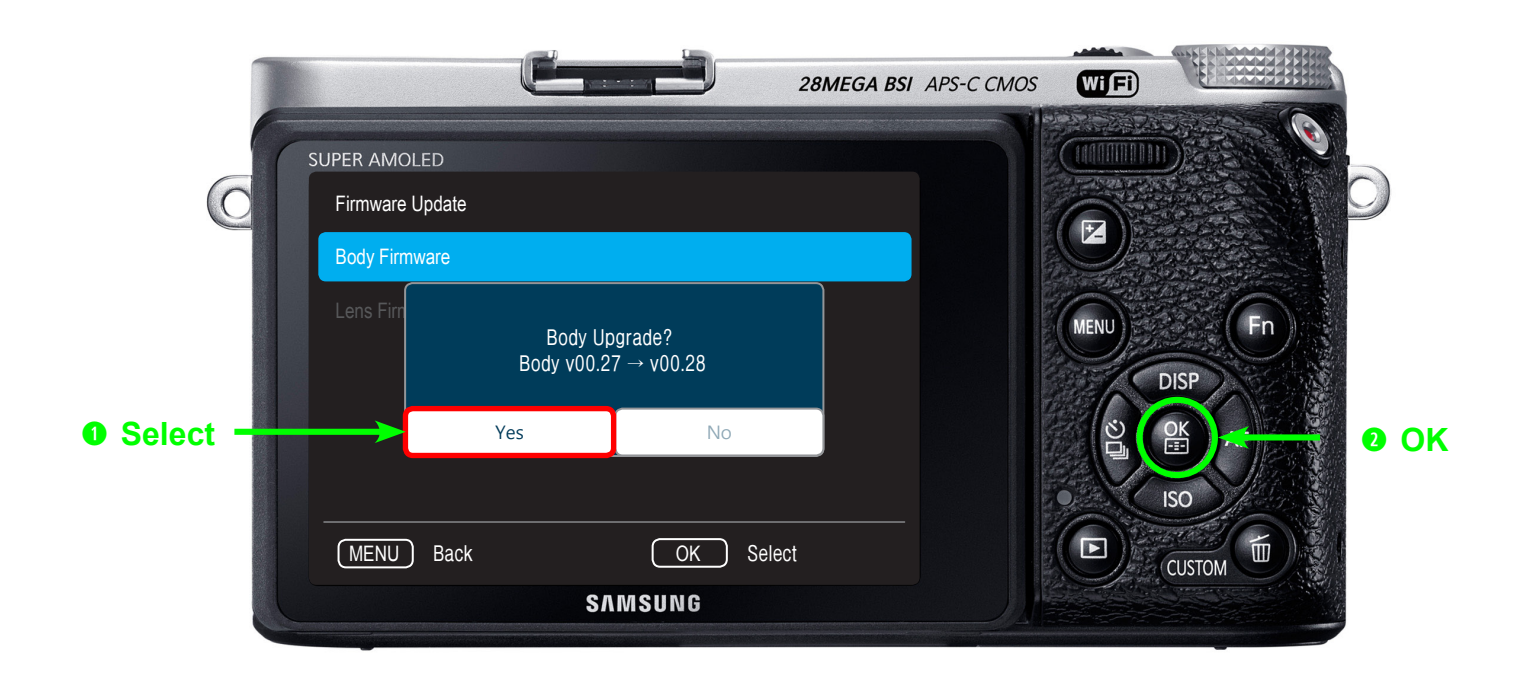

Fig. 7-6

 CAUTION
 Firmware update will take about 5 minutes. It will reboot twice during the firmware update process. Screen seems to be turned off. During the update process please ensure that the camera is not turned off or operated. Once the update is complete, a confirmation screen will be displayed.

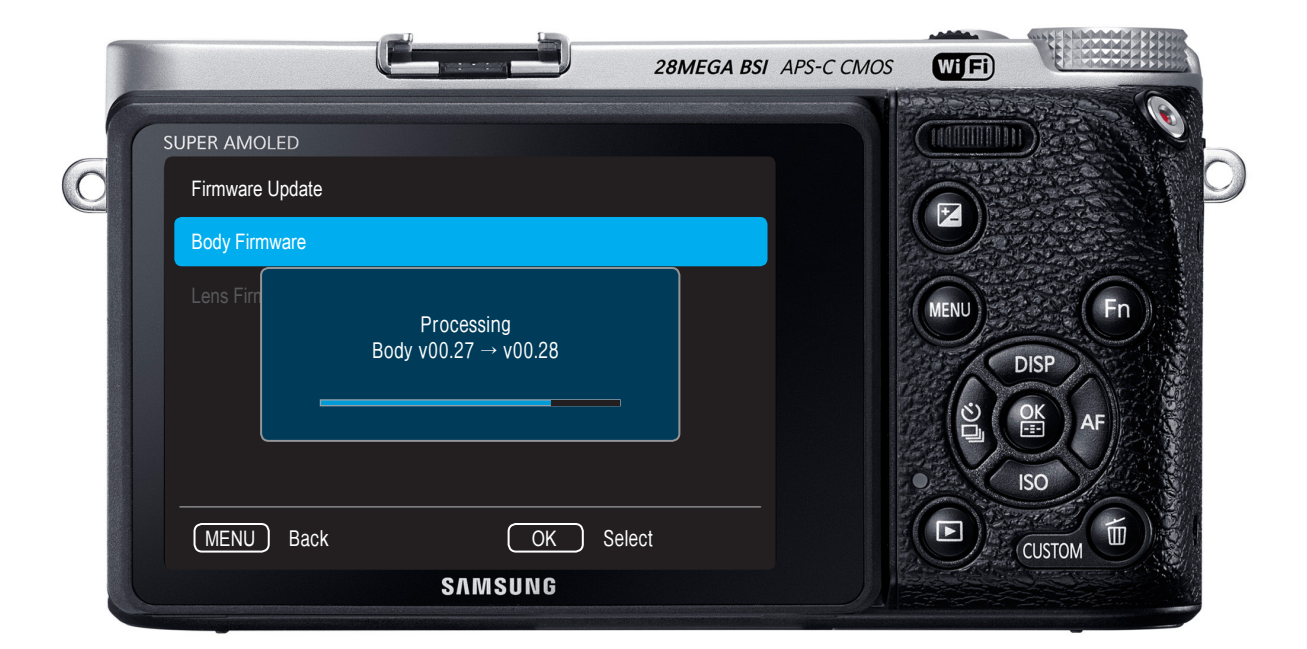

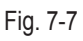

## 7-3 Firmware update by using user menu

This section describes how to update the latest version of firmware for lens.

### 

- Make sure the battery is fully charged. Or use the AC adaptor.
- Since all the files stored in the internal memory will be deleted, ensure that important files are copied to other storage device.
- 1. Copy the latest firmware file such as nx .bin into the root directory of the SD Card. Insert the SD Card into the camera.
- 2. Power on the camera.
- 3. Press Menu -> Go to Settings -> Select Device Information -> Select Software Update
- 4. Select the Lens Firmware.

|        |   |                                                 |         | 28MEGA BSI | APS-C CMOS | Wi Fi |    |             |
|--------|---|-------------------------------------------------|---------|------------|------------|-------|----|-------------|
|        | C | UPER AMOLED<br>Firmware Update<br>Body Firmware |         |            |            |       |    | 0           |
| Select |   | Lens Firmware                                   |         |            |            | MENU  | Fn |             |
|        |   | MENU) Back                                      | OK      | Select     |            |       |    | <b>0</b> OK |
|        |   |                                                 | SAMSUNG |            |            |       |    |             |

#### Firmware update

5. Select Yes to begin the firmware update.

|                                                  | С-тара 28мес                        | GA BSI APS-C CMOS |    |
|--------------------------------------------------|-------------------------------------|-------------------|----|
| SUPER AMOLED<br>Firmware Update<br>Body Firmware |                                     |                   |    |
| Lens Firm                                        | Lens Upgrade?<br>Lens v00.1 → v00.2 |                   | Fn |
| Select     MENU Back                             | Yes No<br>OK Select                 |                   |    |
|                                                  | SAMSUNG                             |                   |    |

Fig. 7-9

 CAUTION
 Firmware update will take about 5 minutes. It will reboot twice during the firmware update process. Screen seems to be turned off. During the update process please ensure that the camera is not turned off or operated. Once the update is complete, a confirmation screen will be displayed.

|                 |                                  | 28MEGA BSI APS-C CMOS | WIFI |                     |
|-----------------|----------------------------------|-----------------------|------|---------------------|
| SUPER AMOLED    |                                  |                       |      |                     |
| Firmware Update |                                  |                       |      | $\mathcal{O}$       |
| Body Firmware   |                                  |                       |      |                     |
| Lens Fim        | Processing<br>Lens v00.1 → v00.2 |                       | MENU | Fn<br>DISP<br>DE AF |
| (MENU) Back     | OK Se                            | lect                  |      | CUSTOM              |
|                 | SAMSUNG                          |                       |      |                     |

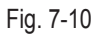

## 7-4 Body Firmware Update Using DEV Mode

 $\bigotimes$ 

• This section describes how to update the latest version of firmware for camera body.

### \rm CAUTION -

• Make sure the battery is fully charged. Or use the AC adaptor.

2. **1** First turn on the power of the camera.  $\rightarrow$  3. **2** Select 'Smart Auto' mode.

Since all the files stored in the internal memory will be deleted, ensure that important files are copied to other storage device.

1. Copy files such as nx\_cs.adj into the root directory of the micro SD Card. Insert the micro SD Card into the camera.

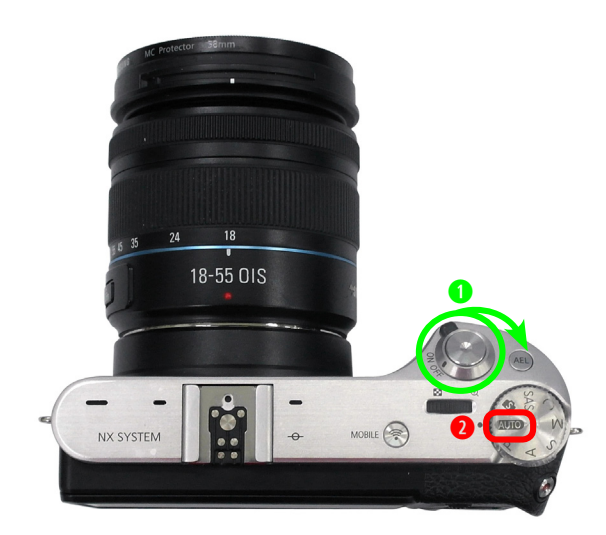

Fig. 7-11

4. **1** Down  $\rightarrow$  **2** OK  $\rightarrow$  **3** Up  $\rightarrow$  **4** OK  $\rightarrow$  **5** Right  $\rightarrow$  **6** EV + OK(Hold down EV button and press OK.)

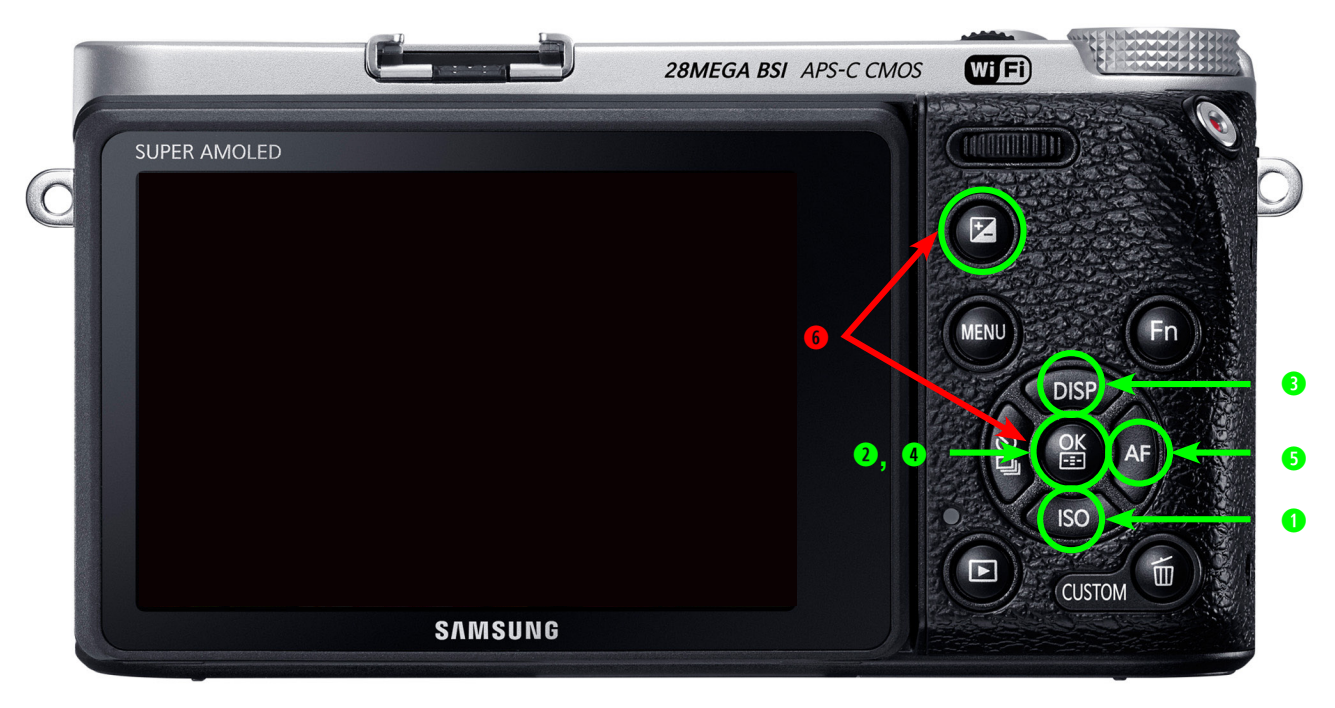

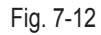

5. Select "1. FW UPDATE" and press the OK button.

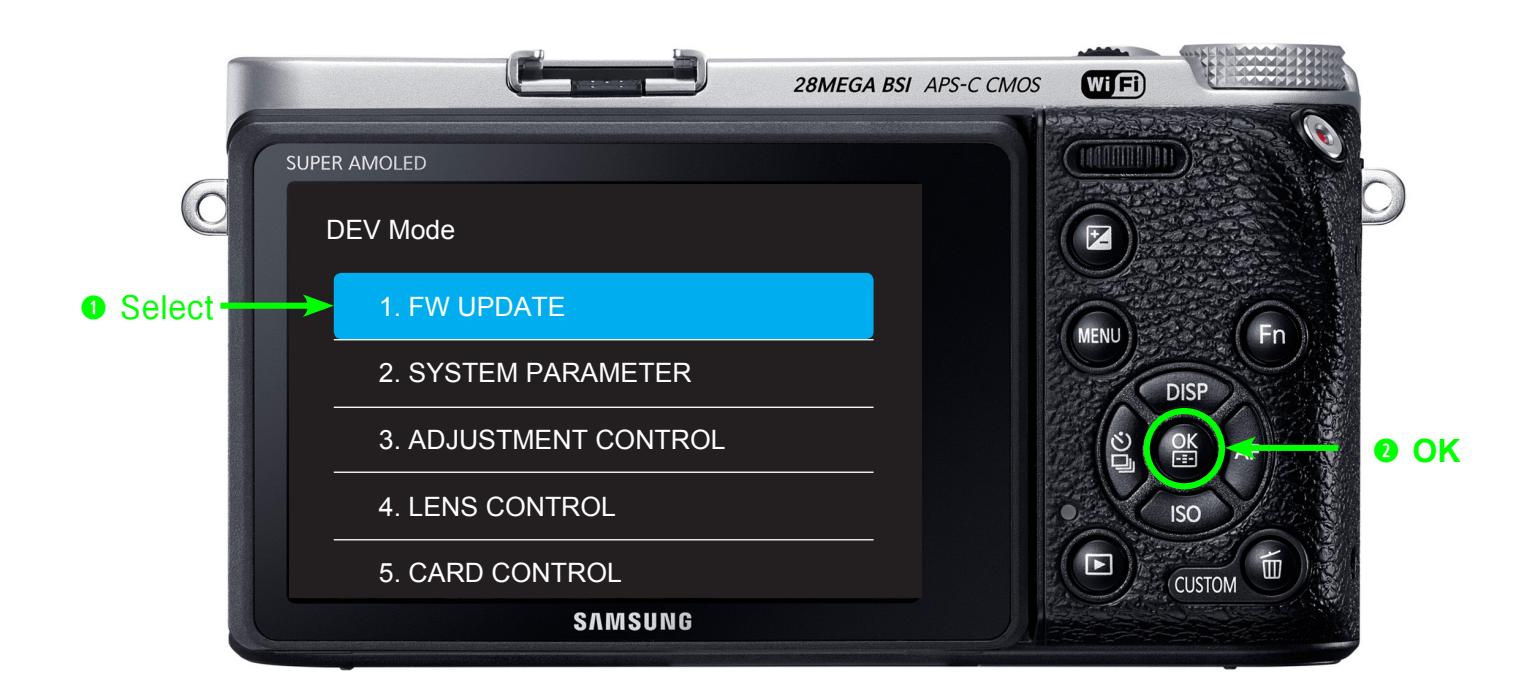

Fig. 7-13

6. Select "(1) BODY F/W UPDATE" and press the OK button.

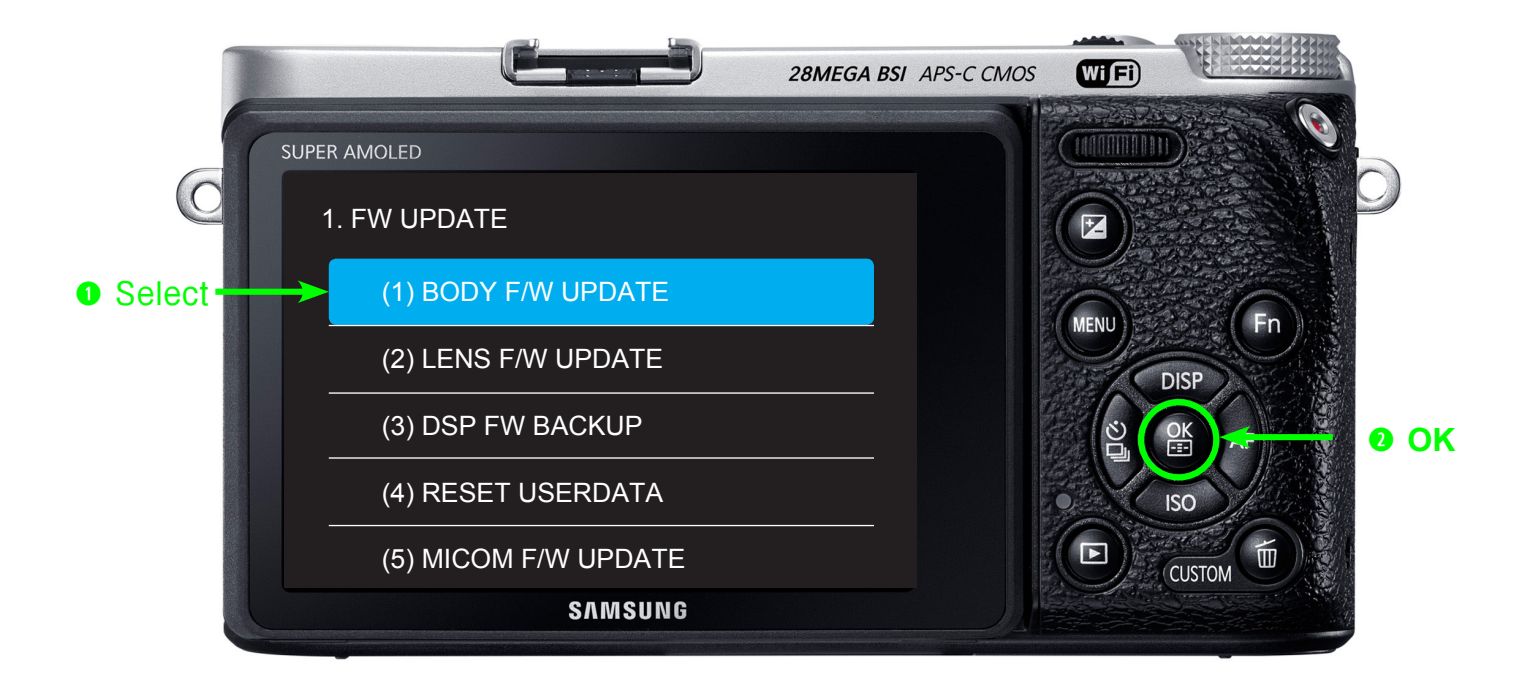

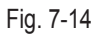

7. The monitor will display firmware information. Press the OK button to begin the update.

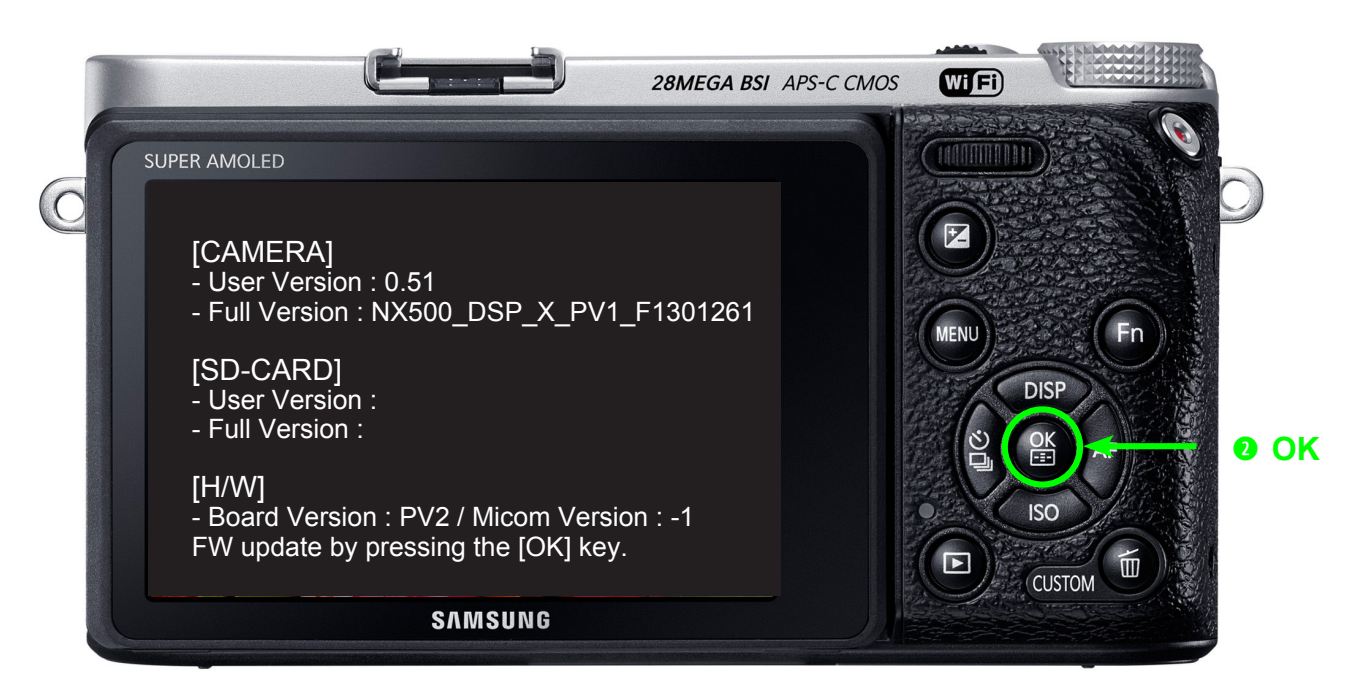

Fig. 7-15

8. It may take five minutes to update the firmware, and the camera will be rebooted twice during the update.

# CAUTION Firmware update will take about 5 minutes. It will reboot twice during the firmware update process. Screen seems to be turned off. During the update process please ensure that the camera is not turned off or operated. Once the update is complete, a confirmation screen will be displayed.

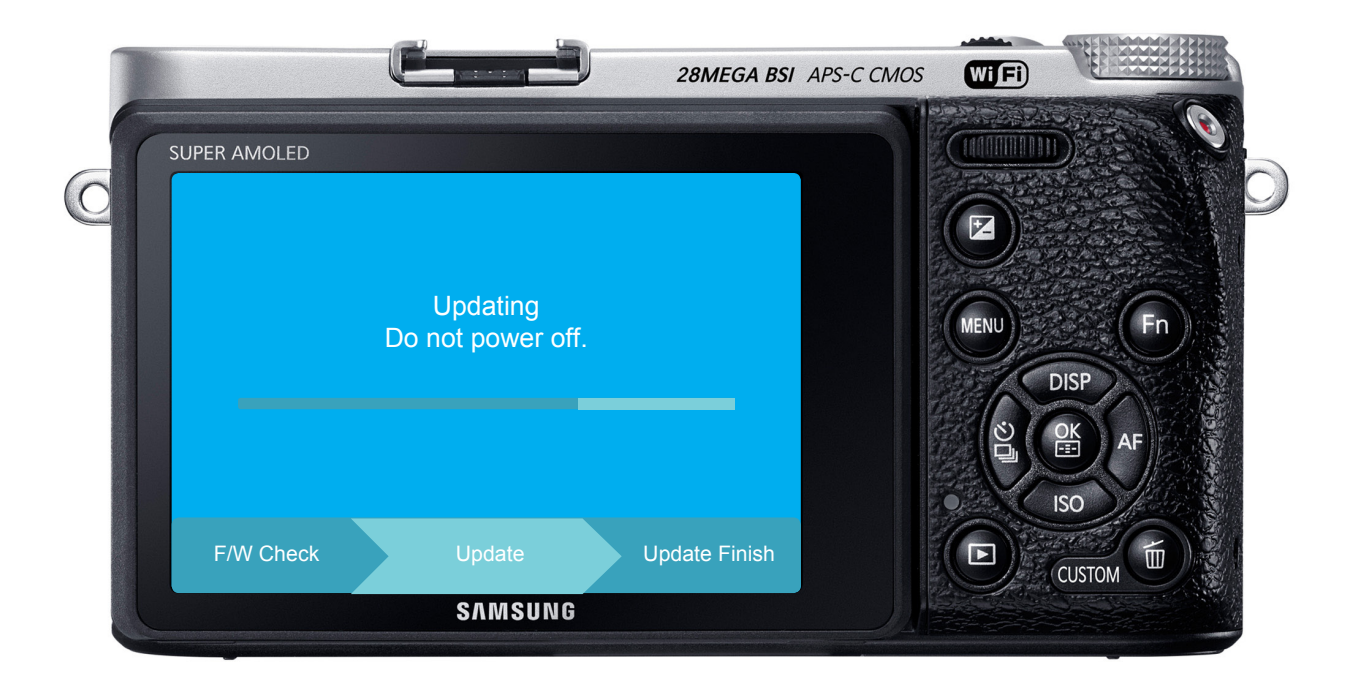

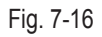

## 7-5 Lens Firmware Update Using DEV Mode

• This section describes how to update the latest version of firmware for lens.

### CAUTION -

- Make sure the battery is fully charged. Or use the AC adaptor.
- Since all the files stored in the internal memory will be deleted, ensure that important files are copied to other storage device.

1. Copy files such as nx\_cs.adj into the root directory of the micro SD Card. Insert the micro SD Card into the camera.

2. **1** First turn on the power of the camera.  $\rightarrow$  3. **2** Select 'Smart Auto' mode.

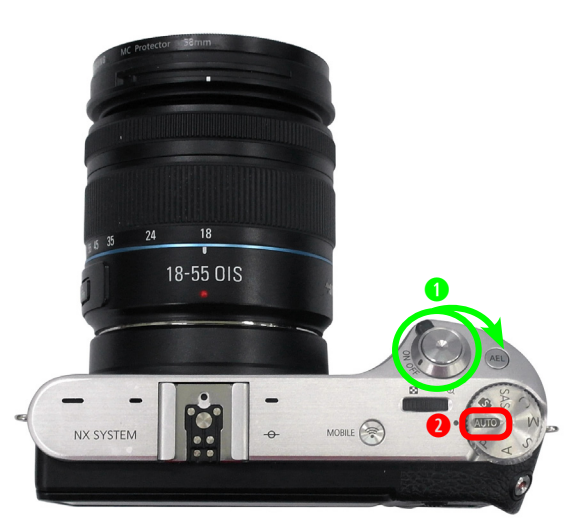

Fig. 7-17

4. **1** Down  $\rightarrow$  **2** OK  $\rightarrow$  **3** Up  $\rightarrow$  **4** OK  $\rightarrow$  **5** Right  $\rightarrow$  **6** EV + OK(Hold down EV button and press OK.)

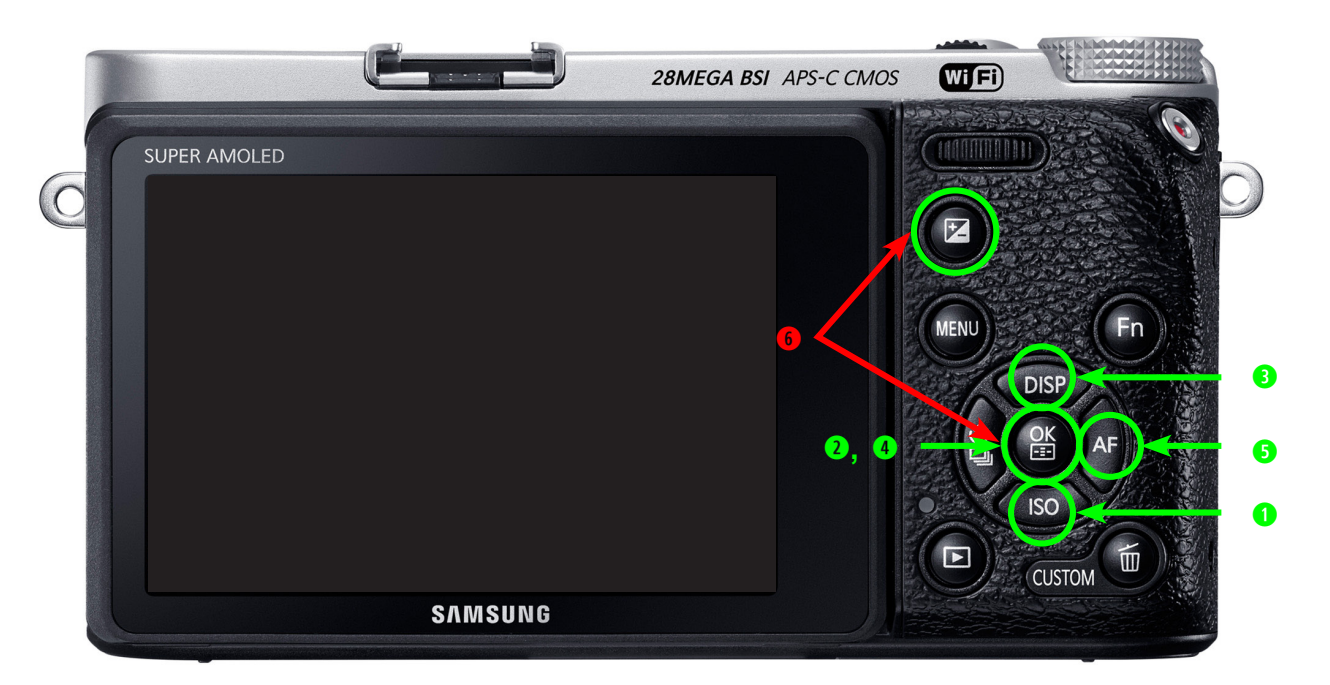

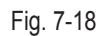

5. Select "1. FW UPDATE" and press the OK button.

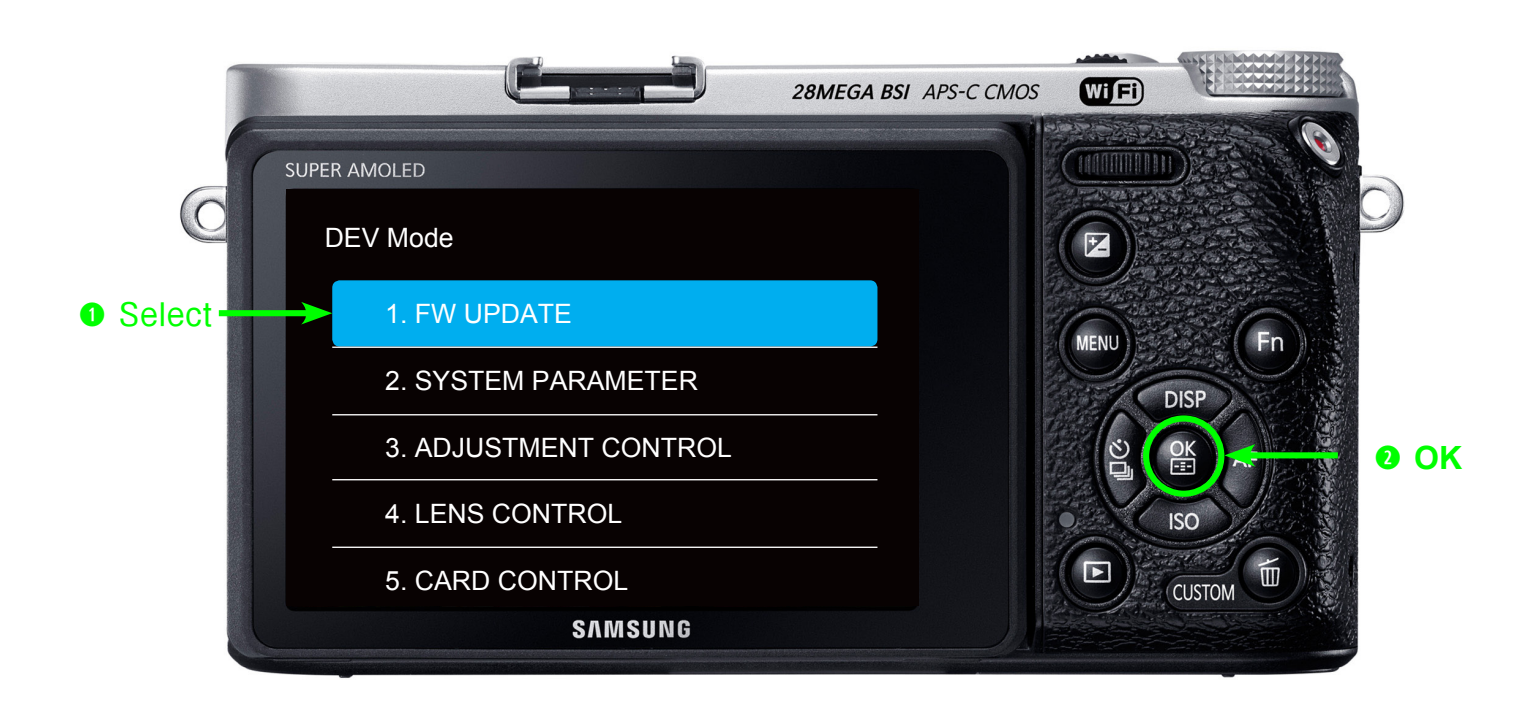

Fig. 7-19

6. Select "(2) LENS F/W UPDATE" and press the OK button.

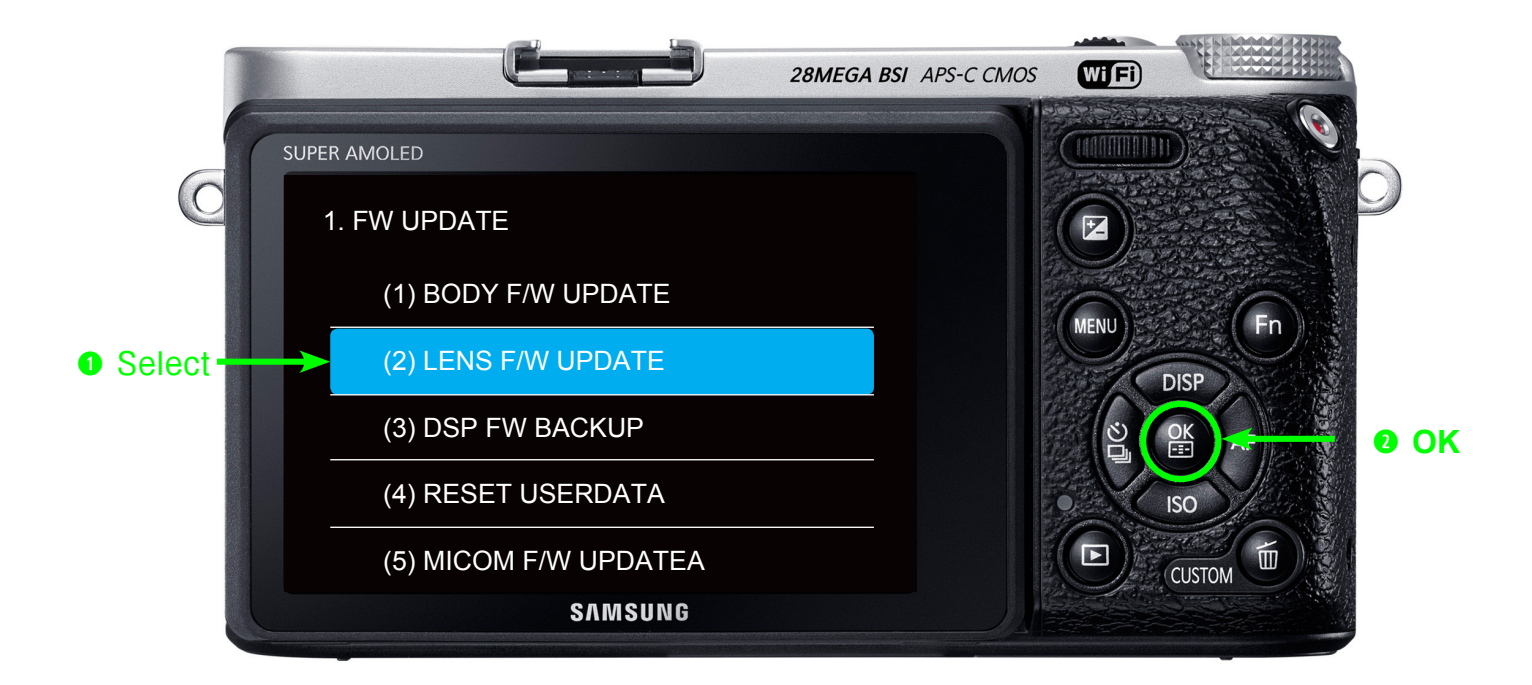

Fig. 7-20
7. The monitor will display firmware information. Press the OK button to begin the update.

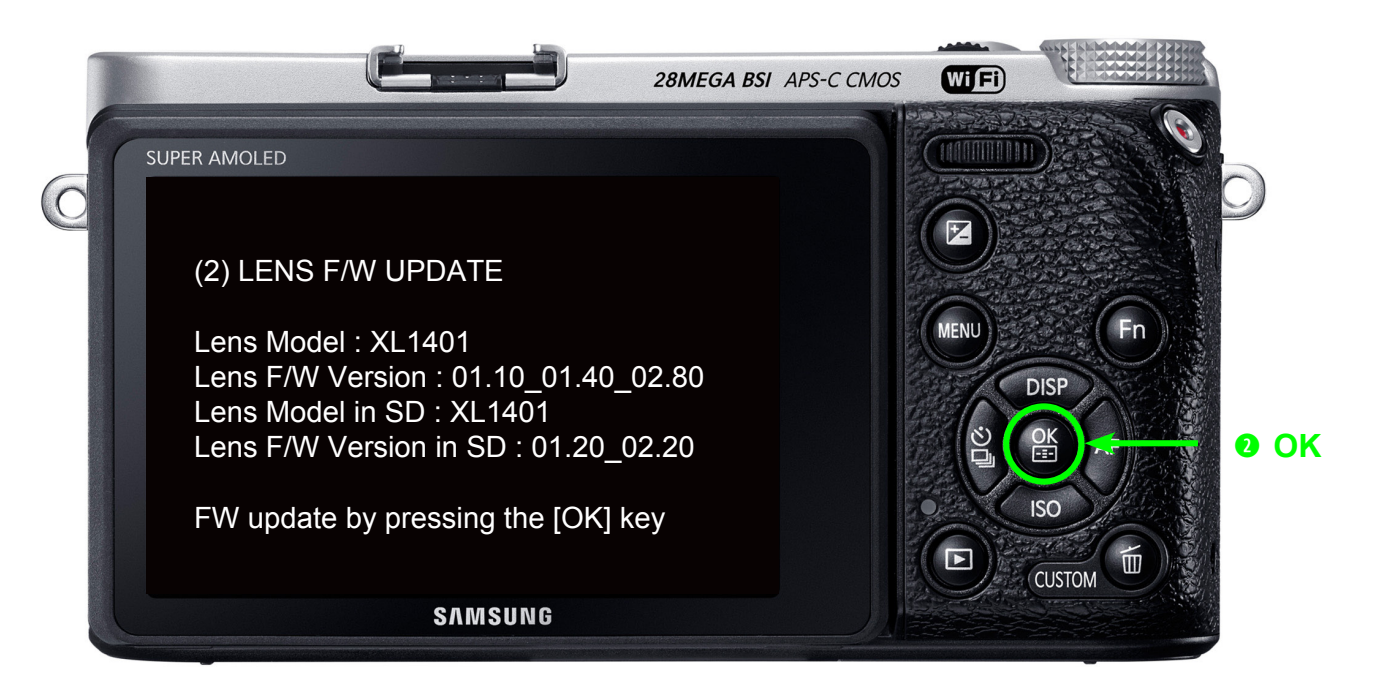

Fig. 7-21

8. It may take five minutes to update the firmware, and the camera will be rebooted twice during the update.

# CAUTION Firmware update will take about 5 minutes. It will reboot twice during the firmware update process. Screen seems to be turned off. During the update process please ensure that the camera is not turned off or operated. Once the update is complete, a confirmation screen will be displayed.

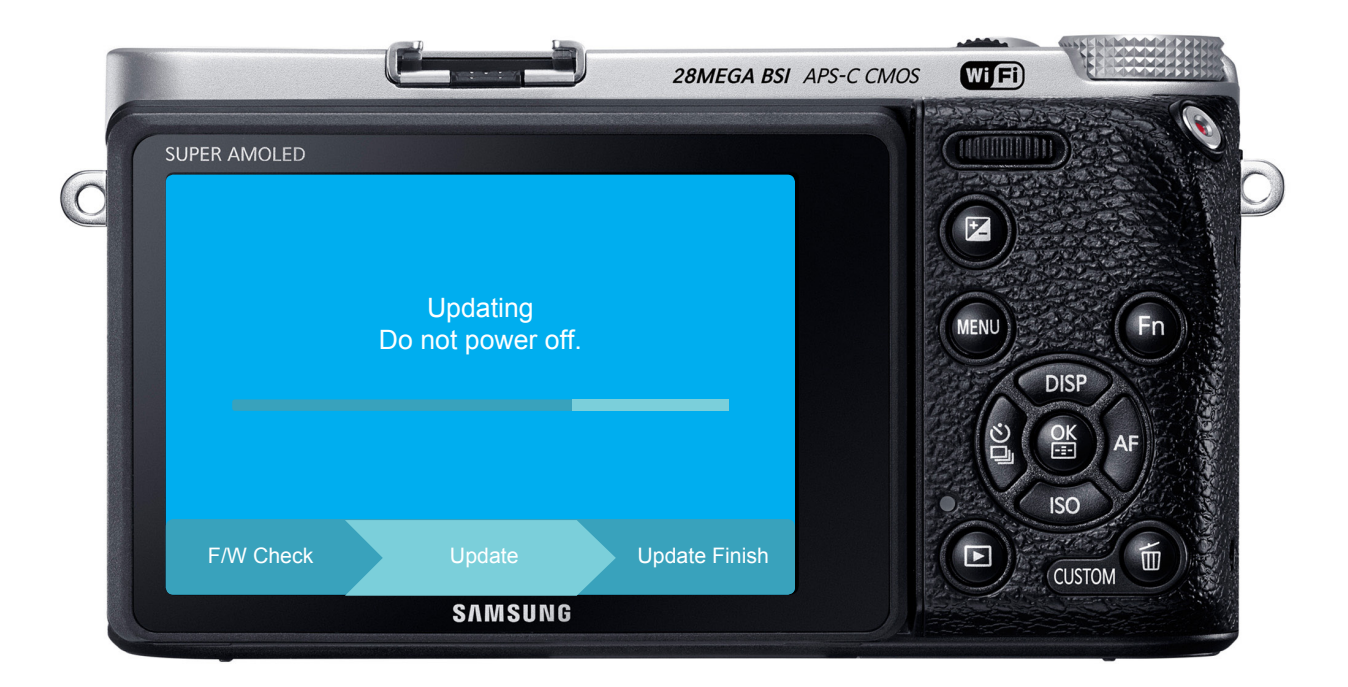

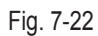

### 7-6 How to recover the MAIN PCB

 $\bigotimes$ 

This section describes how to recover the MAIN PCB when camera stops functioning due to power failure or some other reasons during the firmware process.

### CAUTION -

It is not necessary to go over all the adjustment process again since the existing adjustment data is not deleted.

### You will need

- 1. SD card
  - Cards with a capacity less than 1GB are recommended.
  - Occasionally a device may not read a SD card. Attempt to use different types of SD cards.
- 2. Tweezer (It is used to short out the TP on MAIN PCB.)
- 3. 2 recovery file downloader.bin , nx500.bin

#### MAIN PCB recovery instruction

- 1. Save recovery files(downloader.bin, nx500.bin) to memory card.
- 2. Remove the screws and remove the back cover. (Remove the cover LCD Fli and Remove the screws. : Fig. A)
- Solder the TP spot in a red circle of the picture. Fig. B (Be careful. Open again later.)
- 4. Connect the connector of back cover to MAIN PCB. Insert the fully charged battery and SD card into the camera.
- Short out opener pad, which is boot terminal point of TP with tweezer as indicated in red circle. It has been up. Then press the power button to turn on the camera.
- 6. LED will turn on when power is on. Then remove the tweezer.
- LED will blink when tweezer is removed.
   Then MAIN PCB recovery process will proceed. It will takes about 2 to 3 minutes.
- 8. LED will turn off when the recovery process is complete.
- 9. Turn on the camera. You may resume using the camera.

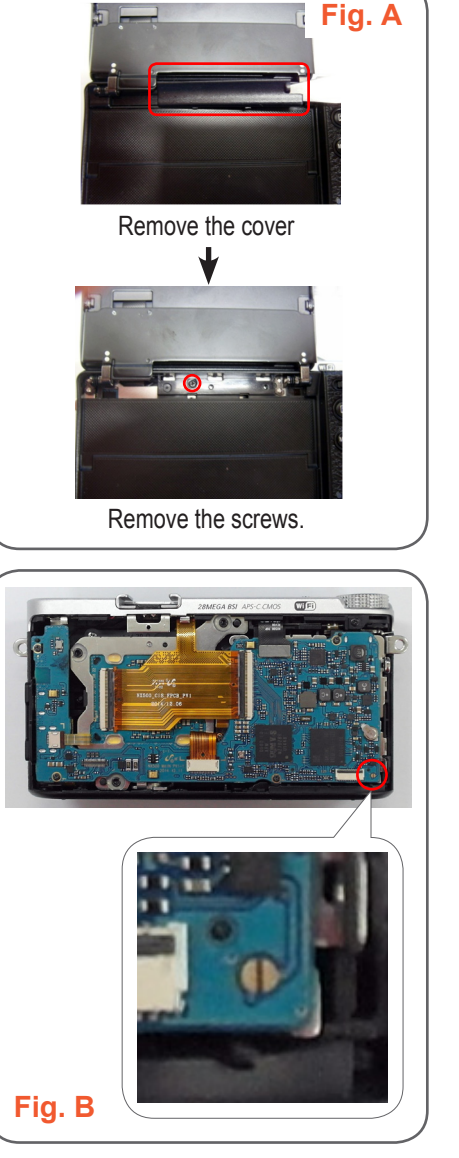

Fig. 7-23

Copyright© since 1995 Samsung Electronics. All rights reserved.

# 8. Adjustment

### 8-1 Professional Repair Center- Adjustment process guide

 $\bigotimes$ 

The necessary items are fixed according to replacing parts.

| Main PCB | CIS ASSY                                                                                                    | Shutter                                                                                                    | MOUNT ASSY                                                                                                    | Equipment                                                                                                    |
|----------|----------------------------------------------------------------------------------------------------|----------------------------------------------------------------------------------------------------|----------------------------------------------------------------------------------------------------|----------------------------------------------------------------------------------------------------|
| 0        | 0                                                                                                    | 0                                                                                                    | 0                                                                                                    | Every Service Cases                                                                                                    |
| -        | 0                                                                                                    | 0                                                                                                    | 0                                                                                                    | TILT Adjustment                                                                                                    |
| 0        | 0                                                                                                    | -                                                                                                    | -                                                                                                    | Shutter Adjustment,<br>CIS Dot Data File                                                                                                    |
| 0        | -                                                                                                    | -                                                                                                    | -                                                                                                    | Shutter Adjustment                                                                                                    |
| 0        | 0                                                                                                    | -                                                                                                    | -                                                                                                    | Light Box 3200K                                                                                                    |
| 0        | 0                                                                                                    | -                                                                                                    | -                                                                                                    | Master Lens                                                                                                    |
| 0        | 0                                                                                                    | -                                                                                                    | -                                                                                                    | Light Box 3300K,<br>LV16, 30mm Lens                                                                                                    |
| 0        | 0                                                                                                    | -                                                                                                    | -                                                                                                    | Mount Cap                                                                                                    |
| 0        | 0                                                                                                    | -                                                                                                    | -                                                                                                    | Light Box 5500K 16-50mm PWZ<br>Lens                                                                                                    |
| 0        | -                                                                                                    | -                                                                                                    | -                                                                                                    | Script                                                                                                    |
| 0        | -                                                                                                    | -                                                                                                    |                                                                                                    | Change Script                                                                                                    |
| 0        | -                                                                                                    | -                                                                                                    | -                                                                                                    | Change Script                                                                                                    |
| 0        | 0                                                                                                    | -                                                                                                    | -                                                                                                    | PAF Light Box, Controller                                                                                                    |
| -        | -                                                                                                    | -                                                                                                    | -                                                                                                    | Special Request Only                                                                                                    |
|          | Main PCB         O         -         O         O | Main PCB       CIS ASSY         O       O         -       O         O       O         O       O <t< td=""><td>Main PCB         CIS ASSY         Shutter           0         0         0           -         0         0           0         0         0           0         0         -           0         0         -           0         0         -           0         0         -           0         0         -           0         0         -           0         0         -           0         0         -           0         0         -           0         0         -           0         0         -           0         0         -           0         -         -           0         -         -           0         -         -           0         -         -           0         -         -           0         -         -           0         -         -           0         -         -           0         0         -           0         0         -             <td< td=""><td>Main PCB         CIS ASSY         Shutter         MOUNT ASSY           O         O         O         O           -         O         O         O           O         O         O         O           O         O         O         O           O         O         O         O           O         O         O         O           O         O         O         O           O         O         O         O           O         O         O         O           O         O         O         O         O           O         O         O         O         O         O           O         O         <td< td=""></td<></td></td<></td></t<> | Main PCB         CIS ASSY         Shutter           0         0         0           -         0         0           0         0         0           0         0         -           0         0         -           0         0         -           0         0         -           0         0         -           0         0         -           0         0         -           0         0         -           0         0         -           0         0         -           0         0         -           0         0         -           0         -         -           0         -         -           0         -         -           0         -         -           0         -         -           0         -         -           0         -         -           0         -         -           0         0         -           0         0         - <td< td=""><td>Main PCB         CIS ASSY         Shutter         MOUNT ASSY           O         O         O         O           -         O         O         O           O         O         O         O           O         O         O         O           O         O         O         O           O         O         O         O           O         O         O         O           O         O         O         O           O         O         O         O           O         O         O         O         O           O         O         O         O         O         O           O         O         <td< td=""></td<></td></td<> | Main PCB         CIS ASSY         Shutter         MOUNT ASSY           O         O         O         O           -         O         O         O           O         O         O         O           O         O         O         O           O         O         O         O           O         O         O         O           O         O         O         O           O         O         O         O           O         O         O         O           O         O         O         O         O           O         O         O         O         O         O           O         O <td< td=""></td<> |

<Table 8-1>

2. Adjustment Equipment

- Light Source Box 1 : LV-1450DC (3200K±50, Lv12)
- Light Source Box 2 : LSB-1/10 (5500K±100, Lv12)
- Light Source Box 3 : For Compact DSC (3300K, Lv. 16)
- Light Source Box 4 : PAF Light box & Controller
- Master Lens
- 30mm Lens
- 16-50mm PWZ Lens
- Tilt adjustment : RSM-5000 (only for CSC center)
- Shutter adjustment : RFS-5910A (only for CSC center)

## 8-2 CIS TILT ADJ-Professional Repair Center

 $\bigcirc$ 

Proceed CMOS Tilt adjustment after replacing CMOS ASSY.

### <How to Adjust>

- 1. Set the CIS Tilt adjustment tools. (Kyoritsu (RSM-5000))
- 2. Once you press the Start button, Tilt adjustment will complete automatically.
- 3. After adjustment completion, Apply glue on 3 screws to fix the screw position as illustrated in Fig. 8-1.

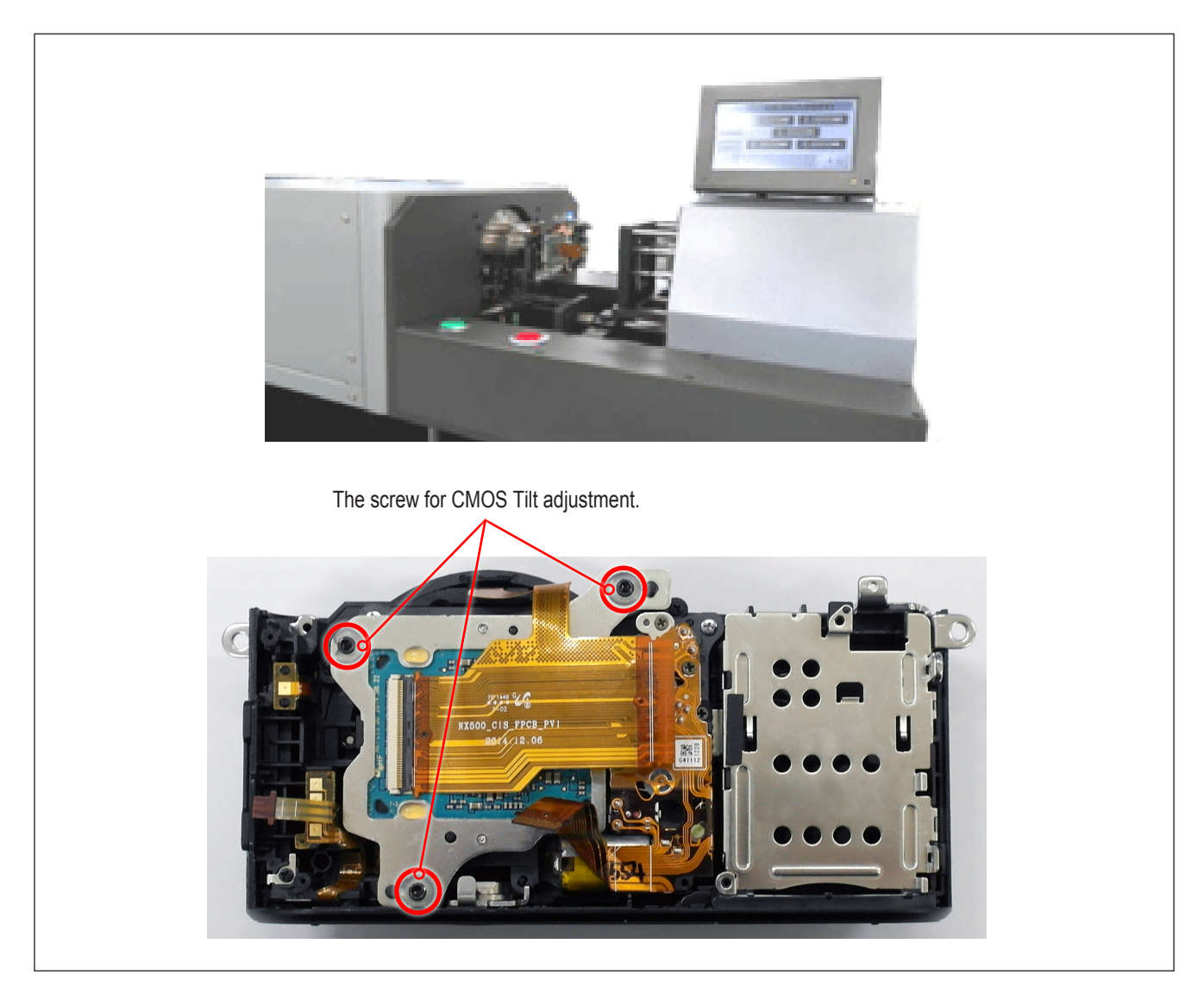

Fig. 8-1

<Adjustment Result>

Adjust specification for Mount side and FLANGE BACK side : 25.55mm(-35mm/+15mm) Adjust specification for CMOS sensor TILT side from center: -30um/+30um

\* Caution : The above three screws for NX1 & NXF1 & NX10/5/11 & NX100/200/300M & NX1000/2000/3000 may vary in model.

## 8-3 Program Installation-Professional Repair Center

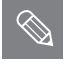

Must be installed the following Program to prior to the CIS data input and Shutter Speed adjust.

■ If the programs are installed on the PC, then it doesn't need to install them again.

#### Required equipmentof

PC, Program(NX500\_ShutterTester\_Ver5.1.exe), USB cable

#### 1. Unzip the "NXCISTEMP\_NX500" on the C drive.

- Extract the "NXCISTEMP\_NX500.zip" file to the c:\ directory such as C:\NXCISTEMP\_NX500. Make sure to save "NXCISTEMP\_NX500.zip" file to the above directory. PC program will search the CIS dot data in the above specified directory.

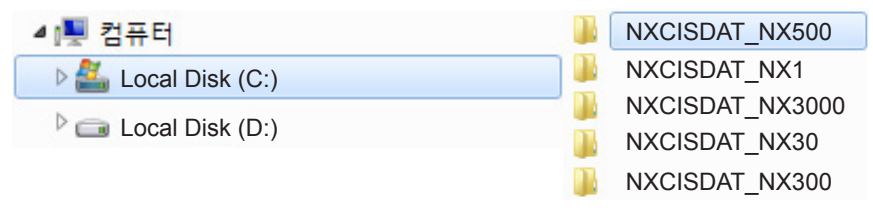

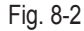

2. Install the "vcredist\_x86.exe" in the "CIS DOT data & Shutter speed" folder.

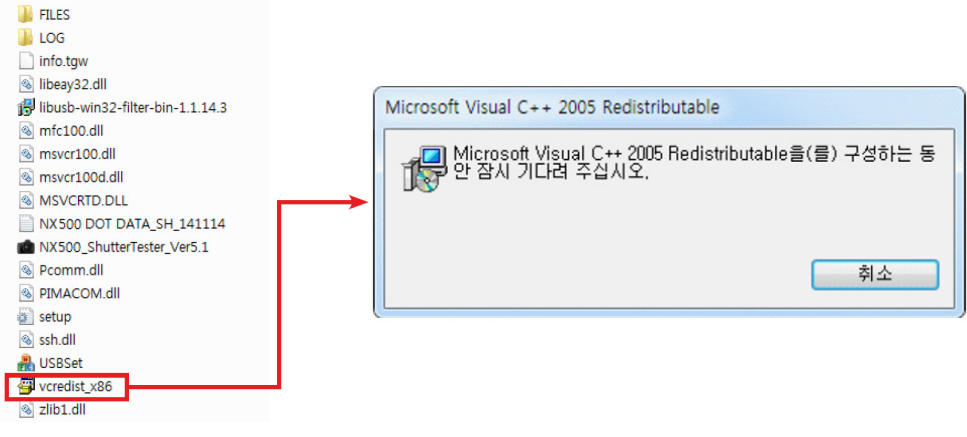

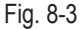

- 3. Install the "libusb-win32-filter-bin-1.1.14.3.exe" in the "CIS DOT data & Shutter speed" folder.
  - The module for communications between the NX500 and PC.(Install only one time.)

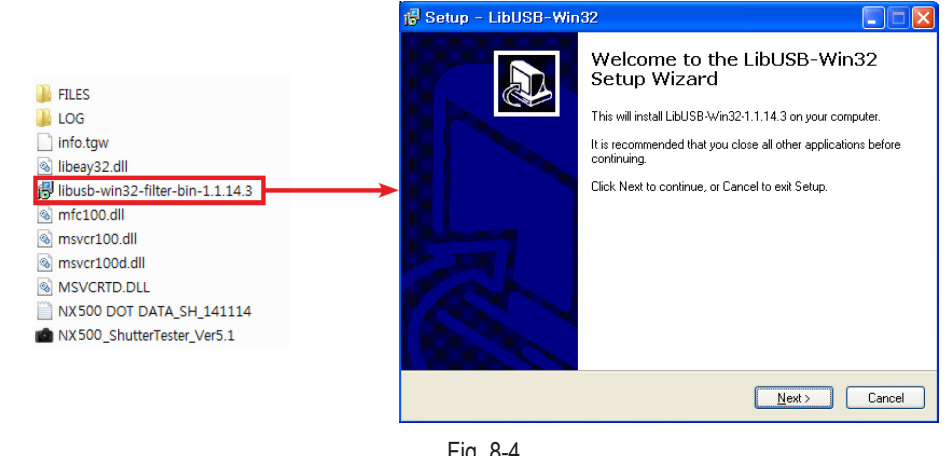

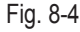

<How to run "libusb-win32-filter-bin-1.1.14.3.exe">

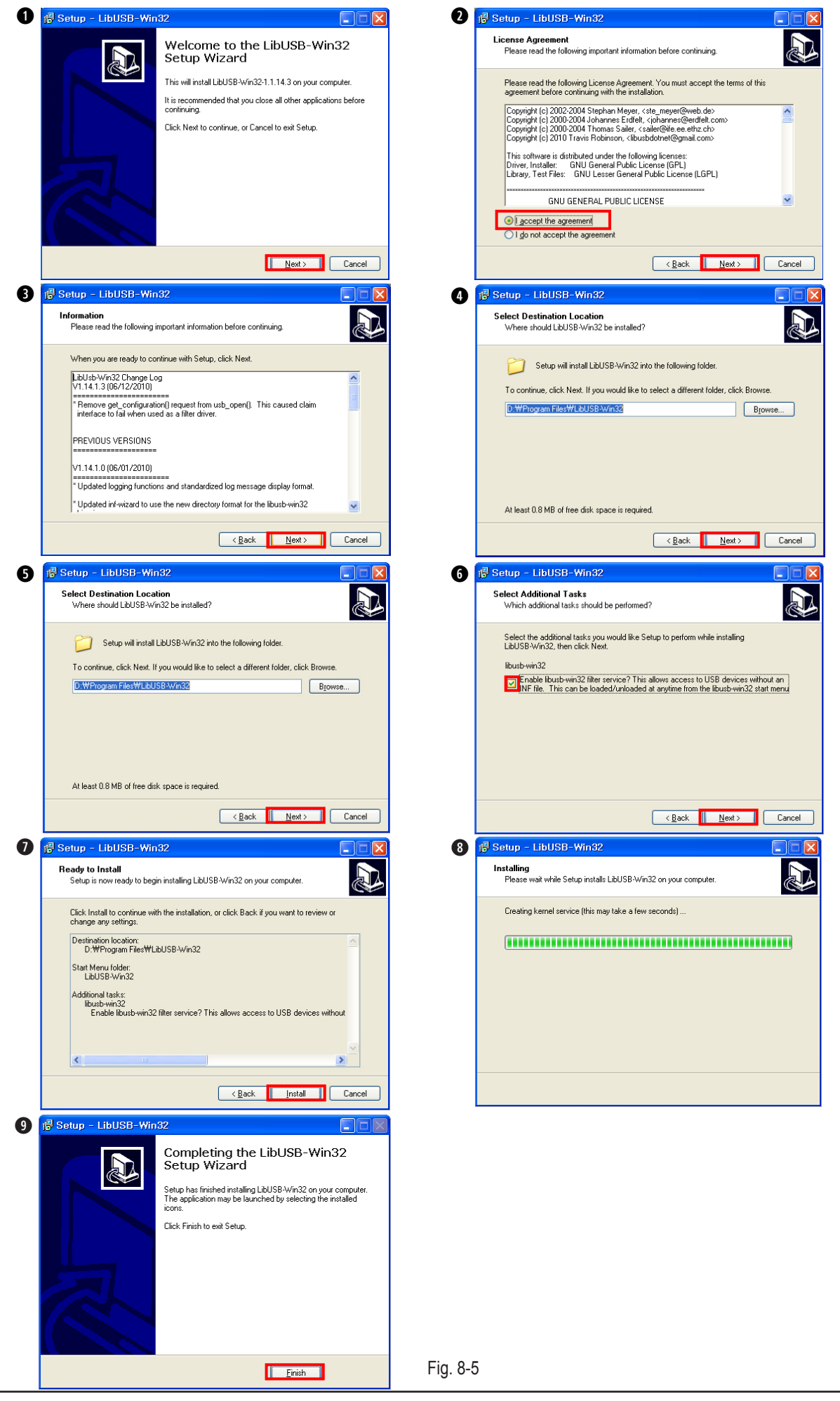

## 8-4 CIS DOT DATA INPUT & SHUTTER ADJ-Professional Repair Center

- $\bigcirc$
- It has stored DOT data in the EEPROM after replacing the main PCB or CMOS.
- It is required to adjust the Shutter Speed for incorporating an EEPROM storing the default adjustment values after replacing Shutter ASSY or Main PCB.

#### <How to Adjust>

1. Download the "NX500.ZIP" file to a directory on your PC and extract it.

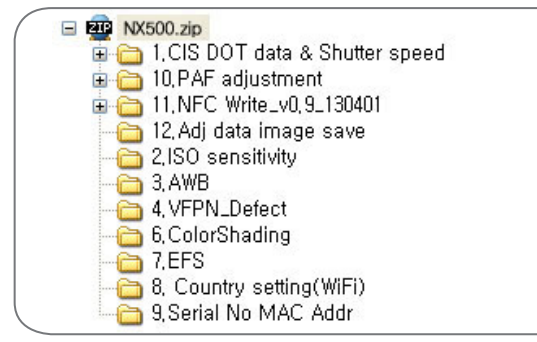

Fig. 8-6

1) Navigate to the directory you extracted to and double click the "vcredist\_x86.exe" in the CIS DOT data & Shutter speed .

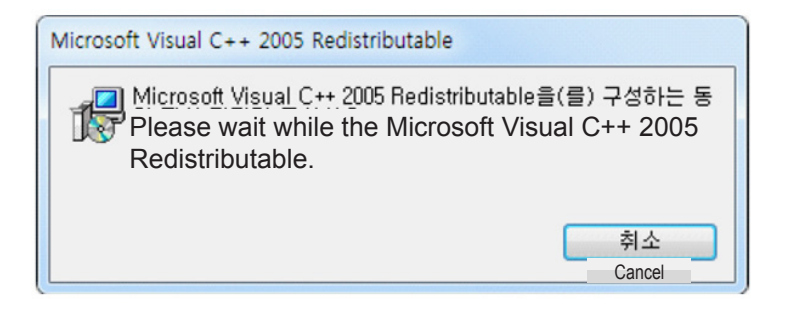

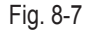

- Extract the "NXCISTEMP\_NX500.zip" file to the c:\ directory such as C:\NXCISTEMP\_NX500. Make sure to save "NXCISTEMP\_NX500.zip" file to the above directory.
   PC program will search the CIS dot data in the above specified directory.
- Double click the "libusb-win32-filter-bin-1.1.14.3.exe" to execute. (Please refer to on page 8-8 for installing module between the NX SET and PC communications (PTP). Follow the .)
- 3. Download the "NX500.ZIP" file to a directory on your PC and extract it.

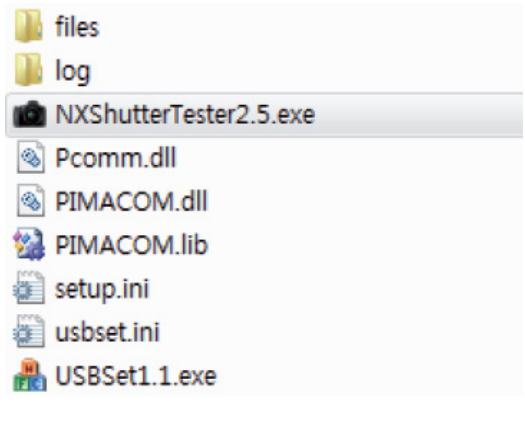

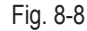

### Adjustment

- 4. Double click the "USBSet1.1.exe" to execute.
  - 1) Connect the USB cable from your camera to the USB port on your computer when below window appears.) (Make sure the "info.tgw" file is into SD card.)

| ·      |                |                 | - |  |
|--------|----------------|-----------------|---|--|
|        |                |                 |   |  |
| han2   |                |                 |   |  |
| han3   |                |                 |   |  |
| ihan4  |                |                 |   |  |
| ihan5  |                |                 | - |  |
| han6   |                |                 | - |  |
| han7   |                |                 | - |  |
| han8   |                |                 | - |  |
| ihan9  |                |                 | - |  |
| Than10 |                |                 |   |  |
|        | Clear channels | Regist channels |   |  |
|        |                |                 |   |  |

Fig. 8-9

2) When below window appears, turn on the computer and check the USB directory's path. Click the "Regist channels" button and then click the "OK" button.

|        |                | Se chamics bacon |  |
|--------|----------------|------------------|--|
|        |                |                  |  |
| Chan2  |                |                  |  |
| Chan3  |                |                  |  |
| Chan4  |                |                  |  |
| Chan5  |                |                  |  |
| Chan6  |                |                  |  |
| Chan7  |                |                  |  |
| Chan8  |                |                  |  |
| Chan9  |                |                  |  |
| Chan10 |                |                  |  |
|        | Clear channels | Regist channels  |  |
|        |                |                  |  |

Fig. 8-10

3) Turn off the camera and then exit the USBSet1.1.exe.

5. Double click the "NXShutterTester.exe" to execute.

 Connect the RFS-500 measuring equipment and your computer with USB cable. Turn on the RFS-500. Right click on "My Computer" and click the "Manage", and then click the "Device Manager". The Device Manager opens as shown in Figure below. Check the connection status of the "COM" to the "Device Manager".

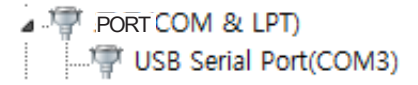

2) Error message may appear when it fails to load a script file. Click the "OK" button.

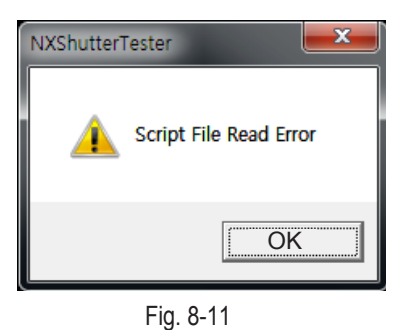

3) It will attempt to download the "CIS DOT" file via FTP server. Press the "OK" button to continue.

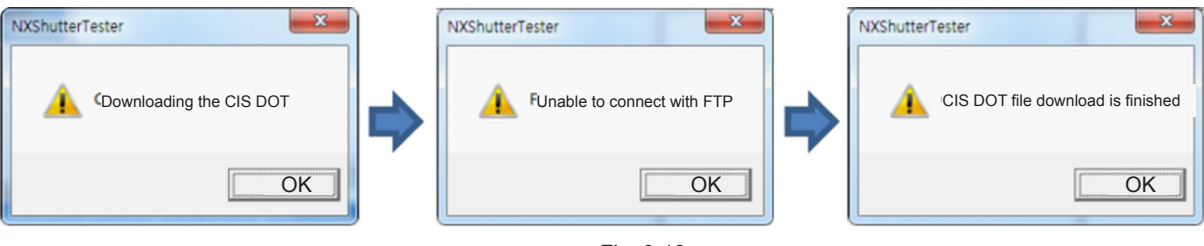

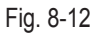

4) When the "FPS" button is disabled, its button color is not blue. It indicates there is an error for in setting up the COM port. Follow these steps to reset up the COM port. Select the "Option" tab and click the "SETTING" and then click the "COMPORT". Set the new value for COM as illustrated below.

The "FPS" button becomes enabled, turning its button color is blue.

| READY                                                                                                    | READY                                                                                                    |                                             | TOTAL 15                |                                  | PASS 8<br>FAIL 7 |          |      |      |   |
|----------------------------------------------------------------------------------------------------|----------------------------------------------------------------------------------------------------|---------------------------------------------|-------------------------|----------------------------------|------------------|----------|------|------|---|
| NO SERIOR A SERIOR & SERIOR E SERIOR C THE DATA<br>PTP RFS<br>AutoStart Scamer<br>TEST C C C C C C C C C C C C C C C C C C C                             | PTP RF5<br>AutoStart Science Science Science (1997)<br>14:38:33] RFST : Com3 :Port is opened<br>14:38:33] RFST : Com3 :Port is opened<br>14:38:34] (BUTTON)START                        | 🖌 START                                     | X STOP                  |                                  | R                | EADY     |      |      |   |
| PTP RFS<br>AutoStart Scanner<br>IN:38:33] BARCODE I: ComI :Port is opened<br>I4:38:33] FI: Com3 :Port is opened<br>I4:38:34]<br>IA:38:34] IBUTION ISTART | PTP<br>AutoStort<br>Sconner<br>14:38:33] BARCODE I : Coml : Port is opened<br>14:38:33] FFS1 : Com3 :Port is opened<br>14:38:33] FFS1 : Com3 :Port is opened<br>14:38:34] [BUTTON]START |                                             |                         | NO SENSOR A                      | SENSOR B         | SENSOR C | ITEM | DATA | _ |
| AutoStart Sconner                                                                                                    | AutoStort Sconner                                                                                                    | PTP                                         | RFS                     |                                  |                  |          |      |      |   |
| I4:38:33] BARCODEI : Comi : Port is opened<br>14:38:33] FI : Com3 : Port is opened<br>14:38:34]<br>14:38:34]<br>14:38:34] IBUTION ISTART                 | 14:38:33] BARCODE I : Comi : Port is opened<br>14:38:33] FFS1 : Com3 :Port is opened<br>14:38:34] FFS1 : Com3 :Port is opened<br>14:38:34] [BUTTON]START                                | AutoStart                                   | Scanner                 | 1                                |                  |          |      |      |   |
| 14:38:33] BARCODE1 : Com1 :Port is opened<br>14:38:33] RFS1 : Com3 :Port is opened<br>14:38:34]<br>14:38:34][BUTTON]START                                | 14:38:33] BARCODE1 : Com1 :Port is opened<br>14:38:33] RFS1 : Com3 :Port is opened<br>14:38:34]<br>14:38:34] [BUTTON]START                                                              |                                             | TEST                    | <                                |                  |          | <    |      | × |
| 14:38:34J[BUTTON]START                                                                                                    | 14:38:34][BUTTON]START                                                                                                    | 14:38:33] BAF<br>14:38:33] RFS<br>14:38:34] | RCODE1 : Co<br>1 : Com3 | m1 :Port is op<br>:Port is opene | ened<br>d        |          |      |      |   |
|                                                                                                    |                                                                                                    | 14:38:34][BU                                | TIONJSTART              |                                  |                  |          |      |      |   |

| BARCODE<br>CHANNEL I COM I BALD 115200 |           |         |
|----------------------------------------|-----------|---------|
| R 55000<br>HANNEL I COM 4 BAUD 115200  | DTD       | DEC     |
| FTP                                    | PIP       | RES     |
| PASSWD sdc001 SERVER [12:30:33:101     | AutoStart | Scanner |
| Sector Cancel                          |           |         |

Fig. 8-13

5) Select the "Option" tab and click the "SCRIPT FILE OPEN". Then click the "Open" to select the "shutter.txt". (Location: NX500 SHUTTER 2.5 \ Script \ shutter.txt)

| MXShutterTe                    | ester 1.7(Jul 2          | 29 2011,12:29:32) NXP TF | _DLL 1.2 (Jul 2 | 29 2011,11:33:06) |               |                  |                        |           |         |
|--------------------------------|--------------------------|--------------------------|-----------------|-------------------|---------------|------------------|------------------------|-----------|---------|
| Option HELP                    |                          |                          |                 | DACC 0            | Open          |                  |                        |           | ?       |
|                                | te                       | est                      | TOTAL           | . 15 FAIL 7       | Look in       | 🚞 Script         |                        | 💽 🥝 🤌 🛤 - |         |
| 🗶 START                        | 🗶 STOP                   | NO SENSOR A SENSOR B     |                 |                   | Recent Places | shutter.txt      |                        |           |         |
| PTP                            | RFS                      |                          |                 |                   | Desktop       |                  |                        |           |         |
| AutoStart                      | Scanner                  |                          |                 |                   | Libraries     |                  |                        |           |         |
|                                |                          |                          |                 |                   | Computer      |                  |                        |           |         |
|                                |                          |                          |                 |                   | <b></b>       |                  |                        |           |         |
|                                | TEST                     | K                        | ]>              | <                 | Network       | File name(N)     | shutter.txt            | ~         | Open(O) |
| 14:38:33] BAR<br>14:38:33] BES | RCODE1 : Co<br>S1 : Com3 | m1 :Port is opened       |                 |                   |               | Files of type(1) | Script file(*txt,*adi) | ¥         | Cancel  |
| 14:38:34]                      | TTONICTADI               |                          |                 |                   |               |                  |                        |           |         |
| [4:38:34][BU                   | TTONJSTARI               |                          |                 |                   |               |                  |                        |           |         |
|                                |                          |                          |                 |                   | Fig. 8-14     | Ļ                |                        |           |         |

#### Adjustment

6) Make sure there is the serial number file such as "0010123.sn" in the NXCISTEMP\_NX500 folder.

- Type the serial number on the tap above the "STARAT" button.

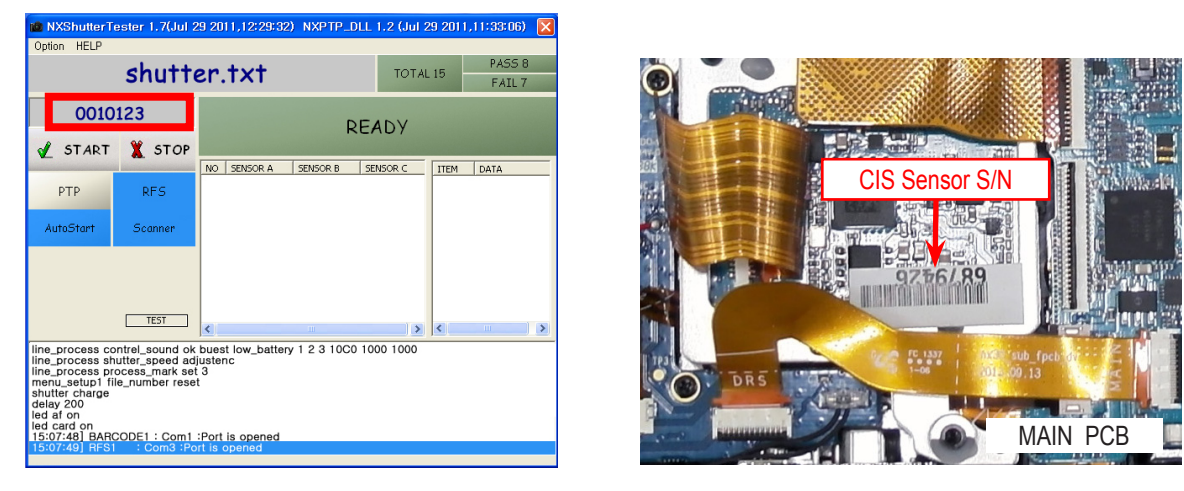

- When there is no proper serial number file in the NXCISTEMP\_NX500 folder, the error message will appear.

| NXShutterTester         |    |
|-------------------------|----|
| DOT date does not exist |    |
|                         | OK |

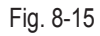

7) It will automatically start the process when the "Auto Start" button color is blue, meaning the setting is activated. Press the "START" button when the "Auto Start" button color is gray, meaning the setting is inactivated.

You may choose to activate (On)/inactivate (Off) this function by pressing "Auto Start" button.

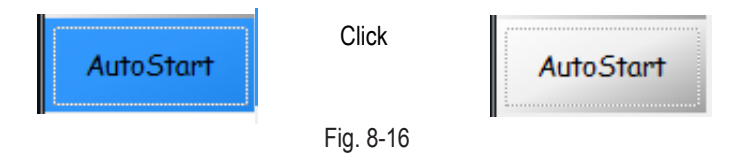

- Connect the USB cable from your camera to the USB port on your computer. Turn on the camera and press the "OK" button to begin the process.
   During the PTP communication, the shutter speed value is set at a shutter speed of 1/2000 second and is to correspond with the measuring equipment.
- The measuring equipment recognizes the shutter speed and PC read the shutter speed value.
- Finally the camera reads its value. (Measuring equipment -> PC -> Camera)
- Camera picks the shutter speed at a shutter speed of 1/2000 second or less (0.488ms) and set it as an adjustment default value. The camera is shooting the shutter speed of 1/4000 second (0.269ms). The shutter speed value is set to correspond with the measuring equipment. The available shutter speed is set in the range between 1/2000 second (0.488ms) and 1/4000 second (0.269ms).
- Once the adjustment process is complete, the value is stored in the NOR-Flash memory. The "PASS" message will be displayed.

9) Test Result

- When the adjustment process is successful, the "PASS" message will be displayed.

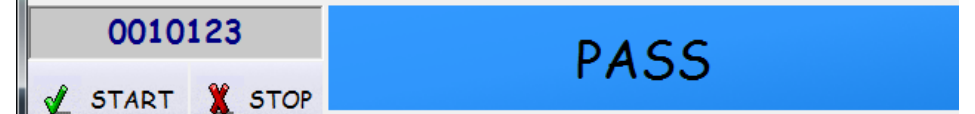

- When the process is not successful, the "FAIL" message will be displayed.

| 0010     | 123    | FATI |
|----------|--------|------|
| START    | X STOP | IAIL |
| <u>v</u> |        |      |

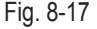

10) Navigate to the directory you extracted to the NXCISTEMP\_NX500.zip" file such as C:\ CIS DOT\_SHUTTER SPEED\NX500\NX500 SHUTTER 2.5\files\Ch1. Check whether the CSV file is created at the destination directory or not.

## 8-5 General Repair Center-Adjustment process guide

 $\bigcirc$ 

General Repair Center is after replacing the following parts, need to adjust the following items.

The table below provides information about the necessary adjustment process.

1. Please refer to the table information before beginning the adjustment process.

|                                         | Main PCB | CIS ASSY | FRONT COVER | MOUNT ASSY | Equipment                           |
|-----------------------------------------|----------|----------|-------------|------------|-------------------------------------|
| F/W Upgrade                             | 0        | 0        | 0           | 0          | Every Service Cases                 |
| CIS DOT DATA                            | 0        | 0        | -           | -          | CIS Dot Data File                   |
| SIMPLE Shutter adj.                     | 0        | -        | -           | -          | Light Box 5500K, 30mm Lens          |
| ISO adj.                                | 0        | 0        | -           | -          | Light Box 3200K                     |
| AWB adj.                                | 0        | 0        | -           | -          | Master Lens                         |
| EFS                                     | 0        | 0        | -           | -          | Light Box 3300K,<br>LV16, 30mm Lens |
| VFPN & DEFECT adj.                      | 0        | 0        | -           | -          | Mount Cap                           |
| Color Shading adj.                      | 0        | 0        | -           | -          | Light Box 5500K 16-50mm PWZ<br>Lens |
| GYRO                                    | 0        | -        | -           | -          | Script                              |
| COUNTRY CODE                            | 0        | -        | -           |            | Change Script                       |
| MAC ADDR, SERIAL NO,<br>BLUE TOOTH ADDR | 0        | -        | -           | -          | Change Script                       |
| PAF adj                                 | 0        | 0        | -           | -          | PAF Light Box, Controller           |
| WiFi ON/OFF                             | -        | -        | -           | -          | Special Request Only                |

#### < Table 8-2>

2. Adjustment Equipment

- Light Source Box 1 : LV-1450DC (3200K±50, Lv12)
- Light Source Box 2 : LSB-1/10 (5500K±100, Lv12)
- Light Source Box 3 : For Compact DSC (3300K, Lv. 16)
- Light Source Box 4 : PAF Light box & Controller
- Master Lens
- 30mm Lens
- 16-50mm PWZ Lens

### 8-6 Program Installation-General Repair Center

 $\bigotimes$ 

Must be installed the following Program to prior to the CIS data input and Shutter Speed adjust.

■ If the programs are installed on the PC, then it doesn't need to install them again.

#### Required equipmentof

PC, Program(NX500\_ShutterTester\_Ver5.1.exe), USB cable

### 1. Unzip the "NXCISTEMP\_NX500" on the C drive.

- Extract the "NXCISTEMP\_NX500.zip" file to the c:\ directory such as C:\NXCISTEMP\_NX500. Make sure to save "NXCISTEMP\_NX500.zip" file to the above directory. PC program will search the CIS dot data in the above specified directory.

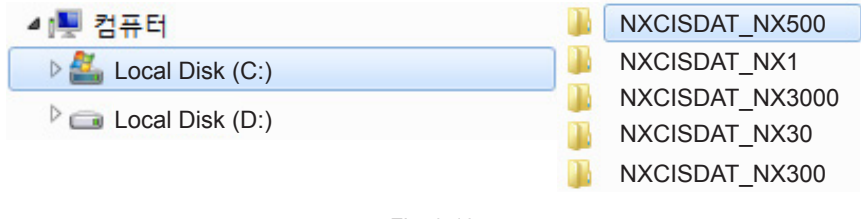

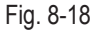

2. Install the "vcredist\_x86.exe" in the "CIS DOT data & Shutter speed" folder.

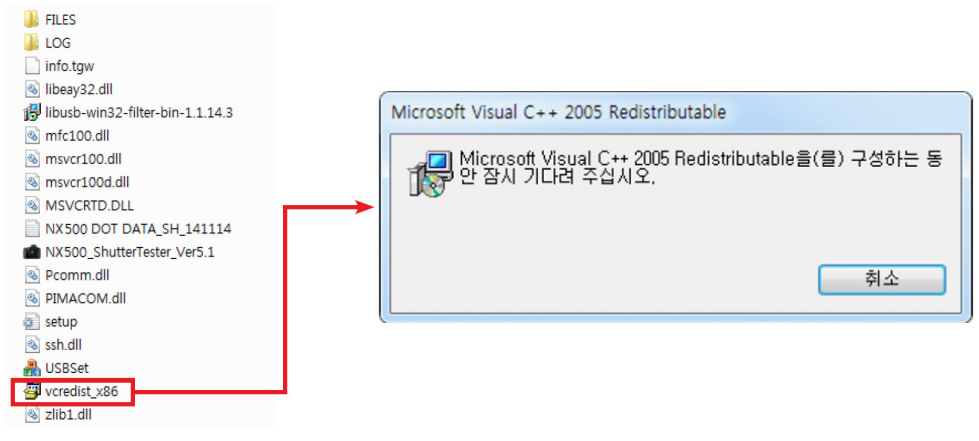

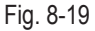

3. Install the "libusb-win32-filter-bin-1.1.14.3.exe" in the "CIS DOT data & Shutter speed" folder. - The module for communications between the NX500 and PC.(Install only one time.)

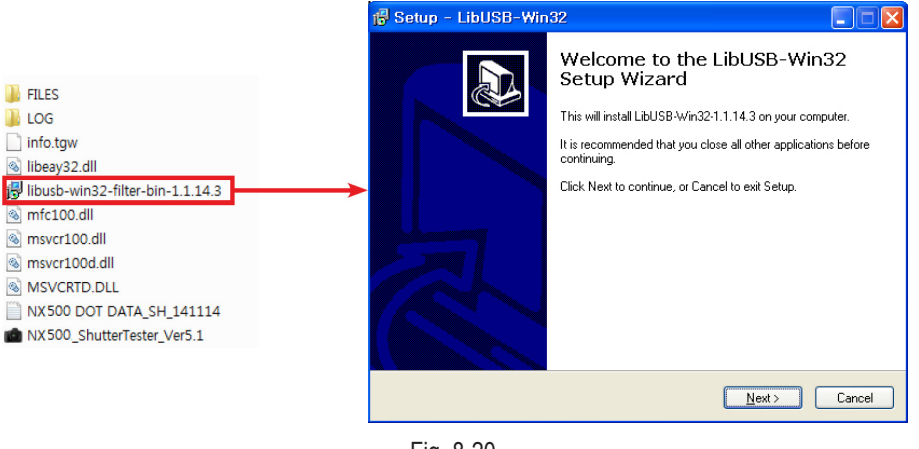

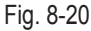

## 8-7 CIS DOT DATA Input-General Repair Center

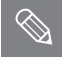

■ It has stored DOT data in the EEPROM after replacing the main PCB or CMOS.

It is required to adjust the Shutter Speed for incorporating an EEPROM storing the default adjustment values after replacing Shutter ASSY or Main PCB.

#### <How to Adjust>

1. Download the "NX500.ZIP" file to a directory on your PC and extract it.

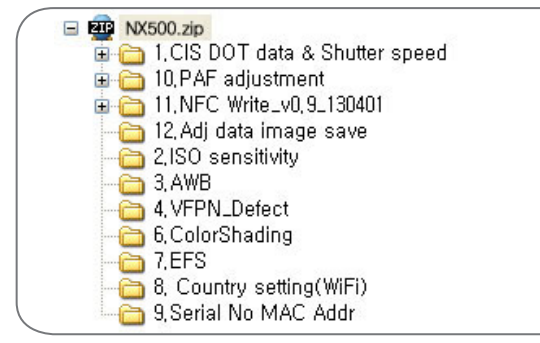

Fig. 8-21

1) Navigate to the directory you extracted to and double click the "vcredist\_x86.exe" in the CIS DOT data & Shutter speed .

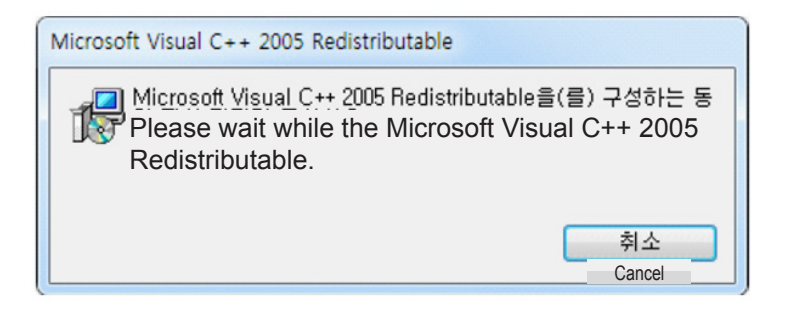

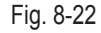

- 2) Extract the "NXCISTEMP\_NX500.zip" file to the c:\ directory such as C:\NXCISTEMP\_NX500. Make sure to save "NXCISTEMP\_NX500.zip" file to the above directory. PC program will search the CIS dot data in the above specified directory.
- Double click the "libusb-win32-filter-bin-1.1.14.3.exe" to execute. (Please refer to on page 8-8 for installing module between the NX SET and PC communications (PTP). Follow the .)
- 3. Download the "NX500.ZIP" file to a directory on your PC and extract it.

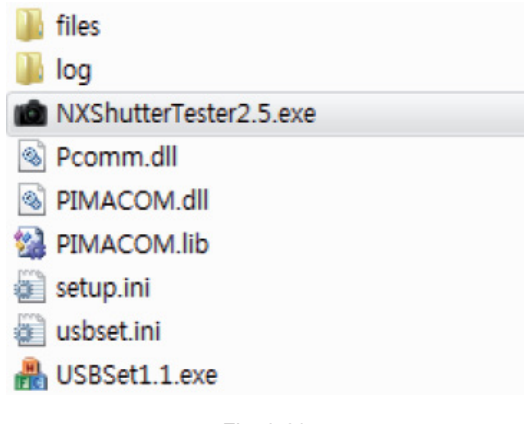

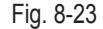

### Adjustment

- 4. Double click the "USBSet1.1.exe" to execute.
  - 1) Connect the USB cable from your camera to the USB port on your computer when below window appears.) (Make sure the "info.tgw" file is into SD card.)

| Ihan2  |                |                 |   |  |
|--------|----------------|-----------------|---|--|
| Ihan3  |                |                 |   |  |
| Ihan4  |                |                 |   |  |
| Ihan5  |                |                 |   |  |
| Ihan6  |                |                 |   |  |
| ihan7  |                |                 |   |  |
| Than8  |                |                 |   |  |
| Chan9  |                |                 |   |  |
| Chan10 |                |                 |   |  |
|        | Clear channels | Regist channels |   |  |
|        | 5-0 <b>1</b>   | P.              | • |  |

Fig. 8-24

2) When below window appears, turn on the computer and check the USB directory's path. Click the "Regist channels" button and then click the "OK" button.

| Set ush channel - | > insert a usb cable -> click Rec | ist chappels buttop |  |
|-------------------|-----------------------------------|---------------------|--|
| Chan1             |                                   |                     |  |
|                   |                                   |                     |  |
| Chan2             |                                   |                     |  |
| Chan3             |                                   | -                   |  |
| Chan4             |                                   |                     |  |
| Chan5             |                                   |                     |  |
| Chan6             |                                   |                     |  |
| Chan7             |                                   |                     |  |
| Chan8             |                                   |                     |  |
| Chan9             |                                   |                     |  |
| Chan10            |                                   |                     |  |
|                   | Clear channels                    | Regist channels     |  |
|                   |                                   |                     |  |
|                   |                                   |                     |  |

Fig. 8-25

3) Turn off the camera and then exit the USBSet1.1.exe.

5. Double click the "NXShutterTester.exe" to execute.

 Connect the RFS-500 measuring equipment and your computer with USB cable. Turn on the RFS-500. Right click on "My Computer" and click the "Manage", and then click the "Device Manager". The Device Manager opens as shown in Figure below. Check the connection status of the "COM" to the "Device Manager".

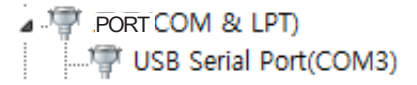

2) Error message may appear when it fails to load a script file. Click the "OK" button.

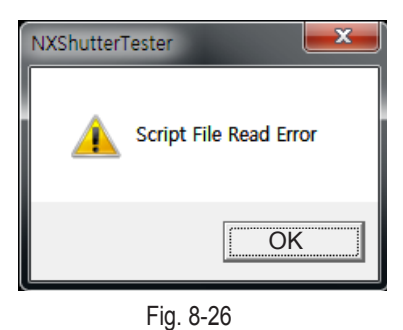

0

3) It will attempt to download the "CIS DOT" file via FTP server. Press the "OK" button to continue.

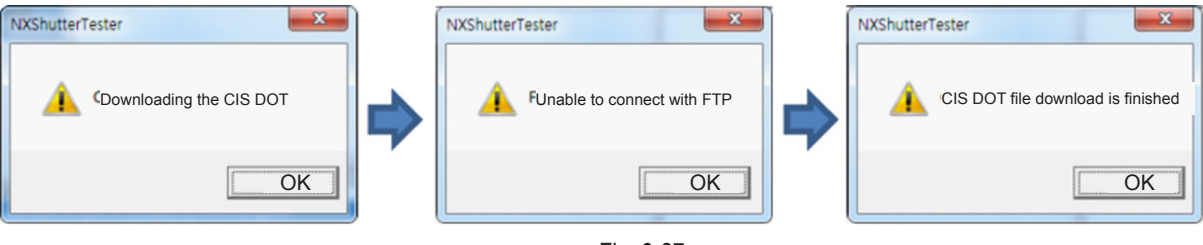

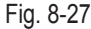

4) When the "FPS" button is disabled, its button color is not blue. It indicates there is an error for in setting up the COM port. Follow these steps to reset up the COM port. Select the "Option" tab and click the "SETTING" and then click the "COMPORT". Set the new value for COM as illustrated below.

The "FPS" button becomes enabled, turning its button color is blue.

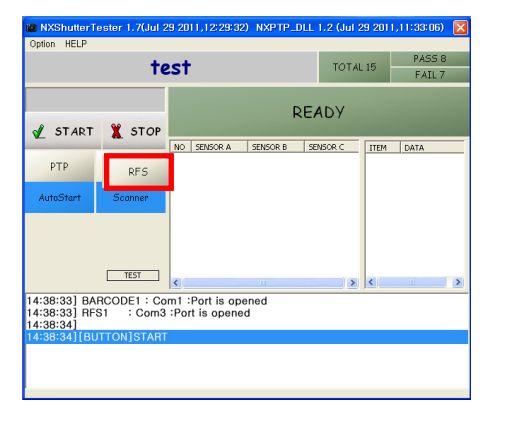

| Dialog 🔀                              |           |         |  |
|---------------------------------------|-----------|---------|--|
| CHANNEL 1 COM 1 BAUD 115200           |           |         |  |
| R 55000<br>HANNEL I COM 4 BAUD 115200 | DTD       | DEC     |  |
| FTP ID sdicftp                        | PIP       | RES     |  |
| PASSWD sdc001 SERVER 12.30.33.101     | AutoStart | Scanner |  |
| <u>عةِ OK</u> <u>ع</u> Cancel         |           |         |  |

Fig. 8-28

5) Select the "Option" tab and click the "SCRIPT FILE OPEN". Then click the "Open" to select the "shutter.txt". (Location: NX500 SHUTTER 2.5 \ Script \ shutter.txt)

| 💼 NXShutterTe                  | ester 1.7(Jul 2          | 29 2011,12:29:3                  | 2) NXPTP_ | DLL 1.2 (Jul 2 | 9 2011,11:33:06) | X             |                                  |                                       |   |       |                   |
|--------------------------------|--------------------------|----------------------------------|-----------|----------------|------------------|---------------|----------------------------------|---------------------------------------|---|-------|-------------------|
| Option HELP                    |                          |                                  |           |                |                  | Open          |                                  |                                       |   |       |                   |
|                                | te                       | est                              |           | TOTAL          | 15 FAIL 7        | Look in       | 🚞 Script                         |                                       | Q | • 🗉 对 |                   |
| 🖌 START                        | 🗶 STOP                   | NO. SENSOR A                     | SENSOR B  |                | ITEM DATA        | Recent Places | Shutter.txt                      |                                       |   |       |                   |
| PTP                            | RFS                      |                                  |           | ,              | 1011 10111       | Desktop       |                                  |                                       |   |       |                   |
| AutoStart                      | Scanner                  |                                  |           |                |                  | Libraries     |                                  |                                       |   |       |                   |
|                                |                          |                                  |           |                |                  | Computer      |                                  |                                       |   |       |                   |
|                                | TEST                     |                                  |           |                |                  | <b>S</b>      |                                  |                                       |   |       |                   |
| 14:38:33] BAR<br>14:38:33] RFS | RCODE1 : Co<br>S1 : Com3 | m1 :Port is op<br>:Port is opene | ened      | >              | <                | Network       | File name(N)<br>Files of type(I) | shutter.txt<br>Script file(*txt,*adi) |   | *     | Open(O)<br>Cancel |
| 14:38:34]<br>14:38:34][BU      | TTON]START               |                                  |           |                |                  |               |                                  |                                       |   |       |                   |
|                                |                          |                                  |           |                |                  |               |                                  |                                       |   |       |                   |
|                                |                          |                                  |           |                |                  | Fig. 8-29     | )                                |                                       |   |       |                   |

#### Adjustment

6) Make sure there is the serial number file such as "0010123.sn" in the NXCISTEMP\_NX500 folder.

- Type the serial number on the tap above the "STARAT" button.

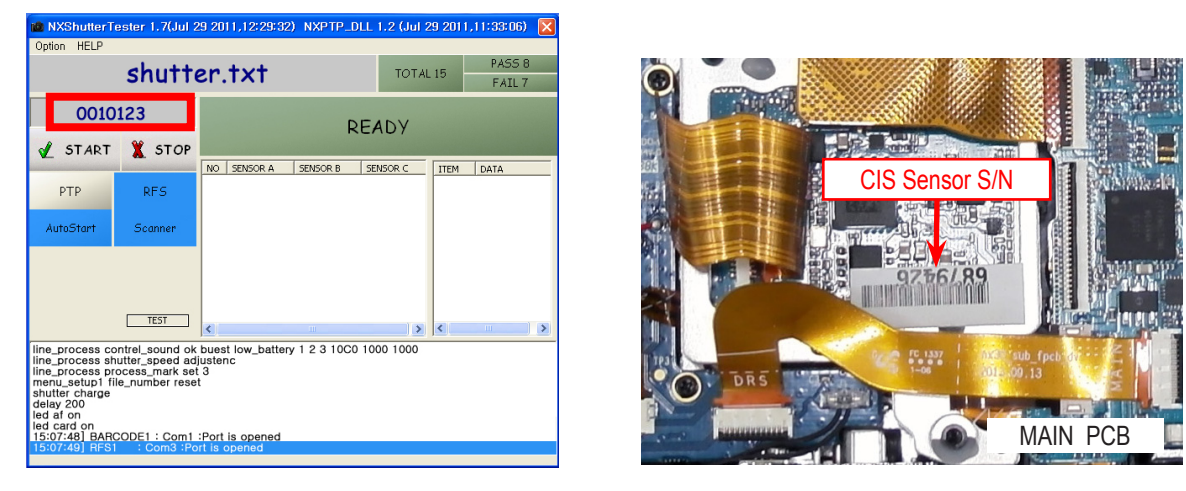

- When there is no proper serial number file in the NXCISTEMP\_NX500 folder, the error message will appear.

| NXShutterTester         |    |
|-------------------------|----|
| DOT date does not exist |    |
|                         | OK |

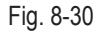

7) It will automatically start the process when the "Auto Start" button color is blue, meaning the setting is activated. Press the "START" button when the "Auto Start" button color is gray, meaning the setting is inactivated.

You may choose to activate (On)/inactivate (Off) this function by pressing "Auto Start" button.

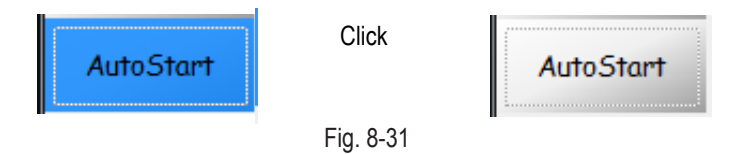

- Connect the USB cable from your camera to the USB port on your computer. Turn on the camera and press the "OK" button to begin the process.
   During the PTP communication, the shutter speed value is set at a shutter speed of 1/2000 second and is to correspond with the measuring equipment.
- The measuring equipment recognizes the shutter speed and PC read the shutter speed value.
- Finally the camera reads its value. (Measuring equipment -> PC -> Camera)
- Camera picks the shutter speed at a shutter speed of 1/2000 second or less (0.488ms) and set it as an adjustment default value. The camera is shooting the shutter speed of 1/4000 second (0.269ms). The shutter speed value is set to correspond with the measuring equipment. The available shutter speed is set in the range between 1/2000 second (0.488ms) and 1/4000 second (0.269ms).
- Once the adjustment process is complete, the value is stored in the NOR-Flash memory. The "PASS" message will be displayed.

9) Test Result

- When the adjustment process is successful, the "PASS" message will be displayed.

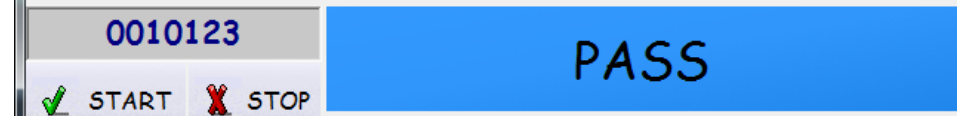

- When the process is not successful, the "FAIL" message will be displayed.

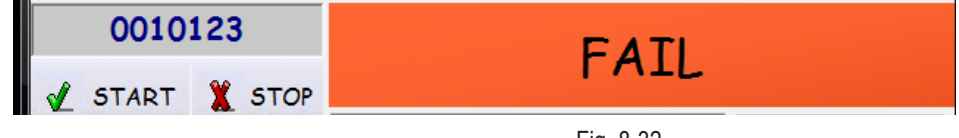

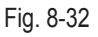

10) Navigate to the directory you extracted to the NXCISTEMP\_NX500.zip" file such as C:\ CIS DOT\_SHUTTER SPEED\NX500\NX500 SHUTTER 2.5\files\Ch1. Check whether the CSV file is created at the destination directory or not.

## 8-8 SIMPLE SHUTTER ADJ-General Repair Center

After replacing the MAIN PCB parts, adjust the SHUTTER SPEED value.

#### Required equipmentof

Light Box(5500K, LV12), 30mm Lens

- 1. Insert the memory card containing the two adjustment files in below into the camera.
  - Adjustment folder, nx\_cs.adj files
- 2. Install the 30mm lens to the camera and then setting(under 1~2cm) the camera to the Light source box of 5500K.

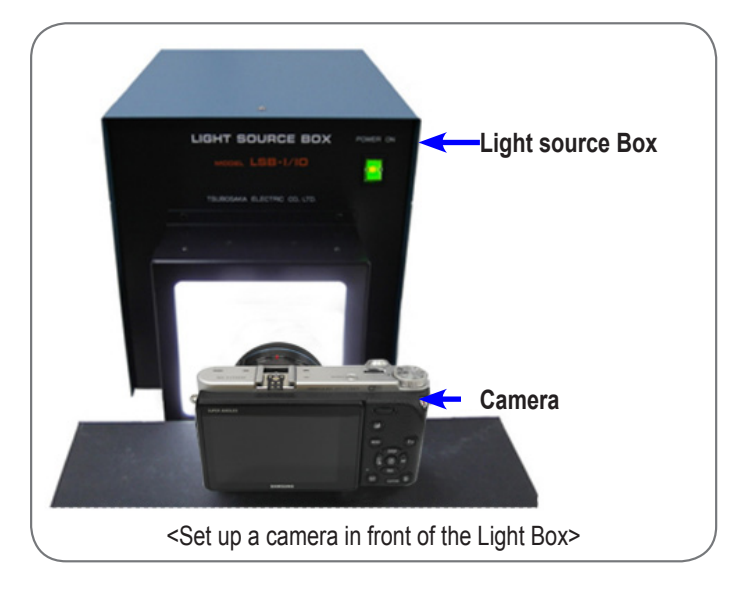

Fig. 8-33

- 3. Enter the CS MODE.
  - Smart Auto mode  $\rightarrow$  1 Down  $\rightarrow$  2 OK  $\rightarrow$  3 Up  $\rightarrow$  4 OK  $\rightarrow$  5 Right  $\rightarrow$  6 EV+ OK(Hold down EV button and press OK.)
- 4. When you select the Shutter, adjustment will automatically start.

| CS Mode |              |  |  |  |  |
|---------|--------------|--|--|--|--|
| 1.      | CIS Dot Data |  |  |  |  |
| 2.      | Shutter      |  |  |  |  |
| 3.      | ISOAWB       |  |  |  |  |
| 4.      | AWB          |  |  |  |  |
| 5.      | EFS          |  |  |  |  |

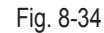

- 5. If the adjustment is completed, "ADJ. Finished!" message is displayed.
  - It takes 300 EA pictures for adjusting, this step needs about 5 mins.
  - After the adjustment is completed, please try to test the Shutter Speed.

## 8-9 SIMPLE SHUTTER SPEED TEST-General Repair Center

 $\bigcirc$ 

After the SIMPLE SHUTTER ADJ is completed, please try to test the shutter speed.

### Required equipment

Light Box(5500K, LV12), 30mm Lens

#### <Adjustment method>

- 1. Checking current shutter speed.
  - 1) Making a Standard picture.

Set up as below, then take one picture after fixing the camera in front of the Light Box.

- Shooting mode : M Mode
- AF mode : Manual Focus
- Lens: 30mm, F5.6
- Shutter speed : 1/250
- ISO : 200

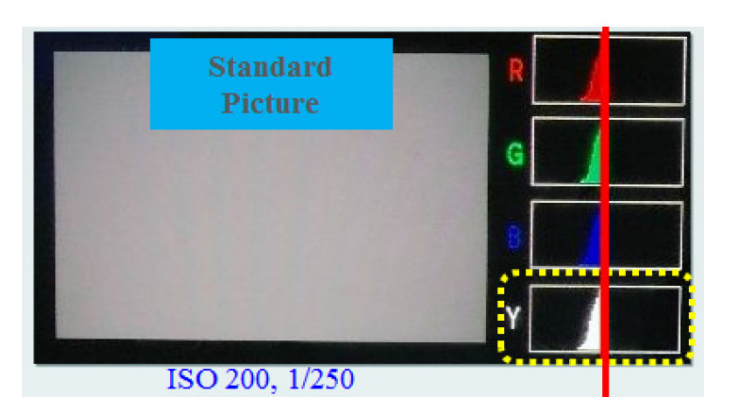

Fig. 8-35

2) Making a Target Picture.

- Change Shutter speed and ISO, then take one picture.
- Shutter speed: 1/4000
- ISO : 3200

2. Checking current shutter speed.

1) Press the Play button.

2) Repeat to push DISP button until when Histogram is displayed on the LCD.

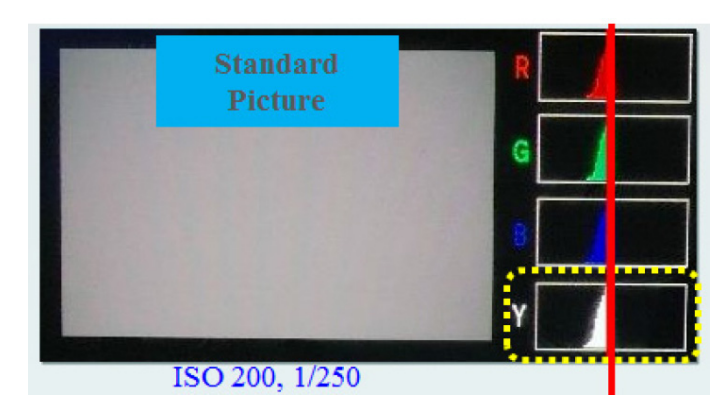

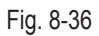

## 8-10 Entering the CS Mode -Common Adjust

 $\bigcirc$ 

Describes how to enter to CS Mode the Camera.

1. Save the 'Adjustment, nx\_cs.adj' file in the top-level folder of your SD card and insert the card into your camera. - The files inside the "Adjustment" folder as shown below.

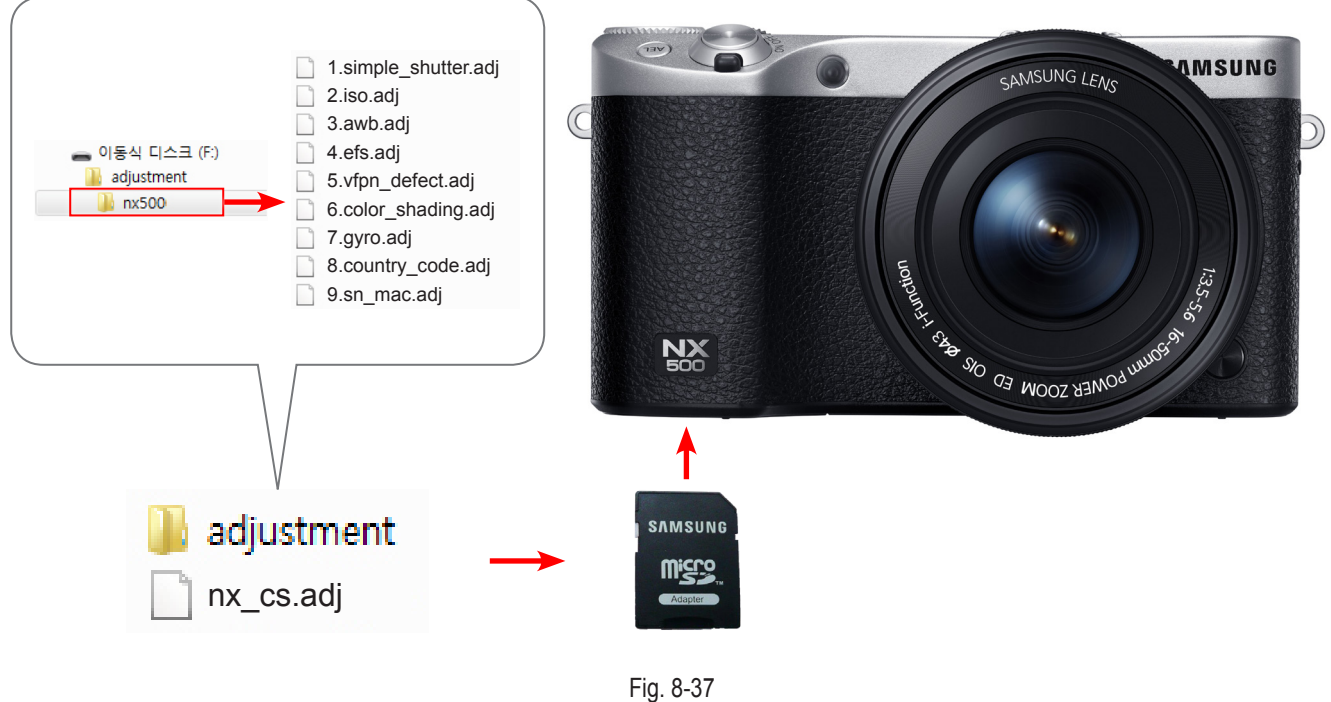

Fly. 0-5

2. **1** Turn the camera on.  $\rightarrow$  3. **2** Select 'Smart Auto' mode.

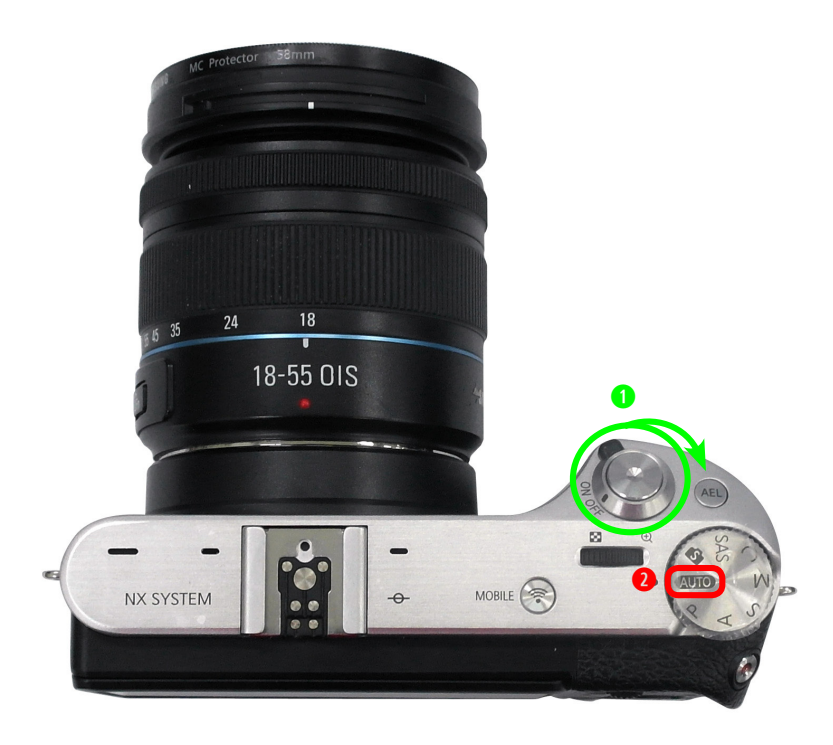

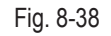

### Adjustment

4. Press the buttons in numerical order below.

**1** Down  $\rightarrow$  **2** OK  $\rightarrow$  **3** Up  $\rightarrow$  **4** OK  $\rightarrow$  **5** Right  $\rightarrow$  **6** EV+ OK (Hold down EV button and press OK.)

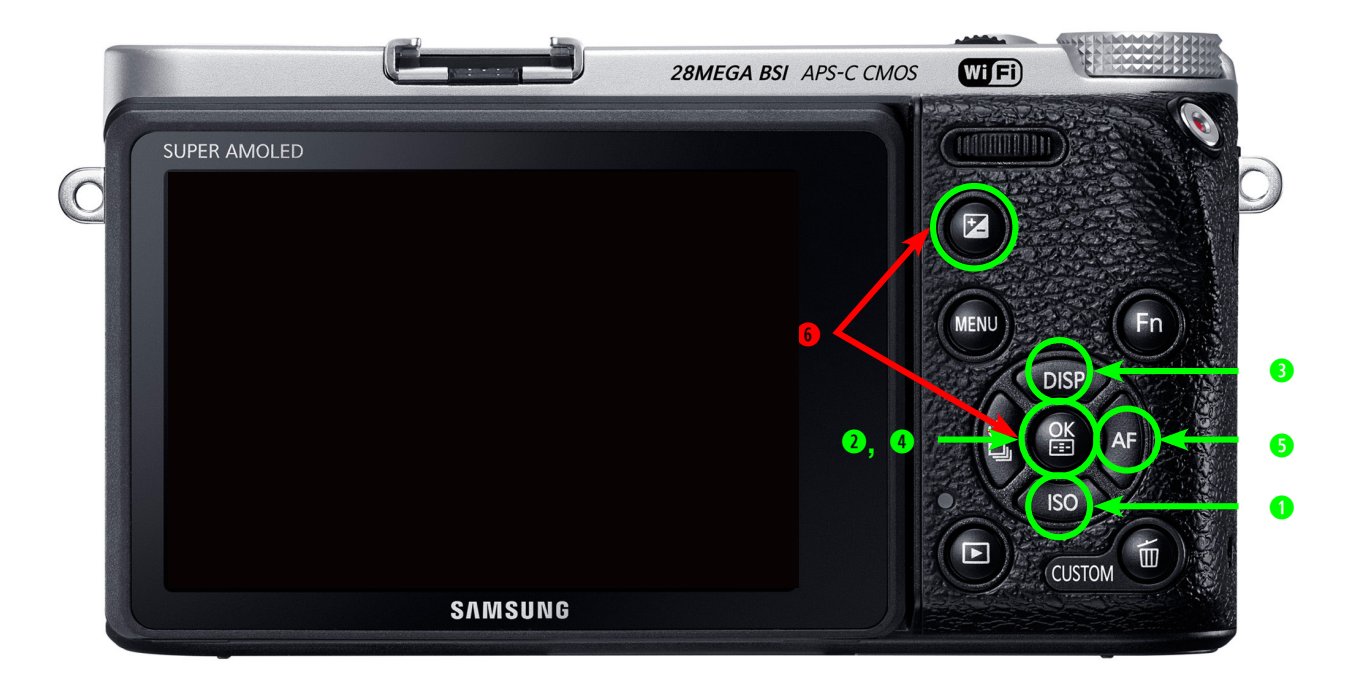

Fig. 8-39

5. Displayed the CS Mode as shown below.

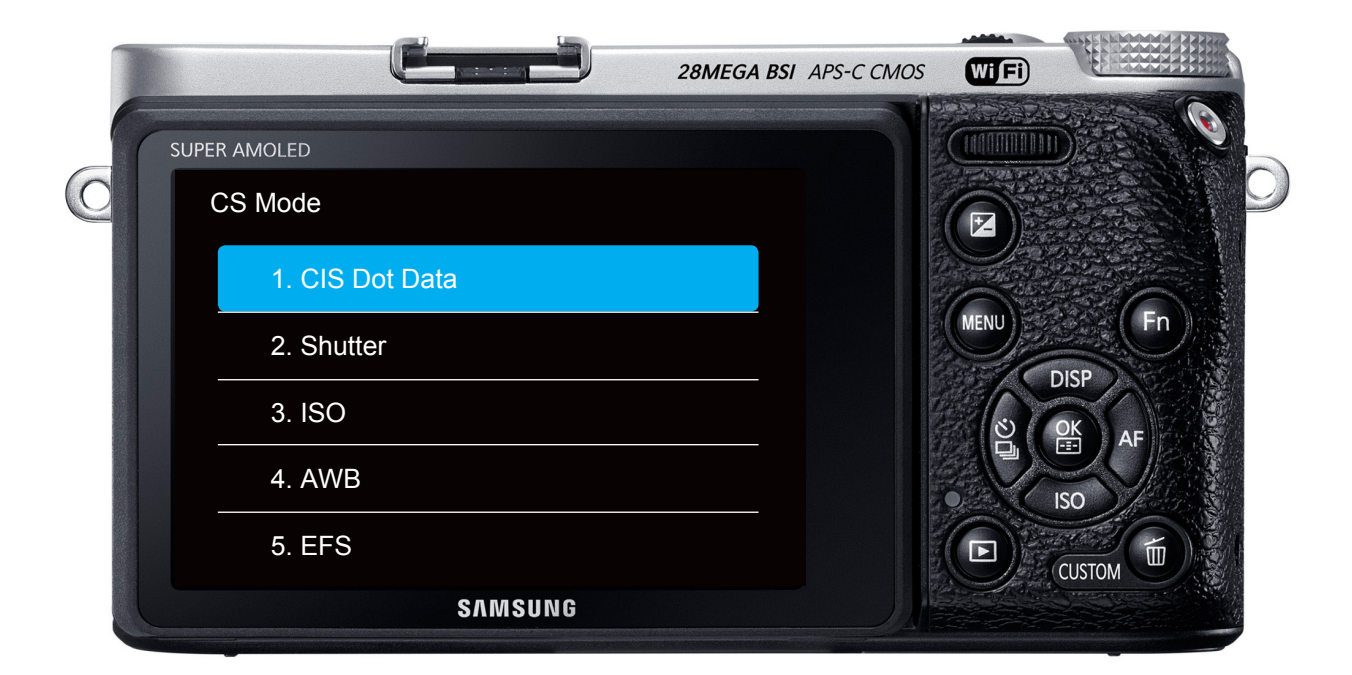

## 8-11 ISO ADJ- Common Adjust

 $\bigotimes$ 

This section describes how to proceed the adjustment relating to the image quality.

#### Required equipment

Light Box (3200K, LV12), Master Lens(F#5.6)

#### <Adjustment method>

- 1. Insert the memory card containing the two adjustment files in below into the camera.
  - Adjustment folder, nx\_cs.adj files
- 2. Install the master lens to the camera and then setting(under 1~2cm) the camera to the Light source box of 3200K.

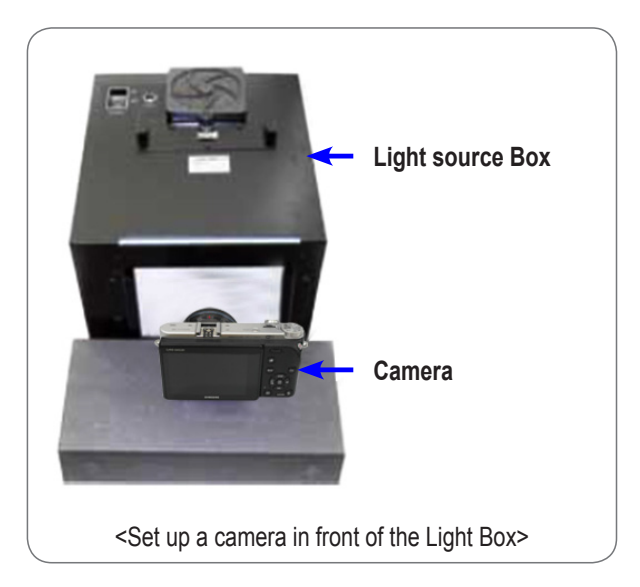

Fig. 8-41

3. Enter the CS MODE.

- Smart Auto mode  $\rightarrow$  1 Down  $\rightarrow$  2 OK  $\rightarrow$  3 Up $\rightarrow$  4 OK  $\rightarrow$  5 Right  $\rightarrow$  6 EV+ OK (Hold down EV button and press OK.)

4. When you select the ISO, adjustment will automatically start.

| CS Mode         |  |  |  |  |  |
|-----------------|--|--|--|--|--|
| 1. CIS Dot Data |  |  |  |  |  |
| 2. Shutter      |  |  |  |  |  |
| 3. ISO          |  |  |  |  |  |
| 4. AWB          |  |  |  |  |  |
| 5. EFS          |  |  |  |  |  |

Fig. 8-42

## 8-12 AWB ADJ-Common Adjust

 $\bigcirc$ 

This section describes how to proceed the adjustment relating to the image quality.

Required equipment Light Box (3200K, LV12), Master Lens(F#5.6)

#### <Adjustment method>

- 1. Insert the memory card containing the two adjustment files in below into the camera. Adjustment folder, nx\_cs.adj files
- 2. Install the master lens to the camera and then setting(under 1~2cm) the camera to the Light source box of 3200K.

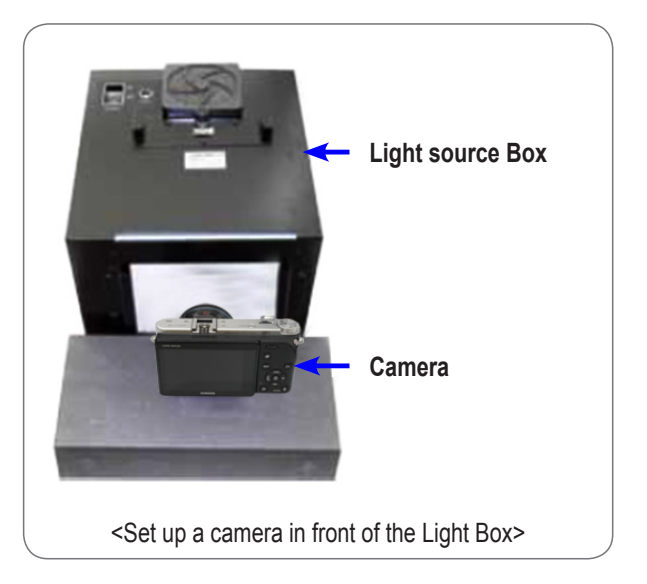

Fig. 8-43

3. Enter the CS MODE.

- Smart Auto mode  $\rightarrow$  **1** Down  $\rightarrow$  **2** OK  $\rightarrow$  **3** Up  $\rightarrow$  **4** OK  $\rightarrow$  **5** Right  $\rightarrow$  **6** EV+ OK (Hold down EV button and press OK.)

4. When you select the AWB, adjustment will automatically start.

| CS Mode         | Ň                                                                                                |
|-----------------|--------------------------------------------------------------------------------------------------|
| 1. CIS Dot Data |                                                                                                  |
| 2. Shutter      |                                                                                                  |
| 3. ISO          |                                                                                                  |
| 4. AWB          |                                                                                                  |
| 5. EFS          |                                                                                                  |
|                 | SS Mode          1. CIS Dot Data         2. Shutter         3. ISO         4. AWB         5. EFS |

Fig. 8-44

## 8-13 EFS ADJ-Common Adjust

 $\bigotimes$ 

Describes the how to adjustment associated for the Electron First Shutter properties.

#### Required equipment

Light Box (For compact DSC, 3300K, LV16 ±0.2), 30mm Lens

#### <Adjustment method>

- Insert the memory card containing the two adjustment files in below into the camera.
   Adjustment folder, nx\_cs.adj files
- 2. Install the 30mm lens to the camera and then setting(under 1~2cm) the camera to the Light source box of 3300K.

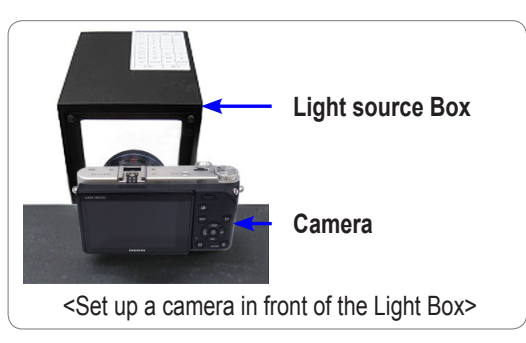

Fig. 8-45

- 3. Enter the CS MODE.
  - Smart Auto mode  $\rightarrow$  1 Down  $\rightarrow$  2 OK  $\rightarrow$  3 Up  $\rightarrow$  4 OK  $\rightarrow$  5 Right  $\rightarrow$  6 EV+ OK (Hold down EV button and press OK.)

4. When you select the EFS, adjustment will automatically start.

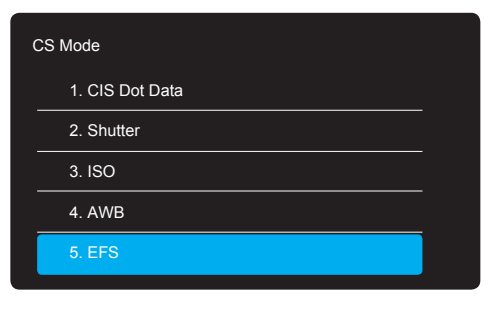

Fig. 8-46

- 5. If the adjustment is completed, "EFS SUCCESS!" message is displayed.
- 6. Check the adjustment result.

- With Shutter speed of 1/4000s, MF focus, take a picture of LV16 of Light Box. Check if there's horizontal noise on the image.

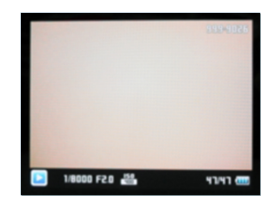

Fig. 8-47

# 8-14 VFPN & DEFECT ADJ -Common Adjust

 $\otimes$ 

This section describes how to correct the vertical noise & defect pixel according to CIS Temperature.

Required equipment
Mount Cap

#### <Adjustment method>

- 1. Insert the memory card containing the two adjustment files in below into the camera. Adjustment folder, nx\_cs.adj files
- 2. Install the mount cap to block the light.

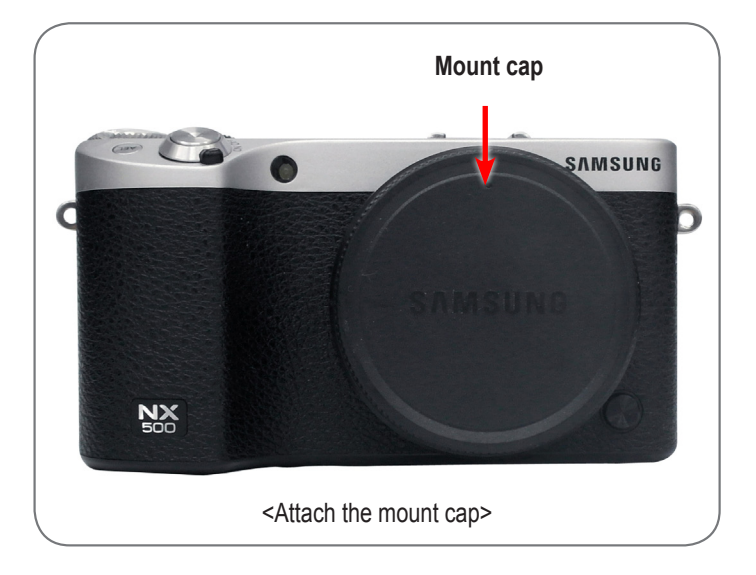

Fig. 8-48

3. Enter the CS MODE.

- Smart Auto mode  $\rightarrow$  **1** Down  $\rightarrow$  **2** OK  $\rightarrow$  **3** Up  $\rightarrow$  **4** OK  $\rightarrow$  **5** Right  $\rightarrow$  **6** EV+ OK (Hold down EV button and press OK.)

4. When you select the VFPN&DEFEC, adjustment will automatically start.

| CS Mode          |  |
|------------------|--|
| 6. VFPN&DEFECT   |  |
| 7. COLOR_SHADING |  |
| 8. COUNTRY CODE  |  |
| 9. SN & MAC ADDR |  |
| A. WIFI ON       |  |
|                  |  |

Fig. 8-49

## 8-15 COLOR SHADING ADJ -Common Adjust

 $\bigotimes$ 

This section describes how to adjust the brightness and color deviation gap between center and around.

#### Required equipment

Light Box(5500K, LV12), 16-50mm Power Zoom Lens

#### <Adjustment method>

- 1. Insert the memory card containing the two adjustment files in below into the camera.
  - Adjustment folder, nx\_cs.adj files
- 2. Install the 16-50mm Power Zoom Lens to the camera and then setting the camera to the Light source box of 5500K.

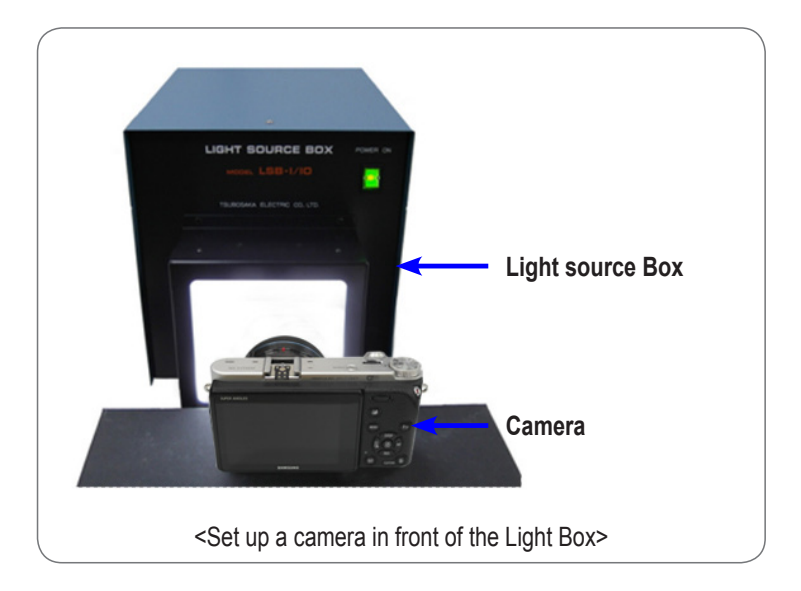

Fig. 8-50

3. Enter the CS MODE.

- Smart Auto mode  $\rightarrow$  1 Down  $\rightarrow$  2 OK  $\rightarrow$  3 Up  $\rightarrow$  4 OK  $\rightarrow$  5 Right  $\rightarrow$  6 EV+ OK (Hold down EV button and press OK.)

4. When you select the COLOR\_SHADING, adjustment will automatically start.

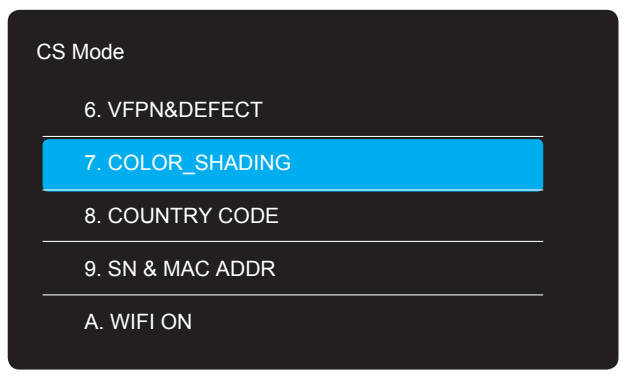

Fig. 8-51

## 8-16 GYRO ADJ -Common Adjust

Required equipment

Adjustment files

### <Adjustment method>

- 1. Insert the memory card containing the two adjustment files in below into the camera. Adjustment folder, nx\_cs.adj files
- 2. Enter the CS MODE.

- Smart Auto mode  $\rightarrow$  1 Down  $\rightarrow$  2 OK  $\rightarrow$  3 Up  $\rightarrow$  4 OK  $\rightarrow$  5 Right  $\rightarrow$  6 EV+ OK (Hold down EV button and press OK.)

3. When you select the Defect, adjustment will automatically start.

| CS Mode           |   |  |  |  |  |
|-------------------|---|--|--|--|--|
| 7. COLOR_SHADING  |   |  |  |  |  |
| 8. DEFECT         |   |  |  |  |  |
| 9. COUNTRY CODE   | _ |  |  |  |  |
| 10. SN & MAC ADDR | _ |  |  |  |  |
| A. WIFI ON        |   |  |  |  |  |

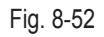

## 8-17 COUNTRY CODE Setting-Common Adjust

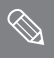

It is required to reset up Wi-Fi setting for the specified country after replacing the Main PCB.

#### <Adjustment method>

1. Open "Country\_code.adj"Scripts file and input country code as country code table. - Country code, see page 8-30.

| // change country_code :<br>// sys_param shipment_country set [country_code]<br>// ex. sys_param shipment_country set 55 |  |  |  |  |
|----------------------------------------------------------------------------------------------------|--|--|--|--|
| start                                                                                                    |  |  |  |  |
| osd clear                                                                                                    |  |  |  |  |
| ///// change here ////////<br>sys_param shipment_country set 55                                                          |  |  |  |  |
| Fig. 8-53                                                                                                    |  |  |  |  |

- 2. Insert the memory card containing the two adjustment files in below into the camera. - Adjustment folder, nx\_cs.adj files
- 3. Enter the CS MODE.
  - Smart Auto mode  $\rightarrow$  1 Down  $\rightarrow$  2 OK  $\rightarrow$  3 Up  $\rightarrow$  4 OK  $\rightarrow$  5 Right  $\rightarrow$  6 EV+ OK (Hold down EV button and press OK.)
- 4. When you select the COUNTRY CODE, adjustment will automatically start.

| CS Mode |                  |  |  |  |  |
|---------|------------------|--|--|--|--|
|         | 6. VFPN&DEFECT   |  |  |  |  |
|         | 7. COLOR_SHADING |  |  |  |  |
|         | 8. COUNTRY CODE  |  |  |  |  |
|         | 9. SN & MAC ADDR |  |  |  |  |
|         | A. WIFI ON       |  |  |  |  |
|         |                  |  |  |  |  |

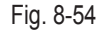

- 5. If the setting is completed, "ADJ. Finished!" message is displayed.
  - If the camera is not set region after replacing the Main PCB or is purchased from overseas, there are some issues as below.
  - 1) User does not use SNS service country-specific.
  - 2) Do not support multiple languages for display and input when using Wi-Fi.
  - 3) Wi-Fi telecommunication speed may be down.

## 8-18 SN & Mac ADDR Setting -Common Adjust

 $\bigotimes$ 

■ It is required to input Serial number and Mac Address after replacing the Main PCB.

#### <Adjustment method>

1. Open "Sn\_mac.adj"Scripts file and input serial number and Mac address.

| // Input the Serial No. here.<br>//                                                                                                    |
|----------------------------------------------------------------------------------------------------|
| line_process product_number set ABC123456789ABC 🔫                                                                                                    |
| delay 500                                                                                                    |
| // Input the Network certification Number No. here<br>// Scan barcode on the S/N label, and input 12digit number.<br>// 2 S/N 바코드를 Scan하여 12자리 네트웍인증번호를 입력하세요. |
| sys_serial set 012345678901 🔫                                                                                                    |
| delay 500                                                                                                    |
| // Write the MAC address here.<br>// 3 MAC address 12자리를 입력하세요.                                                                                                |
| wifi addr_set 2013e0f72e02                                                                                                    |
| delay 500                                                                                                    |
| // ₩rite the BLUETOOTH MAC address here.<br>// 볼루투스 MAC address 12자리를 입력하세요<br>bluetooth addr_set 2013eOf72eO1] ←                                              |

Fig. 8-55

- 2. Insert the memory card containing the two adjustment files in below into the camera. Adjustment folder, nx\_cs.adj files
- 3. Enter the CS MODE.
  - Smart Auto mode  $\rightarrow$  **1** Down  $\rightarrow$  **2** OK  $\rightarrow$  **3** Up  $\rightarrow$  **4** OK  $\rightarrow$  **5** Right  $\rightarrow$  **6** EV+ OK (Hold down EV button and press OK.)
- 4. When you select the SN & MAC ADDR, adjustment will automatically start.

| CS Mode          |                                                                                                    |  |  |  |  |
|------------------|----------------------------------------------------------------------------------------------------|--|--|--|--|
| 6. VFPN&DEFECT   |                                                                                                    |  |  |  |  |
| 7. COLOR_SHADING |                                                                                                    |  |  |  |  |
| 8. COUNTRY CODE  |                                                                                                    |  |  |  |  |
| 9. SN & MAC ADDR |                                                                                                    |  |  |  |  |
| A. WIFI ON       |                                                                                                    |  |  |  |  |
|                  | CS Mode<br>6. VFPN&DEFECT<br>7. COLOR_SHADING<br>8. COUNTRY CODE<br>9. SN & MAC ADDR<br>A. WIFI ON |  |  |  |  |

Fig. 8-56

- 5. If the setting is completed, "ADJ. Finished!" message is displayed.
- When the original Mac address is gone and is changed to new one, please change SSID of NFC tag as new Mac address.

## 8-19 PAF Adjustment ADJ-Common Adjust

 $\bigotimes$ 

This section describes how to adjust deviation of PAF sensor.

### Required equipment

PAF Light Box, PC, PAF Light Controller, USB to Serial Cable

#### <Adjustment method>

1. Connecting.

- 1) Copy "info.tgw" file to SD card and insert the SD card into the camera.
- 2) Please connect camera to PAF equipment and connect USB cable.

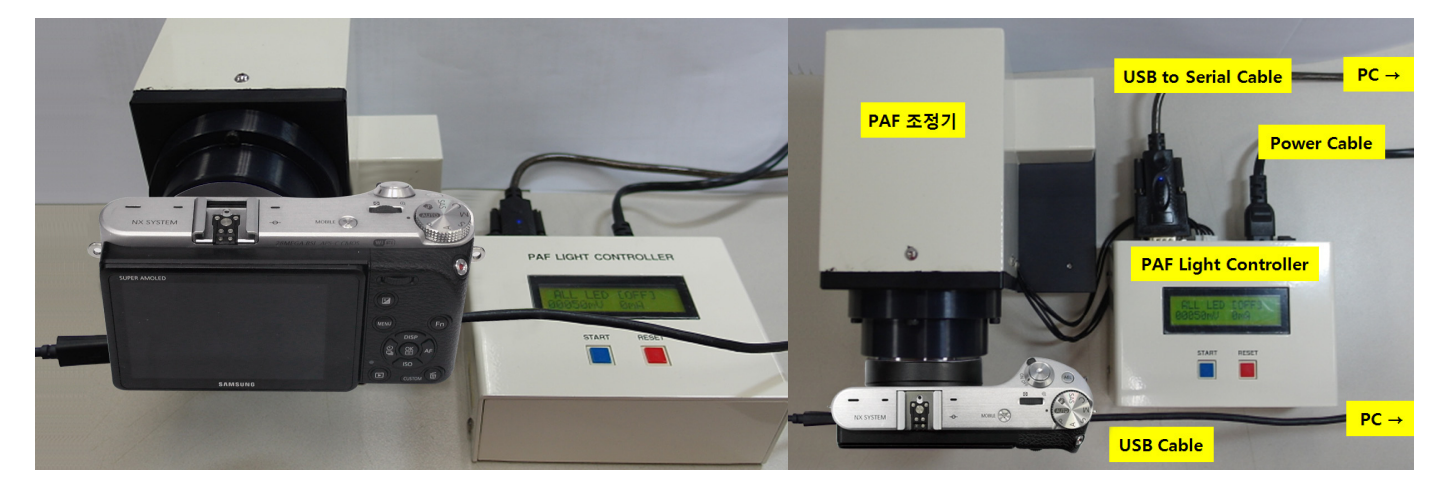

Fig. 8-57

- 2. Run PAF program.(DITester.exe)
- 3. Read Script file.
  - • Select LOG2  $\rightarrow$  Script Load  $\rightarrow$  NX500\_CH2\_PAF.txt PAT Script  $\rightarrow$  Close and open the program again.
    - If the script is loaded correctly, then the script name is on channel 2.

| ANX Adjust 1.3(Nov 12 2014,15:21:17)                                                                                                    |                                             | -                                            |                               |
|----------------------------------------------------------------------------------------------------|---------------------------------------------|----------------------------------------------|-------------------------------|
| TEST VIEW Mode Select IMQS SETUP                                                                                                    | A 971                                       |                                              |                               |
|                                                                                                    | Adjustment > NX1 > PAF_500 >                | • 4• PAF_NXI 2:4                             |                               |
|                                                                                                    | 구성 ▼ 새 물더                                   | III • 🛄 😧                                    |                               |
| 1>                                                                                                    | 🕌 다운로드 🔹 이름                                 | 수정한 날짜 유형                                    |                               |
|                                                                                                    | N 최근 위치 ··································· | 2014-11-12 오후 파일 풀더                          |                               |
| 2>                                                                                                    | IMQS                                        | 2014-11-12 오후 파일 몰더<br>2014-11-12 오후파일 몰더    |                               |
| 2-                                                                                                    | Cipizzia A Difester.exe                     | 2014-11-12 오후 응용 프로그                         |                               |
| 3>                                                                                                    | B HCIQ E DIffester.pdb                      | NX500_CH2_PAF.txt 선택                         |                               |
|                                                                                                    | ■ 사신<br>♪ 음악                                | 2014-11-12 오후 텍스트 문서                         |                               |
| 1                                                                                                    | PIMACOM.dll                                 | 2014-11-05 오루 응용 프로그<br>2013-03-10 오전 응용 프로그 |                               |
| 4-                                                                                                    | IN 컴퓨터<br>A Local Disk (C)                  |                                              |                               |
| <u>.</u>                                                                                                    | Ca Local Disk (D:)                          |                                              |                               |
| ● Script Load 선택                                                                                                    | M SAMSUNG DIGIT .                           |                                              |                               |
| Script Load TES                                                                                                    | 파일 이 1>                                     |                                              | TOT:0 (0.0%)<br>(OK:0, NG:0)  |
| 1975-1997 - 1970 - 19700 - 19700 - 19700 - 19700 - 19700 - 19700 - 19700 - 197 | 2>                                          | D'Adjustment NX1 PAF_NX1 NX1_CH2_PAF or      | TOT:7 (42.9%)<br>(OK:3, NG:4) |
| 17:58:35] Channel () Test Thread Creation Success.<br>17:58:35] COM TX  Hot Shoe Up<br>17:58:35] COM TX  Style Ia<br>17:58:37] COM Rx  Comm Rcv NG[]                                                                                                    | 3>                                          | ④ 입력된 Script 명칭 확인                           | TOT 0 (0.0%)                  |
|                                                                                                    | 4>                                          |                                              | TOT:0 (0.0%)<br>(OK:0, NG:0)  |
|                                                                                                    | , 5>                                        |                                              | TOT:0 (0.0%)<br>(OK:0, NG:0)  |

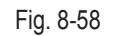

Adjustment

4. USB to serial port setting.

1) After installing USB to serial cable driver, please connect cable to PC.

2) Check COM port number in device manger

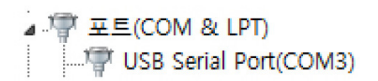

3) Select "SETUP VIEW" and then Change COM port number in second channel and its speed as 9600.

4) Close and open the program again.

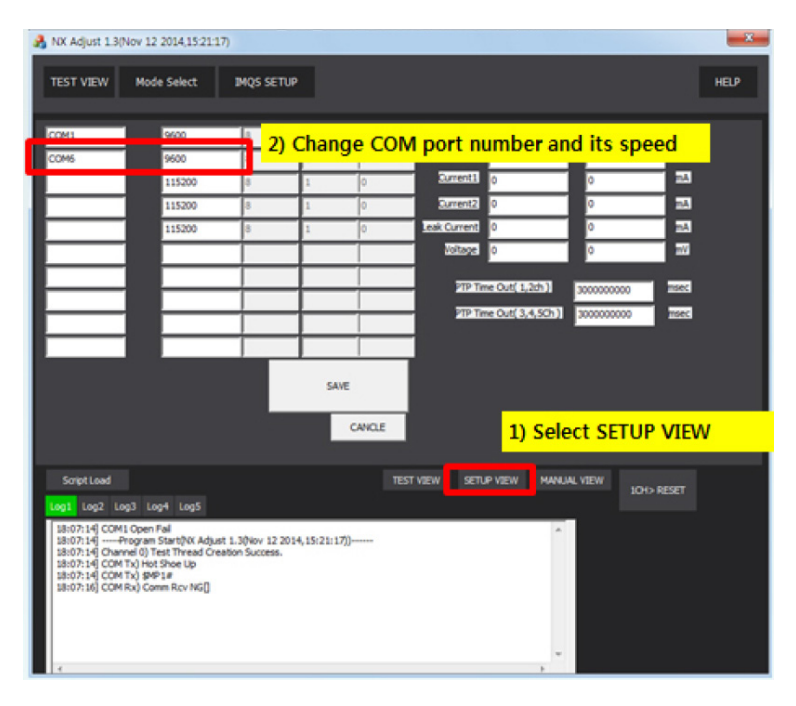

Fig. 8-59

5. Execute USBSet1.1.exe.

### 船 USBSet1.1.exe

6. Cut USB ID  $\rightarrow$  Click "Clear channels"  $\rightarrow$  Click "Regist channels"  $\rightarrow$  Paste to Channel 2 in USB ID  $\rightarrow$  Click "OK".

| Chan 1  |                                                                                 |                     |
|---------|---------------------------------------------------------------------------------|---------------------|
| Chan2   | ₩₩?₩JSB#VID_04E8&PID_1398#6&22474171&0&2#{a5dcbf10-6530-11d2-901f-00c04fb951ed} | ■<br>Channel 2 붙여넣기 |
| Chan3   |                                                                                 |                     |
| Chan4   |                                                                                 |                     |
| Chan5   |                                                                                 |                     |
| Chan6   |                                                                                 |                     |
| Chan7   |                                                                                 | - 1                 |
| Chan8   |                                                                                 | -                   |
| Chan9   |                                                                                 |                     |
| Chan 10 |                                                                                 | -                   |
|         | , Class descels                                                                 |                     |
|         | Clear channels Regist channels                                                  |                     |

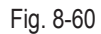

- 7. Execute PAF adjustment Program.
- 8. When turning on the camera, the process will proceed automatically.
- 9. When it finishes normally, then there is a final message, "PAF Adjust done" with green screen at camera And there is PASS message on the PC program.

| A NK Adjust 1.3(Nov 12 2014;15:21:17)                                                                                                    |             |             | ×    |
|----------------------------------------------------------------------------------------------------|-------------|-------------|------|
| TEST VIEW Mode Select IMQ6 SETUP                                                                                                    |             |             | HELP |
|                                                                                                    |             |             |      |
| 15                                                                                                    | 70          | T.0 (0.0%)  |      |
| 1-                                                                                                    | (0)         | K:0, NG:0)  |      |
| 41> osd bg_color green PASS : 20.7 sec.                                                                                                    | 70          | T.6 (33.3%) |      |
| CMD_SUCCESS D/Adjustment/NX1/PAF_NX1/NX1_CH2_PAF.tst                                                                                                    | (0)         | K:2, NG:4)  |      |
| 2                                                                                                    | 70          | T.0 (0.0%)  |      |
| 3.2                                                                                                    | (0)         | K:0, NG:0)  |      |
| 15                                                                                                    | 70          | T.0 (0.0%)  |      |
| 4-                                                                                                    | (0)         | K:0, NG:0)  |      |
| 5                                                                                                    | 70          | T.O (0.0%)  |      |
| <u> </u>                                                                                                    | (0)         | K:0, NG:0)  |      |
| SciptLoad TEST VIEW SETUP VIEW                                                                                                    | MANUAL VIEW | ION SPOT    |      |
| Lagl Log2 Log3 Log4 Log5                                                                                                    |             |             |      |
| 17: 56:29) COM 3 Open Fail<br>17: 56:29) — Program StartlyKk Adjust L.3(Nev 12 2014, 15:21:17))<br>17: 56:29 COM TA) knd Sthee Up<br>17: 56:29 COM TA) knd Sthee Up<br>17: 56:32 COM TA) Startland<br>17: 56:32 COM Rx) Comm Rcv NG[] |             |             |      |
| i i i i i i i i i i i i i i i i i i i                                                                                                    |             |             |      |

Fig. 8-61

### 8-20 How to uninstall WI-FI Function-Common Adjust

#### <Adjustment method>

1. Select WIFI ON from the CS MENU.

| CS Mode |                  |  |  |  |  |
|---------|------------------|--|--|--|--|
|         | 6. VFPN&DEFECT   |  |  |  |  |
|         | 7. COLOR_SHADING |  |  |  |  |
|         | 8. COUNTRY CODE  |  |  |  |  |
|         | 9. SN & MAC ADDR |  |  |  |  |
|         | A. WIFI ON       |  |  |  |  |
|         |                  |  |  |  |  |

Fig. 8-62

2. When ON / OFF switch appears, the switch is select to OFF. - If you select OFF, the Wi-Fi is turned off.

### <Country code>

| No | Country               | Code | N  |
|----|-----------------------|------|----|
| -  | DEFAULT               |      | 4  |
| 1  | AFGHANISTAN           | 001  | 48 |
| 2  | ALBANIA               | 002  | 49 |
| 3  | ALGERIA               | 003  | 50 |
| 4  | ANGOLA                | 004  | 5  |
| 5  | ARGENTINA             | 005  | 52 |
| 6  | ARMENIA               | 006  | 5  |
| 7  | AUSTRALIA             | 007  | 54 |
| 8  | AUSTRIA               | 008  | 5  |
| 9  | AZERBAIJAN            | 009  | 50 |
| 10 | BANGLADESH            | 010  | 5  |
| 11 | BENIN                 | 011  | 58 |
| 12 | BOSNIA ANDHERZEGOVINA | 012  | 59 |
| 13 | BRAZIL                | 013  | 6  |
| 14 | BULGARIA              | 014  | 6  |
| 15 | BURKINA_FASO          | 015  | 62 |
| 16 | CAMEROON              | 016  | 6  |
| 17 | CANADA                | 017  | 64 |
| 18 | CANARY                | 018  | 6  |
| 19 | CAPEVERDE             | 019  | 6  |
| 20 | CHILE                 | 020  | 6  |
| 21 | CHINA                 | 021  | 68 |
| 22 | COLOMBIA              | 022  | 69 |
| 23 | CONGO                 | 023  | 7  |
| 24 | CROATIA               | 024  | 7  |
| 25 | CYPRUS                | 025  | 72 |
| 26 | CZECHREPUBLIC         | 026  | 7: |
| 27 | DENMARK               | 027  | 74 |
| 28 | DJIBOUTI              | 028  | 7  |
| 29 | EGYPT                 | 029  | 70 |
| 30 | ERITREA               | 030  | 7  |
| 31 | ETHIOPIA              | 031  | 78 |
| 32 | FRANCE                | 032  | 79 |
| 33 | GABON                 | 033  | 8  |
| 34 | GAMBIA                | 034  | 8  |
| 35 | GEORGIA               | 035  | 82 |
| 36 | GERMANY               | 036  | 8  |
| 37 | GHANA                 | 037  | 84 |
| 38 | Greece                | 038  | 8  |
| 39 | GSS_CO                | 039  | 80 |
| 40 | GUINEA                | 040  | 8  |
| 41 | Guinea-Bissau         | 041  | 88 |
| 42 | HONGKONG              | 042  | 89 |
| 43 | HUNGARY               | 043  | 90 |
| 44 | INDIA                 | 044  | 9  |
| 45 | INDONESIA             | 045  | 92 |
| 46 | IRAN                  | 046  | 93 |

| lo | Country     | Code | N  |
|----|-------------|------|----|
| 17 | IRAQ        | 047  | 9  |
| 8  | ISRAEL      | 048  | 9  |
| 19 | ITALY       | 049  | 9  |
| 50 | IVORY COAST | 050  | 9  |
| 51 | JAPAN       | 051  | 9  |
| 52 | JORDAN      | 052  | 9  |
| 53 | KAZAKHSTAN  | 053  | 10 |
| 54 | KENYA       | 054  | 10 |
| 55 | KOREA       | 055  | 10 |
| 56 | Kyrgyzstan  | 056  | 10 |
| 57 | LAS_PALMAS  | 057  | 10 |
| 58 | LATVIA      | 058  | 10 |
| 59 | LEBANON     | 059  | 10 |
| 60 | LIBERIA     | 060  | 10 |
| 61 | LIBYA       | 061  | 10 |
| 62 | MACEDONIA   | 062  | 10 |
| 63 | MADAGASKAR  | 063  | 1' |
| 64 | MALAWI      | 064  | 1' |
| 65 | MALAYSIA    | 065  | 1' |
| 6  | MALI        | 066  | 1' |
| 67 | MAURITANIA  | 067  | 1' |
| 68 | MAURITIUS   | 068  | 1' |
| 69 | MAYOTTE     | 069  | 1' |
| 70 | MEXICO      | 070  | 1' |
| 71 | MONGOLIA    | 071  | 1' |
| 2  | MONTENEGRO  | 072  | 1' |
| 73 | MOROCCO     | 073  | 1: |
| 74 | MOROCCO     | 074  | 1: |
| 75 | MYANMA      | 075  | 1: |
| 6  | NAMIBIA     | 076  | 1: |
| 7  | NEPAL       | 077  | 1: |
| 78 | NETHERLANDS | 078  | 1: |
| 79 | NEW_ZEALAND | 079  | 1: |
| 30 | NIGERIA     | 080  | 12 |
| 31 | PAKISTAN    | 081  | 12 |
| 32 | PALESTINE   | 082  | 12 |
| 33 | PALESTINE   | 083  | 1: |
| 34 | PARAGUAY    | 084  | 1: |
| 35 | PARAGUAY    | 085  | 1: |
| 36 | PHILIPPINES | 086  | 1: |
| 37 | POLAND      | 087  | 1: |
| 38 | PORTUGAL    | 088  | 1: |
| 39 | REUNION     | 089  | 1: |
| 90 | ROMANIA     | 090  | 1: |
| 91 | RUSSIA      | 091  | 1: |
| 92 | RWANDA      | 092  | 1: |
| 93 | SAMPLE      | 093  |    |
|    |             |      |    |

| No  | Country            | Code |
|-----|--------------------|------|
| 94  | SAUDI_ARABIA       | 094  |
| 95  | SEBJ               | 095  |
| 96  | SECD               | 096  |
| 97  | SEGZ               | 097  |
| 98  | SENEGAL            | 098  |
| 99  | Serbia             | 099  |
| 100 | SESH               | 100  |
| 101 | SESY               | 101  |
| 102 | SIEL(CALCUTTA)     | 102  |
| 103 | SIEL(CHENNAI)      | 103  |
| 104 | SIEL(DELHI)        | 104  |
| 105 | SIEL(MUMBAI)       | 105  |
| 106 | SIERRALEONE        | 106  |
| 107 | SINGAPORE          | 107  |
| 108 | SINGER_SRI         | 108  |
| 109 | SLOVAKIA           | 109  |
| 110 | SLOVENIA           | 110  |
| 111 | SLOVENIA           | 111  |
| 112 | SOUTH_AFRICASPAIN  | 112  |
| 113 | SPAIN              | 113  |
| 114 | SRI_LANKA          | 114  |
| 115 | SRILANKA           | 115  |
| 116 | SUDAN              | 116  |
| 117 | SWEDEN             | 117  |
| 118 | SWITZERLAND        | 118  |
| 119 | SYRIA              | 119  |
| 120 |                    | 120  |
| 121 |                    | 121  |
| 122 |                    | 122  |
| 123 |                    | 123  |
| 124 |                    | 124  |
| 125 |                    | 125  |
| 120 |                    | 120  |
| 127 |                    | 127  |
| 129 | UGANDA             | 129  |
| 130 |                    | 130  |
| 131 |                    | 131  |
| 132 | UNITED STATES      | 132  |
| 133 | UNITEDARABEMIRATES | 133  |
| 134 | URUGUAY            | 134  |
| 135 | UZBEKISTAN         | 135  |
| 136 | VIETNAM            | 136  |
| 137 | YUGOSLAVIA         | 137  |
| 138 | ZAMBIA             | 138  |
| 139 | ZIMBABWE           | 139  |
|     | <b>_</b>           |      |

<Table 8-3>

# 9. Exploded view and parts list

### 9-1 ASSY BODY

 $\bigcirc$ 

• The Exploded view and parts list of the service manual, Please reference the only BASIC MODEL code. later on derivative model, please refer to the EV(Exploded View) of the GSPN.

| Parts Service Information | Availability              |
|---------------------------|---------------------------|
| SA                        | Service is available.     |
| SNA                       | Service is not available. |

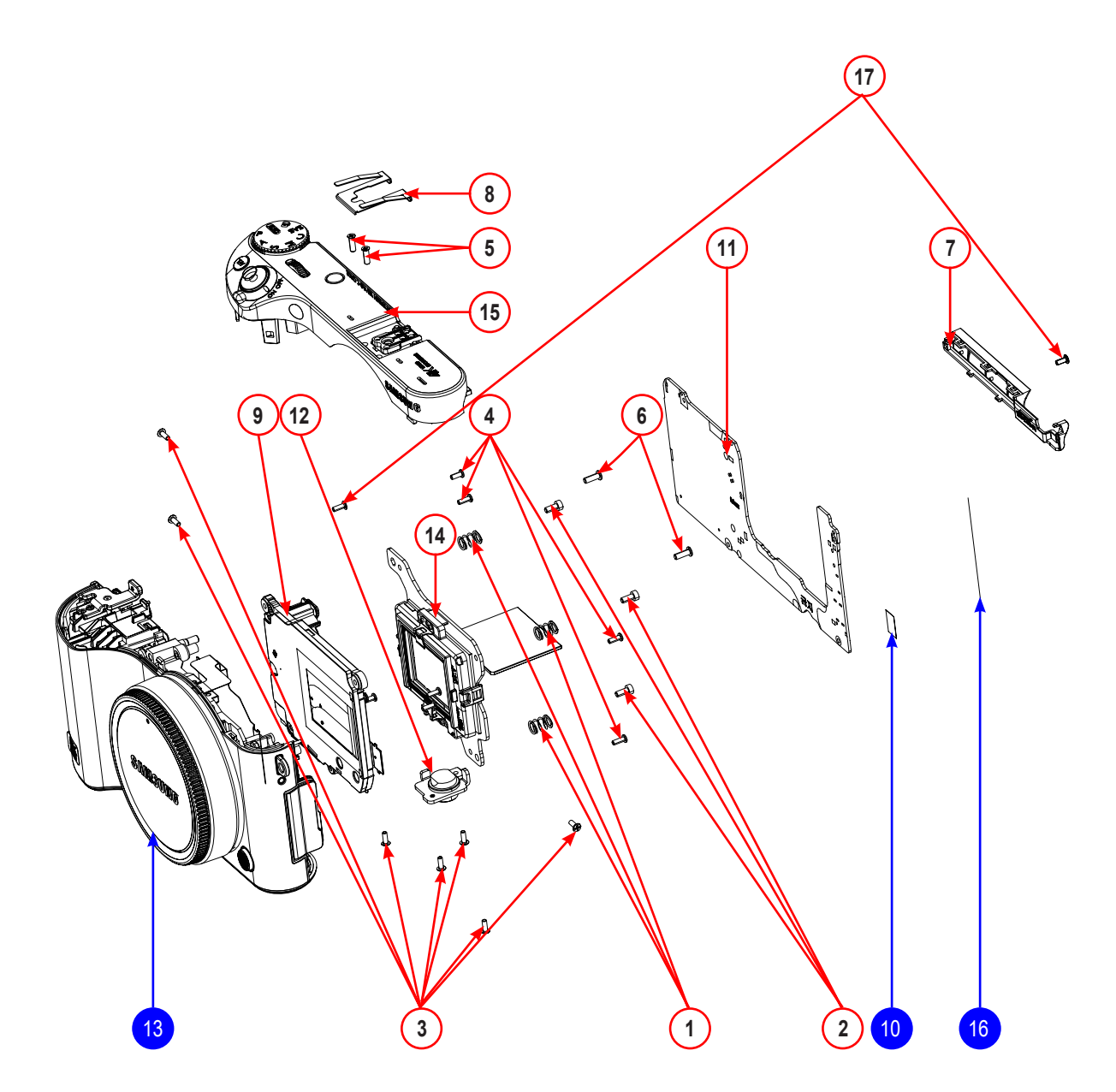

| Loc. No. | Parts No.   | Description            | Qty | Available | Remark       |
|----------|-------------|------------------------|-----|-----------|--------------|
| 1        | 6107-002736 | ADJUST SPRING          | 3   | SA        |              |
| 2        | 6001-002279 | SCREW 1740 HEX MACHINE | 3   | SA        |              |
| 2        |             |                        | 9   |           | BLACK, BROWN |
| 3        | 6001-003216 | SCREW 1440 MACHINE     | 2   | 5A        | WHITE        |
| 4        | 6003-001659 | SCREW 1440 TAPTYPE     | 5   | SA        |              |
| 5        | 6003-001862 | SCREW 1755 TAPTYPE     | 2   | SA        |              |
| 6        | 6003-001796 | SCREW 1750 TAPTYPE     | 2   | SA        |              |
|          | AD61-06548A | CASE FRONT SUB_BK      |     |           | BLACK        |
| 7        | AD61-06548B | CASE FRONT SUB_WH      | 1   | SA        | WHITE        |
|          | AD61-06548C | CASE FRONT SUB_BN      |     |           | BROWN        |
| 8        | AD61-06063A | Plate Spring Shoe(□□)  | 1   | SA        |              |
| 9        | AD97-24197A | ASSY SHUTTER           | 1   | SA        |              |
| 10       | AD63-06472A | SHEET MAIN FRAME A     | 1   |           |              |
| 11       | AD92-02282A | MAIN PCB               | 1   | SA        |              |
| 12       | AD61-06561A | PLATE TRIPOD           | 1   | SA        |              |
|          | AD97-24568A | ASSY MAIN_BK           |     |           | BLACK        |
| 13       | AD97-24568B | ASSY MAIN_WH           | 1   | SNA       | WHITE        |
|          | AD97-24568C | ASSY MAIN_BN           |     |           | BROWN        |
| 14       | AD97-24571A | ASSY CMOS              | 1   | SA        |              |
| 15       | AD97-24572A | ASSY TOP-NX500_BLK     | 1   | SA        |              |
|          | AD97-24573A | ASSY FRONT-NX500_BK    |     |           | BLACK        |
| 16       | AD97-24573B | ASSY FRONT-NX500_WH    | 1   | SNA       | WHITE        |
|          | AD97-24573C | ASSY FRONT-NX500_BN    |     |           | BROWN        |
| 17       | 6001-003217 | SCREW 1440 MACHINE     | 7   | SA        | WHITE        |

# 9-2 ASSY MAIN

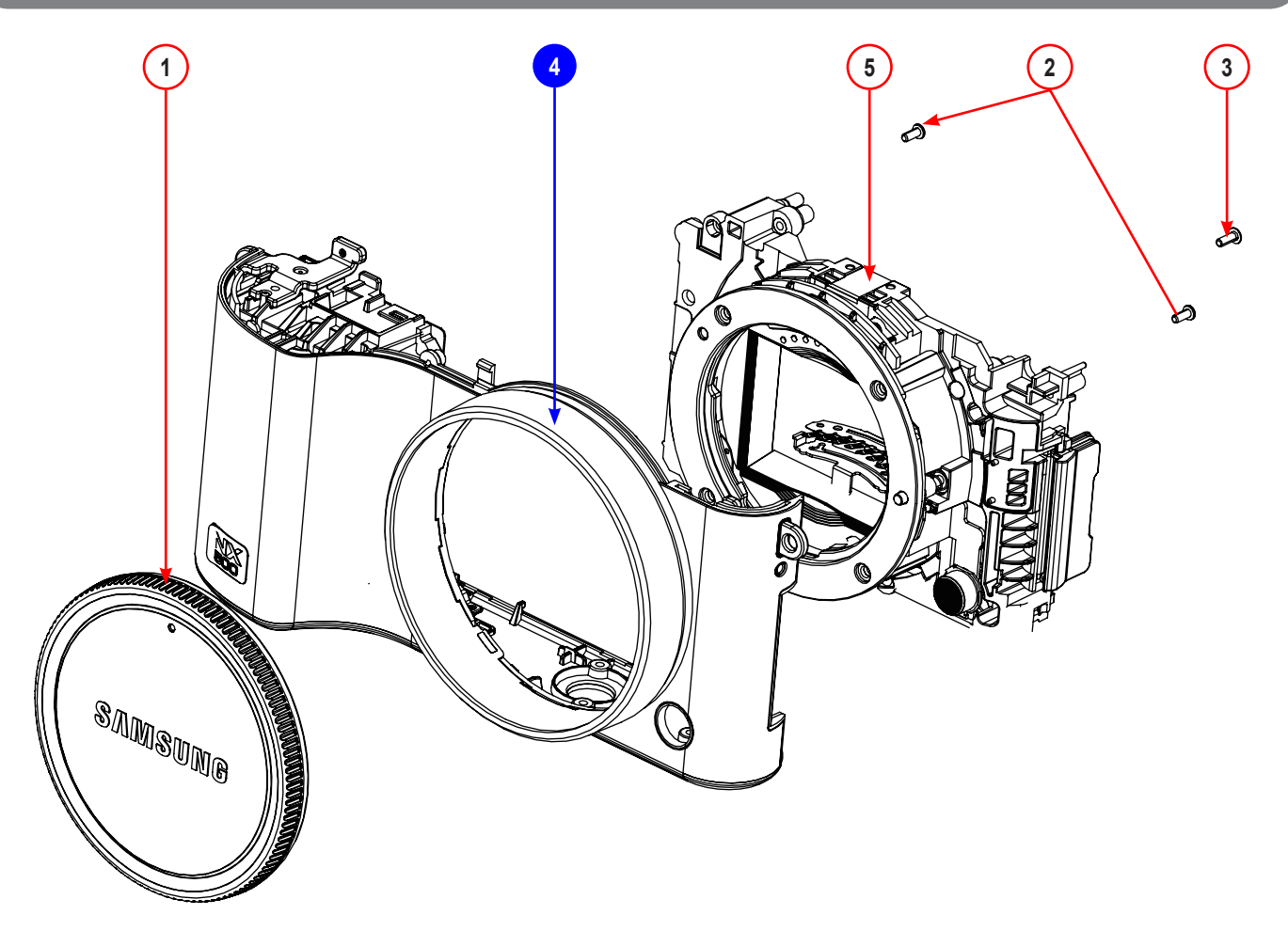

| Loc. No. | Parts No.   | Description          | Qty | Available | Remark       |
|----------|-------------|----------------------|-----|-----------|--------------|
| 1        | AD67-02616A | CAP MOUNT_BK         |     | SA        | BLACK        |
|          | AD67-02616B | CAP MOUNT_WH         | 1   |           | WHITE        |
|          | AD67-02616A | CAP MOUNT_BN         |     |           | BROWN        |
| 2        | 6003-001630 | SCREW T1435          | 2   | SA        |              |
|          | 6001-003216 | SCREW M1440          | 1   | SA        | BLACK, BROWN |
| 5        | 6001-003217 |                      |     |           | WHITE        |
|          | AD97-24569A | ASSY REAR_BK         | 1   | SNA       | BLACK        |
| 4        | AD97-24569B | ASSY REAR_WH         |     |           | WHITE        |
|          | AD97-24569C | ASSY REAR_BN         |     |           | BROWN        |
|          | AD97-24604A | ASSY HOLDER-MOUNT_BK | 1   | SA        | BLACK        |
| 5        | AD97-24604B | ASSY HOLDER-MOUNT_WH |     |           | WHITE        |
|          | AD97-24604C | ASSY HOLDER-MOUNT_BN |     |           | BROWN        |

Copyright© since 1995 Samsung Electronics. All rights reserved.

# 9-3 ASSY REAR

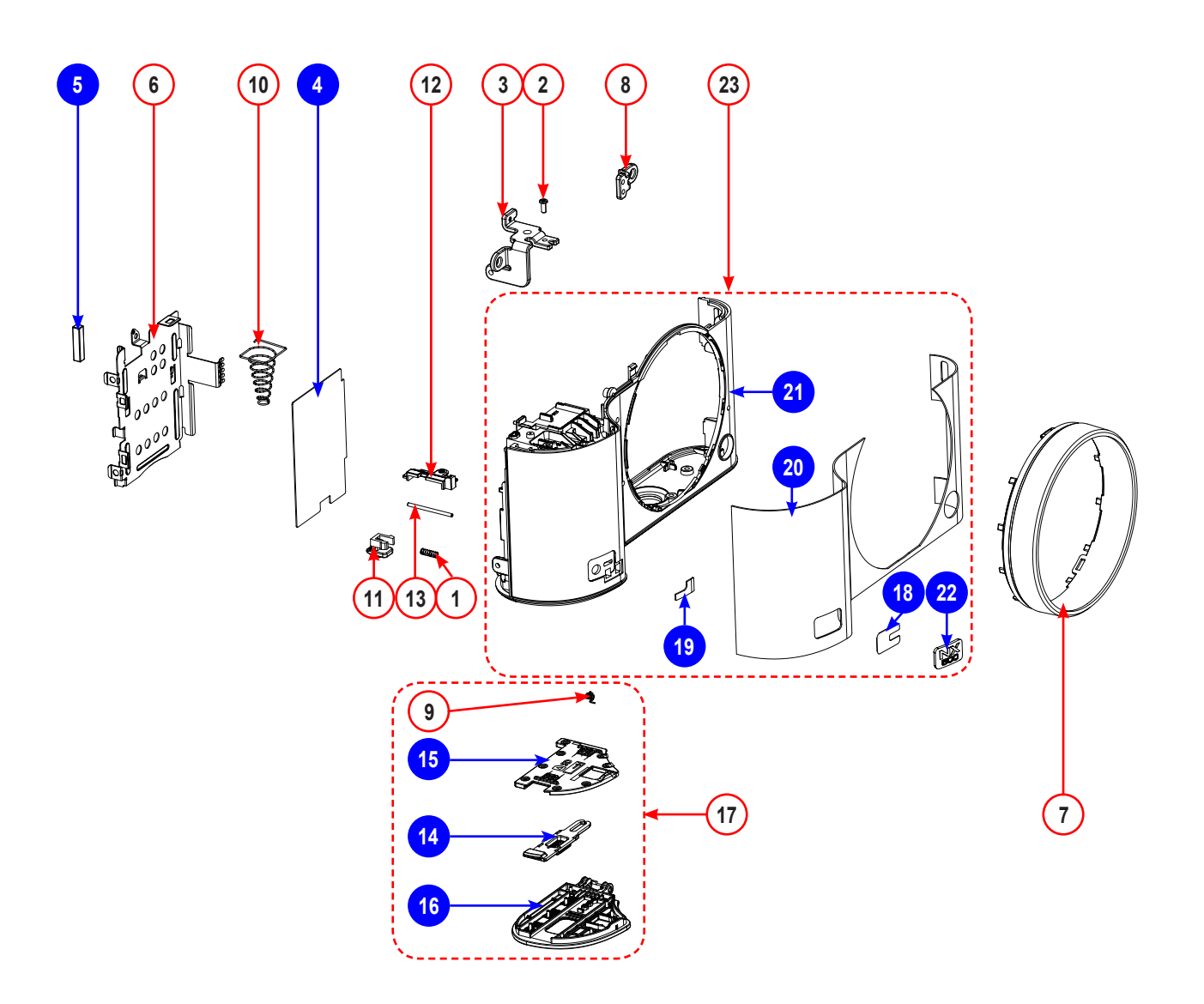
| Loc. No. | Parts No.   | Description                       | Qty    | Available | Remark       |
|----------|-------------|-----------------------------------|--------|-----------|--------------|
| 1        | 6107-001828 | SPRING-CS                         | 1      | SA        |              |
| 2        | 6003-001630 | SCREW-TAPTYPE                     | 1 SA   |           |              |
| 3        | AD61-06558A | HOLDER-STRAP R                    | 1 SA   |           |              |
| 4        | AD02-00357A | TAPE SHIELD-CHAMBER_BLK           | 1      | SNA       |              |
| 5        | AD02-00379A | TAPE PORON-CHAMBER                | 1      | SNA       |              |
| 6        | AD61-06560A | PLATE-CHAMBER BATTERY             | 1      | SA        |              |
| 7        | AD64-04200A | DECO RING-BK                      | 4      | 0.4       | BLACK, BROWN |
| (        | AD64-04200B | DECO RING-WH                      |        | SA        | WHITE        |
| 8        | AD61-06559A | HOLDER-STRAP L                    | 1      | SA        |              |
| 9        | AD61-05245A | SPRING ETC-COVER BATTERY          | 1      | SA        |              |
| 10       | 6107-003085 | SPRING-CS                         | 1      | SA        |              |
| 11       | AD66-01074A | LEVER-BATTERY LOCK                | 1      | SA        |              |
| 12       | AD63-08079A | COVER-BATTERY AXIS                | 1      | SA        |              |
| 13       | AD61-05863A | HINGE-COVER BATTERY               | 1      | SA        |              |
|          | AD64-04199A | LOCKER-BATTERY COVER_BK           |        |           | BLACK        |
| 14       | AD64-04199B | LOCKER-BATTERY COVER_WH           | 1      | SNA       | WHITE        |
|          | AD64-04199C | 64-04199C LOCKER-BATTERY COVER_BN |        |           | BROWN        |
|          | AD63-08078A | COVER BATTERY-INNER_BK            |        | SNA       | BLACK        |
| 15       | AD63-08078B | COVER BATTERY-INNER_WH            | 1      |           | WHITE        |
|          | AD63-08078C | COVER BATTERY-INNER_BN            | IER_BN |           | BROWN        |
|          | AD63-08077A | COVER BATTERY-BLK                 |        |           | BLACK        |
| 16       | AD63-08077B | COVER BATTERY-WH                  | 1      | SNA       | WHITE        |
|          | AD63-08077C | COVER BATTERY-BN                  |        |           | BROWN        |
|          | AD97-24570A | ASSY COVER-BATTERY_NX500_BK       |        |           | BLACK        |
| 17       | AD97-24570B | ASSY COVER-BATTERY_NX500_WH       | 1      | SNA       | WHITE        |
|          | AD97-24570C | ASSY COVER-BATTERY_NX500_BN       |        |           | BROWN        |
| 18       | AD02-00373A | TAPE DOUBLE FACE BADGE            | 1      | SNA       |              |
| 19       | AD02-00396A | TAPE PET-COVER BADGE              | 1      | SNA       |              |
|          | AD63-08080A | SHEET-REAR_BLK                    |        | SNA       | BLACK        |
| 20       | AD63-08080B | SHEET-REAR_WH                     | 1      |           | WHITE        |
|          | AD63-08080C | SHEET-REAR_BN                     |        |           | BROWN        |
|          | AD61-06557A | CASE-REAR_BLK                     |        |           | BLACK        |
| 21       | AD61-06557B | CASE-REAR_WH                      | 1      | SNA       | WHITE        |
|          | AD61-06557C | CASE-REAR_BN                      |        |           | BROWN        |
|          | AD64-04201A | BADGE-NX500_BLK                   |        | 1 SNA     | BLACK        |
| 22       | AD64-04201B | BADGE-NX500_WH                    | 1      |           | WHITE        |
|          | AD64-04201C | BADGE-NX500_BN                    |        |           | BROWN        |
|          | AD98-15394A | ASSY CASE-REAR_SUB_BLK            |        |           | BLACK        |
| 23       | AD98-15394B | ASSY CASE-REAR_SUB_WH             | 1      | SA        | WHITE        |
|          | AD98-15394C | ASSY CASE-REAR_SUB_BN             |        |           | BROWN        |

## 9-4 ASSY HOLDER MOUNT

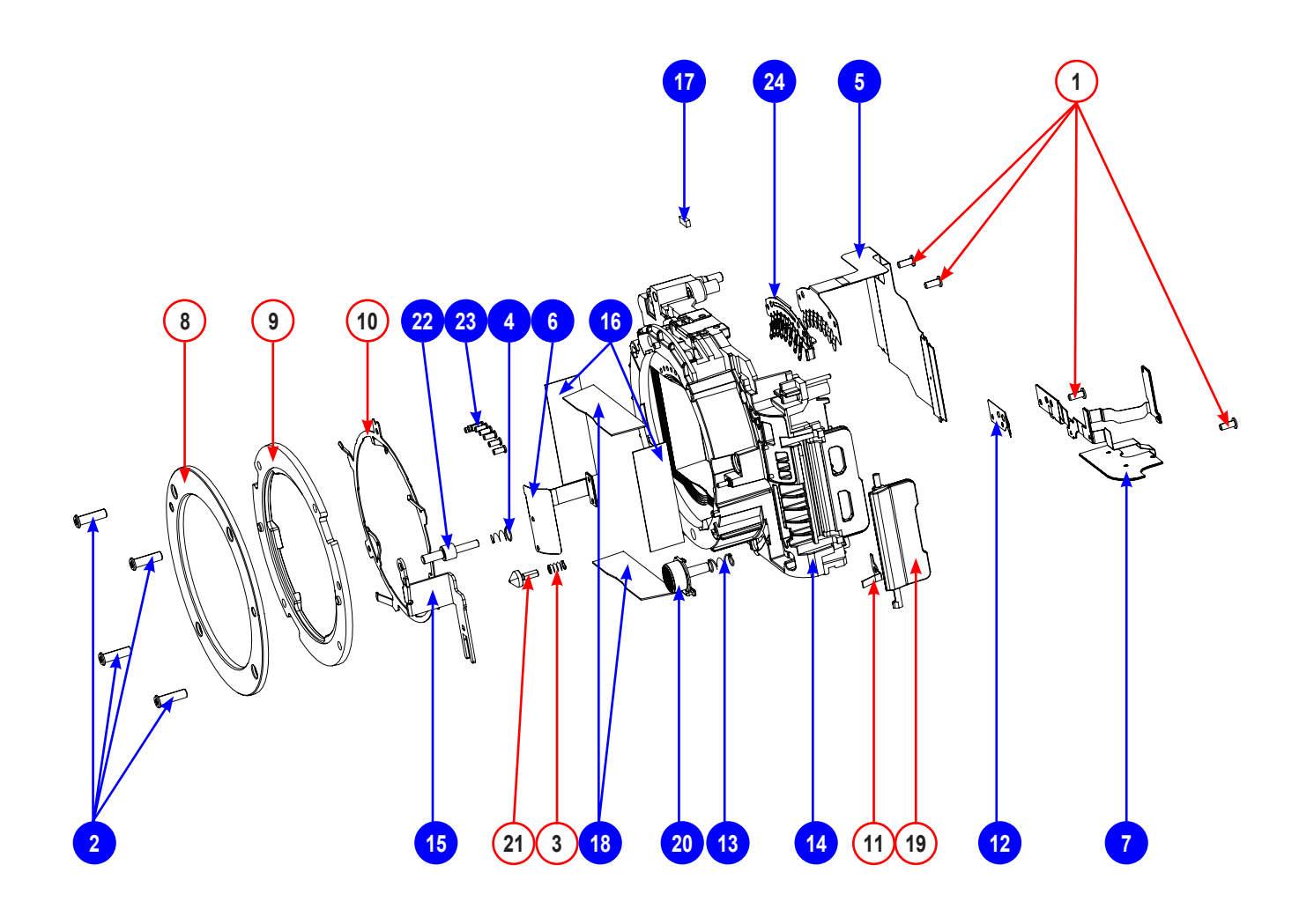

| Loc. No. | Parts No.   | Description                          | Qty | Available | Remark |
|----------|-------------|--------------------------------------|-----|-----------|--------|
| 1        | 6003-001630 | SCREW-TAPTYPE                        | 4   | SA        |        |
| 2        | 6003-001777 | SCREW-TAPTYPE                        | 4   | SNA       |        |
| 3        | 6107-001781 | SPRING-CS                            | 1   | SA        |        |
| 4        | 6107-003649 | SPRING-CS                            | 1   | SNA       |        |
| 5        | AD41-02122A | FPC-CIS LENS_NX500                   | 1   | SNA       |        |
| 6        | AD42-00085A | FPCB ANTENNA CHIP-WIFI ANTENNA_NX500 | 1   | SNA       |        |
| 7        | AD42-00086A | FPCB ANTENNA CHIP-NFC TAG            | 1   | SNA       |        |
| 8        | AD61-05284A | PLATE-MOUNT LENS                     | 1   | SA        |        |
| 9        | AD61-05307A | MOUNT-INNER                          | 1   | SA        |        |
| 10       | AD61-05314A | PLATE-MOUNT SPRING                   | 1   | SA        |        |
| 11       | AD61-06286A | PLATE-SOCKET                         | 1   | SA        |        |
| 12       | AD61-06361A | PLATE-DETECT                         | 1   | SNA       |        |
| 13       | AD61-06394A | SPRING ETC-BUTTON LENS UNLOCK        | 1   | SNA       |        |
| 14       | AD61-06554A | HOLDER-MOUNT                         | 1   | SNA       |        |
| 15       | AD61-06555A | PLATE-LENS UNLOCK                    | 1   | SNA       |        |
| 16       | AD63-06306A | SHEET-ABSORB B                       | 2   | SNA       |        |
| 17       | AD63-07476A | CUSHION-SHIELD FOAM _ FRONT          | 1   | SNA       |        |
| 18       | AD63-07955A | SHEET-ABSORB                         | 2   | SNA       |        |
|          | AD63-08076A | COVER-JACK_BL                        |     |           | BLACK  |
| 19       | AD63-08076B | COVER-JACK_WH                        | 1   | SA        | WHITE  |
|          | AD63-08076C | COVER-JACK_BN                        |     |           | BROWN  |
| 20       | AD64-04198A | KEY-LENS UNLOCK_BLK                  | 1   | SNA       |        |
| 21       | AD66-00945A | SHAFT-LENS DETECT                    | 1   | SA        |        |
| 22       | AD66-01128A | SHAFT-LENS UNLOCK                    | 1   | SNA       |        |
| 23       | AD67-02943A | CONTACT-INTERFACE                    | 8   | SNA       |        |
| 24       | AD97-24388A | ASSY-PLATE IF                        | 1   | SNA       |        |

## 9-5 ASSY CASE TOP

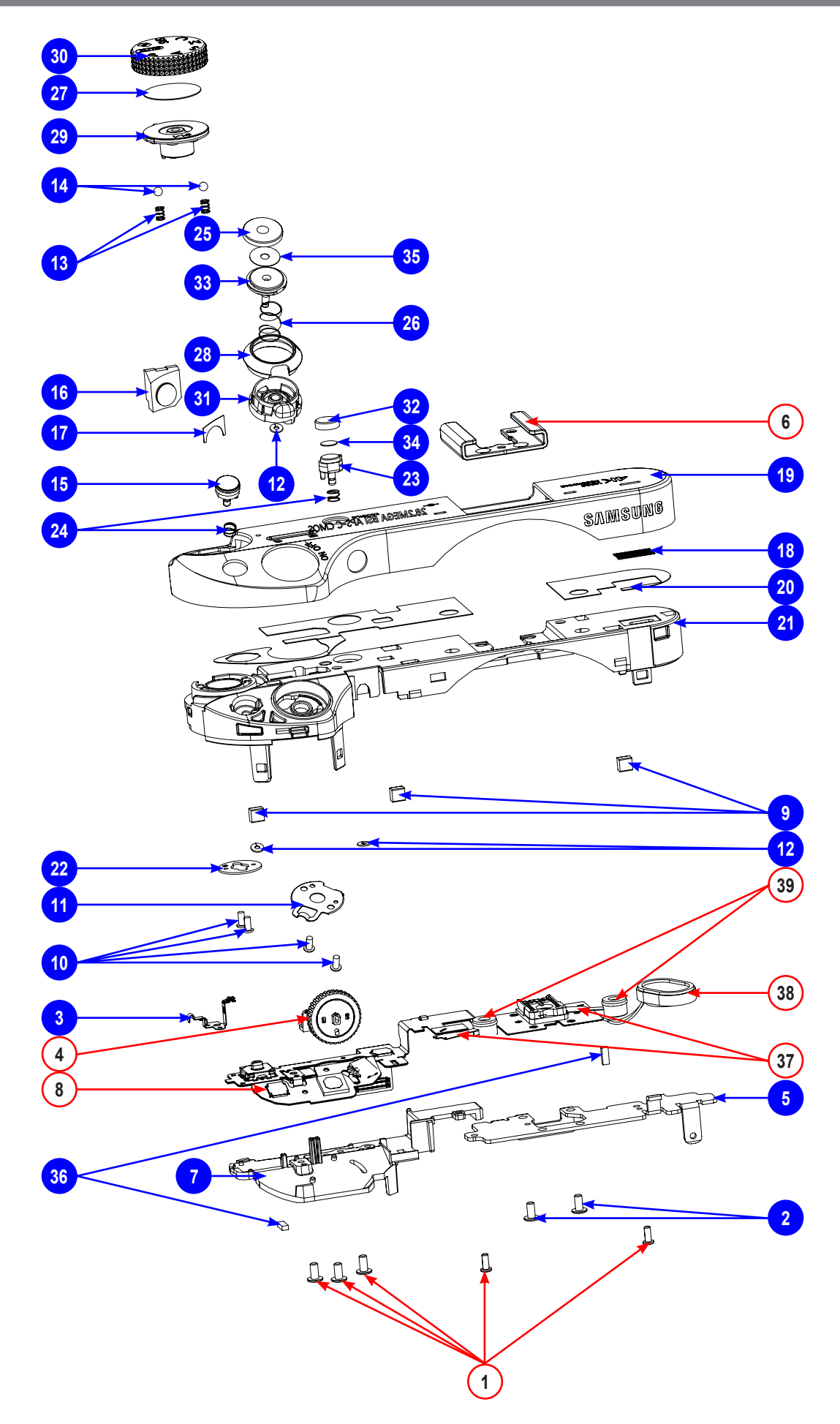

| Loc. No. | Parts No.   | Description                 | Qty | Available | Remark |
|----------|-------------|-----------------------------|-----|-----------|--------|
| 1        | 6003-001630 | Screw T1435                 | 5   | SA        |        |
| 2        | 6001-001914 | SCREW 1735 MACHINE          | 2   | SNA       |        |
| 3        | AD61-06564A | PLATE-GOUND TOP             | 1   | SNA       |        |
| 4        | AD90-06547A | ASSY-COMMAND DIAL_BLK       | 1   | SA        |        |
| 5        | AD61-06544A | PLATE-HOT SHOE_BOTTOM       | 1   | SNA       |        |
| 6        | AD61-05411B | PLATE-HOT SHOE_SL           | 1   | SA        |        |
| 7        | AD61-06540A | HOLDER-INNER TOP            | 1   | SNA       |        |
| 8        | AD59-00265A | ASSY FPCB-NX500_TOP         | 1   | SA        |        |
| 9        | AD02-00389A | CONDUCTIVE GASKET-TOP-NX500 | 2   | SNA       |        |
| 10       | 6003-001508 | SCREW 1430 TAPTYPE          | 4   | SNA       |        |
| 11       | AD61-05892A | PLATE POWER LEVER           | 1   | SNA       |        |
| 12       | 6031-001628 | WASHER PLAIN                | 3   | SNA       |        |
| 13       | AD61-05497A | SPRING ETC MODE DIAL        | 2   | SNA       |        |
| 14       | AD64-01738A | KNOB MODE DIAL CLICK BALL   | 2   | SNA       |        |
| 15       | AD64-04190A | KEY AEL                     | 1   | SNA       |        |
| 16       | AD64-04193A | WINDOW DISPLAY-AF           | 1   | SNA       |        |
| 17       | AD02-00351A | TAPE DOUBLE FACE AF WINDOW  | 1   | SNA       |        |
| 18       | AD63-06857A | MESH SPEAKER                | 1   | SNA       |        |
| 19       | AD61-06543A | CASE-TOP                    | 1   | SNA       |        |
| 20       | AD02-00352A | TAPE DOUBLE FACE COVER TOP  | 1   | SNA       |        |
| 21       | AD61-06539A | HOLDER-TOP                  | 1   | SNA       |        |
| 22       | AD61-05383A | PLATE MODE DIAL             | 1   | SNA       |        |
| 23       | AD64-04194A | KEY WIFI                    | 1   | SNA       |        |
| 24       | AD61-06582A | SPRING ETC KEY              | 2   | SNA       |        |
| 25       | AD67-02537D | CAP-BUTTON SHOT_NX500       | 1   | SNA       |        |
| 26       | 6107-001788 | SPRING-CS                   | 1   | SNA       |        |
| 27       | AD63-07154A | T/SHEET-KNOB MODE DIAL      | 1   | SNA       |        |
| 28       | AD67-03025A | CAP LEVER POWER             | 1   | SNA       |        |
| 29       | AD64-04192A | KNOB MODE DIAL              | 1   | SNA       |        |
| 30       | AD67-03024A | CAP MODE DIAL               | 1   | SNA       |        |
| 31       |             | LEVER-POWER_BLK             | 1   | SNA       |        |
| 32       | AD67-02695C | CAP-BUTTON WIFI_NX500       | 1   | SNA       |        |
| 33       | AD64-03842A | BUTTON SHOT                 | 1   | SNA       |        |
| 34       | AD63-07083A | T/SHEET BUTTON WIFI         | 1   | SNA       |        |
| 35       | AD63-06451A | T/SHEET-BUTTON SHOT         | 1   | SNA       |        |
| 36       | AD63-07476A | CUSHION-SHIELD FOAM _ FRONT | 2   | SNA       |        |
| 37       | 3003-001198 | MIC-CONDENSER               | 2   | SA        |        |
| 38       | 3001-002641 | SPEAKER                     | 1   | SA        |        |
| 39       | AD67-02581A | RUBBER-MIC;WB250F,RUBBER    | 2   | SA        |        |

## 9-6 ASSY FRONT

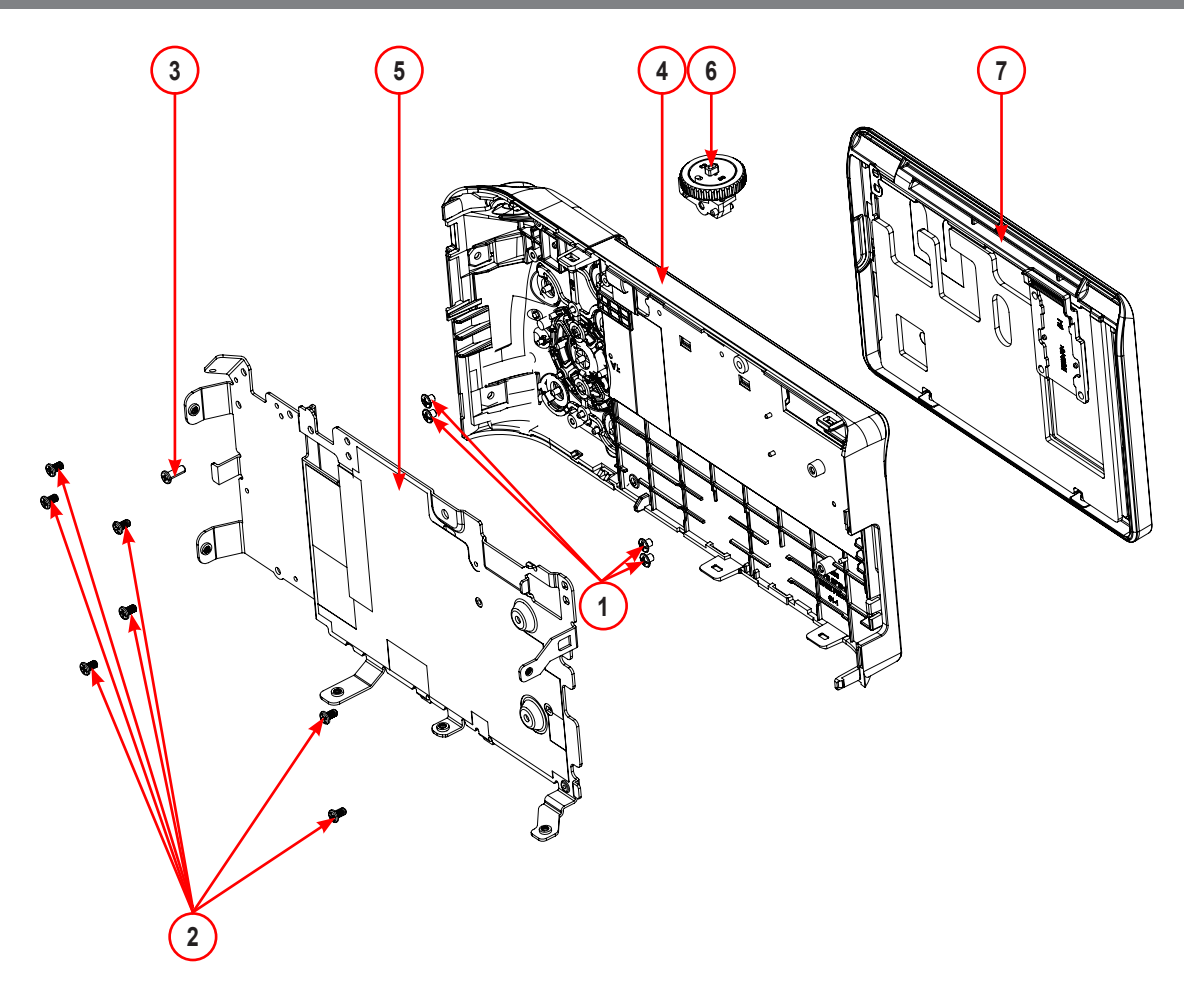

| Loc. No. | Parts No.   | Description             | Qty | Available | Remark |
|----------|-------------|-------------------------|-----|-----------|--------|
| 1        | 6001-003214 | SCREW 1416 MACHINE      | 4   | SA        |        |
| 2        | 6003-001674 | SCREW 1425 TAPTYPE      | 7   | SA        |        |
| 3        | 6003-001659 | SCREW 1440 TAPTYPE      | 1   | SA        |        |
|          | AD97-24574A | ASSY FRONT-SUB_NX500_BK |     |           |        |
| 4        | AD97-24574B | ASSY FRONT-SUB_NX500_WH | 1   | SA        |        |
|          | AD97-24574C | ASSY FRONT-SUB_NX500_BN |     |           |        |
| 5        | AD97-24606A | ASSY FRAME FRONT        | 1   | SA        |        |
| 6        | AD90-06547A | ASSY-COMMAND DIAL_BLK   | 1   | SA        |        |
|          | AD97-24605A | ASSY HINGE-DISPLAY_BK   |     |           |        |
| 7        | AD97-24605B | ASSY HINGE-DISPLAY_WH   | 1   | SA        |        |
|          | AD97-24605C | ASSY HINGE-DISPLAY_BN   |     |           |        |

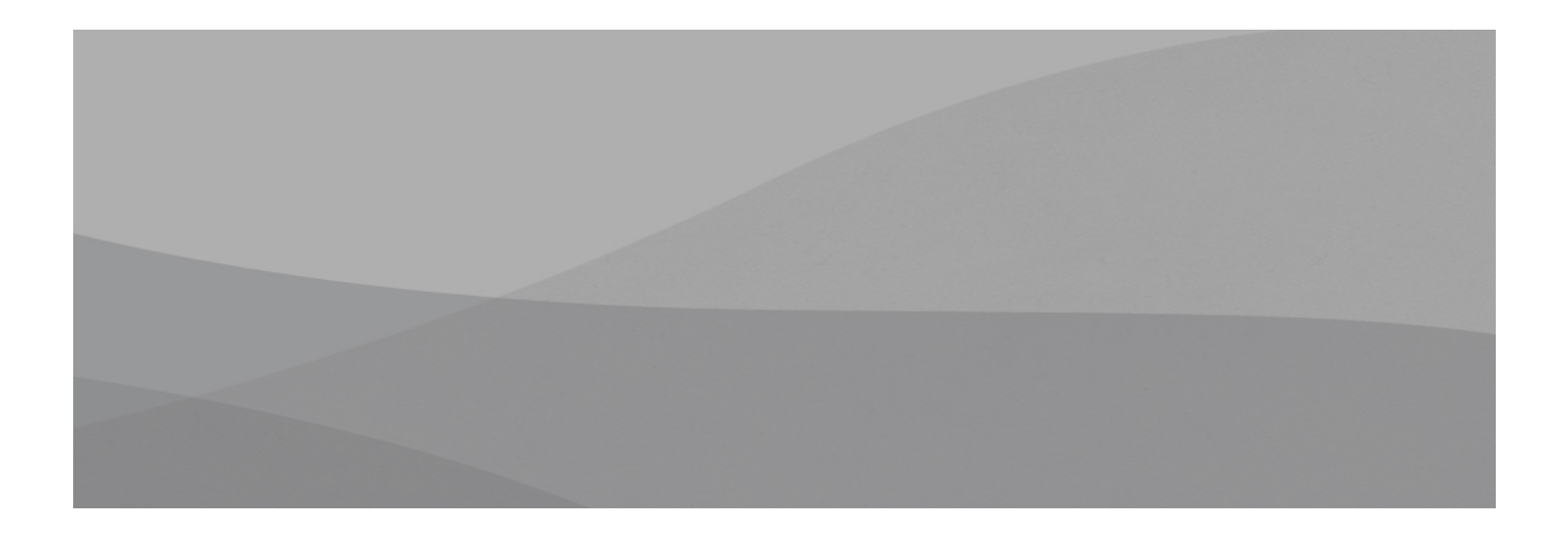

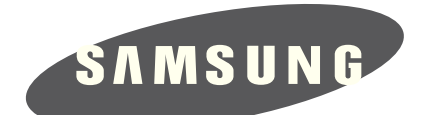

| Area                         | Web Site                          |
|------------------------------|-----------------------------------|
| Europe, MENA, CIS, Africa    | https://gspn1.samsungcsportal.com |
| E.Asia, W.Asia, China, Japan | https://gspn2.samsungcsportal.com |
| N.America, S.America         | https://gspn3.samsungcsportal.com |

This Service Manual is a property of Samsung Electronics Co.,Ltd. Any unauthorized use of Manual can be punished under applicable International and/or domestic law. © 2014 SAMSUNG Electronics Co.,Ltd All rights reserved. Printed in Korea. 2015 Code No : EC-NX500